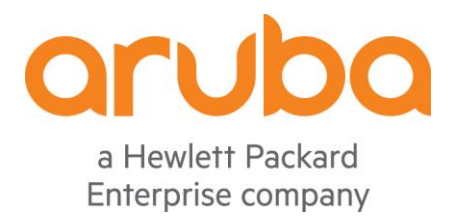

# Aruba 动手实验手册

# ArubaOS 8 网络优化和故障诊断

V2.0.0-Final

杨正鑫/马景浩

| 1  | 无线     | 网络优化                      | 6  |
|----|--------|---------------------------|----|
| 1. | .1     | 用户需求                      | 6  |
| 1  | 2      | <b>立</b> 和 用 路            | 6  |
|    | -      |                           |    |
| 1. | .3     |                           | 7  |
|    | 1.3.1  | 版本、备份恢复相关(CLI)            | 7  |
|    | 1.3.2  | 版本、备份恢复相关(GUI)            | 15 |
|    | 1.3.3  | 虚拟机相关(CLI)                | 21 |
|    | 1.3.4  | LACP 链路聚合(CLI)            | 23 |
|    | 1.3.5  | LACP 链路聚合(GUI)            | 24 |
|    | 1.3.6  | Jumbo Frame (CLI)         | 26 |
|    | 1.3.7  | Jumbo Frame (GUI)         | 27 |
|    | 1.3.8  | MTU (CLI)                 | 29 |
|    | 1.3.9  | MTU (GUI)                 | 29 |
|    | 1.3.10 | 0 NTP Server (CLI)        |    |
|    | 1.3.1  | 1 NTP Server (GUI)        | 31 |
|    | 1.3.17 | 2 Spanning-Tree (CLI)     | 32 |
|    | 1.3.13 | 3 Spanning-Tree (GUI)     | 32 |
|    | 1.3.14 | 4 ADP (CLI)               | 33 |
|    | 1.3.1  | 5 VRRP (CLI)              | 33 |
|    | 1.3.1  | 6 VRRP (GUI)              | 34 |
|    | 1.3.1  | 7 CPSec (CLI)             | 36 |
|    | 1.3.18 | 8 CPSec (GUI)             | 36 |
|    | 1.3.19 | 9 IPv6 (CLI)              | 37 |
|    | 1.3.20 | 0 IPv6 (GUI)              | 37 |
| 1. | .4     | 射频层面的优化项                  |    |
|    | 1.4.1  | 2.4Ghz 频宽(CLI)            |    |
|    | 1.4.2  | 2.4Ghz 频宽(GUI)            |    |
|    | 1.4.3  | 5Ghz 频宽(CLI)              | 40 |
|    | 1.4.4  | 5Ghz 频宽(GUI)MM+MD 架构      | 40 |
|    | 1.4.5  | 5Ghz 频宽(GUI)Standalone 架构 | 41 |
|    | 1.4.6  | DFS (CLI)                 | 41 |
|    | 1.4.7  | DFS (GUI)                 | 43 |
|    | 1.4.8  | Basic-rates (CLI)         | 43 |

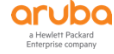

| 1.4.9  | Basic-rates (GUI)     | 45 |  |  |  |  |  |
|--------|-----------------------|----|--|--|--|--|--|
| 1.4.10 | AP 接收灵敏度(CLI)         |    |  |  |  |  |  |
| 1.4.11 | AP 接收灵敏度(GUI)         |    |  |  |  |  |  |
| 1.4.12 | 2 802.11h (CLI)       |    |  |  |  |  |  |
| 1.4.13 | 802.11h (GUI)         | 48 |  |  |  |  |  |
| 1.4.14 | ARM/WIDs (CLI)        | 49 |  |  |  |  |  |
| 1.4.15 | ARM/WIDs (GUI)        | 49 |  |  |  |  |  |
| 1.4.16 | 802.11b/g (CLI)       | 50 |  |  |  |  |  |
| 1.4.17 | 802.11b/g (GUI)       | 51 |  |  |  |  |  |
| 1.4.18 | 802.11b/g(HT) (CLI)   | 51 |  |  |  |  |  |
| 1.4.19 | 802.11b/g(HT) (GUI)   | 52 |  |  |  |  |  |
| 1.4.20 | 室外 AP                 | 53 |  |  |  |  |  |
| 1.4.21 | 室外 AP(GUI)            | 53 |  |  |  |  |  |
| 1.4.22 | 最大关联数(CLI)            | 54 |  |  |  |  |  |
| 1.4.23 | 最大关联数(GUI)            | 55 |  |  |  |  |  |
| 1.4.24 | AP 扫描(CLI)            | 55 |  |  |  |  |  |
| 1.4.25 | Clientmatch (CLI)     | 56 |  |  |  |  |  |
| 1.4.26 | 空口整形(CLI)             | 56 |  |  |  |  |  |
| 1.4.27 | 空口整形(GUI)             | 57 |  |  |  |  |  |
| 1.5 应  | Z用层面的优化项              | 59 |  |  |  |  |  |
| 1.5.1  | 无线侧组播广播( <b>CLI</b> ) | 59 |  |  |  |  |  |
| 1.5.2  | 无线侧组播广播(GUI)          | 59 |  |  |  |  |  |
| 1.5.3  | 有线侧组播广播(CLI)          | 60 |  |  |  |  |  |
| 1.5.4  | 有线侧组播广播(GUI)          | 60 |  |  |  |  |  |
| 1.5.5  | VMM (CLI)             | 61 |  |  |  |  |  |
| 1.5.6  | VMM (GUI)             | 62 |  |  |  |  |  |
| 1.6 岁  | 安全层面的优化项              | 64 |  |  |  |  |  |
| 1.6.1  | Basic-acl (CLI)       | 64 |  |  |  |  |  |
| 1.6.2  | Basic-acl (GUI)       | 65 |  |  |  |  |  |
| 1.6.3  | user-table (CLI)      | 75 |  |  |  |  |  |
| 1.6.4  | user-table (GUI)      | 76 |  |  |  |  |  |
| 1.6.5  | 控制器访问控制(CLI)          | 80 |  |  |  |  |  |
| 1.6.6  | 控制器访问控制(GUI)          | 81 |  |  |  |  |  |
| 1.6.7  | 用户隔离(CLI)             | 88 |  |  |  |  |  |
| 1.6.8  | 用户隔离(GUI)             | 89 |  |  |  |  |  |
| 1.6.9  | 端口阻断(CLI)             | 90 |  |  |  |  |  |

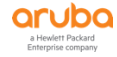

|   | 1.6.1 | ⅠO 端口阻断(GUI)   | 91        |
|---|-------|----------------|-----------|
| 2 | 高级    | 及故障诊断          | <u>98</u> |
|   | 2.1   | 用户需求           | .98       |
|   | 2.2   | 实现思路           | .98       |
|   | 2.3   | 诊断故障的流程        | .98       |
|   | 2.4   | 终端层面诊断         | .99       |
|   | 2.5   | AP 层面诊断1       | 115       |
|   | 2.6   | 控制器层面诊断1       | 130       |
|   | 2.7   | 搜集重要信息来联系 TAC1 | 163       |

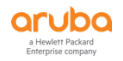

# 修订历史记录

#### 下表列出了这个文档的修订历史记录

| 版本          | 日期         | 变更说明             |
|-------------|------------|------------------|
| 1.0.0-Final | 2020/03/30 | 最初发布             |
| 2.0.0-Final | 2020/07/01 | 更新 LAB2.0 拓扑,实验内 |
|             |            | 容相关调整            |

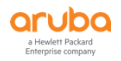

### 1 无线网络优化

#### 1.1 用户需求

大多数客户在部署完Aruba的无线网络后,随着用户数和各种应用业务的增加以及周边射频 环境的变化,或者是因为AP部署点位的变化(比如扩容或者增加了AP点位等),用户希望能够对 现有的无线网络的参数进行相关的优化和调整,除了能够满足各种应用场景下的网络使用外,在现 有的网络环境下,还能够进行性能的提升,从而让您的网络体验度更好,尤其是在高密度的场景下, 通过优化网络参数能够更好地满足该场景下的用户接入体验。

#### 1.2 实现思路

我们会将无线网络的设计容量分为低密度和中高密度场景:

基于低密度场景下802.11ac/ax能力的AP设计规则: 建议AP间距约15米(即每隔15米放置一颗AP),每颗AP的两个radio的总关联用户数建议40-60人,如果客户端的密度高于这个,AP 应该部署的更密集。

基于中高密度场景下802.11ac/ax能力的AP设计规则:建议AP间距约15米以内,所谓无线网 络中/高密度场景,是指在单一物理空间内的无线用户数量与网络流量都远超过普通无线网络设计的 预期,即在单个RF冲突域里(所谓冲突域,就是相互间信号干扰区域,即我们说的ap干扰半径为 802.11 preamble can be decoded SNR >= 4dB,比实际的覆盖半径多出12倍左右)有500个或 以上的无线客户端,通常可达1000-2000,甚至更多.每个cell微蜂窝(即AP的单个radio)需要提 供至少40-60个以上的终端接入(40个以上是中高等密度,60个以上是超高密度)。主要场景:大 型会议室,演讲厅和礼堂,会议中心会议厅,酒店宴会厅,室内和室外体育馆,运动场和球场,剧 场和竞技场,赌场,公共交通的等候大厅,客机和邮轮,宗教活动场所,金融交易大厅等。

因此针对以上各种场景,我们会考虑对无线网络进行相关参数的优化,这些参数的修改是基于默认配置基础上的调优,也是我们希望在一些使用环境中,初始化配置完成后,就对这些参数进行一个适当的调优。

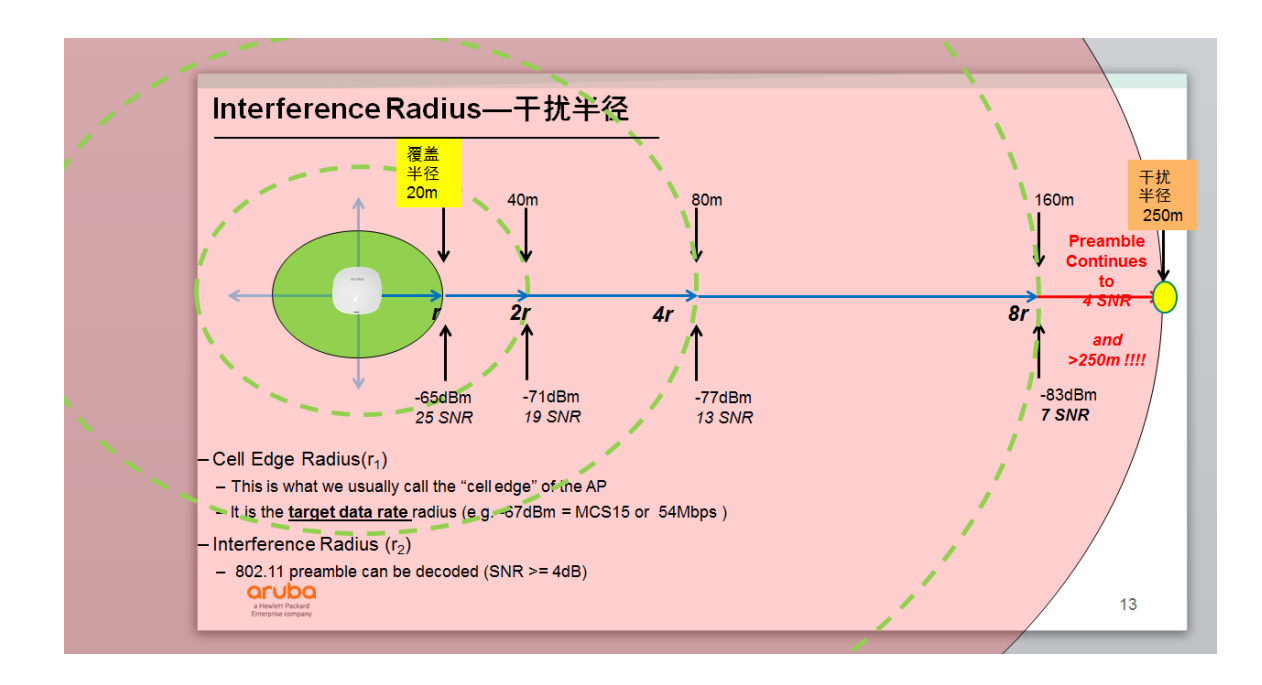

通常默认的参数可以满足大多数场景下的需求和使用,我们的调优是建立在默认参数基础之上,同时优化网络很多时候是需要循环渐进的过程,并不是简单的把所有参数一起设置下,就能够达到最终的理想效果。同时不同的AP点位,不同客户环境场景,不同的应用需求,不同的终端类型等,我们所采用的优化参数和优化方向也是不相同的,需要大家根据平时所学习到的理论知识,项目经验以及结合本手册中所描述的配置参数,来选择性地进行相关优化,每做一次优化调整,需要做好变更记录,同时进行验证和测试,看看对当前的业务是否有大的影响,如果没有影响,那么我再进行下一阶段的参数优化,每次优化内容尽可能做到只对一个功能性的内容进行调整,比如我们调整AP的发射功率时,就不要同时调整裁剪低速率的动作。当所有优化项内容完成后,再进行一次验证和测试,看看对当前业务是否进行改善和提升,是否带来其他业务的影响,所以优化网络是一个长时间验证的过程。

那么接下来,我们就从四个层面(方向)来完成一个无线网络的优化设置。

#### 1.3 架构层面的优化项

1.3.1 版本、备份恢复相关 (CLI)

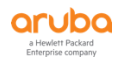

无线控制器当前运行的 AOS 版本是否是 Aruba 原厂推荐的最佳版本,如果不是,请尽快升级到厂商 SE 推荐的最佳版本。有条件的话,先备份配置和授权,等升级后强烈建议采用 write erase all 方法先清空所有的配置和内置数据库内容,然后重新初始化控制器并采用重新贴入命令的方式来部署一遍(强烈推荐方式)或者采用导入原备份配置文件的方式来恢复(相对比较快速恢复网络)。

注意点:不管是 MM 还是 MD 控制器的两个分区的 image 最佳部署方式:全都是版本 6.x, 或者全都是版本 8.x。不建议一个分区是 6.x 版本,另外一个分区是 8.x 版本).另外就是当你从 8.X 降级版本时,一定需要在降级后,检测当前系统配置是否部分丢失,如果丢失的话,请尽快重 新配置上去。

千万别说今天没有问题,就不要升级了,今天没有问题,不代表客户环境和业务不变化,也 许就会某时某刻触发已知 bug.

举一个真实客户案例:

之前客户采用 MPLS VPN 线路, MTU 可以满足 1500, 从而 AP305 可以正常通过专线实现 IPSec 到控制器, 实现 Remote AP 的部署, 可是随着 MPLS VPN 线路开始改造(需要变成 SD-WAN)后, 用户仅仅测试了 AP105 是正常工作的, 此时运营商告知他们的线路满足的 MTU 最大 只能 1300, 客户仅仅测试了 AP105 能够在 SD-WAN 上正常工作, 以为其他 AP 型号应该也没有 问题, 可是当后期大规模部署时, 发现仅仅是 AP305 和控制器之间的 IPSec VPN 无法建立, 客户 当前的版本是 AOS6.5.1.9, 而正巧赶上了这个 AP305 型号触发了已知的 bug, 就是这么巧合, 客户之前一直没有问题时, 不希望升级, 可是触发问题了, 就希望我们尽快解决, 如果升级是一个 常态, 那结果又如何呢?

当前LabX 系统环境和配置层次如下 (AOS版本V8.6.0.x)

| (LabX-MM-1) [md] <mark>#show configuration node-hierarchy</mark> |           |  |  |
|------------------------------------------------------------------|-----------|--|--|
| Default-node is not configured. Autopark is disabled.            |           |  |  |
| Configuration node hierarchy                                     |           |  |  |
|                                                                  |           |  |  |
| Config Node                                                      | Type Name |  |  |
|                                                                  |           |  |  |
| /                                                                | System    |  |  |
|                                                                  |           |  |  |

Page 8 of 171

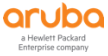

| /md                        | System          |
|----------------------------|-----------------|
| /md/labX                   | Group           |
| /md/labX/00:0c:29:82:71:b4 | Device labX-md1 |
| /md/labX/00:0c:29:ea:9a:d9 | Device labX-md2 |
| /mm                        | System          |
| /mm/mynode                 | System          |

# 在MM控制器上显示当前系统版本镜像分区,注意default boot 表示当前正在运行的系统版

#### 本

| (LabX-MM-1) [mynode] (config) <mark>#show image version</mark>                       |                                                                     |  |  |  |  |
|--------------------------------------------------------------------------------------|---------------------------------------------------------------------|--|--|--|--|
|                                                                                      |                                                                     |  |  |  |  |
| Partition                                                                            | : 0:0 (/mnt/disk1)                                                  |  |  |  |  |
| Software Version                                                                     | : ArubaOS 8.4.0.5 (Digitally Signed SHA1/SHA256 - Production Build) |  |  |  |  |
| Build number : 72830                                                                 |                                                                     |  |  |  |  |
| Label                                                                                | : 72830                                                             |  |  |  |  |
| Built on                                                                             | : Tue Oct 22 08:43:27 UTC 2019                                      |  |  |  |  |
|                                                                                      |                                                                     |  |  |  |  |
| Partition                                                                            | : 0:1 (/mnt/disk2) <mark>**Default boot**</mark>                    |  |  |  |  |
| Software Version : ArubaOS 8.6.0.3 (Digitally Signed SHA1/SHA256 - Production Build) |                                                                     |  |  |  |  |
| Build number                                                                         | : 74788                                                             |  |  |  |  |
| Label                                                                                | : 74788                                                             |  |  |  |  |
| Built on                                                                             | : Fri Mar 20 11:07:28 UTC 2020                                      |  |  |  |  |

在MM控制器上显示当前停靠的MD控制器正在运行软件版本信息,原则上我们是建议您的 MM控制器软件版本和MD一致最佳,当然您的MM版本也可以高于MD(但是不要超过2个大版本, 例如mm是8.5,md是8.2 是不行的),不建议MM低于MD的版本来运行。

(LabX-MM-1) [mynode] #show switches

All Switches

| IP Address IPv6 Address Name Location Type Model Version Status Configuration State Concerned Time (sec) Config ID |              |                    |              |                           | guration State Config Sy  |                   |
|----------------------------------------------------------------------------------------------------|--------------|--------------------|--------------|---------------------------|---------------------------|-------------------|
|                                                                                                    |              |                    |              |                           |                           |                   |
|                                                                                                    |              |                    |              |                           |                           |                   |
| 10.2.50.11 None<br>0 46                                                                                            | LabX-MM-1 B  | uilding1.floor1 ma | ster ArubaMl | M-VA <mark>8.6.0</mark>   | <mark>).3_74788</mark> up | UPDATE SUCCESSFUL |
| 10.2.10.12 None<br>10 46                                                                                           | labX-md2 Bui | ilding1.floor1 MD  | ArubaMC-\    | VA <mark>8.6.0.3</mark> _ | <mark>74788</mark> up     | UPDATE SUCCESSFUL |
| 10.2.10.11 None<br>8 46                                                                                            | labX-md1 Bui | ilding1.floor1 MD  | ArubaMC-\    | VA <mark>8.6.0.3_</mark>  | <mark>74788</mark> up     | UPDATE SUCCESSFUL |

你也可以分别MDConnect到每台MD控制器上show image version, 查看两个分区的镜像版本。

| (labX-md1) [MDC] <mark>#show image version</mark>                                    |                                     |  |  |  |
|--------------------------------------------------------------------------------------|-------------------------------------|--|--|--|
|                                                                                      |                                     |  |  |  |
| Partition                                                                            | : 0:0 (/mnt/disk1) **Default boot** |  |  |  |
| Software Version : ArubaOS 8.6.0.3 (Digitally Signed SHA1/SHA256 - Production Build) |                                     |  |  |  |
| Build number                                                                         | : 74788                             |  |  |  |
| Label                                                                                | : 74788                             |  |  |  |
| Built on                                                                             | : Fri Mar 20 14:07:12 UTC 2020      |  |  |  |
|                                                                                      |                                     |  |  |  |
| Partition                                                                            | : 0:1 (/mnt/disk2)                  |  |  |  |
| Software Version : ArubaOS 8.6.0.3 (Digitally Signed SHA1/SHA256 - Production Build) |                                     |  |  |  |
| Build number                                                                         | : 74788                             |  |  |  |
| Label                                                                                | : 74788                             |  |  |  |
| Built on                                                                             | : Fri Mar 20 14:07:12 UTC 2020      |  |  |  |
|                                                                                      |                                     |  |  |  |

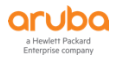

| (labX-md2) [MDC] #show image version                                                 |                                     |  |  |  |  |
|--------------------------------------------------------------------------------------|-------------------------------------|--|--|--|--|
|                                                                                      |                                     |  |  |  |  |
| Partition                                                                            | : 0:0 (/mnt/disk1) **Default boot** |  |  |  |  |
| Software Version : ArubaOS 8.6.0.3 (Digitally Signed SHA1/SHA256 - Production Build) |                                     |  |  |  |  |
| Build number : 74788                                                                 |                                     |  |  |  |  |
| Label                                                                                | : 74788                             |  |  |  |  |
| Built on                                                                             | : Fri Mar 20 14:07:12 UTC 2020      |  |  |  |  |
|                                                                                      |                                     |  |  |  |  |
| Partition                                                                            | : 0:1 (/mnt/disk2)                  |  |  |  |  |
| Software Version : ArubaOS 8.6.0.3 (Digitally Signed SHA1/SHA256 - Production Build) |                                     |  |  |  |  |
| Build number                                                                         | : 74788                             |  |  |  |  |
| Label                                                                                | : 74788                             |  |  |  |  |
| Built on                                                                             | : Fri Mar 20 14:07:12 UTC 2020      |  |  |  |  |

# 备份配置(在MM控制器上的/mm/mynode节点下备份配置即可,无需在MD控制器上备份配置,因为配置都是从MM控制器同步给MD的,MD上仅仅只要初始化配置即可)

(LabX-MM-1) [mynode] <mark>#backup config</mark>

Please wait while we take the config backup......

File configbackup.tar.gz created successfully on flash.

Please copy it out of the controller and delete it when done.

# 备份授权,在MM控制器上的/mm/mynode节点下备份中心化授权即可。

(LabX-MM-1) [mynode] #license export license-mynode.lic

Successfully exported 5 licenses from the license database to license-mynode.lic

(LabX-MM-1) [mynode] #dir

- -rw-r--r-- 1 root root 7323 Mar 24 13:52 AUDITTRAIL-HISTORY.log
- -rw-r--r-- 1 root root 37108 Mar 24 13:52 AUDITTRAIL-LOGIN\_OUT-HISTORY.log
- -rw-r--r-- 1 root root 152 Mar 24 13:58 blimits

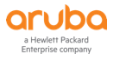

| -rw-rr      | 1 root | root | 40 Mar 24 13:28 bmap                                                                  |
|-------------|--------|------|---------------------------------------------------------------------------------------|
| -rw-rr      | 1 root | root | 40298 Mar 24 15:25 <mark>configbackup.tar.gz</mark>                                   |
| -rw-rr      | 1 root | root | 24532 Mar 24 13:54 default.cfg                                                        |
| drwxr-xr-x  | 4 root | root | 4096 Mar 24 13:08 fieldCerts                                                          |
| -rw-rr      | 1 root | root | 12521 Jan 8 10:59 license-backup-2020                                                 |
| -rw-rr      | 1 root | root | 12604 Mar 24 15:33 license-mynode.lic                                                 |
| -rw-rr      | 1 root | root | 18 Mar 24 13:54 mac_addr.cfg                                                          |
| -rw-rr      | 1 root | root | 39868 Mar 24 13:51 reboot_config_backup.tar.gz                                        |
| drwxr-xr-x  | 2 root | root | 4096 Mar 24 13:10 upgrade-2020-03-24_13-10-02                                         |
| -rw-rr<br>z | 1 root | root | 51746 Mar 24 12:57 upgrade_config_backup_8.4.0.5_to_8.6.0.3_2020-03-24-12_57_14.tar.g |
| -rw-rr      | 1 root | root | 5 Mar 24 13:50 vclock.time                                                            |

### 恢复配置(仍然在 /mm/mynode 节点下恢复即可)

(LabX-MM-1) [mynode] #restore config

#### 恢复授权(仍然在 /mm/mynode 节点下恢复即可)

(LabX-MM-1) [mynode] #license import license-mynode.lic

注意:当然有些场景下,客户会利用控制器来实现 Remote AP 和 IAP 的远程接入,甚至会采用内置的 internal db 作为用户认证 源,

#### 请及时备份相关的RAP白名单和internal db数据,备份internal db数据

(LabX-MM-1) [mynode] #local-userdb export localdb

Successfully exported 0 users and 1 CPSec Whitelist 0 RAP whitelist entries from the Internal User Database to localdb

(LabX-MM-1) [mynode] #dir

| -rw-rr | 1 root | root | 7323 Mar 24 13:52 AUDITTRAIL-HISTORY.log |
|--------|--------|------|------------------------------------------|
|--------|--------|------|------------------------------------------|

-rw-r--r-- 1 root root 37108 Mar 24 13:52 AUDITTRAIL-LOGIN\_OUT-HISTORY.log

-rw-r--r-- 1 root root 152 Mar 24 13:58 blimits

-rw-r--r-- 1 root root 40 Mar 24 13:28 bmap

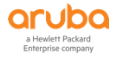

| -rw-rr 1 root      | root | 40298 Mar 24 15:25 configbackup.tar.gz                                                |
|--------------------|------|---------------------------------------------------------------------------------------|
| -rw-rr 1 root      | root | 24532 Mar 24 13:54 default.cfg                                                        |
| drwxr-xr-x 4 root  | root | 4096 Mar 24 13:08 fieldCerts                                                          |
| -rw-rr 1 root      | root | 12521 Jan 8 10:59 license-backup-2020                                                 |
| -rw-rr 1 root      | root | 12604 Mar 24 15:33 license-mynode.lic                                                 |
| -rw-rr 1 root      | root | 31127 Mar 24 15:40 <mark>localdb</mark>                                               |
| -rw-rr 1 root      | root | 18 Mar 24 13:54 mac_addr.cfg                                                          |
| -rw-rr 1 root      | root | 39868 Mar 24 13:51 reboot_config_backup.tar.gz                                        |
| drwxr-xr-x 2 root  | root | 4096 Mar 24 13:10 upgrade-2020-03-24_13-10-02                                         |
| -rw-rr 1 root<br>z | root | 51746 Mar 24 12:57 upgrade_config_backup_8.4.0.5_to_8.6.0.3_2020-03-24-12_57_14.tar.g |
| -rw-rr 1 root      | root | 5 Mar 24 13:50 vclock.time                                                            |

### 导入备份的数据库文件

(LabX-MM-1) [mynode] #local-userdb import localdb

### 查看当前系统的白名单数据库,并将所有记录贴入到电脑的文本文件中

| (LabX-MM-1) [mynode] <mark>#show whitelist-db rap</mark>                                             |                                                                     |                             |
|----------------------------------------------------------------------------------------------------|---------------------------------------------------------------------|-----------------------------|
| AP-entry Details                                                                                     |                                                                     |                             |
|                                                                                                    |                                                                     |                             |
| Name     AP-Group     AP-Name     Full-Name       Date-Added     Enabled     Remote-IP     Remote-IP | ne Authen-Username Revoke-Text Al<br>IPv6 Cluster-InnerIP Cert-type | P_Authenticated Description |
|                                                                                                    |                                                                     |                             |
| 11:12:13:14:15:16 default 11:12:13:14:15:16<br>0 Yes 0.0.0.0 :: 0.0.0.0 NA                           | Provisioned                                                         | Tue Mar 24 15:43:26 202     |
| AP Entries: 1                                                                                        |                                                                     |                             |

恢复系统的内置白名单数据库 (事先将命令行编辑好,一起贴入)

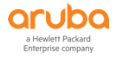

(LabX-MM-1) [mynode] (config) #whitelist-db rap add mac-address 11:12:13:14:15:16 ap-group default

(LabX-MM-1) [mynode] (config) #whitelist-db rap add mac-address 11:12:13:14:15:17 ap-group default

查看所有在线和离线的AP数据库信息,方便后期查看曾经掉线的AP信息(特别是以位置来命名的AP)。

```
(LabX-MM-1) [mynode] #show ap database long
AP Database
_____
Name Group
              AP Type IP Address Status Flags Switch IP Standby IP Wired MAC Address Serial # Port
FQLN Outer IP User
             _____ ___
                                                   LAB2-AP1 lab2-group 205 10.2.12.101 Up 2h:13m:37s 10.2.10.11 10.2.10.12 94:b4:0f:cc:4d:68 CM0219527
  N/A N/A
Flags: 1 = 802.1x authenticated AP use EAP-PEAP; 1+ = 802.1x use EST; 1- = 802.1x use factory cert; 2 = Using IKE versi
on 2
   B = Built-in AP; C = Cellular RAP; D = Dirty or no config
   E = Regulatory Domain Mismatch; F = AP failed 802.1x authentication
   G = No such group; I = Inactive; J = USB cert at AP; L = Unlicensed
   M = Mesh node
   N = Duplicate name; P = PPPoe AP; R = Remote AP; R- = Remote AP requires Auth;
   S = Standby-mode AP; U = Unprovisioned; X = Maintenance Mode
   Y = Mesh Recovery
   c = CERT-based RAP; e = Custom EST cert; f = No Spectrum FFT support
   i = Indoor; o = Outdoor; s = LACP striping; u = Custom-Cert RAP; z = Datazone AP
   p = In deep-sleep status
   4 = WiFi Uplink
   r = Power Restricted; T = Thermal ShutDown
Total APs:1
```

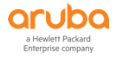

# 1.3.2 版本、备份恢复相关 (GUI)

1) 当前 LabX 无线系统环境下配置节点层次(AOS 版本 V8.6.0.x):

| CTUDO MOBILITY MASTI<br>Lab2-MM-1                                                                                                    | R                                                                                                    | $ \begin{array}{c c c c c c c c c c c c c c c c c c c $                                               | admin 🐱                                                                    |  |  |
|----------------------------------------------------------------------------------------------------|----------------------------------------------------------------------------------------------------|----------------------------------------------------------------------------------------------------|----------------------------------------------------------------------------|--|--|
| Managed Network > lab2 >                                                                                                    |                                                                                                    |                                                                                                    | 😒 Search 🔍                                                                 |  |  |
| Mobility Master       Lab2-MM-1       Managed Network (2)       Lab2-20       Lab2-20 | Dashboard<br>Overview<br>Infrastructure<br>Traffic Analysis<br>Services<br>Configuration<br>Maintenance | CLIENTS<br>Grouped by health ~ $\fill \ Show W$<br>Show W<br>There is no client to display right now. | WLANS<br>Show WLANs with most clients V                                    |  |  |
|                                                                                                    | ArubaMM-VA,8.6.0.3                                                                                      | USAGE<br>Show Tx & Rx                                                                                 | S<br>d by channel quality V<br>CODD<br>e is no radio to display right now. |  |  |

 进入到 Mobility Master -> Lab<sup>X</sup>-MM-1,点击 "Maintenance->Software Management",点击 Upgrade 选项卡,在 MM 控制器上显示当前系统版本镜像分区,两个分区的版本是否都在 8.x 下,注 意 default boot 表示当前正在运行的系统版本。

| ALAPSA MOBILITY MAST<br>Lab2-MM-1                                                                                                    | ER                                                                                             | CONTROLLERS<br>⊘ 2 ⊙ 0                                                                                                    | ACCESS POINTS                                                                                                    | CLIENTS                                         | ALERTS          |                                                                                                    | ⑦ admin ✓        |
|----------------------------------------------------------------------------------------------------|------------------------------------------------------------------------------------------------|----------------------------------------------------------------------------------------------------|----------------------------------------------------------------------------------------------------|-------------------------------------------------|-----------------|----------------------------------------------------------------------------------------------------|------------------|
| Mobility Master > Lab2-MM-1                                                                                                    |                                                                                                |                                                                                                    |                                                                                                    |                                                 |                 |                                                                                                    | ( <sup>4</sup> ) |
| <ul> <li>Mobility Master</li> <li>Mobility Master</li> <li>Managed Network (2)</li> <li>Iab2 (2)</li> <li>Iab2-md1</li> <li>Iab2-md2</li> </ul> | Configuration<br>Diagnostics<br>Maintenance<br>Software Management<br>Configuration Management | Upgrade using:<br>Server IP address<br>Image file name:<br>Partition to upgr<br>Reboot controller<br>Current Partition<br>Software<br>Version<br>Build Number<br>Label<br>Built On | boot Boot P.<br>s.<br>ade:<br>r after upgrade:<br>ion Usage<br>PARTITION 0<br>0:0/(mnt/disk1)<br>ArubaOS 8.4.0.5 (<br>Production Build)<br>72830<br>72830<br>72830<br>Tue Oct 22 08:43: | TFTP   TFTP  Partition 0  Digitally Signed SHA* | rvice Module Pr | About About PARTITION 1 (DEFAULT BOOT) O.1(/mmt/disk2) ArubaOS 8.6.0.3 (Digitally Signe Production Build) 74788 74788 Fri Mar 20 11:07:28 UTC 2020 | ed SHA1/SHA256 - |

3) 进入到 Managed Netowrk->Dashboard->Infrastructure",点击 Controllers 选项,在 MM 控制器上显示当前停靠的 MD 控制器的正在运行软件版本信息,原则上我们是建议您的 MM 控制器软件版本和 MD 一致最佳,当然你的 MM 版本也可以高于 MD,不建议低于 MD 的运行版本。

| Orubo MOBILITY MASTE<br>Lab2-MM-1                                                                                                    | R                                                                                                    | CONTROLLERS           ⊘ 2         ○ 0             | ACCESS POINT           | CLIENTS        | 5 ALE<br>◎ 0 🛆                 | RTS<br>2                                                |                       | admin 🗸                                                   |
|----------------------------------------------------------------------------------------------------|----------------------------------------------------------------------------------------------------|---------------------------------------------------|------------------------|----------------|--------------------------------|---------------------------------------------------------|-----------------------|-----------------------------------------------------------|
| 🗲 Managed Network >                                                                                                    |                                                                                                    |                                                   |                        |                |                                |                                                         | 🏟 Sea                 | rch 🔍                                                     |
| Image: Constraint of the system       Image: Constraint of the system       Image: Constraint of the system <t< th=""><th>Dashboard<br/>Overview<br/>Infrastructure<br/>Traffic Analysis<br/>Security<br/>Services<br/>Configuration<br/>Maintenance</th><th>Grouped by statu</th><th>2<br/>ontrollers</th><th>•<br/>•<br/>•</th><th>Up (2)<br/>Down (0)<br/>work Map</th><th>ACCESS DEVICES<br/>Grouped by status</th><th>ss point to di</th><th>splay right now.</th></t<> | Dashboard<br>Overview<br>Infrastructure<br>Traffic Analysis<br>Security<br>Services<br>Configuration<br>Maintenance | Grouped by statu                                  | 2<br>ontrollers        | •<br>•<br>•    | Up (2)<br>Down (0)<br>work Map | ACCESS DEVICES<br>Grouped by status                     | ss point to di        | splay right now.                                          |
|                                                                                                    | ArubaMM-VA,8.6.0.3                                                                                                  | WAN<br>Uplinks grouped I                          | uplink to dis          | play right no  | ow.                            | CLUSTERS<br>Show dusters with I<br>lab2-cluster<br>0 25 | nighest AP load       | <ul> <li>Active</li> <li>Standby</li> <li>Free</li> </ul> |
| ACTUDO MOBILITY MASTE<br>Lab2-MM-1                                                                                                    | R                                                                                                    | CONTROLLERS<br>⊘ 2 ① 0                            | ACCESS POINTS          | CLIENTS        | ALEF                           | 2<br>2                                                  |                       | admin 🗸                                                   |
| Managed Network >                                                                                                    |                                                                                                    |                                                   |                        |                |                                |                                                         | 🏟 Sear                | rch 🔍                                                     |
| C     Q       ➢ Mobility Master       ☞ Lab2-MM-1       ➢ Managed Network (2)       ➢ lab2 (2)       ☞ lab2-md1       ☞ lab2-md2                                                                                                    | Dashboard<br>Overview<br>Infrastructure<br>Traffic Analysis<br>Security<br>Services<br>Configuration<br>Maintenance | Controllers 2<br>NAME A<br>> lab2md1<br>> lab2md2 | STATUS<br>Ο υρ<br>Ο υρ | Access Devices | UPTIME<br>11h 11m              | software<br>8603<br>8603                                | ACCESS POIN<br>0<br>0 | CUENTS     O     O                                        |

4) 进入到 Managed Netowrk->labX ->labx-md1->Dashboard->Infrastructure",你可以分别在每台 MD 控制器节点上,查看当前运行镜像版本和两个分区的版本情况。点击下图的 labX-md1 蓝色字体,会进入到详细内容展示。

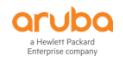

| Orubo MOBILITY MAST<br>Lab2-MM-1                                                                                                    | ER                                                                                                    | CONTROLLERS ACCES                                                                          | S POINTS CLIENTS                                                                                      | ALERTS 2                      | admin 🛩                             |
|----------------------------------------------------------------------------------------------------|----------------------------------------------------------------------------------------------------|--------------------------------------------------------------------------------------------|----------------------------------------------------------------------------------------------------|-------------------------------|-------------------------------------|
| ← Managed Network > lab2 > lab2                                                                                                    | 2-md1                                                                                                   |                                                                                            |                                                                                                    |                               | 🔄 Search 🔍                          |
| Ck     Q       Mobility Master     E       Lab2-MM-1     E       Managed Network (2)     E       Iab2 (2)     E       Iab2-md1     E | Dashboard<br>Overview<br>Infrastructure<br>Traffic Analysis<br>Services<br>Configuration<br>Maintenance | CONTROLLER<br>Show controller information<br>I a b2<br>Status<br>Up O<br>Heath<br>Good III | on<br>2-md1<br>Software<br>8.0.03_74788<br>Model<br>ArubaMC-VA<br>Paddess<br>10.2.10.11<br>Software M | ACCESS DEVI<br>Grouped by sta | cess point to display right now.    |
|                                                                                                    | AnubaMM-VAR.0.0.3<br>R                                                                                  | WAN<br>Uplinks grouped by statue                                                           | to display right now.                                                                                 | ALERTS                        | admin 🛩                             |
| Managed Network > lab2 > lab2                                                                                                    | -md1                                                                                                    |                                                                                            | 0 0 0 0 0 0                                                                                           | △ 2                           | 🔄 Search 🔍                          |
| <u>с</u> , с                                                                                                    | Dashboard                                                                                               | 1                                                                                          |                                                                                                    |                               |                                     |
| C Mobility Master                                                                                                    | Overview                                                                                                |                                                                                            | Access Devices                                                                                        | 0 uplinks                     | <b>0</b>                            |
| Lab2-MM-1                                                                                                    | Infrastructure                                                                                          | DETAILS<br>Name<br>lab2-md1                                                                | Model<br>ArubaMC-VA                                                                                   | Uptime<br>11h 18m             | Group<br>Iab2                       |
| lab2 (2)                                                                                                    | Fonticos                                                                                                | IP address                                                                                 | Boot partition                                                                                        | Country                       | Serial number                       |
| 🖾 lab2-md1                                                                                                    | Configuration                                                                                           | 10.2.10.11                                                                                 | ArubaOS 8.6.0.3 74788                                                                                 | CN                            | MC18271AA                           |
| lab2-md2                                                                                                    | Maintenance                                                                                             | MAC address<br>00:0c:29:82:71:b4                                                           | Backup partition<br>ArubaOS 8.6.0.3 74788                                                             |                               |                                     |
|                                                                                                    |                                                                                                    | PORTS<br>Hover a port for more details.                                                    | ° į́<br>∧                                                                                             | à                             | ✓ Up<br>Down<br>A Admin<br>disabled |

5) 点击下图的 labX-md2 蓝色字体, 会进入到详细内容展示。

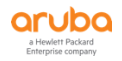

| ALADO MOBILITY MASTE                                                                                                    | R                                                                                                    | CONTROLLERS<br>⊙ 2 ① 0                                          | ACCESS POINTS                                                                                                    | CLIENTS                            | ALERTS                        |                            | admin 🗸                |
|----------------------------------------------------------------------------------------------------|----------------------------------------------------------------------------------------------------|-----------------------------------------------------------------|----------------------------------------------------------------------------------------------------|------------------------------------|-------------------------------|----------------------------|------------------------|
| ← Managed Network > lab2 > lab2                                                                                                    | -md2                                                                                                    |                                                                 |                                                                                                    |                                    |                               | 🚱 Search                   | 0,                     |
| <ul> <li>► Mobility Master</li> <li>■ Lab2-MM-1</li> <li>► Managed Network (2)</li> <li>► lab2 (2)</li> <li>■ lab2.md1</li> <li>■ lab2-md2</li> </ul> | Dashboard<br>Overview<br>Infrastructure<br>Traffic Analysis<br>Services<br>Configuration<br>Maintenance | CONTROLLER<br>Show controller int<br>Up O<br>Health<br>Good III | formation<br>Iab2-md2<br>Software<br>Software<br>Softw | 3_74788<br>MC-VA<br>50.12          | ACCESS DEVI<br>Grouped by sta | cess point to displa       | y right now.           |
| MOBILITY MASTE<br>Lab2-MM-1     Managed Network > lab2 > lab2                                                                                         | Anubet/ML VA.B.6.0.3                                                                                    | CONTROLLERS                                                     | plink to displa                                                                                                    | y right now.<br>CLIENTS<br>で 0 ゆ 0 | ALERTS                        | 🖗 Search                   | admin 🛩                |
| € <b>k</b> Q                                                                                                    | Dashboard                                                                                               |                                                                 | â 0,                                                                                                    | rs Devices                         |                               |                            |                        |
| Mobility Master Lab2-MM-1                                                                                                    | Overview                                                                                                | DETAILS                                                         |                                                                                                    | SI DEVICES                         | - Quints                      |                            | 0                      |
| 🔁 Managed Network (2)                                                                                                    | Traffic Analysis                                                                                        | ame<br>ab2-md2                                                  | Model<br>ArubaMC                                                                                                    | -VA                                | Uptime<br>11h 22m             | Group<br>lab2              |                        |
| 🔁 lab2 (2)                                                                                                    | Services 1                                                                                              | address<br>0.2.10.12                                            | Boot partiti-<br>ArubaOS                                                                                                    | on<br>8.6.0.3 74788                | Country<br>CN                 | Serial number<br>MC2EA9ACF |                        |
| 📼 lab2-md1                                                                                                    | Configuration                                                                                           | IAC address                                                     | Backup part                                                                                                    | ttion                              |                               |                            |                        |
| ⊡ lab2-md2                                                                                                    | Maintenance 0                                                                                           | PORTS<br>Hover a port for more<br>Orubio<br>Anter Mark          | details.                                                                                                    | ×<br>A                             | 2                             |                            | Up Down Admin disabled |

 6) 进入到 Mobility Master->LabX-MM-1 ->Maintenance->Configuration Management",点击
 Backup 选项卡,你可以在 MM 控制器上备份配置(仅仅在 MM 控制器上备份配置即可,无需在 MD 上备份配置,因为配置都是从 MM 控制器同步给 MD 的)

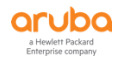

| ALAPSA MOBILITY M<br>Lab2-M                                                                                                    | MASTER<br>M-1                                                      | CONTROLLERS         ACCESS POINTS         CLIENTS         ALERTS         ②         ○         ○         ○         ○         ○         ○         ○         ○         ○         ○         ○         ○         ○         ○         ○         ○         ○         ○         ○         ○         ○         ○         ○         ○         ○         ○         ○         ○         ○         ○         ○         ○         ○         ○         ○         ○         ○         ○         ○         ○         ○         ○         ○         ○         ○         ○         ○         ○         ○         ○         ○         ○         ○         ○         ○         ○         ○         ○         ○         ○         ○         ○         ○         ○         ○         ○         ○         ○         ○         ○         ○         ○         ○         ○         ○         ○         ○         ○         ○         ○         ○         ○         ○         ○         ○         ○         ○         ○         ○         ○         ○         ○         ○         ○         ○         ○         ○         ○         ○         ○ |   |
|----------------------------------------------------------------------------------------------------|--------------------------------------------------------------------|----------------------------------------------------------------------------------------------------|---|
| Mobility Master > Lab2-MM                                                                                                    | -1                                                                 |                                                                                                    | ٩ |
| <ul> <li>Mobility Master</li> <li>Lab2-MM-1</li> <li>Managed Network (2)</li> <li>lab2 (2)</li> <li>lab2-md1</li> <li>lab2-md2</li> </ul> | Configuration<br>Diagnostics<br>Maintenance<br>Software Management | Backup       Restore       Clear Configuration       Synchronize Database       WMS Database         Select what to backup:       Flash                                                                                                    |   |

7) 进入到 Mobility Master->Configuration>License",点击 License Usage 选项卡,备份授权,仅仅 在 MM 控制器上备份中心化授权即可(注意:这里只能查看,不能拷贝和粘贴到文本文件中,建议大家 还是采用 cli 的 show license 来输出并拷贝到电脑本地的文本文件中)。

| ALADZA MOBILITY MASTE<br>Lab2-MM-1                                                                                                    | ER                                                                                                    | CONTROL<br>② 2                                                                                                    | LERS ACCES:<br>○ 0 ○ 0                                                            | 5 POINTS<br>① 0 ⑦                                      | CLIENTS<br>0 2 0                                                                                                    | ALERTS                                                                            |                                                                                         |                                                                                         |                                                                              |                                                                                                    | ⑦ admin | ~      |
|----------------------------------------------------------------------------------------------------|----------------------------------------------------------------------------------------------------|----------------------------------------------------------------------------------------------------|-----------------------------------------------------------------------------------|--------------------------------------------------------|----------------------------------------------------------------------------------------------------|-----------------------------------------------------------------------------------|-----------------------------------------------------------------------------------------|-----------------------------------------------------------------------------------------|------------------------------------------------------------------------------|----------------------------------------------------------------------------------------------------|---------|--------|
| ← Mobility Master >                                                                                                    |                                                                                                    |                                                                                                    |                                                                                   |                                                        |                                                                                                    |                                                                                   |                                                                                         |                                                                                         |                                                                              |                                                                                                    |         | ¢      |
| <ul> <li>Mobility Master &gt;</li> <li>Mobility Master</li> <li>Monaged Network (2)</li> <li>Iab2.701</li> <li>Iab2.md1</li> <li>Iab2.md2</li> </ul> | Configuration<br>Roles & Policies<br>Authentication<br>Services<br>Interfaces<br>Controllers<br>System<br>License<br>Redundancy | License management: ()<br>License Uzage<br>Control Control | Aruba Support<br>AP<br>Asses Parts<br>0/2048<br>AP<br>Per-AP<br>2048<br>0<br>2048 | Portal (ASP) PEF Parig-freeman  PEF Per-AP 2048 0 2048 | Disternal lio     RF Protect     Wegesinguese     Byperses     Protect     Migesinguese     Protect     Migesinguese     Per-AP     2048     0     2048 | ACR<br>ACR<br>Anarad Cysopathy<br>0.0<br>ACR<br>III<br>Per-Session<br>0<br>0<br>0 | Manual     WebCC     WebCC     WebCC     WebCC     I     Per-AP     0     0     0     0 | VIA<br>Vinue Internet Access<br>0.00<br>VIA<br>VIA<br>VIA<br>Per-Session<br>0<br>0<br>0 | MM<br>Materity Materi<br>2/50<br>MM<br>M<br>Per-Device<br>50<br>0<br>0<br>50 | MC-VA-RW<br>Regarding to the second<br>antonio<br>MC-VA-RW<br>M<br>MC-VA-RW<br>M<br>Per-Device<br>0<br>0<br>1000 |         | \$     |
|                                                                                                    |                                                                                                    | Licenses Used                                                                                                    | 0                                                                                 | 0                                                      | 0                                                                                                    | 0                                                                                 | 0                                                                                       | 0                                                                                       | 2                                                                            | 0                                                                                                    |         |        |
|                                                                                                    |                                                                                                    | Licenses Remaining Available                                                                                                    | 2048                                                                              | 2048                                                   | 2048                                                                                                    | 0                                                                                 | 0                                                                                       | 0                                                                                       | 48                                                                           | 1000                                                                                                    |         |        |
|                                                                                                    |                                                                                                    | Expired/Expiring Licenses for Global Pool                                                                                                    |                                                                                   |                                                        |                                                                                                    |                                                                                   |                                                                                         |                                                                                         |                                                                              |                                                                                                    |         |        |
|                                                                                                    |                                                                                                    | KEY                                                                                                    |                                                                                   |                                                        | FEATU                                                                                                    | RE C                                                                              | OUNT                                                                                    | USED                                                                                    | TYPE                                                                         | EXPIRA                                                                                                    | non     | 819-   |
|                                                                                                    |                                                                                                    | 8pJuOzvH-IBSqZWY9-DV1WsY6d-aSTIEf52-Prpymnao-CY745                                                                                                    | i6M6-x8FUS068-HqR                                                                 | LmZrz-zWRGSRmo-Jit                                     | D AP                                                                                                    | 2                                                                                 | 0.48                                                                                    | 0                                                                                       | Eval                                                                         | Apr 23                                                                                                    | 20.20   | 0      |
|                                                                                                    |                                                                                                    | Q0t2Bdje-pA10QrH8-XG5/wH7A-M1cV2Ive-+g8fTiLn-QLMS                                                                                                    | (7uf-0m8hbhg)-k5G2                                                                | p/B1-wHfMimfl-M+k                                      | PEFNG                                                                                                    | 2                                                                                 | 048                                                                                     | 0                                                                                       | Eval                                                                         | Apr 23                                                                                                    | 20.20   | 0      |
|                                                                                                    |                                                                                                    | pmXhaWz-URtjW9K/-CAhn94P5-IULEpjNN-xlauP8Rg-INmuB                                                                                                    | M8w-fAhRepkQ-N5a                                                                  | cT7Xo-8xvb8u3Y-AQg                                     | RFP                                                                                                    | 2                                                                                 | 048                                                                                     | 0                                                                                       | Eval                                                                         | Apr 23                                                                                                    | 20.20   | 0      |
|                                                                                                    |                                                                                                    | 6nKTh6Gn-GVBo7rot-8OwT2b8w-QklyuWCI-UWa1SGue-irA                                                                                                    | 201jF-p7W08Xyb-gg8                                                                | CDYrU-nKKgk5pr-Yal                                     | MM NM                                                                                                    | 5                                                                                 | 0                                                                                       | 0                                                                                       | Eval                                                                         | Apr 23                                                                                                    | 20.20   | 0      |
|                                                                                                    |                                                                                                    | a9u///BeFQ-1KWDAM3s-IOwaTDKb-2IpXxXII-cLYMUJsb-FaAz                                                                                                    | ZKxp-ipUCsAWD-CiC                                                                 | PU92T-g3jFKRpV-M/g                                     | MC-VA                                                                                                    | -RW 1                                                                             | 000                                                                                     | 0                                                                                       | Eval                                                                         | Apr 23                                                                                                    | 20.20   | 0      |
|                                                                                                    | ArubaM M-VA, 8.6.0.3                                                                                                    |                                                                                                    |                                                                                   |                                                        |                                                                                                    |                                                                                   |                                                                                         |                                                                                         |                                                                              | 1                                                                                                    | Cancel  | Submit |

#### 8) 恢复配置

进入到 Mobility Master->LabX-MM-1 ->Maintenance->Configuration Management",点击 Restore 选项 卡,选择 Configuration 来 Restore.

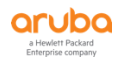

| ALADZA MOBILITY MAST<br>Lab2-MM-1                                                                                                    | ER                                                                                             | CONTROLLERS         ACCESS POINTS         CLIENTS         ALERTS           ∅         2         ○         0         ○         0         ♠         0         ▲         2                                         | (?) admin ~ |
|----------------------------------------------------------------------------------------------------|------------------------------------------------------------------------------------------------|----------------------------------------------------------------------------------------------------|-------------|
| Mobility Master > Lab2-MM-1                                                                                                    |                                                                                                |                                                                                                    | ¢           |
| <ul> <li>Mobility Master &gt; Lab2-MM-1</li> <li>Mobility Master</li> <li>Lab2-MM-1</li> <li>Managed Network (2)</li> <li>Tab2 (2)</li> <li>Tab2 (2)</li> <li>Tab2-md1</li> <li>Tab2-md2</li> </ul> | Configuration<br>Diagnostics<br>Maintenance<br>Software Management<br>Configuration Management | Clear Configuration Synchronize Database WMS Database  Figure Configuration  Configuration  This will restore the contents of configbackup, targ z A reboot will be required once this is completed.  Freetore | \$          |
|                                                                                                    | AntraMMVA 8.6.0.3                                                                              |                                                                                                    |             |

9) 恢复授权 (重新贴入之前备份的授权 key 即可) 进入到 Mobility Master->Configuration>License", 点击 License Inventory 选项卡,点击+ 按钮来添加 license。

| ALAB2-MM-1          | ER                         | CONTROLLERS           ⊘ 2         ○ 0 | ACCESS POINTS         CL           ○ 0         ○ 0         ○ 0         ○ 0 | IENTS ALERTS                            |                   | 0                                       | admin 🗸 |
|---------------------|----------------------------|---------------------------------------|----------------------------------------------------------------------------|-----------------------------------------|-------------------|-----------------------------------------|---------|
| 🗲 Mobility Master > |                            |                                       |                                                                            |                                         |                   |                                         | Ŷ       |
| Che a               | Configuration              | License management:                   | 🔿 Aruba Support Porta                                                      | al (ASP)                                | e server 🔘 Manual |                                         |         |
| Mobility Master     | Roles & Policies           | License Usage License                 | Inventory                                                                  |                                         |                   |                                         | +       |
| Managed Network (2) | Authentication<br>Services | LICENSE                               | DESCRIPTION                                                                | STATUS                                  | EXPIRATION        | INSTALLED<br>to this<br>Mobility Master |         |
| 🗁 lab2 (2)          | Interfaces                 | AP                                    | Access Points                                                              | A Partially Expiring - Expires in 29 da | Apr 23 2020       | 2048                                    |         |
| 📼 lab2-md1          | Controllers                | PEFNG                                 | Policy Enforcement Firewall                                                | A Partially Expiring - Expires in 29 da | Apr 23 2020       | 2048                                    |         |
| Iab2-md2            | Controllers                | RFP                                   | RF Protect(WIP,Spectrum,Multi-z                                            | A Partially Expiring - Expires in 29 da | Apr 23 2020       | 2048                                    |         |
| 1802-1102           | System                     | ACR                                   | Advanced Cryptography                                                      | <ul> <li>Not Licensed</li> </ul>        | Not Licensed      | 0                                       |         |
|                     | License                    | WebCC                                 | Web Content Classification                                                 | <ul> <li>Not Licensed</li> </ul>        | Not Licensed      | 0                                       |         |
|                     | Redundancy                 | MM                                    | Mobility Master Virtual Appliance                                          | A Partially Expiring - Expires in 29 da | Apr 23 2020       | 50                                      |         |
|                     |                            | MC-VA-RW                              | Controller Virtual Appliance(RW)                                           | A Partially Expiring - Expires in 29 da | Apr 23 2020       | 1000                                    |         |
|                     |                            | MC-VA-EG                              | Controller Virtual Appliance(EG)                                           | <ul> <li>Not Licensed</li> </ul>        | Not Licensed      | 0                                       |         |
|                     |                            | MC-VA-II                              | Controller Virtual Appliance(IL)                                           | (-) Not Licensed                        | Not Licensed      | 0                                       | -       |
|                     |                            |                                       |                                                                            |                                         |                   |                                         |         |

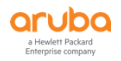

| To ii        | nstall new licenses you will need:                               |
|--------------|------------------------------------------------------------------|
| ~            | The Serial Number of this Mobility Master: MMEAB5AB3             |
| $\checkmark$ | The License Key for each service you wish to activate            |
| $\checkmark$ | License Passphrase: MMEAB5AB3-jfYP9LIG-edTJ7Sjy-Agbgkf8b-umyz+KO |
| Obt          | ain License Keys from HPE Aruba My Networking Portal             |
| Ente         | er the license keys in the text box below, one key per line.     |
| Ι            |                                                                  |
|              | //                                                               |
|              |                                                                  |
|              | Cancel                                                           |

#### 1.3.3 虚拟机相关 (CLI)

针对 Aruba Mobility Master Virtual Appliance 的虚拟机安装,请按照官方安装向导的要求,对虚拟机硬件资源进行优化,针对不同虚拟机型号平台的服务器硬件资源相关优化项如下(下面是基于 AOS8.6 平台的要求,如果有新版本,请参考对应新版本的虚拟机型号平台的服务器硬件资源):

| 1) | MM-VA-50 | (3 vCPUs, | 6GB Memory, | 6GB Flash/Disk) |
|----|----------|-----------|-------------|-----------------|
|----|----------|-----------|-------------|-----------------|

- 2) MM-VA-500 (6 vCPUs, 8GB Memory, 8GB Flash/Disk)
- 3) MM-VA-1K (8 vCPUs, 32GB Memory, 32GB Flash/Disk)
- 4) MM-VA-5K (10 vCPUs, 64GB Memory, 64GB Flash/Disk)

5) MM-VA-10K (16 vCPUs, 128GB Memory, 128GB Flash/Disk)

注意: Aruba recommends using Intel Xeon E5-2650 v4 @ 2.2GHz enterprise grade CPUs for optimum performance. Ensure the number of sockets and threads is always one and the value of cores is the same as the current allocation.

- MC-VA-10 (4 vCPUs, 6GB Memory, 6GB Flash/Disk)
   MC-VA-50 (4 vCPUs, 6GB Memory, 6GB Flash/Disk)
   MC-VA-250 (5 vCPUs, 8GB Memory, 8GB Flash/Disk)
- 4) MC-VA-1K (6 vCPUs, 16GB Memory, 16GB Flash/Disk)

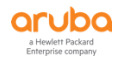

5) MC-VA-4K (12 vCPUs, 48GB Memory, 48GB Flash/Disk)

6) MC-VA-6K (14 vCPUs, 64GB Memory, 64GB Flash/Disk)

注意: Aruba recommends using Intel Xeon E5-2670 v3 @ 2.3GHz enterprise grade CPUs for optimum performance.Ensure the number of sockets and threads is always one and the value of cores is the same as the current allocation.

#### 如果不知道自己的 VMM/VMC 平台型号,请使用 show inventory 进行查看。

(LabX-MM-1) [mynode] #show inventory

Mgmt Port HW MAC Addr : 00:0C:29:AB:5A:B3

HW MAC Addr : 00:0C:29:AB:5A:BD

Product key# : MMEAB5AB3

Activate license : Not Applicable

Active device type : MM-VA-50

对于当前系统的磁盘空间资源查看命令是 show storage,关注 /dev/sdb1 的 size 大小 (即 Flash/Disk 的空间大小).

| (LabX-MM-1) [myn | node] #s | how stora | age                     |                        |  |
|------------------|----------|-----------|-------------------------|------------------------|--|
| Filesystem       | Size     | Used Av   | ailable Use% Mounted on |                        |  |
| none             | 3.0G     | 14.1M     | 3.0G 0% /tmp            |                        |  |
| /dev/sdb1        | 5.8G     | 1.0G      | 4.5G 18% /flash         | (对应的是虚拟机中的 Hard Disk2) |  |
| /dev/sda5        | 1.4G     | 387.9M    | 1015.1M 28% /mnt/disk1  | (对应的是虚拟机中的 Hard Disk1) |  |
| /dev/sda6        | 1.4G     | 420.1M    | 982.9M 30% /mnt/disk2   | (对应的是虚拟机中的 Hard Disk1) |  |
|                  |          |           |                         |                        |  |

# 对于当前系统的虚拟 CPU 数和内存大小的查看命令是 show version. (由于下面的 CLI 是 基于 demo 设备的演示,并不代表以下设备硬件资源是满足实际场景需求的使用,仅仅提供参考 和学习使用)

(LabX-MM-1) [mynode] #show version

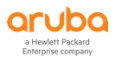

Aruba Operating System Software. ArubaOS (MODEL: ArubaMM-VA), Version 8.6.0.3 Website: http://www.arubanetworks.com (c) Copyright 2020 Hewlett Packard Enterprise Development LP. Compiled on 2020-03-20 at 11:07:28 UTC (build 74788) by p4build BIOS Version: Phoenix Technologies LTD, 6.00 Built: 07/30/2013 Switch uptime is 1 hours 58 minutes 37 seconds Reboot Cause: User reboot (Intent:cause: 86:50) Supervisor Card Processor(s): Total CPUs : 3, Sockets : 1, Cores Per CPU : 3 Socket 0: Intel(R) Core(TM) i5-4250U CPU @ 1.30GHz 5703M bytes of memory

4096M bytes of Supervisor Card system flash.

# 1.3.4 LACP 链路聚合 (CLI)

# MD 控制器的上联口和核心交换机互联的端口是需要使用 LACP 链路聚合(有带宽需求的话, 强烈建议设计和使用两条 10G 的链路上联核心交换机)

(LabX-MM-1) [00:0c:29:82:71:b4] (config) #interface gigabitethernet 0/0/1

(LabX-MM-1) ^[00:0c:29:82:71:b4] (config-submode)#trusted

(LabX-MM-1) ^[00:0c:29:82:71:b4] (config-submode)#lacp group 0 mode active

(LabX-MM-1) ^[00:0c:29:82:71:b4] (config-submode)#exit

(LabX-MM-1) ^[00:0c:29:82:71:b4] (config) #interface gigabitethernet 0/0/2

(LabX-MM-1) ^[00:0c:29:82:71:b4] (config-submode)#trusted

(LabX-MM-1) ^[00:0c:29:82:71:b4] (config-submode)#lacp group 0 mode active

(LabX-MM-1) ^[00:0c:29:82:71:b4] (config-submode)#exit

(LabX-MM-1) ^[00:0c:29:82:71:b4] (config) #interface port-channel 0

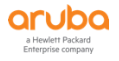

(LabX-MM-1) ^[00:0c:29:82:71:b4] (config-submode)#trusted

(LabX-MM-1) ^[00:0c:29:82:71:b4] (config-submode)#trusted vlan 1-4094

(LabX-MM-1) ^[00:0c:29:82:71:b4] (config-submode)#switchport mode trunk

(LabX-MM-1) ^[00:0c:29:82:71:b4] (config-submode)#switchport trunk allowed vlan all

# 1.3.5 LACP 链路聚合 (GUI)

1) 在 labX-md1 下,选择 Configuration > Interfaces,在 Ports 选项卡中,选择需要做端口聚合的物理端口 GE-0/0/1,在下面的详细设置菜单中,勾选 Trust,点击 Submit 按钮。

| OCUDO MOBILITY MASTER<br>Lab2-MM-1                                                                                                    | CONTROLLERS         ACCESS POINTS         CLIENTS         ALERTS           ② 2         ○ 0         ○ 0         ○ 0         ◇ 0         △ 2 | 3 admin ~ |
|----------------------------------------------------------------------------------------------------|----------------------------------------------------------------------------------------------------|-----------|
| Managed Network > lab2 > lab2-md1                                                                                                    |                                                                                                    | ¢         |
| Managed Network > lab2 > lab2-md1     Dashboard     Lab2-MM-1     Lab2-MM-1     Lab2-MM-1     Lab2-MM-1     Lab2-MM-1     Lab2-MM-1     Lab2-MM-1     Lab2-MM-1     Lab2-MM-1     Lab2-md1     Lab2-md1     System     Lab2-md2     Lab2-md2     Lab2-md2     Lab2-md2     Lab2-md2     Lab2-md2     Lab2-md2     Lab2-md2     Lab2-md2     Lab2-md2     Lab2-md2     Lab2-md2     Lab2-md2     Lab2-md2     Lab2-md2     Lab2-md2     Lab2-md1     Lab2-md1     Lab2-m | • • • • • • • • • • • • • • •                                                                                                    |           |
|                                                                                                    | VLAN trust:                                                                                                    |           |
| AnihaMMAVA, R 60 3                                                                                                    |                                                                                                    | Cancel    |

2) 在 labX-md1 下,选择 Configuration>Interfaces,在 Ports 选项卡中,找到 Port Channel 窗口,点击+按钮,弹出 Port Channel ID 选择框,选择 PC 0,点击 Submit 按钮。

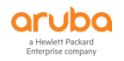

| Aruba Mobility Mast<br>Lab2-MM-1                                                                                                    | ER                                                                            | CON<br>©                                          | TROLLERS             | ACCESS F       |                                | CLIENTS<br>〒 0 № | ALER           | <b>TS</b><br>2            |                  |         |                          | (2) ad    | dmin 🗸  |   |
|----------------------------------------------------------------------------------------------------|-------------------------------------------------------------------------------|---------------------------------------------------|----------------------|----------------|--------------------------------|------------------|----------------|---------------------------|------------------|---------|--------------------------|-----------|---------|---|
| Anaged Network > lab2 > lab2     Anaged Network > lab2 > lab2     Anaged Network > lab2 > lab2     Mohility Master     S Lab2-MM-1     Managed Network (2)     E lab2 (2)     D tab2 = dt | Pashboard P<br>Configuration<br>WLANS<br>Roles & Policies<br>Access Points    | Orts VLA<br>Port Chanr<br>NAME                    | 2 0 0                | ⊙ 0<br>utes IF | © 0<br>2v6 Neighbo<br>PROTOCOL | rs GRE           | 0 🛆<br>Tunnels | 2<br>Pool Manag<br>PoLICY | gement (<br>MODE | DSPF M  | lulticast<br>NATIVE VLAN | I TRUNK I | /Lans [ | ¢ |
| C lab2-md1<br>C lab2-md2                                                                                                    | AP Groups<br>Authentication<br>Services<br>Interfaces<br>Controller<br>System | Ports<br>PORT<br>GE-0/0/0                         | ADMIN ST             | TRUSTED        | POLICY                         | MODE             | NATIVE V       | ACCESS V                  | TRUNK VL         | SPANNIN | MONITOR                  | DESCRIPT  | E       |   |
|                                                                                                    | Tasks<br>Redundancy<br>Maintenance                                            | GE-0/0/1<br>GE-0/0/2<br>+<br>GE-0/0/0<br>Admin.st | Disabled<br>Disabled | -              | Not-defined<br>Not-defined     | access<br>access | 1              | 1                         | 1-4094<br>1-4094 |         |                          |           |         |   |
|                                                                                                    | ArubaMM-VA, 8.6.0.3                                                           |                                                   |                      |                |                                |                  |                |                           |                  |         |                          | Cancel    | Su      |   |

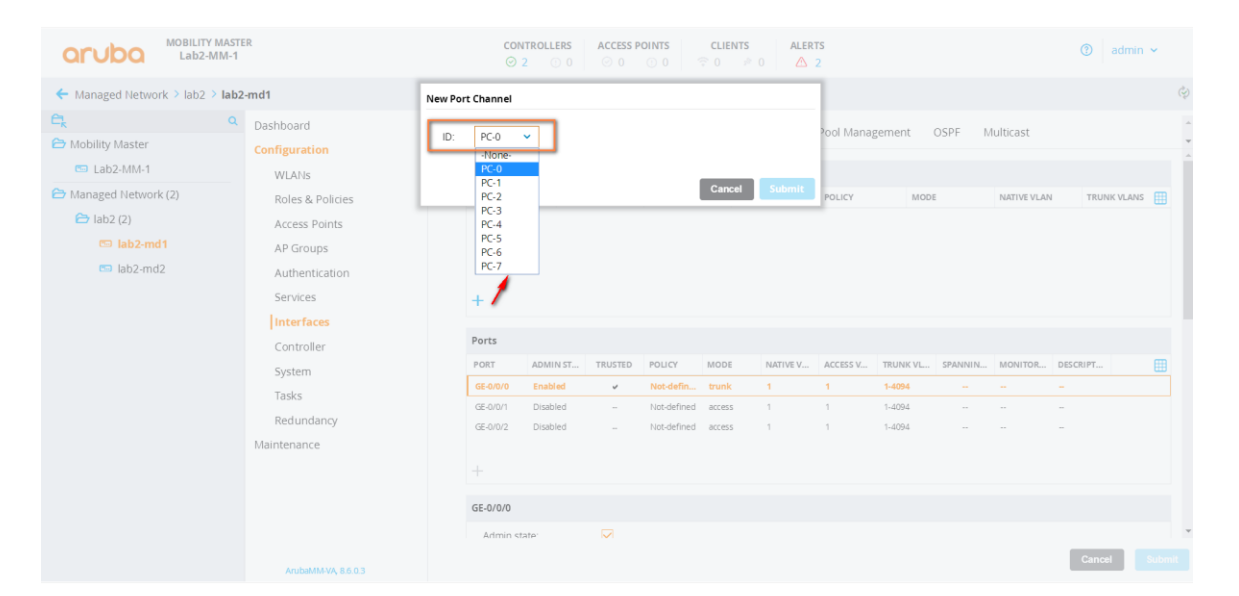

3) 进入到 PC 0 配置界面,按照图中所示的参数进行相关配置即可,最后点击 Submit 按钮和 pending change 按钮。

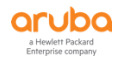

|                                                                                                    |                                               |                           | ii nouces ii  | IPv6 Neight | oors GRE     | lunneis     | Pool Mana    | gement      | OSPF Mu      | lticast          |             |             |               |              |             |            |
|----------------------------------------------------------------------------------------------------|-----------------------------------------------|---------------------------|---------------|-------------|--------------|-------------|--------------|-------------|--------------|------------------|-------------|-------------|---------------|--------------|-------------|------------|
|                                                                                                    |                                               | PC-0                      |               |             |              |             |              |             |              |                  |             |             |               |              |             | -          |
|                                                                                                    |                                               | Port channel II           | D: PC-0       |             |              |             |              |             |              |                  |             |             |               |              |             |            |
|                                                                                                    |                                               | Protocol:                 | LACP 💙        |             |              |             |              |             |              |                  |             |             |               |              |             |            |
|                                                                                                    |                                               | LACP mode:                | active 🗸      |             |              |             |              |             |              |                  |             |             |               |              |             |            |
|                                                                                                    |                                               | Deut members              | GE-0/0/0.GE-0 | 0/0/1 Edit  |              |             |              |             |              |                  |             |             |               |              |             |            |
|                                                                                                    |                                               | Admin state:              | M             |             |              |             |              |             |              |                  |             |             |               |              |             |            |
|                                                                                                    |                                               | Trust:                    | М             |             |              |             |              |             |              |                  |             |             |               |              |             |            |
|                                                                                                    |                                               | Policy:                   | Not-defined   |             | -            |             |              |             |              |                  |             |             |               |              |             |            |
|                                                                                                    |                                               | Mode                      | Touck         | ٦           |              |             |              |             |              |                  |             |             |               |              |             |            |
|                                                                                                    |                                               | Mode.                     | Trunk         |             |              |             |              |             |              |                  |             |             |               |              |             |            |
| Allowed Valies: Note:   Description:                                                                                                    |                                               | Native VLAN:              | 1 ~           |             |              |             |              |             |              |                  |             |             |               |              |             |            |
|                                                                                                    |                                               | Allowed VLANS             | Allow all     |             | ~            |             |              |             |              |                  |             |             |               |              |             |            |
|                                                                                                    |                                               | Description               |               |             |              |             |              |             |              |                  |             |             |               |              |             |            |
|                                                                                                    |                                               | Description.              |               |             | le la        |             |              |             |              |                  |             |             |               |              |             |            |
|                                                                                                    |                                               | Jumbo MTU:                |               |             |              |             |              |             |              |                  |             |             |               |              |             |            |
|                                                                                                    |                                               |                           |               |             |              |             |              |             |              |                  |             |             |               |              |             | 1.         |
|                                                                                                    | S                                             | Show advanced op<br>Ports | otions        |             |              |             |              |             |              |                  |             |             |               |              |             |            |
|                                                                                                    |                                               | PORT                      | AD MIN STATE  | TRUSTED     | POLICY       | MODE        | NA           | IVE VLAN    | ACCESS VLAN  | TRUN K VLAN      | 5 SPANNING  | S TREE MONI | TORING D      | ESCRIPTION   | m           |            |
|                                                                                                    |                                               | GE-0/0/0                  | Enabled       | ~           | Not-defined  | trunk       | 1            |             | 1            | 1-4094           | -           | -           | -             |              |             |            |
| GE 002       Diabled       Nocidefind       access       1       1       1.024       n       n       <                                                                                                    |                                               | GE-0/0/1                  | Disabled      | 2           | Not-defined  | access      | 1            |             | 1            | 1-4094           |             | -           | G             | E0/0/1       |             |            |
| WallTY MASTR       CONTROLLES CONTROLLES CONTROLES CONTROLLES CONTROLLES CONTROLLES CONTROLLES CONTROLLES CONTROLL |                                               | GE-0/0/2                  | Disabled      | -           | Not-defined  | access      | 1            |             | 1            | 1-4094           |             | -           |               |              | _           | -          |
| Perding Changed     Managed Network (> lab2 ) bb2-md1     Managed Network (> lab2 ) bb2-md1     Mathematication   System   Tasks   Redundancy   Maintenance     Post   Numater   Numater   Numater   Numater   Numater   Numater   Numater                                                                                                    |                                               | ITY MASTER<br>2-MM-1      |               |             |              | c           | ONTROLLERS   | ACCESS POIN | TS CLIEN     | TS ALERTS        |             |             |               |              | <b>(</b> )  | admin v    |
| Amage Network \$ 1802 > 1802-1801       Pathodd       Ports       VLANs       Ports       Ports                                                                                                    |                                               |                           |               |             |              | (           | <b>2</b> 0 0 | 00          | 0 0          | ∞ 0   <u>∆</u> 2 |             |             |               |              | Paudia      | changes    |
| Nable Value Ports VLANs IP Routes IP Route                                                                                                    | <ul> <li>Managed Network &gt; lab;</li> </ul> | 2 > lab2-md1              |               |             |              |             |              |             |              |                  |             |             |               |              | Pendin      | ng Changes |
| Instruction       Port Name       Port Name       Port of Columnation       Port of Columnation       Port of Colum                                                                                                    | Mobility Master                               | Configu                   | ard           | Por         | ts VLANs     | IP Routes   | IPv6 Neighbo | rs GRE Tun  | nels Pool Ma | anagement C      | SPF Multica | st          |               |              |             |            |
| Managed Network (2)       Roles & Policies       Name       Members       PROTOCOL       TRUSED       POLY       More       Name       Name       TRUNK VAANS       TRUNK VAANS       <                                                                                                    | 🖘 Lab2-MM-1                                   | WLA                       | Ns            |             | Port Channel |             |              |             |              |                  |             |             |               |              |             |            |
| Access Points Access Points Rcd - LACP - Nacdefined tount 1 1-404   A Droups Authentication                                                                                                    | Hanaged Network (2)                           | Role                      | s & Policies  |             | NAME         | MEMBER      | 15           | PROTOCOL    | TRUST        | ED               | POLICY      | MODE        |               | NATIVE V LAN | TRUNK VLA   | INS (      |
| AP Groups       AP Groups         A Mathemication       Authemication         Specifies       Authemication         Interfaces       Interfaces         Controller       Fort         System       Geboro         Tasks       Geboro         Redundaryy       Geboro         Maintenance       +         +       +         +       +         +       +         +       +         +       +         +       +         +       +         +       +         +       +         +       +         +       +         +       +         +       +         +       +         +       +         +       +         +       +         +       +         +       +         +       +         +       +         +       +         +       +         +       +         +       +         +       +         +       +                                                                                                    | 🔁 lab2 (2)                                    | Acce                      | ess Points    |             | PC-0         | -           |              | LACP        | ~            |                  | Not-defined | trunk       |               | 1            | 1-4094      |            |
| Authentication       Services       Authentication         Interfaces       Interfaces         Controller       Forts         Tasks       Foot       Nos-defined       FC-0       1       1       1-094       -       -       62000       Exection       E         Redundarry       GE00/2       Dassied       -       Nos-defined       Rctess       1       1       1-094       -       -       6200/0       -       -       6200/0       -       -       6200/0       -       -       6200/0       -       -       6200/0       -       -       6200/0       -       -       6200/0       -       -       6200/0       -       -       6200/0       -       -       -       6200/0       -       -       6200/0       -       -       -       6200/0       -       -       -       -       -       -       -       -       -       -       -       -       -       -       -       -       -       -       -       -       -       -       -       -       -       -       -       -       -       -       -       -       -       -       -       -       -                                                                                                    | 🕞 lab2-md1                                    | AP (                      | āroups        |             |              |             |              |             |              |                  |             |             |               |              |             |            |
| Services         Interface           System         Poter         ADMIN State         TBUSTED         NATIVE VIAN         ACCESS VIAN         TBUNKVLANS         SPANNING TREE         MONITORING         DESCRPTION         Controller           System         Poter         ADMIN State         TBUSTED         PoLLEY         NOTO         NATIVE VIAN         ACCESS VIAN         TBUNKVLANS         SPANNING TREE         MONITORING         DESCRPTION         C           Tasks         GE-00:0         Basiled         I         Not-defined         RC         1         1         1-4094         -         -         GE-00:0           Redundaryy         GE-00:1         Dassiled         I         Not-defined         Rcess         1         1         1-4094         -         -         GE-00:0           Maintenance         I         Not-defined         Rcess         1         1         1-4094         -         -         -         -                                                                                                    | 🕒 lab2-md2                                    | Auti                      | nentication   |             |              |             |              |             |              |                  |             |             |               |              |             |            |
| Controller         Perts           System         Foot         ADMIN STATE         TBUSTED         POLICY         MADE         NATIVE VLAN         ACCESS VLAN         TBUNKVLANS         SPANNING TEEE         MONTORING         DESCRIPTION         TE           Tasks         GE-00-0         Enabled         -         Ibos-defined         FC-0         1         1         1-4094         -         -         GE-00-0           Redundancy         GE-00-1         Dabatied         -         Nos-defined         Rccess         1         1-4094         -         -         GE-00-0           Maintenance         -         Nos-defined         excess         1         1-4094         -         -         -                                                                                                    |                                               | linte                     | rfaces        |             | +            |             |              |             |              |                  |             |             |               |              |             |            |
| System         Poet         ADMIN State         TBUSTE         POLCY         MODE         NATIVE VLAM         ACCESS VLAM         TBUNT VLAMS         SPANNING TREE         MONTORING         DESCRIPTION         DESCRIPTION <thdescription< th="">         DESCRIPTION</thdescription<>                                                                                                    |                                               | Con                       | troller       |             | Ports        |             |              |             |              |                  |             |             |               |              |             |            |
| Tasks         GE-00:0         Enabled         •         Noc-defined         FC-0         1         1         1-494         -         -         GE00:0           Redundancy         GE-00:0         Daskied         •         Noc-defined         FC-0         1         1         1-494         -         -         GE:00:0           Redundancy         GE-00:0         Daskied         •         Noc-defined         access         1         1         1-494         -         -         GE:00:0           Maintenance         +         -         Noc-defined         access         1         1         1-494         -         -         -                                                                                                    |                                               | Syst                      | em            |             | PORT         | ADMIN STATE | TRUSTED      | POLICY      | MODE         | NATIVE VLAN      | ACCESS VLAN | TRUNK VLANS | SPANNING TREE | MONITORING   | DESCRIPTION | f          |
| Redundancy     GE-00/2     Disabled     -     Not-defined     rc-or     1     1-4094     -     -     GE-00/1       Maintenance     +     -     -     -     -     -     -     -                                                                                                    |                                               | Task                      | (S            |             | GE-0/0/0     | Enabled     |              | Not-defined | PC-0         | 1                | 1           | 1-4094      |               |              | GE0/0/0     |            |
| Maintenance +                                                                                                    |                                               | Pad                       | undancy       |             | GE-0/0/2     | Disabled    | -            | Not-defined | access       | 1                | 1           | 1-4094      |               |              | 12EW0/1     |            |
| +                                                                                                    |                                               | Red                       |               |             |              |             |              |             |              |                  |             |             |               |              |             |            |
|                                                                                                    |                                               | Mainter                   | ance          |             |              |             |              |             |              |                  |             |             |               |              |             |            |
|                                                                                                    |                                               | Mainter                   | ance          |             | +            |             |              |             |              |                  |             |             |               |              |             |            |
|                                                                                                    |                                               | Mainter                   | lance         |             | ÷            |             |              |             |              |                  |             |             |               |              |             |            |
|                                                                                                    |                                               | Mainter                   | lance         |             | ÷            |             |              |             |              |                  |             |             |               |              |             |            |

# 1.3.6 Jumbo Frame (CLI)

AP 和控制器中间互联的所有有线交换机强烈建议开启 Jumbo Frame,控制器需要全局开 启 Jumbo Frame,并在和核心交换机的上联口上开启 Jumbo Frame (开启 Jumbo 前,需要先 确认和评估对现网 OSPF 路由环境的影响,因为会改变 MTU 大小)

(LabX-MM-1) [labX] (config) #firewall

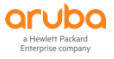

```
(LabX-MM-1) ^[labX] (config-submode)#jumbo mtu 9216
(LabX-MM-1) [00:0c:29:82:71:b4] (config) #interface gigabitethernet 0/0/1
(LabX-MM-1) ^[00:0c:29:82:71:b4] (config-submode)#jumbo
(LabX-MM-1) [00:0c:29:82:71:b4] (config) #interface port-channel 0
(LabX-MM-1) [00:0c:29:82:71:b4] (config-submode)#jumbo
```

# 1.3.7 Jumbo Frame (GUI)

1) 在 labX 下,选择 Configuration > Services,在 Firewall 选项卡中,勾选 Jumbo frames processing

| ACTOR MOBILITY MASTI<br>Lab2-MM-1                                                                                                    | ER                                                                                                    | CONTROLLES         ACCESS POINTS         CLIENTS         ALERTS           ○ 2         ○ 0         ○ 0         ○ 0         ○ 0         △ 2                                                                                                    | 🕐 admin 🛩                                                                                                    |
|----------------------------------------------------------------------------------------------------|----------------------------------------------------------------------------------------------------|----------------------------------------------------------------------------------------------------|----------------------------------------------------------------------------------------------------|
| Managed Network > lab2 ><br>Managed Network > lab2 ><br>Mobility Master<br>Lab2-MM-1<br>Managed Network (2)<br>Lab2-MM-1<br>Managed Network (2)<br>Lab2-MM-1<br>Managed Network (2)<br>Lab2-MM-1<br>Managed Network (2)<br>Bab2-md2 | IR<br>Configuration<br>WLAYS<br>Roles & Policies<br>Access Points<br>A Address Points<br>A Address Points<br>Interfaces<br>Controllers<br>System | CUISTERS ACCESS POINTS CLIENTS ALERTS<br>© 2 0 0 0 0 0 0 0 0 0 0 0 0 0 0 0 0 0 0                                                                                                    | <ul> <li>admin &gt;</li> <li>أي المحمد المحمد الم<br/>المحمد المحمد المحمد المحمد المحمد المحمد المحمد المحمد المحمد المحمد المحمد المحمد المحمد المحمد المحمد المحمد المحمد المحمد المحمد المحمد المحمد المحمد المحمد المحمد المحمد المحمد المحمد المحمد المحمد المحمد المحمد المحمد المحمد المحمد المحمد المحمد المحمد المحمد المحمد المحمد المحمد المحمد المحم المحمد المحمد المحمد المحمد المحمد المحمد المحمد المحمد المحمد المحمد المحمد المحمد المحمد المحمد المحمد المحمد المحمد المحمد المحمد المحمد المحمد المحمد المحمد المحمد المحمد المحمد المحمد المحمد المحمد المحمد المحمد المحمد المحمد ال</li></ul> |
|                                                                                                    | Tasks<br>Redundancy<br>Maintenance                                                                                                    | Rate limit CP AIC transfig (ppg)<br>Rate limit CP I2 protocolidver traffic (ppg)<br>Rate limit CP I2 and process traffic (ppg)<br>Rate limit CP IXE traffic (ppg)<br>Jumbo frames processing<br>Mark management frames:<br>Enable deep packet Inspection:<br>Enable web content classification:<br>Drop packets during web content cache miss:<br>> ACL White List | Carcel Education                                                                                                    |

2) 自动显示隐藏菜单 Jumbo MTU bytes,默认设置 9216 bytes,最后点击 Submit.

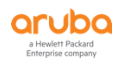

| Clusters AirGroup VPN Firewall IF              | Mobility External Services DHCP WAN |      |
|------------------------------------------------|-------------------------------------|------|
| Pata limit CB untructed usart traffic (apc):   |                                     | 4    |
| Race infine CP unit usted dease traine (pps).  |                                     |      |
| Rate limit CP untrusted mcast traffic (pps):   |                                     |      |
| Rate limit CP trusted ucast traffic (pps):     |                                     |      |
| Rate limit CP trusted mcast traffic (pps):     |                                     |      |
| Rate limit CP route traffic (pps):             |                                     |      |
| Rate limit CP session mirror traffic (pps):    |                                     |      |
| Rate limit CP VRRP traffic (pps):              |                                     |      |
| Rate limit CP ARP traffic (pps):               |                                     |      |
| Rate limit CP I2 protocol/other traffic (pps): |                                     |      |
| Rate limit CP auth process traffic (pps):      |                                     |      |
| Rate limit CP IKE traffic (pps):               |                                     |      |
| Jumbo frames processing:                       | M                                   |      |
| Jumbo MTU bytes:                               | 9216 bytes                          |      |
| Mark management frames:                        |                                     |      |
| Enable firewall visibility:                    |                                     |      |
| Enable deep packet inspection:                 |                                     |      |
| Enable web content classification:             | 0                                   | - 11 |
| Drop packets during web content cache miss:    |                                     |      |
|                                                | Cancel                              | mit  |

3) 在 labX-md1 下,选择 Configuration>Interfaces,在 Ports 选项卡中,选择 GE-0/0/0,在下面出现 详细编辑窗口,勾选 Jumbo MTU,最后点击 Submit 按钮。

| aruba             | MOBILITY MAST<br>Lab2-MM-1 | TER              |                   |                 | CONTROLLERS          | ACCESS PO       | INTS           | CLIENTS ALE            | ERTS        |             |               |           |             | admin ~           |
|-------------------|----------------------------|------------------|-------------------|-----------------|----------------------|-----------------|----------------|------------------------|-------------|-------------|---------------|-----------|-------------|-------------------|
| 🗲 Managed Netw    | ork > lab2 > lab           | 2-md1            |                   |                 |                      |                 |                |                        |             |             |               |           |             | Pending Changes ( |
| Ek.               | ۹                          | Dashboard        | Ports VLAN        | s IP Rout       | tes IPvő Neighb      | ors GRE Tu      | unnels Po      | ol Management          | OSPF N      | Aulticast   |               |           |             |                   |
| 🔁 Mobility Master |                            | Configuration    | PORI              | AU 1011 31A     | IL INVOILD           | POLICI          | MODE           | INVESTIGE VERM         | ALLESS VERI | INVER VENES | SPANNING INC. | MONTOKING | DESCRIPTION | ш                 |
| 🕒 Lab2-MM-1       |                            | WLANs            | GE-0/0/0          | Enabled         | ~                    | Not-defined     | trunk          | 1                      | 1           | 1-4094      |               |           |             |                   |
| 🔁 Managed Netwo   | ork (2) 🛛 🕂                | Roles & Policies | GE-0/0/1          | Disabled        | -                    | Not-defined     | access         | 1                      | 1           | 1-4094      |               | -         |             |                   |
| 🔁 lab2 (2)        |                            | Access Points    | GE-0/0/2          | Disabled        | -                    | Not-defined     | access         | 1                      | 1           | 1-4094      |               | -         |             |                   |
| 🕞 lab2-m          | nd1                        | AP Groups        |                   |                 |                      |                 |                |                        |             |             |               |           |             |                   |
| 🕒 lab2-m          | nd2                        | Authentication   | +                 |                 |                      |                 |                |                        |             |             |               |           |             |                   |
|                   |                            | Services         | GE-0/0/0          |                 |                      |                 |                |                        |             |             |               |           |             |                   |
|                   |                            | Interfaces       | Admin stat        | E.              | м                    |                 |                |                        |             |             |               |           |             |                   |
|                   |                            | Controller       | Speed:            |                 | auto 💙 Mbps          |                 |                |                        |             |             |               |           |             |                   |
|                   |                            | System           | Duplex:           |                 | auto 💙               |                 |                |                        |             |             |               |           |             |                   |
|                   |                            | Tasks            | PoE:              |                 |                      |                 |                |                        |             |             |               |           |             |                   |
|                   |                            | Redundancy       | Trust:            |                 | M                    |                 |                |                        |             |             |               |           |             |                   |
|                   |                            | Maintenance      | Policy:           |                 | Not-defined          | ~               |                |                        |             |             |               |           |             |                   |
|                   |                            |                  | Mode:             |                 | Trunk 👻              |                 |                |                        |             |             |               |           |             |                   |
|                   |                            |                  | Native VLA        | 4:              | 1 👻                  |                 |                |                        |             |             |               |           |             |                   |
|                   |                            |                  | Allowed VL        | ANS:            | Allow all            | ~               |                |                        |             |             |               |           |             |                   |
|                   |                            |                  |                   |                 |                      |                 |                |                        |             |             |               |           |             |                   |
|                   |                            |                  | Description       | c               |                      | li:             |                |                        |             |             |               |           |             |                   |
|                   |                            |                  | Tunneled n        | ode:            |                      |                 |                |                        |             |             |               |           |             |                   |
|                   |                            |                  | Jumbo MTU         | 1:              | M                    |                 |                |                        |             |             |               |           |             |                   |
|                   |                            |                  | (i) The current s | et of pending o | hanges must be deplo | yed or discarde | d before chang | es to this page can be | e made.     |             |               |           | I           | Cancel Submit     |

4) 在 labX-md1 下,选择 Configuration>Interfaces,在 Ports 选项卡中,选择 PC-0,在下面出现详细 编辑窗口,勾选 Jumbo MTU,最后点击 Submit 按钮。

| ALADO MOBILITY MASTER<br>Lab2-MM-1                               | R                                                                                                    |                                                                                                    | CONTROLLERS<br>⊘ 2 ○ 0              | ACCESS POINTS                     | CLIENTS ALE                | RTS 2                                   |      |   | adm                  | iin ¥    |
|------------------------------------------------------------------|----------------------------------------------------------------------------------------------------|----------------------------------------------------------------------------------------------------|-------------------------------------|-----------------------------------|----------------------------|-----------------------------------------|------|---|----------------------|----------|
| Managed Network > lab2 > lab2-                                   | -md1                                                                                                    |                                                                                                    |                                     |                                   |                            |                                         |      |   | Pending C            | hanges 🗘 |
| Mobility Master<br>Managed Network (2)<br>Plab2 (2)<br>Clab2-md2 | Dashbaard<br>Configuration<br>WLANS<br>Roles & Policles<br>Access Points<br>A P Groups<br>Authentication<br>Services<br>Interfaces<br>Controller<br>System<br>Tasks<br>Redundancy<br>Maintenance | VLANS II<br>NAM<br>FCO<br>FCO<br>FCO<br>Port channel ID:<br>Port channel ID:<br>Port members:<br>Administra:<br>Noise:<br>Native VLAN:<br>Description: | P Routes IPv6 Neighbo<br>MEMBES<br> | rs GRETunnels<br>PROTOCOL<br>LKCP | Pool Management<br>IBURTED | OSPF Multicast<br>POLICY<br>Not-defined | MODE | T | TRINK VLAVS<br>5-054 |          |
|                                                                  | ArubaMMAVA, 8.6.0.3                                                                                                    | L                                                                                                    |                                     |                                   |                            |                                         |      |   | Cancel               | Submit   |

# 1.3.8 MTU (CLI)

如果有线网络没有使用 Jumbo Frame,强烈建议将 AP-system-profile 中的 SAP MTU 手动指定为 1500。

(LabX-MM-1) [labX] (config) #ap system-profile mtu-1500

(LabX-MM-1) ^[labX] (AP system profile "mtu-1500") #mtu 1500

# 1.3.9 MTU (GUI)

1) 在 lab<mark>X</mark>下,选择 Configuration>System,在 Profiles 选项卡中,选择 AP system,点击 AP system profile 右边的+ 按钮。

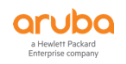

| ACTUDO MOBILITY MAST<br>Lab2-MM-1 | ER                  | CONTROLLERS ACCESS<br>⊘ 2 ○ 0 ⊘ 0        | SPOINTS         CLIENTS         ALERTS           ○ 0         ○ 0         ▷ 0         △ 2 | admin ~ |
|-----------------------------------|---------------------|------------------------------------------|------------------------------------------------------------------------------------------|---------|
| Managed Network > lab2 >          |                     |                                          |                                                                                          | Ŷ       |
| C <u>k</u> Q                      | Dashboard           | Canaral Admin AidMana CDCas Cartificates |                                                                                          |         |
| 🔁 Mobility Master                 | Configuration       | deneral Admin Anwave Criset Certificates | s sinne Logging Fromes more                                                              |         |
| 🖾 Lab2-MM-1                       | WLANS               | All Profiles                             | AP system profile: New Profile                                                           |         |
| 🔁 Managed Network (2)             | Roles & Policies    | AP LACP LMS map information              |                                                                                          |         |
| 🔁 lab2 (2) 🛛 🕂 🖉 🔟                | Access Points       | AP LLDP                                  | AP system profile:                                                                       |         |
| 🖘 lab2-md1                        | AP Groups           | AP LLDP-MED Network Policy               |                                                                                          |         |
| lab2-md2                          | Authentication      | AP multizone                             |                                                                                          |         |
|                                   | Services            | \ominus 🕞 AP system                      |                                                                                          |         |
|                                   | Interfaces          |                                          |                                                                                          |         |
|                                   | Controllers         | 🕀 🖻 default                              |                                                                                          |         |
|                                   | System              | AP wired port                            |                                                                                          |         |
|                                   | Tasks               | Dump collection                          |                                                                                          |         |
|                                   | Redundancy          | EDCA Parameters (AP)                     |                                                                                          |         |
|                                   | Maintenance         | EDCA Parameters (Station)                |                                                                                          |         |
|                                   |                     | MU EDCA Parameters                       |                                                                                          |         |
|                                   |                     | Regulatory Domain                        |                                                                                          |         |
|                                   |                     | 🔄 Spectrum Local Override                |                                                                                          |         |
|                                   |                     |                                          |                                                                                          |         |
| 4                                 | ArubaMM-VA, 5.6.0.3 |                                          |                                                                                          |         |

2) 进入到 Ap system profile 新增窗口, 输入 Profile name 名称和 SAP MTU=1500, 最后点击 Submit 按钮和 pending Changes 按钮。

| AP LACP LMS map information | Profile name: mtu-1500                  |               |  |
|-----------------------------|-----------------------------------------|---------------|--|
| AP LLDP                     | V General                               |               |  |
| AP LLDP-MED Network Policy  |                                         |               |  |
| AP multizone                | RF Band:                                | g 💙           |  |
| \ominus 📑 AP system         | RF Band for AM mode scanning:           | all 👻         |  |
| ① I NoAuthApSystem          | Native VLAN ID:                         | 1             |  |
| (+) 🕒 default               | WIDS AMPDU Optimization:                |               |  |
| ⊕ G AP wired port           | Session ACL:                            | ap-uplink-acl |  |
| Dump collection             |                                         |               |  |
| EDCA Parameters (AP)        |                                         |               |  |
| EDCA Parameters (Station)   |                                         |               |  |
| ① MU EDCA Parameters        | Corporate DNS Domain:                   |               |  |
| ① Regulatory Domain         |                                         |               |  |
| 🕒 Spectrum Local Override   | -                                       | +             |  |
|                             | SNMP sysContact:                        |               |  |
|                             | LED operating mode (11n/11ac APs only): | normal 👻      |  |
|                             | LED override:                           |               |  |
|                             | Driver log level:                       | warnings 🗸    |  |
|                             | Console log level:                      | emergencies 💙 |  |
|                             | SAP MTU:                                | 1500 bytes    |  |

# 1.3.10 NTP Server (CLI)

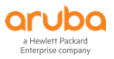

MM+MD 控制器集群架构下的每台设备的初始化国家代码、时区和时间需要同步,当前的时间是否一致,强烈建议设置 NTP Server:

(LabX-MM-1) [mynode] #show country

Country:CN

Model:ArubaMM-VA

Regulatory Domain:Unrestricted

(上述配置中的 Country: CN 是在系统初始化阶段配置好的,如果发现 MM 和 MD 控制器之间的国家代码不匹配,强烈建议重新初始化设置成一致,无法在系统运行状态下设置,而你通过设置 regular-domain-profile 中的 country code 也是无用的)

Cd /mm ---针对 主备两台 MM 控制器设置 ntp server

(LabX-MM-1) [mm] # ntp server 114.4.50.17

Cd /md/labX ---针对 labX 下的所有 md 控制器设置 ntp server

(LabX-MM-1) [labX] (config) #ntp server 114.4.50.17

#### 1.3.11 NTP Server (GUI)

#### 1) 在 labX 下,选择 Configuration > System,在 General 选项卡中,选择 Clock。

| Cruba MOBILITY M.<br>Lab2-MM                    | ASTER<br>1-1                                              |                                           | CONTROLLERS ACCE             | SS POINTS         CLIENTS           ○ 0         ○ 0         ○ 0 | ALERTS                |     | 🕐 ad   | min ¥  |
|-------------------------------------------------|-----------------------------------------------------------|-------------------------------------------|------------------------------|-----------------------------------------------------------------|-----------------------|-----|--------|--------|
| Managed Network > lab2 >                        |                                                           |                                           |                              |                                                                 |                       |     |        | Ŷ      |
| Mobility Master  Lab2-MM-1  Managed Network (2) | Q Dashboard<br>Configuration<br>WLANS<br>Bolar & Belizier | General Admin  Basic Info                 | AirWave CPSec Certifica      | es SNMP Logging                                                 | Profiles More         |     |        |        |
| ☐ lab2 (2) ☐ lab2-md1 ☐ lab2-md2                | Access Points<br>AP Groups<br>Authentication              | Set clock:<br>Time zone:                  | Using NTP  Choose a timezone | ×                                                               |                       |     |        |        |
|                                                 | Services                                                  |                                           | IR ADDRESS                   | IRLINST MODE                                                    | AUTHENTICATION VEV ID |     |        |        |
|                                                 | Controllers<br>System<br>Tasks                            |                                           |                              | NORT MODE                                                       | AUTHENTICATION RETTO  | UU. |        |        |
|                                                 | Maintenance                                               |                                           | +                            |                                                                 |                       |     |        |        |
|                                                 |                                                           | Use NTP<br>authentication:                | )                            |                                                                 |                       |     |        |        |
|                                                 |                                                           | > Domain Name System                      | 1                            |                                                                 |                       |     |        |        |
|                                                 |                                                           | <ul> <li>Controller IP address</li> </ul> |                              |                                                                 |                       |     |        |        |
|                                                 | ArubeMM-VA, 8.6.0.3                                       |                                           |                              |                                                                 |                       |     | Cancel | Submit |

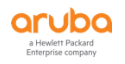

 2) 设置 Time zone 为 China:Asia/Shanghai (UTC+08:00),在 NTP Servers 窗口中点击+ 按钮,在 Add NTP Serve 窗口中,输入 IP address 为您的 NTP 服务器地址(这里参数仅仅是演示,请根据实际环境 中来设置),最后点击 Submit 按钮和 pending Changes 按钮。

| Set clock: | Using NTP 💙                                                                                                    |             |                       |          |  |
|------------|----------------------------------------------------------------------------------------------------|-------------|-----------------------|----------|--|
| Time zone: | China: Asia/Shanghai (UTC+08:00)                                                                                             | *           |                       |          |  |
|            | NTP Servers                                                                                                    |             |                       |          |  |
|            | IP ADDRESS                                                                                                    | IBURST MODE | AUTHENTICATION KEY ID | <b>=</b> |  |
|            |                                                                                                    |             |                       |          |  |
|            |                                                                                                    |             |                       |          |  |
|            |                                                                                                    |             |                       |          |  |
|            |                                                                                                    |             |                       |          |  |
|            | +                                                                                                    |             |                       |          |  |
|            | +<br>Add NTP Server                                                                                                    |             |                       |          |  |
|            | Add NTP Server                                                                                                    |             |                       |          |  |
|            | Add NTP Server       IP version:     IPv4        IP address:     114.4.50.17                                                 |             |                       |          |  |
|            | H         Add NTP Server         IP version:       IPv4 ♥         IP address:       114.4.50.17         Iburst mode:       I |             |                       |          |  |

# 1.3.12 Spanning-Tree (CLI)

硬件 MD 控制器采用旁挂方式和核心交换机互联时(即单臂部署模式下),强烈建议全局 下关闭 Spanning-Tree 协议

(LabX-MM-1) [labX] (config) #no spanning-tree

Spanning tree disabled at system level, Interface/vlan level spanning-tree configuration will not be effective

# 1.3.13 Spanning-Tree (GUI)

1) 在 labX 下,选择 Configuration > System,在 More 选项卡中,选择 Spanning Tree。将 Enable spanning tree 设置关闭 (默认系统是开启的),点击 Submit 按钮和 Pending Changes 按钮。

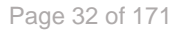

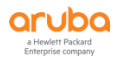

| ADDILITY MASTER<br>Lab2-MM-1                                                                                                    | CONTROLLERS         ACCESS POINTS         CLIENTS         ALERTS           ∅ 2         ◯ 0         ◯ 0         ◯ 0         ∅ 0         № 0         ▲ 2                                                                                                    | ) admin 🛩         |
|----------------------------------------------------------------------------------------------------|----------------------------------------------------------------------------------------------------|-------------------|
| ← Managed Network > lab2 >                                                                                                    |                                                                                                    | Pending Changes 🗘 |
| <ul> <li>Construction</li> <li>Construction</li></ul> | General       Admin       AirWare       CP Sec       Certificates       S NMP       Logging       Profiles <ul> <li>LoCP</li> <li>Capacity Thresholt</li> <li>Phone Home</li> <li>General</li> <li>Mobility Manager Server</li> <li>S MTP</li> <li>S MTP</li> </ul> <ul> <li>Mobility Manager Server</li> <li>S MTP</li> <li>S MTP</li> </ul> <ul> <li>Mobility Manager Server</li> <li>S MTP</li> </ul> <ul> <li>Mobility Manager Server</li> <li>S MTP</li> </ul> <ul> <li>Mobility Manager Server</li> <li>S MTP</li> </ul> <ul> <li>Mobility Manager Server</li> <li>S MTP</li> </ul> <ul> <li>Mobility Manager Server</li> <li>S MTP</li> </ul> <ul> <li>Mobility Manager Server</li> <li>S MTP</li> </ul> <ul> <li>Mobility Manager Server</li> <li>S MTP</li> </ul> <ul> <li>Mobility Manager Server</li> <li>S MTP</li> </ul> <ul> <li>Mobility Manager Server</li> <li>S MTP</li> </ul> <ul> <li>Mobility Manager Server</li> <li>S MTP</li> </ul> <ul> <li>Mobility Manager Server</li> <li>S MTP</li> </ul> <ul> <li>Mobility Manager Server</li> <li>Mobility Manager Server</li> <li>Mobility Manager S</li></ul> | Cancel            |

#### 1.3.14 ADP (CLI)

#### AP 如果采用 DHCP, DNS 或者静态方式发现控制器,强烈建议全局下关闭 ADP 协议

(LabX-MM-1) [labX] (config) #no adp discovery

(LabX-MM-1) ^[labX] (config) #no adp igmp-join

可以 mdconnect 到每台 md 上,使用 show adp config 来查看当前配置是否是 disable 状态(注意系统默认是开启的):

(labX-md1) [MDC] #show adp config

ADP Configuration

-----

key value

----

discovery disable

igmp-join disable

igmp-vlan-id 0

#### 1.3.15 VRRP (CLI)

针对 Aruba 控制器之间创建的 Cluster VRRP VID 信息,在同一个 vlan 下,请注意我们的 VID 和用户已有有线网络中的 VRRP VID 不能有冲突,否则会导致 VRRP 的 抖动和脑裂。注意点: 我们的控制器之间创建的 VRRP 冗余集群,会建立和设置 VID 号,针对 AOS6.x 可以自己设置指 定 VID,而针对 AOS8.x 的 Cluster 集群,如果启用了 Cluster VRRP IP 设置,那么系统默认就会 自动使用 VRRP ID=220,221...一直到 255,在 AOS8.4 之前(含 v8.4)不支持修改起始 VRRP ID 号,在 AOS8.5 及以上时可以支持自定义 VRRP VID 的开始 ID 号)。另外针对 AOS8.4 及之前版 本,解决办法:必须使用两个 cluster,那么强烈建议设计两个不同的 VLAN 管理段,或设计其中 一个集群关闭 Cluster VRRP IP 功能(但仍然可以建立 Cluster,但是 Cluster 下就无法使用 AAA 的 CoA 和 XML API 功能)

(LabX-MM-1) [labX] (config) #lc-cluster group-profile labX-cluster

(LabX-MM-1) [labX] (Classic Controller Cluster Profile "labX-cluster") #controller 10.2.10.11 priority 128 mcast-vlan 0 vrr p-ip 10.2.10.21 vrrp-vlan 30 group 0

(LabX-MM-1) [labX] (Classic Controller Cluster Profile "labX-cluster") # controller 10.2.10.12 priority 128 mcast-vlan 0 vrr p-ip 10.2.10.22 vrrp-vlan 30 group 0

(LabX-MM-1) [labX] (Classic Controller Cluster Profile "labX-cluster") #vrrp-id 100

#### 1.3.16 VRRP (GUI)

1) 在 labX 下,选择 Configuration > Services,在 Clusters 选项卡中,点击+ 按钮,进入到新建 Cluster 界面

| ALADO MOBILITY MAST<br>Lab2-MM-1 | ER                         |                          | CONTROLLERS         ACCESS POINT:           ⊘ 2         ○ 0         ○ 0         ○ 0 | S         CLIENTS         ALERTS           0         ○         0         ▲         2 |                | ③ admin ~ |
|----------------------------------|----------------------------|--------------------------|-------------------------------------------------------------------------------------|--------------------------------------------------------------------------------------|----------------|-----------|
| Managed Network > lab2 >         |                            |                          |                                                                                     |                                                                                      |                |           |
| Ck Q                             | Dashboard<br>Configuration | <b>Clusters</b> AirGroup | VPN Firewall IP Mobility E                                                          | ternal Services DHCP WAN                                                             |                |           |
| Lab2-MM-1                        | WLANs                      | Clusters (1)             |                                                                                     |                                                                                      |                |           |
| Managed Network (2)              | Roles & Policies           | NAME                     | CONTROLLERS                                                                         | FIRMWARE VERSION                                                                     | UPGRADE STATUS | t         |
| 🔁 lab2 (2)                       | Access Points              | lab2-cluster             | 2                                                                                   | 8.6.0.3_74788                                                                        | N/A            |           |
| 😑 lab2-md1                       | AP Groups                  |                          |                                                                                     |                                                                                      |                |           |
| lab2-md2                         | Authentication             |                          |                                                                                     |                                                                                      |                |           |
|                                  | Services                   | +                        |                                                                                     |                                                                                      |                |           |
|                                  | Interfaces                 |                          |                                                                                     |                                                                                      |                |           |
|                                  | Controllers                |                          |                                                                                     |                                                                                      |                |           |
|                                  | System                     |                          |                                                                                     |                                                                                      |                |           |
|                                  | Tasks                      |                          |                                                                                     |                                                                                      |                |           |
|                                  | Redundancy                 |                          |                                                                                     |                                                                                      |                |           |
|                                  | Maintenance                |                          |                                                                                     |                                                                                      |                |           |
|                                  |                            |                          |                                                                                     |                                                                                      |                |           |
|                                  |                            |                          |                                                                                     |                                                                                      |                |           |
|                                  |                            |                          |                                                                                     |                                                                                      |                |           |
|                                  |                            |                          |                                                                                     |                                                                                      |                |           |
|                                  |                            |                          |                                                                                     |                                                                                      |                |           |
|                                  |                            |                          |                                                                                     |                                                                                      |                |           |
|                                  |                            |                          |                                                                                     |                                                                                      |                |           |
|                                  |                            |                          |                                                                                     |                                                                                      |                |           |
|                                  | ArubaMM-VA, 8.6.0.3        |                          |                                                                                     |                                                                                      |                |           |

 输入 name 为 cluster 名称, Starting VRRP ID=100, 这个就是我们设置的起始 VRRP ID 号, 系统会 自定创建从 VID 100 开始的 VRRP Instance, 如果您不设置的话, 系统自动将从 ID 220 开始计算, 点击+ 按钮, 进入到新增 Controllers 界面。

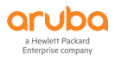

| AME                   | CONTROLLER5   | FIRMWARE VERSION           | UPGRADE STATUS | Œ |
|-----------------------|---------------|----------------------------|----------------|---|
| p2-cluster            | 2             | 8.6.0.3 <u>7</u> 4788      | <u>N/A</u>     |   |
|                       |               |                            |                |   |
| w Cluster Profile     |               |                            |                |   |
| Name: lab2-cluster    |               |                            |                |   |
| Controllers           |               |                            |                |   |
| IP ADDRESS GROUP      | VRRP-IP VRRP- | VLAN RAP PUBLIC IP MCAST-V | VLAN           |   |
| +                     |               |                            |                |   |
|                       |               |                            |                |   |
| Starting VRRP ID: 100 |               |                            |                |   |

3) 分别将两台 MD 控制器加入到该 Cluster 中,设置 IP address, VRRP IP, VRRP VLAN 和 Priority 等, 点击 OK 按钮,完成添加。

| Add Controller |              |
|----------------|--------------|
| IP version:    | IPv4 💙       |
| IP address:    | 10.2.10.11 👻 |
| Group:         | -None- 💙     |
| VRRP IP:       | 10.2.10.21   |
| VRRP VLAN:     | 30 🗸         |
| RAP public IP: |              |
| MCast VLAN:    |              |
| Priority:      | 128          |
|                | Cancel OK    |

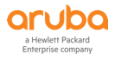

| isters (1)         |             |             |           |                 |            |               |   |     |
|--------------------|-------------|-------------|-----------|-----------------|------------|---------------|---|-----|
| ME                 |             | CONTROLLERS | F         | IRMWARE VERSION | U          | PGRADE STATUS |   |     |
| 2-cluster          |             | 2           | 8         | .6.0.3_74788    | N          | <u>I/A</u>    | C | ₽ Ç |
|                    |             |             |           |                 |            |               |   |     |
|                    |             |             |           |                 |            |               |   |     |
|                    |             |             |           |                 |            |               |   |     |
|                    |             |             |           |                 |            |               |   |     |
|                    |             |             |           |                 |            |               |   |     |
| ister Profile > la | o2-cluster  |             |           |                 |            |               |   |     |
| Basic              |             |             |           |                 |            |               |   |     |
| Name:              | lab2-cluste | r           |           |                 |            |               |   |     |
| Controllers        |             |             |           |                 |            |               |   |     |
| IP ADDRES          | S GROUP     | VRRP-IP     | VRRP-VLAN | RAP PUBLIC IP   | MCAST-VLAN | Ē             |   |     |
| 10.2.10.11         |             | 10.2.10.21  | 30        | 0.0.0.0         |            |               |   |     |
| 10.2.10.12         |             | 10.2.10.22  | 30        | 0.0.0.0         |            |               |   |     |
|                    |             |             |           |                 |            |               |   |     |
|                    |             |             |           |                 |            |               |   |     |
| +                  |             |             |           |                 |            |               |   |     |
|                    |             |             |           |                 |            |               |   |     |
|                    | ID: 100     |             |           |                 |            |               |   |     |
| Starting VRRF      |             |             |           |                 |            |               |   |     |
| Starting VRRF      |             |             |           |                 |            |               |   |     |

4) 添加完成后,看到下面的信息,最后点击 Submit 按钮和 Pending Changes 按钮。

# 1.3.17 CPSec (CLI)

# 如果没有对 AP 的控制和管理信令的安全加密要求时,我们不建议开启 CPSec 功能,该功能会让每个 AP 和控制器建立 IPSec 隧道,用于封装 AP 和控制器之间的管理和控制流量。

(LabX-MM-1) [labX] (config) #control-plane-security

(LabX-MM-1) ^[labX] (Control Plane Security Profile) #no cpsec-enable

# 1.3.18 CPSec (GUI)

在 labX 下,选择 Configuration>System,在 CPSec 选项卡中,在 Control Plane Security 下将 Enable CPSec 开关设置为关闭状态,最后点击 Submit 按钮和 Pending Changes 按钮。

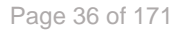

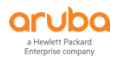
|                                                                                                    | LITY MASTER<br>b2-MM-1                                                                                                    | CONTROLLERSACCESS POINTSCLIENTSALERTS $\oslash$ 2 $\odot$ 0 $\odot$ 0 $\odot$ 0 $\diamondsuit$ 0 $\bigtriangleup$ 2 | admin ~ |
|----------------------------------------------------------------------------------------------------|----------------------------------------------------------------------------------------------------|----------------------------------------------------------------------------------------------------|---------|
| 🗲 Managed Network > lal                                                                                                    | b2 >                                                                                                    |                                                                                                    | Ś       |
| <ul> <li>Mobility Master</li> <li>Lab2-MM-1</li> <li>Managed Network (2)</li> <li>Lab2 (2)</li> <li>Lab2-md1</li> <li>Lab2-md2</li> </ul> | Configuration<br>WLANS<br>Roles & Policies<br>Access Points<br>AP Groups<br>Authentication<br>Services<br>Interfaces<br>Controllers<br>System<br>Tasks<br>Redundancy<br>Maintenance | eral Admin AirWare PSec Certificates SNMP Logging Profiles More                                                     | Cancel  |
|                                                                                                    | ArubaMM-VA, 8.6.0.3                                                                                                    |                                                                                                    |         |

## 1.3.19 IPv6 (CLI)

在 IPv6 的部署环境中,由于 AOS8.X CLuster 架构设计需要用户网关指向到上层核心交换 机,也就是 2 层的部署模式,在这个模式下,上层的路由设备会提供含有 IPv6 Prefixes 前缀的路 由宣告 RA 给到客户端,当一个客户端连接网络时,它将开始发送广播的路由恳求或者 DHCP IPv6 请求,在使用路由宣告的 SLAAC 无状态地址自动配置的环境中,上层路由器能够或者响应单 播的路由器宣告或者响应组播的路由宣告,无论什么时候,新的客户端加入网络时,都会收到一个 单播或者一个组播的路由宣告,如果它是一个组播的路由宣告报文,那么对于其他已经关联的客户 端也会收到该组播的路由宣告,这样会导致网络流量的增加,我们可以采用 IPv6 Proxy RA 来侦 听进来的路由宣告报文,并代理单播转发给指定的客户端,从而减少网络中的无用开销流量。

(LabX-MM-1) [labX] (config) #ipv6 proxy-ra

## 1.3.20 IPv6 (GUI)

在 labX 下,选择 Configuration > Services,在 Firewall 选项卡中,勾选 IPv6 proxy RA,最后点击 Submit 按钮和 Pending Changes 按钮。

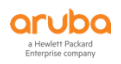

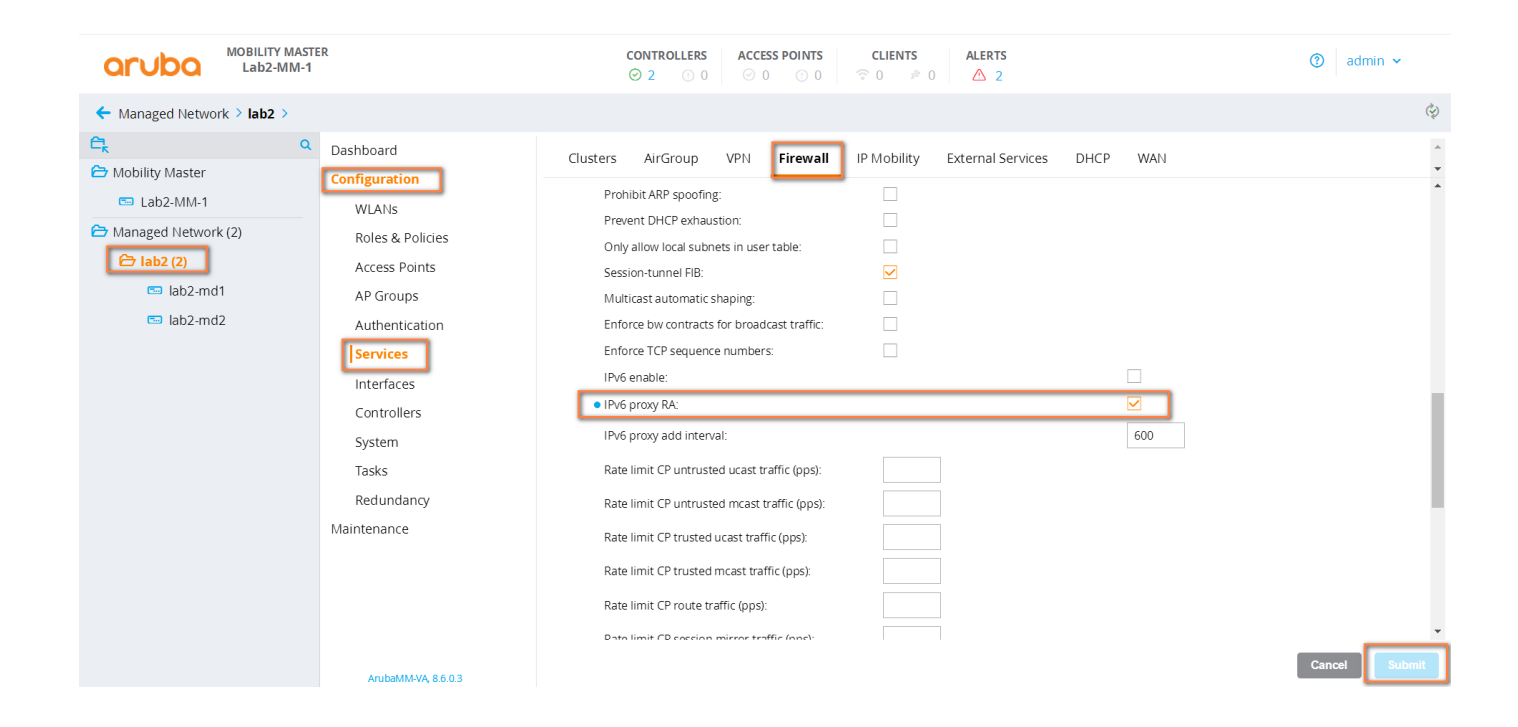

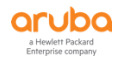

### 1.4 射频层面的优化项

### 1.4.1 2.4Ghz 频宽 (CLI)

# 对于 2.4G 的频宽,任何场景下,都是 20Mhz,特殊场景下也可以选择性地将部分 AP 的 2.4G radio 关闭或者变成 AM/SM 模式或者全部禁用,减少同频和邻频的干扰

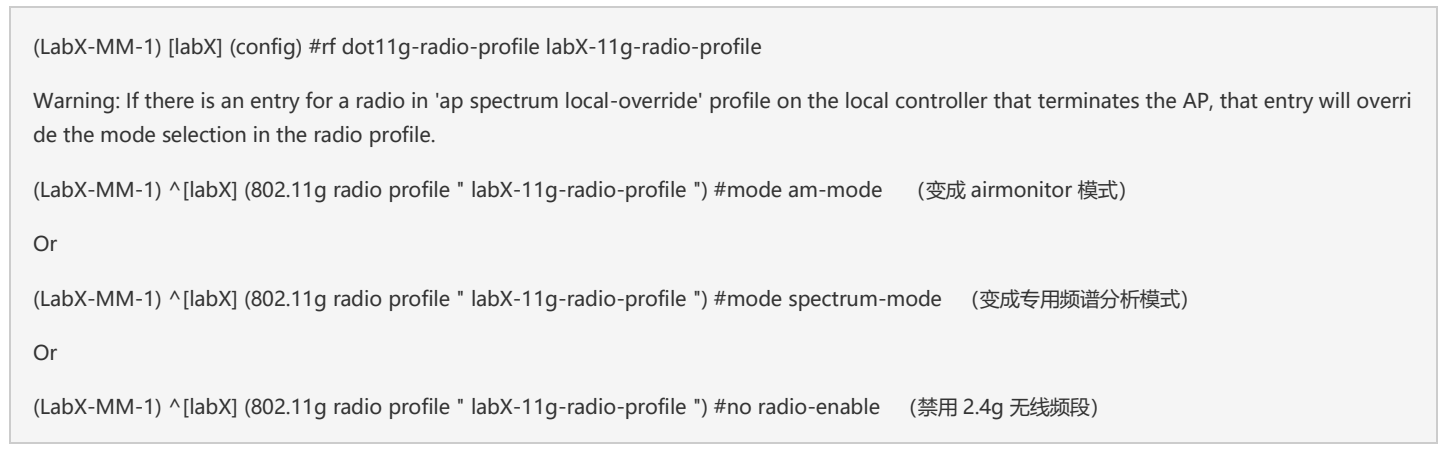

# 1.4.2 2.4Ghz 频宽 (GUI)

在 labX 下,选择 Configuration>System,在 Profiles 选项卡中,选择 RF Management >2.4GHz radio>labX-11g-radio-profile,取消勾选 Radio enable,选择 Mode 为 am-mode/spectrum-mode,最后点 击 Submit 按钮和 Pending Changes 按钮。

| MOBILITY MASTI<br>Lab2-MM-1                                                                                | ER                                                                                                    | CONTROLLERS         ACCESS P           ⊘         2         ○         0         ○                                                                                                    | OINTS         CLIENTS         ALERTS           ○ 0         ○ 0         ▷ 0         ▲ 2                                                                                                    |                                                                                                    |                               | admin ×   |
|----------------------------------------------------------------------------------------------------|----------------------------------------------------------------------------------------------------|----------------------------------------------------------------------------------------------------|----------------------------------------------------------------------------------------------------|----------------------------------------------------------------------------------------------------|-------------------------------|-----------|
| ← Managed Network > lab2 >                                                                                 |                                                                                                    |                                                                                                    |                                                                                                    |                                                                                                    |                               | Ġ         |
| Managed Network > lab2 > Mobility Master Lab2-MM-1 Managed Network (2) Isb2 (2) Isb2 (2) Isb2-md1 Isb2-md2 | Dashboard<br>Configuration<br>WLANS<br>Roles & Policies<br>Access Points<br>AP Groups<br>Authentication<br>Services<br>Interfaces<br>Controllers<br>[System<br>Tasks<br>Redundancy | General Admin AirWave CPSec Certificates  All Profiles  C Tother Profiles  C Policy Domain  C COS  C RF Management  C 2.4 GHz radio  C default  Adaptive Radio Management (ARM)  Adaptive Radio Management (ARM)  High-throughput radio                                                                                                    | SNMP Logging Profiles More 2.4 GHz radio profile; lab2-11g:radio-profile C General Radio enable: Mode High throughput enable (radio): High efficiency enable (radio): High efficiency enable (radio): Non-Wi-Fi Interference Immunty: Spectrum Monitoring: Max Channel Bandwidth: | Image: spectrum-mode       spectrum-mode       spectrum-mode       l       2       l       2              |                               | e         |
|                                                                                                    | Maintenance                                                                                                    | Image: Second second second | Min ERP:<br>Max ERP:<br>ERP offset:<br>Deploy changes daily at:<br>Association Boost:<br>> Advanced                                                                                                    | 200442         •           6         •           12         •           •         •           •         • | dBm<br>dB<br>30 hrs<br>Cancel | submit As |

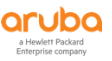

# 1.4.3 5Ghz 频宽 (CLI)

# 对于 5G 的频宽,高密度场景下仅使用 20Mhz,中低等密度下可以考虑用 40Mhz,但仍然不建议使用 80Mhz。

#### 针对 MM+MD 架构下,是在 dot11a-radio-profie 下设置

(LabX-MM-1) [labX] (config) #rf dot11a-radio-profile labX-11a-radio-profile

Warning: If there is an entry for a radio in 'ap spectrum local-override' profile on the local controller that terminates the AP, that entry will override the mode selection in the radio profile.

(LabX-MM-1) ^[labX] (802.11a radio profile " labX-11a-radio-profile ") #min-channel-bandwidth 20MHz

(LabX-MM-1) ^[labX] (802.11a radio profile " labX-11a-radio-profile ") #max-channel-bandwidth 40MHz

# 针对 Standalone 架构下,是在 arm-profie 下设置

(LabX-md2) [mynode] (config) #rf arm-profile labX-11a-arm-profile

(LabX-md2) ^[mynode] (Adaptive Radio Management (ARM) profile " labX-11a-arm-profile ") #no 80MHz-support

Or

(LabX-md2) ^[mynode] (Adaptive Radio Management (ARM) profile " labX-11a-arm-profile ") #40MHz-allowed-bands none

## 1.4.4 5Ghz 频宽 (GUI) MM+MD 架构

在 labX 下,选择 Configuration>System,在 Profiles选项卡中,选择 RF Management >5 GHz radio>labX-11a-radio-profile(没有的话,请新建一个),选择 Max Channel Bandwidth为 40MHz,最后点 击 Submit 按钮和 Pending Changes 按钮。

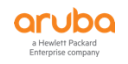

| ALADZA MOBILITY MASTI<br>Lab2-MM-1                                                                                                    | ER                                                                                                    | CONTROLLERS ACCES<br>⊘ 2 ○ 0 ⊘ 0                                                                                                    | S POINTS         CLIENTS         ALERTS           ○ 0         ○ 0         ♪ 0         ▲ 2                                                                                                    |                                                                  |                            | () adr   | min 🛩  |
|----------------------------------------------------------------------------------------------------|----------------------------------------------------------------------------------------------------|----------------------------------------------------------------------------------------------------|----------------------------------------------------------------------------------------------------|------------------------------------------------------------------|----------------------------|----------|--------|
| Managed Network > lab2 >                                                                                                    |                                                                                                    |                                                                                                    |                                                                                                    |                                                                  |                            |          | ¢)     |
| Managed Network > lab2 >     Add the second second se | Dashboard<br>Configuration<br>WLANS<br>Roles & Policies<br>Access Points<br>AP Groups<br>Authentication<br>Services<br>Interfaces<br>Controllers<br>System<br>Tasks<br>Redundancy<br>Maintenance | Q Q Q Q         General Admin AirWave CPSec Certificate         All Profiles         Q Policy Domain         Q Q OS         P Folicy Domain         Q Q OS         P Folicy Domain         Q Q OS         P Folicy Domain         Q Q OS         P Folicy Domain         Q Q OS         P Folicy Domain         Q Q OS         P Folicy Domain         Q Q S         P Folicy Domain         Q T Schur radio         Q T Schur radio         Q T Schur radio         Q T Promonitoria         Q T Procen-a         Q T Poscan-a         Q T Schur radio | Constant of the second second se | ✓<br>ap-mode ✓<br>✓<br>✓<br>22<br>200/HZ ✓<br>15<br>21<br>0<br>0 | 88m<br>88m<br>98<br>90 hrs |          | \$     |
|                                                                                                    |                                                                                                    |                                                                                                    | > Advanced                                                                                                    |                                                                  |                            |          | Ţ      |
|                                                                                                    | ArubaMM-VA.8.6.0.3                                                                                                    |                                                                                                    |                                                                                                    |                                                                  | Cancel                     | mit Subr | mit As |

### 1.4.5 5Ghz 频宽 (GUI) Standalone 架构

在 labX-MC2-Standalone 下,选择 Configuration>System,在 Profiles 选项卡中,选择 Adaptive Radio Management (ARM) >labX-11a-arm-profile, 取消勾选 80MHz support,选择 Allowed bands for 40MHz channel 为 None,最后点击 Submit 按钮和 Pending Changes 按钮。

| aruba             | MOBILITY CONTROLLER<br>Lab2-MC2-Standalone | ACCESS POINTS         CLIENTS         ALERTS           ○         0         ①         1         □         0         ▲         1 | admin ~                 |
|-------------------|--------------------------------------------|----------------------------------------------------------------------------------------------------|-------------------------|
| Mobility Control  | er > Lab2-MC2-Standalone                   |                                                                                                    | Pending Changes 🗘       |
| Dashboard         | General Admin AirWave CPSec Certificates   | SNMP Logging Profiles Whitelist More                                                                                           |                         |
| WLANS             | All Profiles                               | Adaptive Radio Management (ARM) profile: lab2-11a-arm-profile                                                                  |                         |
| Roles & Policies  | RF Management                              | ✓ General                                                                                                    |                         |
| Access Points     | 2.4 GHz radio                              |                                                                                                    |                         |
| AP Groups         | GHz radio                                  | Assignment: single-band                                                                                                    |                         |
| Authentication    | 802.11 60GHz radio                         | 80MHz support:                                                                                                    |                         |
| Services          | 802.11a secondary radio                    | Allowed bands for 40MHz channels: None 💙                                                                                       |                         |
| Interfaces        | AM Scanning                                | 160MHz-support: None 🗸                                                                                                    |                         |
| System            | Adaptive Radio Management (ARM)            | Min Tx EIRP: 9 🗸                                                                                                    |                         |
| Tasks             | 🕒 arm-maintain                             | Max Tx EIRP: 127 ¥                                                                                                    |                         |
| Redundancy        | 🕒 arm-scan                                 |                                                                                                    |                         |
| Diagnostics       | 🕒 default-a                                |                                                                                                    |                         |
| Maintenance       | 🕒 default-g                                | > Advanced                                                                                                    |                         |
|                   | 🖻 lab2-11a-arm-profile 👘                   | > Scanning                                                                                                    |                         |
|                   | High-throughput radio                      |                                                                                                    |                         |
|                   | RF Event Thresholds                        |                                                                                                    |                         |
| Aruba7010, 8.6.0. | 2                                          |                                                                                                    | Cancel Submit Submit As |

**1.4.6** DFS (CLI)

如果周边存在雷达信号,强烈建议 5G 频段下移除 DFS 信道 (52,56,60,64 在中国属于 DFS)

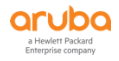

| (LabX-MM-1) [labX] (config) #ap regulatory-domain-profile remove-dfs-domain-p        | orofile                            |
|--------------------------------------------------------------------------------------|------------------------------------|
| (LabX-MM-1) [labX] (Regulatory Domain profile "remove-dfs-domain-profile") #         | country-code CN                    |
| (LabX-MM-1) [labX] (Regulatory Domain profile "remove-dfs-domain-profile") #         | valid-11g-channel 1                |
| (LabX-MM-1) [labX] (Regulatory Domain profile "remove-dfs-domain-profile") #         | valid-11g-channel 6                |
| (LabX-MM-1) [labX] (Regulatory Domain profile "remove-dfs-domain-profile") #         | valid-11g-channel 11               |
| (LabX-MM-1) [labX] (Regulatory Domain profile "remove-dfs-domain-profile") #         | valid-11a-channel 36               |
| (LabX-MM-1) [labX] (Regulatory Domain profile "remove-dfs-domain-profile") #         | valid-11a-channel 40               |
| (LabX-MM-1) [labX] (Regulatory Domain profile "remove-dfs-domain-profile") #         | valid-11a-channel 44               |
| (LabX-MM-1) [labX] (Regulatory Domain profile "remove-dfs-domain-profile") #         | valid-11a-channel 48               |
| (LabX-MM-1) [labX] (Regulatory Domain profile "remove-dfs-domain-profile") #         | valid-11a-channel 149              |
| (LabX-MM-1) [labX] (Regulatory Domain profile "remove-dfs-domain-profile") #         | valid-11a-channel 153              |
| (LabX-MM-1) [labX] (Regulatory Domain profile "remove-dfs-domain-profile") #         | valid-11a-channel 157              |
| (LabX-MM-1) [labX] (Regulatory Domain profile "remove-dfs-domain-profile") #         | valid-11a-channel 161              |
| (LabX-MM-1) [labX] (Regulatory Domain profile "remove-dfs-domain-profile") #         | valid-11a-channel 165              |
| (LabX-MM-1) [labX] (Regulatory Domain profile "remove-dfs-domain-profile") #         | valid-11g-40mhz-channel-pair 1-5   |
| (LabX-MM-1) [labX] (Regulatory Domain profile "remove-dfs-domain-profile") #         | valid-11g-40mhz-channel-pair 7-11  |
| (LabX-MM-1) [labX] (Regulatory Domain profile "remove-dfs-domain-profile") #         | valid-11a-40mhz-channel-pair 36-40 |
| (LabX-MM-1) [labX] (Regulatory Domain profile "remove-dfs-domain-profile") #         | valid-11a-40mhz-channel-pair 44-48 |
| (LabX-MM-1) [labX] (Regulatory Domain profile "remove-dfs-domain-profile") # 53      | valid-11a-40mhz-channel-pair 149-1 |
| (LabX-MM-1) [labX] (Regulatory Domain profile "remove-dfs-domain-profile") #<br>61   | valid-11a-40mhz-channel-pair 157-1 |
| (LabX-MM-1) [labX] (Regulatory Domain profile "remove-dfs-domain-profile") #<br>48   | valid-11a-80mhz-channel-group 36-  |
| (LabX-MM-1) [labX] (Regulatory Domain profile "remove-dfs-domain-profile") #<br>-161 | valid-11a-80mhz-channel-group 149  |
| (LabX-MM-1) [labX] (config) #ap-group test-group                                     |                                    |
| (LabX-MM-1) ^[labX] (AP group "test-group") #regulatory-domain-profile remov         | ve-dfs-domain-profile              |

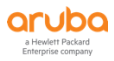

## 1.4.7 DFS (GUI)

在 labX 下,选择 Configuration>System,在 Profiles 选项卡中,选择 AP>Regulatory Domain>remove-dfs-domain-profile,取消 Channel 52-64 相关的所有信道,最后点击 Submit 按钮和 Pending Changes 按钮。

| aruba "             | Lab2-MM-1 | R                          |          | CONTROLLERS         ACCESS           ⊘ 2         ○ 0         ○ 0 | POINTS         CLIENTS         ALERTS           ○ 0         ○ 0         ▷ 0         △ 2 | ⑦ admin ∨                                   |
|---------------------|-----------|----------------------------|----------|------------------------------------------------------------------|-----------------------------------------------------------------------------------------|---------------------------------------------|
| ← Managed Network > | lab2 >    |                            |          |                                                                  |                                                                                         | Pending Changes $  \varphi \rangle$         |
| C Mobility Master   | ۹         | Dashboard<br>Configuration | General  | Admin AirWave CPSec Certificates                                 | SNMP Logging Profiles                                                                   | More                                        |
| 🖼 Lab2-MM-1         |           | WLANS                      | All Prof | iles                                                             | Regulatory Domain profile: remove-d                                                     | fs-domain-profile                           |
| Managed Network (2) | )         | Roles & Policies           |          | AP LACP LMS map information                                      | Country Code:                                                                           | CN - China 👻                                |
| 🗁 lab2 (2)          |           | Access Points              | (        | G AP LLDP                                                        |                                                                                         | ▶ 1   2   3   4   5 <b>▶</b> 6   7   8      |
| 😑 lab2-md1          |           | AP Groups                  | (        | AP LLDP-MED Network Policy                                       | Valid 802.11g channel:                                                                  | 9   10 🔽 11   12   13                       |
| 😑 lab2-md2          |           | Authentication             | (        | AP multizone                                                     |                                                                                         | ✓ 36 ✓ 40 ✓ 44 ✓ 48   52   56   60          |
|                     |           | Services                   | (        | AP system                                                        | Valid 802.11a channel:                                                                  | 64 M 149 M 153 M 157 M 161 M 165            |
|                     |           | Interfaces                 | (        | AP wired port                                                    |                                                                                         | ✓ 1.5   2.6   3.7   4.8   5.9   6.10 ✓ 7.11 |
|                     |           | Controllers                | (        | Dump collection                                                  | Valid 802.11g 40MHz channel pair:                                                       | 8-12 9-13                                   |
|                     |           | System                     | (        | EDCA Parameters (AP)                                             |                                                                                         | 26.40 × 44.48 52.56 60.64 × 149.152         |
|                     |           | Tasks                      | (        | +) EDCA Parameters (Station)                                     | Valid 802.11 a 40MHz channel pair:                                                      | ✓ 157-161                                   |
|                     |           | Redundancy                 |          | G Description Description                                        |                                                                                         | Mana Ulan Mana                              |
|                     |           | Maintenance                |          |                                                                  | Valid 802.11a 80MHz channel group:                                                      | 36-48                                       |
|                     |           |                            |          | 🕞 remove-dfs-domain-or 📾                                         | Valid 802.11a 160MHz channel group                                                      | 36-64                                       |
|                     |           |                            |          | Spectrum Local Override                                          |                                                                                         |                                             |
|                     |           |                            |          |                                                                  |                                                                                         |                                             |
|                     |           |                            |          |                                                                  |                                                                                         |                                             |
|                     |           |                            |          |                                                                  |                                                                                         |                                             |
|                     |           |                            |          |                                                                  |                                                                                         |                                             |
|                     |           |                            |          |                                                                  |                                                                                         |                                             |
|                     |           |                            |          |                                                                  |                                                                                         |                                             |
|                     |           | Anical II VA 9 6 0 3       |          |                                                                  |                                                                                         | Cancel Submit As                            |

#### 1.4.8 Basic-rates (CLI)

在默认的 EIRP 发射功率下(2.4G 是 6-12,5G 是 15-21),如果同频和邻频干扰严重的话(在 没有无线终端使用时,即空闲状态下,AP 的 Channel Utilization 在 20%左右且 RX Time 比重较 高),可以继续裁剪 SSID 下的低速率,来避免同频和邻频干扰:

802.11a/g Transmit Rates ==设置 802.11 数据帧传输的匹配速率,通常最低传输速率应该 要比 beacon 速率小一位(禁用低速率也可以帮助消除终端的粘滞现象--即总是连接到最远的 AP 上)

802.11a/g Basic Rates ==设置 802.11 控制帧和管理帧的最低速率

802.11a/g Beacon Rate ==设置 Beacon 帧的最低速率,即等于最低位的 Basic Rate

注意:必须针对全网中所有广播的 ssid 信号,进行该裁剪配置,不能放过一个,否则无优化效果。

在保证终端收到最低-65dBm 信号强度覆盖要求下,使用越少的 SSID、在同一个信道中越少的 AP 数量、越高的 Beacon Rate、越高的 Basic Rate,从而节省更多的空口 Airtime,无线性能越好。

在相对 AP 部署密集环境中,控制 co-channel interference (CCI) and adjacent channel interference (ACI)干扰的影响。

裁减以下低速率时,请保持现有的无线信号发射功率不变下进行,且建议从低密度场景的参数 开始进行采集,每采集完成后,观察下当前无线网络的干扰程度。一步一步,逐渐采集其他的低速 率。AP 密度越高,被裁剪的低速率越多。

低密度场景(AP 间距 15-20 米左右)--覆盖为主的设计(注意:任何场景下,强烈推荐大家 先从这步开始裁剪,这也是绝大多数办公场景下都可以采用该配置项进行部署,然后观察一段时间 网络运行情况)

(LabX-MM-1) [labX] (config) #wlan ssid-profile opt-ssid-profile

| (LabX-MM-1) [labX] (SSID Profile "opt-ssid-profile") # | essid low-density-ssid           |
|--------------------------------------------------------|----------------------------------|
| (LabX-MM-1) [labX] (SSID Profile "opt-ssid-profile") # | a-basic-rates 6 12               |
| (LabX-MM-1) [labX] (SSID Profile "opt-ssid-profile") # | g-basic-rates 6 12               |
| (LabX-MM-1) [labX] (SSID Profile "opt-ssid-profile") # | g-tx-rates 6 9 12 18 24 36 48 54 |
| (LabX-MM-1) [labX] (SSID Profile "opt-ssid-profile") # | g-beacon-rate 6                  |
| (LabX-MM-1) [labX] (SSID Profile "opt-ssid-profile") # | a-beacon-rate 6                  |

#### 中高等密度场景(AP 间距 10-15 米左右) -容量和覆盖兼顾的设计

| (LabX-MM-1) [labX] (config) # wlan ssid-profile opt-ssid-profile |                              |  |  |  |  |
|------------------------------------------------------------------|------------------------------|--|--|--|--|
| (LabX-MM-1) [labX] (SSID Profile "opt-ssid-profile") #           | essid middle-density-ssid    |  |  |  |  |
| (LabX-MM-1) [labX] (SSID Profile "opt-ssid-profile") #           | a-basic-rates 18 24          |  |  |  |  |
| (LabX-MM-1) [labX] (SSID Profile "opt-ssid-profile") #           | a-tx-rates 12 18 24 36 48 54 |  |  |  |  |
| (LabX-MM-1) [labX] (SSID Profile "opt-ssid-profile") #           | g-basic-rates 18 24          |  |  |  |  |
| (LabX-MM-1) [labX] (SSID Profile "opt-ssid-profile") #           | g-tx-rates 12 18 24 36 48 54 |  |  |  |  |
| (LabX-MM-1) [labX] (SSID Profile "opt-ssid-profile") #           | g-beacon-rate 18             |  |  |  |  |
| (LabX-MM-1) [labX] (SSID Profile "opt-ssid-profile") #           | a-beacon-rate 18             |  |  |  |  |

#### 超高密场景(AP间距 5-10米左右)--容量为主的设计

(LabX-MM-1) [labX] (config) #wlan ssid-profile opt-ssid-profile

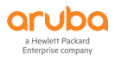

| (LabX-MM-1) [labX] (SSID Profile "opt-ssid-profile") # | essid high-density-ssid   |
|--------------------------------------------------------|---------------------------|
| (LabX-MM-1) [labX] (SSID Profile "opt-ssid-profile") # | a-basic-rates 24 36       |
| (LabX-MM-1) [labX] (SSID Profile "opt-ssid-profile") # | a-tx-rates 18 24 36 48 54 |
| (LabX-MM-1) [labX] (SSID Profile "opt-ssid-profile") # | g-basic-rates 24 36       |
| (LabX-MM-1) [labX] (SSID Profile "opt-ssid-profile") # | g-tx-rates 18 24 36 48 54 |
| (LabX-MM-1) [labX] (SSID Profile "opt-ssid-profile") # | g-beacon-rate 24          |
| (LabX-MM-1) [labX] (SSID Profile "opt-ssid-profile") # | a-beacon-rate 24          |

#### 1.4.9 Basic-rates (GUI)

在 lab<mark>X</mark>下,选择 Configuration>System,在 Profiles 选项卡中,选择 Wireless LAN>SSID>optssid-profile,根据不同场景下,设置不同的 802.11a/g Transmit Rates, 802.11a/g Basic Rates 和 802.11a/g Beacon Rate 组合(参考 CLI 参数值),最后点击 Submit 按钮和 Pending Changes 按钮。

|                                                                                        | Y MASTER<br>-MM-1                                                                                                    | CONTROLLEI<br>⊙ 2 ○                      | ACCESS POINTS         CLIENTS         ALERTS           0         ○         0         ○         ○         △         △         △         △         △         △         △         △         △         △         △         △         △         △         △         △         △         △         △         △         △         △         △         △         △         △         △         △         △         △         △         △         △         △         △         △         △         △         △         △         △         △         △         △         △         △         △         △         △         △         △         △         △         △         △         △         △         △         △         △         △         △         △         △         △         △         △         △         △         △         △         △         △         △         △         △         △         △         △         △         △         △         △         △         △         △         △         △         △         △         △         △         △         △         △         △         △ <th></th> <th></th> <th></th> <th>(2) ac</th> |                                                          |                                                                                                    |           | (2) ac  |
|----------------------------------------------------------------------------------------|----------------------------------------------------------------------------------------------------|------------------------------------------|----------------------------------------------------------------------------------------------------|----------------------------------------------------------|----------------------------------------------------------------------------------------------------|-----------|---------|
| lanaged Network > lab2                                                                 | D                                                                                                    |                                          |                                                                                                    |                                                          |                                                                                                    |           | Pending |
| bilty Master<br>Lab2-MM-1<br>maged Network (2)<br>lab2 (2)<br>c lab2-md2<br>c lab2-md2 | Configuration<br>WLANS<br>Roles & Policies<br>Access Polints<br>A droups<br>Authentication<br>Services<br>Interfaces<br>(System)<br>Tasis<br>Redundancy<br>Maintenance | General Admin AirWave CPSec Certificates | SIMP Logging Profiles More<br>SID enable:<br>• ESSD:<br>WRA Parsphrase:<br>Encryption:<br>Comode transition:<br>Enable Management frame Protection (for WPA2 opmodes):<br>Require Management Frame Protection (for WPA2 opmodes):<br>DTIM Interval:<br>• 802.11a Transmit Rates:<br>• 802.11a Transmit Rates:<br>• 802.11a Transmit Rates:                                                                                                    | ✓     Nigh-density-sold     With passphrase:     Retype: | static-mep     dynamic-wep     wpaskip     wpaskip     wpask-kes     wpask-kes |           |         |
|                                                                                        |                                                                                                    |                                          |                                                                                                    | 1 2                                                      | 5 6 9                                                                                                    | □ 11 □ 12 |         |

#### 1.4.10 AP 接收灵敏度 (CLI)

通过上一步的裁剪低速率的操作,如果同频和邻频干扰仍然无法得到明显改善的话,我们接 着采用降低AP的接受灵敏度来提升信道复用的可能,记住在这步中,我们仍然保持现有的EIRP值 不变,我们的调优是循环渐进,不能在同一时间同时调整多个优化参数,规避产生无法预期的效果。 降低AP的接受信号的灵敏度 6-10 dB 是比较靠谱的,可以每次增加3dB向上调整.(Increase CCA idle frequency by filtering low-SINR PLCP preambles and data payloads)通过过滤掉低SINR 的PLCP前导帧和数据开销,从而提升同频信道空闲复用的指数,避免空间内的同频干扰的发生。

参考: The threshold is about received signal strength (notSNR) above -95 dBm. If you put in 20, it means any transmissi on with lower than -75 dBm will not be processed by the radio regardless of wifi/non-wifi transmissions.Depending on how dense your typical 2.4 Ghz would be, value from 6-10 is quite safe and you may need 20-25 for quite dense deploy ment example, Shopping mall with big void and multi-floors of open spaces

我们的计算模型是按照-95dBm,如果你设置20,意味着低于-75dBm强度的任何数据包都会 被AP忽略掉,通常设置6-10是比较安全的,如果你的网络比较密集可以调整到20-25,请从10来 时,每次逐渐增加3dB,每次观察AP的channel busy是否降低。

(LabX-MM-1) [labX] (config) #rf dot11g-radio-profile labX-11g-radio-profile

(LabX-MM-1) [labX] (802.11g radio profile "labX-11g-radio-profile") #cell-size-reduction 10

(LabX-MM-1) [labX] (config) #rf dot11a-radio-profile labX-11a-radio-profile

(LabX-MM-1) [labX] (802.11a radio profile "labX-11a-radio-profile") #cell-size-reduction 10

## 1.4.11 AP 接收灵敏度 (GUI)

1) 在 labX 下,选择 Configuration>System,在 Profiles选项卡中,选择 RF Management>2.4 GHz radio>labX-11g-radio-profile,点击 Advanced 展开设置项,Reduce Cell Size 设置为 10,最后点击 Submit 按钮和 Pending Changes 按钮。

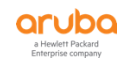

|                                                                                                    | TER<br>1                                                                                                    | CONTROLLERS<br>⊘ 2 ○ 0                                                                                                    | ACCESS POINTS         CLIENTS         ALERTS           ○ 0         ○ 0         ○ 0         ○ 0         △ 2                                                                                                    |                                                               | () admin ~       |
|----------------------------------------------------------------------------------------------------|----------------------------------------------------------------------------------------------------|----------------------------------------------------------------------------------------------------|----------------------------------------------------------------------------------------------------|---------------------------------------------------------------|------------------|
| Managed Network > lab2 >                                                                                                    |                                                                                                    |                                                                                                    |                                                                                                    |                                                               | Pending Changes  |
| <ul> <li>Managed Network &gt; Int2 &gt; </li> <li>Molity Master</li> <li>Lab2.4M1</li> <li>Managed Network (2)</li> <li>Int2.2(2)</li> <li>Int2.2(2)<!--</th--><th>Dashboard<br/>Configuration<br/>WLNIS<br/>Roles &amp; Policies<br/>Access Points<br/>A Groups<br/>Authentication<br/>Services<br/>Interfaces<br/>Controllers<br/>System<br/>Tasks</th><th>General Admin AirWave CPSec C<br/>All Profiles<br/>© © QOS<br/>© # RF Management<br/>© © 2.4 GH2 radio<br/>© © 2.4 GH2 radio<br/>© © 1.6 AM Scanning<br/>© manating<br/>© © p-manating</th><th>Certificates SNMP Logging Profiles More  2.4 GHz radio profile: lab2.11p.radio-profile  2.4 GHz radio profile: lab2.11p.radio-profile  3. General  4. Advenced  Advenced  Advenced  5. GasCount: 5. GasCount: 5. GasC</th><th>4<br/>4<br/>1<br/>1<br/>1<br/>100 msec</th><th>Pending Changes</th></li></ul> | Dashboard<br>Configuration<br>WLNIS<br>Roles & Policies<br>Access Points<br>A Groups<br>Authentication<br>Services<br>Interfaces<br>Controllers<br>System<br>Tasks | General Admin AirWave CPSec C<br>All Profiles<br>© © QOS<br>© # RF Management<br>© © 2.4 GH2 radio<br>© © 2.4 GH2 radio<br>© © 1.6 AM Scanning<br>© manating<br>© © p-manating | Certificates SNMP Logging Profiles More  2.4 GHz radio profile: lab2.11p.radio-profile  2.4 GHz radio profile: lab2.11p.radio-profile  3. General  4. Advenced  Advenced  Advenced  5. GasCount: 5. GasCount: 5. GasC | 4<br>4<br>1<br>1<br>1<br>100 msec                             | Pending Changes  |
|                                                                                                    | Redundancy<br>Maintenance                                                                                                    | Imparations         Imparation           Imparation         Imparation           Imparation         Imparation           Imparation         Imparation           Imparation         Imparation           Imparation         Imparation           Imparation         Imparation           Imparation         Imparation           Imparation         Imparation                                                                                                  | Beacon Regulate:<br>ARLWWDS Override:<br>• Reduce Cell Size (Rt: Sensthrity):<br>Energy Detect Threshold Offset:<br>Management Frame Throttle Interval:<br>Management Frame Throttle Limit:<br>Management Frame Throttle Limit:<br>Masimum Distance:<br>Rt: Sensthrity Threshold:                                                                                                    | 0 F V<br>10 d0<br>0 d0<br>1 sec<br>30 sec<br>0 meters<br>0 d8 | Cancel Schutz As |

2) 在 labX 下,选择 Configuration>System,在 Profiles 选项卡中,选择 RF Management>5 GHz radio>labX-11a-radio-profile,点击 Advanced 展开设置项,Reduce Cell Size 设置为 10,最后点击 Submit 按钮和 Pending Changes 按钮。

|                                                                                                    | CONTROLLERSACCESS F⊘ 2○ 0⊘ 0             | POINTS         CLIENTS         ALERTS           ○ 0         ○ 0         ○ 0         △ 2 |       |        | ⑦ admin ∽        |
|----------------------------------------------------------------------------------------------------|------------------------------------------|-----------------------------------------------------------------------------------------|-------|--------|------------------|
| ← Managed Network > lab2 >                                                                                                    |                                          |                                                                                         |       |        | Pending Changes  |
| Ck     Q       Dashboard       Configuration                                                                                                    | General Admin AirWave CPSec Certificates | SNMP Logging <b>Profiles</b> More                                                       |       |        |                  |
| 🖙 Lab2-MM-1 WLANs                                                                                                    | All Profiles                             | 5 GHz radio profile: lab2-11a-radio-profile                                             |       |        |                  |
| Managed Network (2)     Roles & Policies     Access Points     Access Points     Access Points                                                                                                    | C QOS     FF Management                  | > General                                                                               |       |        |                  |
| <ul> <li>a cloups</li> <li>a cloups</li> <li>a cloups&lt;</li></ul> |                                          | AM tx mute (radio):                                                                     |       |        |                  |
| Services                                                                                                    | 🕀 🖻 default                              | Spur Immunity:                                                                          | 0     |        |                  |
| Interfaces                                                                                                    | \ominus 🕞 lab2-11a-radio-profi 💼         | Enable CSA:                                                                             |       |        |                  |
| Controllers                                                                                                    | AM Scanning                              | CSA Count:                                                                              | 4     |        |                  |
| System                                                                                                    | Adaptive Radio Management (ARM)          | Smart Antenna:                                                                          |       |        |                  |
| Tasks                                                                                                    | 🕒 High-throughput radio                  | Advertise 802.11d and 802.11h Capabilities:                                             |       |        |                  |
| Redundancy                                                                                                    |                                          | spectrum Load Balancing.                                                                |       |        |                  |
| Maintenance                                                                                                    | Trp-monitor-a                            | Beacon Period:                                                                          | 100   | msec   |                  |
|                                                                                                    | F rp-scan-a                              | Beacon Regulate:                                                                        |       |        |                  |
|                                                                                                    |                                          | ARM/WIDS Override:                                                                      | OFF 💙 |        |                  |
|                                                                                                    | ⊕                                        | Reduce Cell Size (Rx Sensitivity):                                                      | 10    | dB     |                  |
|                                                                                                    |                                          | Energy Detect Threshold Offset:                                                         | 0     | dB     |                  |
|                                                                                                    |                                          | Management Frame Throttle interval:                                                     | 1     | sec    |                  |
|                                                                                                    |                                          | Management Frame Throttle Limit:                                                        | 30    |        |                  |
|                                                                                                    |                                          | Maximum Distance:                                                                       | 0     | meters |                  |
| Arubel/MAVA.8.6.0.3                                                                                                    |                                          |                                                                                         |       | Cancel | Submit Submit As |

## 1.4.12 802.11h (CLI)

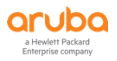

802.11h 涉及两种技术,一种是动态频率选择(DFS),它用于检测在一个信道上有其他信号出现,当这样的信号被检测到时,就会自动将网络转移到另一个信道。另一种技术是传输功率控制(TPC),它主要是减少网络传输的无线频率输出功率,使系统间干扰最小,而且还可以达到更好的网络性能。

(LabX-MM-1) [labX] (config) #rf dot11g-radio-profile labX-11g-radio-profile

(LabX-MM-1) ^[labX] (802.11g radio profile " labX-11g-radio-profile ") #dot11h

And

(LabX-MM-1) [labX] (config) #rf dot11a-radio-profile labX-11a-radio-profile

(LabX-MM-1) ^[labX] (802.11a radio profile " labX-11a-radio-profile ") #dot11h

#### 1.4.13 802.11h (GUI)

1) 在 labX 下,选择 Configuration>System,在 Profiles选项卡中,选择 RF Management>2.4 GHz radio>labX-11g-radio-profile,点击 Advanced 展开设置项,勾选 Advertise 802.11d and 802.11h Capabilities,最后点击 Submit 按钮和 Pending Changes 按钮。

|                          | Y MASTER<br>-MM-1                 | CONTROLLERSACCESS☉20○0                                                                                                    | POINTS         CLIENTS         ALERTS           ③ 0         ⑦ 0         ∅ 0         △ 2 |       |        | admin ~          |
|--------------------------|-----------------------------------|----------------------------------------------------------------------------------------------------|-----------------------------------------------------------------------------------------|-------|--------|------------------|
| ← Managed Network > lab2 | :>                                |                                                                                                    |                                                                                         |       |        | Pending Changes  |
| 🛱 Mobility Master        | Q Dashboard                       | General Admin AirWave CPSec Certificates                                                                                                    | SNMP Logging <b>Profiles</b> More                                                       |       |        |                  |
| 🖘 Lab2-MM-1              | WLANS                             | All Profiles                                                                                                    | 2.4 GHz radio profile: lab2-11g-radio-profile                                           |       |        |                  |
| Managed Network (2)      | Roles & Policies<br>Access Points | QOS     RF Management                                                                                                    | > General                                                                               |       |        |                  |
| lab2-md1                 | AP Groups<br>Authentication       | C 2.4 GHz radio     C default                                                                                                    | AM tx mute (radio):                                                                     |       |        |                  |
|                          | Services                          | ⊖ 🕞 lab2-11g-radio-profi 💼                                                                                                    | Enable CSA:                                                                             |       |        |                  |
|                          | Interfaces                        | G AM Scanning                                                                                                    | Smart Antenna:                                                                          | 4     |        |                  |
|                          | Controllers                       | Adaptive Radio Management (ARM)     High-throughput radio                                                                                                    | <ul> <li>Advertise 802.11d and 802.11h Capabilities:</li> </ul>                         | М     |        |                  |
|                          | Tasks                             | ⊕ 🕞 rp-maintain-g                                                                                                    | Spectrum Load Balancing:                                                                |       |        |                  |
|                          | Redundancy                        | Trp-monitor-g                                                                                                    | Beacon Period:                                                                          | 100   | msec   |                  |
|                          | Maintenance                       | The second second | ARM/WIDS Override:                                                                      | OFF 🗸 |        |                  |
|                          |                                   | <ul> <li>⊕ ⊆ 3 Gr2 rabio</li> <li>⊕ ⊆ 802.11 60GHz radio</li> </ul>                                                                                                    | <ul> <li>Reduce Cell Size (Rx Sensitivity):</li> </ul>                                  | 10    | dB     |                  |
|                          |                                   | ⊕                                                                                                    | Energy Detect Threshold Offset:                                                         | 0     | dB     |                  |
|                          |                                   |                                                                                                    | Management Frame Throttle interval:                                                     | 1     | sec    |                  |
|                          |                                   |                                                                                                    | Management Frame Throttle Limit:                                                        | 30    |        |                  |
|                          |                                   |                                                                                                    | Maximum Distance:                                                                       | 0     | meters |                  |
|                          |                                   |                                                                                                    | RX Sensitivity Threshold:                                                               | 0     | dB     |                  |
|                          | ArubaMM-VA, 8.6.0.3               |                                                                                                    |                                                                                         |       | Cancel | Submit Submit As |

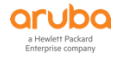

2) 在 labX 下,选择 Configuration>System,在 Profiles选项卡中,选择 RF Management>5 GHz radio>labX-11a-radio-profile,点击 Advanced 展开设置项,勾选 Advertise 802.11d and 802.11h Capabilities,最后点击 Submit 按钮和 Pending Changes 按钮。

|                                                                                                    | CONTROLLERSACCESS∅20∅                                                                                                    | POINTS         CLIENTS         ALERTS           ○ 0         ○ 0         ○ 0         △ 2 |       |        | admin ~          |
|----------------------------------------------------------------------------------------------------|----------------------------------------------------------------------------------------------------|-----------------------------------------------------------------------------------------|-------|--------|------------------|
| ← Managed Network > lab2 >                                                                                |                                                                                                    |                                                                                         |       |        | Pending Changes  |
| Configuration                                                                                             | General Admin AirWave CPSec Certificates                                                                                                    | SNMP Logging <b>Profiles</b> More                                                       |       |        |                  |
| 🖘 Lab2-MM-1 WLANS                                                                                         | All Profiles                                                                                                    | 5 GHz radio profile: lab2-11a-radio-profile                                             |       |        |                  |
| Managed Network (2)     Roles & Policies     Access Points     ab2(2)     Access Points     Access Points | <ul> <li>() □ QOS</li> <li>() □ RF Management</li> <li>() □ 2.4 (Hz radio</li> </ul>                                                                                                    | > General                                                                               |       |        |                  |
| ab2-md2 Authentication                                                                                    | G      G      G | AM tx mute (radio):                                                                     |       |        |                  |
| Services                                                                                                  | G default                                                                                                    | Spur Immunity:                                                                          | 0     |        |                  |
| Interfaces                                                                                                | \ominus 🕞 lab2-11a-radio-profi 💼                                                                                                    | Enable CSA:                                                                             |       |        |                  |
| Controllers                                                                                               | AM Scanning                                                                                                    | CSA Count:                                                                              | 4     |        |                  |
| System                                                                                                    | Adaptive Radio Management (ARM)                                                                                                    | Smart Antenna:                                                                          |       |        |                  |
| Tasks                                                                                                    | High-throughput radio                                                                                                    | Advertise 802.11d and 802.11h Capabilities:                                             | M     |        |                  |
| Redundancy                                                                                                | F rp-maintain-a                                                                                                    | Spectrum Load Balancing:                                                                |       |        |                  |
| Maintenance                                                                                               | Trp-monitor-a                                                                                                    | Beacon Period:                                                                          | 100   | msec   |                  |
|                                                                                                    | 🕀 📑 rp-scan-a                                                                                                    | Beacon Regulate:                                                                        |       |        |                  |
|                                                                                                    |                                                                                                    | ARM/WIDS Override:                                                                      | OFF 💙 |        |                  |
|                                                                                                    |                                                                                                    | <ul> <li>Reduce Cell Size (Rx Sensitivity):</li> </ul>                                  | 10    | dB     |                  |
|                                                                                                    |                                                                                                    | Energy Detect Threshold Offset:                                                         | 0     | dB     |                  |
|                                                                                                    |                                                                                                    | Management Frame Throttle interval:                                                     | 1     | sec    |                  |
|                                                                                                    |                                                                                                    | Management Frame Throttle Limit:                                                        | 30    |        |                  |
|                                                                                                    |                                                                                                    | Maximum Distance:                                                                       | 0     | meters |                  |
| ArubeMMAVA, 8.6.0.3                                                                                       |                                                                                                    |                                                                                         |       | Cancel | Submit Submit As |

# 1.4.14 ARM/WIDs (CLI)

动态调整 ARM 和 WIDs 的进程调度,提升 AP 的处理效率.系统默认是一直开启 ARM 和 WIDs 处理进程, AP 存在一定的处理性能开销。

(LabX-MM-1) [labX] (config) #rf dot11g-radio-profile labX-11g-radio-profile

(LabX-MM-1) ^[labX] (802.11g radio profile " labX-11g-radio-profile ") #disable-arm-wids-functions dynamic

And

(LabX-MM-1) [labX] (config) #rf dot11a-radio-profile labX-11a-radio-profile

(LabX-MM-1) ^[labX] (802.11a radio profile " labX-11a-radio-profile ") #disable-arm-wids-functions dynamic

## 1.4.15 ARM/WIDs (GUI)

 在 labX下,选择 Configuration>System,在 Profiles选项卡中,选择 RF Management>2.4 GHz radio>labX-11g-radio-profile,点击 Advanced 展开设置项, ARM/WIDS Override 选择 Dynamic, 最后点击 Submit 按钮和 Pending Changes 按钮。

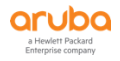

| ALAPSA MOBILITY MASTE    | R                          | CONTROLLERS ACCESS                       | POINTS         CLIENTS         ALERTS           ○ 0         ○ 0         ○ 0         △ 2 |           |        | admin ~         |
|--------------------------|----------------------------|------------------------------------------|-----------------------------------------------------------------------------------------|-----------|--------|-----------------|
| Managed Network > lab2 > |                            |                                          |                                                                                         |           |        | Pending Changes |
| C Q                      | Dashboard<br>Configuration | General Admin AirWave CPSec Certificates | SNMP Logging <b>Profiles</b> More                                                       |           |        |                 |
| Lab2-MM-1                | WLANs                      | All Profiles                             | 2.4 GHz radio profile: lab2-11g-radio-profile                                           |           |        |                 |
| Managed Network (2)      | Roles & Policies           | <ul> <li>Qos</li> </ul>                  | > General                                                                               |           |        |                 |
| 🕞 lab2-md1               | AP Groups                  | C 2.4 GHz radio                          | Advanced                                                                                |           |        |                 |
| lab2-md2                 | Authentication             | 🕀 🕒 default                              | AM tx mute (radio):                                                                     |           |        |                 |
|                          | Services                   | \ominus 🕞 lab2-11g-radio-profi 💼         | Enable CSA:                                                                             |           |        |                 |
|                          | Interfaces                 | 🕒 AM Scanning                            | CSA Count:                                                                              | 4         |        |                 |
|                          | Controllers                | G Adaptive Radio Management (ARM)        | Smart Antenna:                                                                          |           |        |                 |
|                          | System                     | 🕒 High-throughput radio                  | <ul> <li>Advertise 802.11d and 802.11h Capabilities:</li> </ul>                         | м         |        |                 |
|                          | Tasks                      | Trp-maintain-g                           | Spectrum Load Balancing:                                                                |           |        |                 |
|                          | Redundancy                 | Trp-monitor-g                            | Beacon Period:                                                                          | 100       | msec   |                 |
|                          | Maintenance                | Trp-scan-g                               | Beacon Regulate:                                                                        | 11        |        |                 |
|                          |                            | ⊕ 5 GHz radio                            | ARM/WIDS Override:                                                                      | Dynamic 💙 |        |                 |
|                          |                            | 802.11 60GHz radio                       | <ul> <li>Reduce Cell Size (Rx Sensitivity):</li> </ul>                                  | 10        | dB     |                 |
|                          |                            | B02.11a secondary radio                  | Energy Detect Threshold Offset:                                                         | 0         | dB     |                 |
|                          |                            |                                          | Management Frame Throttle interval:                                                     | 1         | sec    |                 |
|                          |                            |                                          | Management Frame Throttle Limit:                                                        | 30        |        |                 |
|                          |                            |                                          | Maximum Distance:                                                                       | 0         | meters |                 |
|                          |                            |                                          | RX Sensitivity Threshold:                                                               | 0         | dB     |                 |
|                          |                            |                                          |                                                                                         |           |        |                 |
|                          | ArubaMM-VA, 8.6.0.3        |                                          |                                                                                         |           | Cancel | Submit As       |

 在 labX 下,选择 Configuration>System,在 Profiles 选项卡中,选择 RF Management>5 GHz radio>labX-11a-radio-profile,点击 Advanced 展开设置项, ARM/WIDS Override 选择 Dynamic, 最后点击 Submit 按钮和 Pending Changes 按钮。

| ALADZAMOBILITY MAST<br>Lab2-MM-1              | TER                                            | CONTROLLERS ACCESS                                | S POINTS         CLIENTS         ALERTS           ○ 0         ○ 0         ○ 0         △ 2 |           |        | admin ~         |
|-----------------------------------------------|------------------------------------------------|---------------------------------------------------|-------------------------------------------------------------------------------------------|-----------|--------|-----------------|
| ← Managed Network > lab2 >                    |                                                |                                                   |                                                                                           |           |        | Pending Changes |
| Ck Q                                          | Dashboard<br>Configuration                     | General Admin AirWave CPSec Certificates          | s SNMP Logging <b>Profiles</b> More                                                       |           |        |                 |
| Lab2-MM-1                                     | WLANS                                          | All Profiles                                      | 5 GHz radio profile: lab2-11a-radio-profile                                               |           |        |                 |
| Managed Network (2) (2) lab2 (2) (2) lab2-md1 | Roles & Policies<br>Access Points<br>AP Groups | C C QOS     C RF Management     C R 2.4 GHz radio | > General                                                                                 |           |        |                 |
| lab2-md2                                      | Authentication                                 |                                                   | AM tx mute (radio):                                                                       |           |        |                 |
|                                               | Services                                       | default                                           | Spur Immunity:                                                                            | 0         |        |                 |
|                                               | Interfaces                                     | \ominus 🕞 lab2-11a-radio-profi 💼                  | Enable CSA:                                                                               |           |        |                 |
|                                               | Controllers                                    | AM Scanning                                       | CSA Count:                                                                                | 4         |        |                 |
|                                               | System                                         | Adaptive Radio Management (ARM)                   | Smart Antenna:                                                                            |           |        |                 |
|                                               | Tasks                                          | 🕒 High-throughput radio                           | <ul> <li>Advertise 802.11d and 802.11h Capabilities:</li> </ul>                           | M         |        |                 |
|                                               | Redundancy                                     | Trp-maintain-a                                    | Spectrum Load Balancing:                                                                  |           |        |                 |
|                                               | Maintenance                                    | Trp-monitor-a                                     | Beacon Period:                                                                            | 100       | msec   |                 |
|                                               |                                                | Trp-scan-a                                        | Beacon Regulate:                                                                          |           |        |                 |
|                                               |                                                |                                                   | ARM/WIDS Override:                                                                        | Dynamic 👻 |        |                 |
|                                               |                                                | B02.11a secondary radio                           | <ul> <li>Reduce Cell Size (Rx Sensitivity):</li> </ul>                                    | 10        | dB     |                 |
|                                               |                                                |                                                   | Energy Detect Threshold Offset:                                                           | 0         | dB     |                 |
|                                               |                                                |                                                   | Management Frame Throttle interval:                                                       | 1         | sec    |                 |
|                                               |                                                |                                                   | Management Frame Throttle Limit:                                                          | 30        |        |                 |
|                                               |                                                |                                                   | Maximum Distance:                                                                         | 0         | meters |                 |
|                                               |                                                |                                                   |                                                                                           |           |        |                 |
|                                               | ArubaMM-VA, 8.6.0.3                            |                                                   |                                                                                           |           | Cancel | Submit As       |

## 1.4.16 802.11b/g (CLI)

没有802.11 b/g协议的无线终端使用场景,为了减少AP对11b协议的保护处理开销,从而可以提升无线网络整体性能。

注意:请一定要确定客户的使用场景下没有 11b/g 协议的终端接入到无线网络的需求。关闭对 11b 的保护后, 11b 和 11g 的终端可以同时发送数据, 会导致系统传输冲突。推荐结合关闭 Legacy stations 功能一起使用。

仅仅在 dot11g-radio-profie 下设置

(LabX-MM-1) [labX] (config) #rf dot11g-radio-profile labX-11g-radio-profile

(LabX-MM-1) ^[labX] (802.11g radio profile " labX-11g-radio-profile ") #no dot11b-protection

WARNING: Disabling protection violates the 802.11 standard and may cause interoperability issues.

## 1.4.17 802.11b/g (GUI)

在 labX 下,选择 Configuration>System,在 Profiles选项卡中,选择 RF Management>2.4 GHz radio>labX-11g-radio-profile,点击 Advanced 展开设置项,取消勾选 Protection for 802.11b Clients,最 后点击 Submit 按钮和 Pending Changes 按钮。

| ALAPSON AND AND AND AND AND AND AND AND AND AN                                                                                                    | ER                                                                                                    | CONTROLLERS ACCESS P                                                                                                    | OINTS     CLIENTS     ALERTS       ○ 0     ○ 0     ▷ 0     △ 2                                                                                                    |                                                                                   |                                         | ⑦ admin ∽       |
|----------------------------------------------------------------------------------------------------|----------------------------------------------------------------------------------------------------|----------------------------------------------------------------------------------------------------|----------------------------------------------------------------------------------------------------|-----------------------------------------------------------------------------------|-----------------------------------------|-----------------|
| ← Managed Network > lab2 >                                                                                                    |                                                                                                    |                                                                                                    |                                                                                                    |                                                                                   |                                         | Pending Changes |
| Managed Network > lab2 >       Cit     Qit       Mobility Master     Lab2-MM-1       Managed Network (2)     Image: Lab2-MM-1       Image: Lab2-MM-1     Image: Lab2-MM-1       Image: Lab2-MM-1     Image: Lab2-MM-1       Ima | Dashboard<br>Configuration<br>WLANS<br>Roles & Policies<br>Access Points<br>AP Groups<br>Authentication<br>Services<br>Interfaces<br>Controllers<br>Tasks<br>Redundancy<br>Maintenance | General Admin AirWave CPSec Certificates<br>© Policy Domain<br>© QOS<br>© RF Management<br>© 124 GHz radio<br>© 244 GHz radio<br>© 124 GHz radio<br>© 14004 Tig cadeo groft.<br>© 44504 Readio Management (ARIO)<br>— High-throughput radio<br>— High-throughput radio<br>— T-p-maintain-g<br>— © 1-p-conteg<br>— © 1-p-conteg<br>— © 1-p-conteg<br>— © 1-p-conteg | SMMP Logging Profiles More Advanced At to mute (radio): Enable GA: GA Count Smart Antenna: Advertise 802.11d and 802.11h Capabilities: Spectrum Load Balancing: Beacon Regulate: Beacon Regulate: Regulate: Re | <br>4<br>   <br>100<br>   <br>100<br>  1<br>30<br>0<br>0<br>0<br>0<br>0<br>0<br>0 | msec<br>dB<br>dB<br>sec<br>meters<br>dB | Pending Changes |
|                                                                                                    | ArubaMM-VA, 8.6.0.3                                                                                                    |                                                                                                    |                                                                                                    |                                                                                   | Cancel                                  | ubmit Submit As |

## 1.4.18 802.11b/g(HT) (CLI)

不允许 802.11 b/g 协议的非 HT 无线终端关联到 SSID 上,由于低速率占用更多的空口资源,从而导致整体无线网络性能下降。

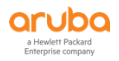

注意:常规环境中谨慎使用,仅仅在客户环境中确实没有11b/g协议的无线终端下使用时,才可以

设置该选项。同时一定告知客户该选项会导致所有 11b/g 协议的旧无线终端无法关联无线网络。

(LabX-MM-1) [labX] (config) # wlan ht-ssid-profile no-legacy-station-ht-ssid

(LabX-MM-1) [labX] (High-throughput SSID profile "no-legacy-station-ht-ssid") # no legacy-stations

And

(LabX-MM-1) [labX] (config) #wlan ssid-profile no-legacy-station-ssid-profile

(LabX-MM-1) [labX] (SSID Profile " no-legacy-station-ssid-profile") # ht-ssid-profile no-legacy-station-ht-ssid

# 1.4.19 802.11b/g(HT) (GUI)

1) 在 labX 下,选择 Configuration>System,在 Profiles 选项卡中,选择 Wireless LAN>Highthroughput SSID>no-legacy-station-ht-ssid,点击 Advanced 展开设置项,取消勾选 Legacy stations,最后点击 Submit 按钮和 Pending Changes 按钮。

| ACTUDO MOBILITY MAST<br>Lab2-MM-1                                                                                                    | ER                                                                                                    | CONTROLLERS         ACCESS           ⊘ 2         ○ 0         ○ 0                                                                                                    | POINTS         CLIENTS         ALERTS           ① 0         ⑦ 0         P 0         △ 2                                                                                                    | ③ admir                                                                               |
|----------------------------------------------------------------------------------------------------|----------------------------------------------------------------------------------------------------|----------------------------------------------------------------------------------------------------|----------------------------------------------------------------------------------------------------|---------------------------------------------------------------------------------------|
| Managed Network > lab2 >                                                                                                    |                                                                                                    |                                                                                                    |                                                                                                    | Pending Cha                                                                           |
| ← Managed Network > lab2 > ← Managed Network > lab2 + ← Mobility Master ○ Lab2-4MM-1 ← Managed Network (2) ○ Lab2 + MM-1 ○ Lab2 + MM-1 ○ Lab2 + M | Dashboard<br>Configuration<br>WLANS<br>Roles & Policies<br>Access Points<br>AP Groups<br>Authentication<br>Services<br>Interfaces<br>Controllers<br>System<br>Tasks<br>Redundancy | General Admin AirWave CPSec Certificates All Profiles                                                                                                    | 5       SNMP       Logging       Profiles       More         High-throughput SSID profile: no-legacy-station-ht-ssid       >       Second Station-ht-ssid         >       General       •       Second Station-ht-ssid         >       Advanced       -       Second Station-ht-ssid         >       Advanced       -       -          Advanced       -       -          Low-density Enable:       -       -          Low-density Parity Check:       Maximum number of spatial streams usable for STBC reception:         Maximum number of spatial streams usable for STBC transmission:       MPDU Aggregation: | M           M           I           I           I           I           I             |
|                                                                                                    | AnodeMMVA 8603                                                                                                    | ACC Authentication      Acc Authentication      Acc Authentication | Max received A-MPDU size:<br>Max transmitted A-MPDU size:<br>Min MPDU start spacing:<br>Short guard interval in 20 MHz mode:<br>Short guard interval in 80 MHz mode:<br>Short guard interval in 80 MHz mode:<br>Supported MCS set<br>VHT - Supported MCS map:                                                                                                    | 65535 v<br>65535 bytes<br>0 v<br>M<br>0-31<br>9,9,9,9,9,9,9,9<br>Cancel Submit Submit |

2) 在 labX 下,选择 Configuration>System,在 Profiles选项卡中,选择 Wireless LAN>SSID>optssid-profile>High-throughput SSID,在 High-throughput SSID profile 中选择之前创建好的 nolegacy-station-ht-ssid,最后点击 Submit 按钮和 Pending Changes 按钮。

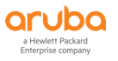

|                                                                                                    | CONTROLLERS         ACCESS POINTS         CLIENTS         ALERTS           ∅ 2         ₀ ₀ ₀ ₀ ₀ ₀ ₀ ₀          ☺ ₀ ₀ ₀ ₀ ₀ ₀ ₀ ₀          ໖ ₀ ₀ △ △ △ △ △ △ △ △ △ △ △ △ △ △ △ △ △                                                                                                    | ⑦ admin ~        |
|----------------------------------------------------------------------------------------------------|----------------------------------------------------------------------------------------------------|------------------|
| Managed Network > lab2 >                                                                                                    |                                                                                                    | Pending Changes  |
| <ul> <li>Managed Network &gt; lab2 &gt;</li> <li>Mobility Master</li> <li>Lab2-MM-1</li> <li>Managed Network (2)</li> <li>Lab2-md1</li> <li>Lab2-md1</li> <li>Lab2-md1</li> <li>Lab2-md2</li> </ul> Dashboard <ul> <li>Configuration</li> <li>WLANs</li> <li>Access Points</li> <li>Access Points</li> <li>Authentication</li> <li>Services</li> <li>Interfaces</li> <li>Controllers</li> <li>System</li> <li>Tasks</li> <li>Redundancy</li> <li>Maintenance</li> </ul> | General Admin AirWave CPSec Certificates SNMP Logging Profiles More         All Profiles            • Badius Modifier             • General             • Operside profile             • Operside profile profile profile profile | Pending Changes  |
| AV084MVA.8.6.3                                                                                                    |                                                                                                    | Cancel Submit As |

#### **1.4.20 室外** AP

如果使用室外型 AP270/370/365 等系列部署在室内环境使用时,请将该类型的 AP 的安装 模式设置为 indoor,增加 5G 可用信道资源数到 13 个,即增加了(ch36--ch64)

#### **1.4.21** 室外 AP (GUI)

1) 在 labX 下,选择 Configuration > Access Points,在 Campus APs 选项卡中,勾选你要设置的 AP name,点击 Provision 按钮,进入到配置页面。

|                          | MASTER<br>M-1              |                                                                                           |                                                                                                    | CONTROLLERS ACCES<br>⊙ 2 ⊙ 0 ⊙ 0                                                                                   | S POINTS CLIENT                                                                                       | S ALERTS                                                                                           |                                                                              |                                                                       |                                                        | admin                                                                     | ~                  |
|--------------------------|----------------------------|-------------------------------------------------------------------------------------------|----------------------------------------------------------------------------------------------------|----------------------------------------------------------------------------------------------------|----------------------------------------------------------------------------------------------------|----------------------------------------------------------------------------------------------------|------------------------------------------------------------------------------|-----------------------------------------------------------------------|--------------------------------------------------------|---------------------------------------------------------------------------|--------------------|
| Managed Network > lab2 > |                            |                                                                                           |                                                                                                    |                                                                                                    |                                                                                                    |                                                                                                    |                                                                              |                                                                       |                                                        |                                                                           | ¢                  |
| Ck<br>Mobility Master    | Q Dashboard                | Campus APs Remo                                                                           | te APs Mesh APs                                                                                              | Whitelist Provisioning                                                                                             | Rules                                                                                                 |                                                                                                    |                                                                              |                                                                       |                                                        |                                                                           |                    |
| Contraction (2)          | WLANS                      | Campus APS 1                                                                              |                                                                                                    |                                                                                                    |                                                                                                    |                                                                                                    |                                                                              |                                                                       |                                                        |                                                                           | ۹                  |
| Managed Network (2)      | Roles & Policies           | APNAME                                                                                    | AP GROUP                                                                                                    | IPV4 ADDRESS                                                                                                    | IPV6 ADDRESS                                                                                          | SWITCH IP                                                                                          | MAC ADDRESS                                                                  | SERIAL #                                                              | TYPE                                                   | FLAGS                                                                     |                    |
| i⇒ lab2(2)<br>lab2-md1   | Access Points<br>AP Groups | AP-205                                                                                    | lab4-group                                                                                                   | 192.168.101.1                                                                                                    |                                                                                                    | 10.2.10.12                                                                                         | 94:04:01:00:40:58                                                            | CM0219527                                                             | 205                                                    | UG                                                                        |                    |
| lab2-md2                 | Authentication             |                                                                                           |                                                                                                    |                                                                                                    |                                                                                                    |                                                                                                    |                                                                              |                                                                       |                                                        |                                                                           |                    |
|                          | Services                   |                                                                                           |                                                                                                    |                                                                                                    |                                                                                                    |                                                                                                    |                                                                              |                                                                       |                                                        |                                                                           |                    |
|                          | Interfaces                 |                                                                                           |                                                                                                    |                                                                                                    |                                                                                                    |                                                                                                    |                                                                              |                                                                       |                                                        |                                                                           |                    |
|                          | Controllers                | Provision                                                                                 |                                                                                                    |                                                                                                    |                                                                                                    |                                                                                                    |                                                                              |                                                                       |                                                        | 50 🛩 <                                                                    | >                  |
|                          | System                     | Flags:                                                                                    |                                                                                                    |                                                                                                    |                                                                                                    |                                                                                                    |                                                                              |                                                                       |                                                        |                                                                           |                    |
|                          | Tasks                      | U = Unprovisioned, N = Dup<br>BAP, 1 = 802.1x authenticate<br>Custom EST cert. p = in dee | licate name. G = No such group. U<br>d'AP use EAP.PEAP. 1+ = 802.1k u<br>p-sieep status. 4 = Using WiFi upli | .= Unlicensed, I = Inactive, D = Dirt<br>se EST, 1 = 802.1x use factory cert<br>k, r = Power Restricted, I = Therm | y or no config. E = Regulatory D<br>2 = Using IKE version 2, u = Cu<br>al ShutDown, F = AP failed 802 | omain Mismatch, <b>X –</b> Maintenai<br>stom-Cert RAP, <b>S</b> = Standby-mor<br>Ix authentication | nce Mode, P = PPPoE AP, B = Built-i<br>de AP, J = USB cert at AP, f = No Spe | n AP, s = LACP striping, R = Remo<br>ctrum FFT support, I = Indoor, o | te AP, R- = Remote AP requ<br>= Outdoor, M = Mesh node | ves Auth, C = Cellular RAR c = CERT<br>, Y = Mesh Recovery z = Detazone i | T-based<br>AP, e = |
|                          | Redundancy                 |                                                                                           |                                                                                                    |                                                                                                    |                                                                                                    |                                                                                                    |                                                                              |                                                                       |                                                        |                                                                           |                    |
|                          | Maintenance                |                                                                                           |                                                                                                    |                                                                                                    |                                                                                                    |                                                                                                    |                                                                              |                                                                       |                                                        |                                                                           |                    |
|                          |                            |                                                                                           |                                                                                                    |                                                                                                    |                                                                                                    |                                                                                                    |                                                                              |                                                                       |                                                        |                                                                           |                    |

2) 在配置页面左下角,点击 Show advanced options 按钮。出现隐藏菜单,选择 Coverage area 为 indoor,最后点击 Submit 按钮和 Pending Changes 按钮。

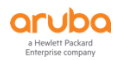

| ampus APs 1                                                                                                    |                                                                                                    |                                         |                                         |            |                   |            |      |                          |
|----------------------------------------------------------------------------------------------------|----------------------------------------------------------------------------------------------------|-----------------------------------------|-----------------------------------------|------------|-------------------|------------|------|--------------------------|
| APNAME                                                                                                    | AP GROUP                                                                                                    | IPV4 AD DRESS                           | IPV6 ADD RESS                           | SWITCH IP  | MAC ADDRESS       | SERIAL #   | TYPE | FLAGS                    |
| AP-205                                                                                                    | lab4-group                                                                                                    | 192.168.101.1                           | -                                       | 10.2.10.12 | 94:b4:Df:cc:4d:68 | CM0219527  | 205  | UG                       |
| provision                                                                                                    |                                                                                                    |                                         |                                         |            |                   |            |      | 50 🗸                     |
| \P-205                                                                                                    |                                                                                                    |                                         |                                         |            |                   |            |      |                          |
| MAC address:                                                                                                    | 94:b4:0f:cc:4d:68                                                                                                    |                                         |                                         |            |                   |            |      |                          |
| Name:                                                                                                    | AP-205                                                                                                    |                                         |                                         |            |                   |            |      |                          |
| AP group:                                                                                                    | lab4-group                                                                                                    | ~                                       |                                         |            |                   |            |      |                          |
| Controller discovery:                                                                                                    | <ul> <li>Use AP discove</li> </ul>                                                                                                    | ry proto col (ADP)                      | Static                                  |            |                   |            |      |                          |
| IP:                                                                                                    | • DHCP                                                                                                    | Static                                  |                                         |            |                   |            |      |                          |
| Deployment:<br>Wi-Fi uplink:                                                                                                    | Campus                                                                                                    | ○ Remote ○ Mesł                         | h 🔿 Remote mesh                         | 1 portal   |                   |            |      |                          |
| vanced options                                                                                                    |                                                                                                    |                                         | 2.4aa                                   |            |                   |            |      | Cancel                   |
| vanced options                                                                                                    | s Mesh APs W<br>lab4-group                                                                                                    | hitelist Provisioning (<br>192168-101.1 | Rules<br>-                              | 10.2.10.12 | 94 bi 95cc-4668   | CM0219527  | 205  | Cancel                   |
| vanced options pus APs AP205 Provision                                                                                                    | s Mesh APs W<br>Iebłgroup                                                                                                    | hitelist Provisioning f<br>192168.101.1 | Rules<br>-                              | 10.2.10.12 | 94349£cc-4658     | CMR19527   | 285  | Cance<br>UG<br>50 ~ ( 1  |
| Vanced options           pus APs         Remote AP           AP-205         Provision                                                                                                    | s MeshAPs W<br>lab4group                                                                                                    | hitelist Provisioning I<br>192168.101.1 | Rules<br>-                              | 10.2.10.12 | 943405cc4d58      | CM1219527  | 205  | Cancel<br>UG<br>50 ~ ( 1 |
| Vanced options           pus APs         Remote AP           AP205         Provision           P205         MAC address:                                                                                                    | s MeshAPs W<br>lab4group<br>94b40fcc4d68                                                                                                    | hitelist Provisioning f<br>192168.101.1 | Rules<br>-                              | 10.2.10.12 | 943405xc-4658     | CMI2:19527 | 205  | Cancel<br>UG<br>50 ~ ( 1 |
| Pus APs     Remote AP       AP205     Provision       Provision     Provision       MAC address:     Name:                                                                                                    | s Mesh APs W<br>lab4group<br>94b40frc4df8<br>AP-205                                                                                                    | hitelist Provisioning f<br>192168.101.1 | Rules<br>-                              | 10.2.10.12 | 945405xc-4658     | CMI2:19527 | 205  | UG<br>50 ~ ( 1           |
| Nanced options Pus APs AP205 Provision Page 200 Provision AP 200 AP 200 | s Mesh APs W<br>lab4group<br>94b40fcc4d58<br>AP-205<br>lab4group                                                                                                    | hitelist Provisioning f<br>192168.101.1 | Rules<br>-                              | 10.2.10.12 | 943405cc4d58      | CM2/1957   | 205  | UG<br>50 ~ ( 1           |
| Nanced options Pus APs AP205 Provision Page AP AP205 AP205 AP205 AP205 AP205 Controller discovery:                                                                                                    | s Mesh APs W<br>lab4goup<br>94b40fcc4d58<br>AP-205<br>lab4group<br>@ Use AP discore                                                                                        | hitelist Provisioning f<br>192168.101.1 | Rules<br>-                              | 10.2.10.12 | 94 bil9fxc-4658   | CM2/19527  | 25   | Cancd<br>UG<br>50 ~ ( 1  |
| Nanced options Pus APs AP205 Provision Pageoup: Controller discovery: IP:                                                                                                    | 5 Mesh APs W<br>lab4group<br>94b40fcc4d68<br>AP-205<br>lab4group<br>@ Use AP discove<br>@ DHCP ()                                                                          | hitelist Provisioning /<br>1921681011   | Rules<br>-<br>Static                    | 10.2.10.12 | 953455254658      | CMR219527  | 25   | UG<br>50 ~ ( 1           |
| Nanced options Puss APs AP203 Provision Provision Provision AP group: Controller discovery: IP: Deployment: Wi-Fi uplink:                                                                                                    | s Mesh APs W<br>bbł group<br>94b40fcc4di58<br>AP-205<br>bb4group<br>@ Use AP discove<br>@ DHCP (<br>@ Campus                                                               | hitelist Provisioning (<br>192168.101.1 | Rules                                   | 10.2.10.12 | 943495xc-4658     | CMI219527  | 25   | UG<br>50 ~ ( 1           |
| Nanced options  Pus APs AP205  Provision  Provision  MAC address: Name: AP group: Controller discovery: IP: Deployment: Wi-Fi uplink: Coverage area:                                                                                                    | s Mesh APs W<br>Iob4 group<br>94b40fcc4d68<br>AP-205<br>Iob4 group<br>@ Use AP discove<br>@ DHCP C<br>@ Campus<br>Indoor \vee                                              | hitelist Provisioning f<br>192168.101.1 | Rules<br>-<br>Static                    | 10.2.10.12 | 9436562-4658      | CMI219527  | 25   | UG<br>50 v C 1           |
| Nanced options  Pus APs AP205  Provitation  Provitation  AP group: Controller discovery: IP: Deployment: Wi-Fi uplink: Coverage area: Single chain mode:                                                                                                    | s Mesh APs W<br>Isb4-group<br>94.b40fcc4d68<br>AP-205<br>Isb4-group<br>@ Use AP discove<br>@ DHCP C<br>@ Campus<br>Indoor ~<br>Radio 0                                     | hitelist Provisioning f<br>192168.101.1 | Rules<br>-<br>Static                    | 10.2.10.12 | 94.5405.cc.4458   | ONR/19527  | 205  | UG<br>50 ~ ( 1           |
| Provision       Provision       AP-205       Provision       AP-205       MAC address:       Name:       AP group:       Controller discovery:       IP:       Deployment:       Wi-Fi uplink:       Coverage area:       Single chain mode:       Uplink authentication:                                                                                                    | s Mesh APs W<br>bbł group<br>94b40fxc4d58<br>AP-205<br>bb4group<br>@ Use AP discove<br>@ Campus<br>Indoor ~<br>Radio 0<br>@ None<br>_ EAP-PEAP<br>_ EAP-PEAP               | hitelist Provisioning f<br>1921641011   | Rules<br>-<br>Static<br>n O Remote mesh | 10.2.10.12 | 943458.000        | CMI219527  | 25   | UG<br>50 ~ ( 1           |
| Nanced options  Pus APs AP205  Provitation  Provitation  Provitation  AP group: Controller discovery: IP: Deployment: Wi-Fi uplink: Coverage area: Single chain mode: Uplink authentication: SNMP system location:                                                                                                    | s Mesh APs W<br>Isb4-group<br>94.b40fcc4d68<br>AP-205<br>Isb4-group<br>@ Use AP discove<br>@ DHCP C<br>@ Campus<br>Indoor V<br>Radio 0<br>@ None<br>EAP-RAP<br>EAP-TLS<br> | hitelist Provisioning f<br>192168.101.1 | Rules<br>-                              | 10.2.10.12 | 94540522-4458     | ONR/19527  | 25   | UG<br>50 ~ ( 1           |

#### **1.4.22 最大关联数 (**CLI)

在中高密度场景下,由于终端接入数的剧增,我们需要及时调整单个 SSID 下的关联用户数 的最大限制,系统默认是 64,如果终端数超过了 64,会导致部分终端无法关联 AP。

(LabX-MM-1) [labX] (config) # wlan ssid-profile opt-ssid-profile

(LabX-MM-1) [labX] (SSID Profile "opt-ssid-profile") #max-clients 255

## 1.4.23 最大关联数 (GUI)

1) 在 labX 下,选择 Configuration>System,在 Profiles 选项卡中,选择 Wireless LAN>SSID>optssid-profile,设置 Max Associations=255,最后点击 Submit 按钮和 Pending Changes 按钮。

| ANDBILITY MASTER<br>Lab2-MM-1                                                                                                    | CONTROLLERS         ACCESS FOINTS         CLEMTS         ALERTS           ∅ 2         ₀ ₀         ₀ 1         ♥ ₀         ♠ ₀         ▲ 2                                                                                                    | ) admin 👻 |
|----------------------------------------------------------------------------------------------------|----------------------------------------------------------------------------------------------------|-----------|
| Managed Network > lab2 >                                                                                                    |                                                                                                    |           |
| Kanaged Interork > IB2 >     Dathbard     Mobility Matter     Databbard     Configuration     WLNB     Roles A Places     Access Primes     Datbard     Configuration     WLNB     Roles A Places     Access Primes     Services     Interfaces     Controllers     Controllers     Redundancy     Maintenance | General Admin A Wave Cfsc Certificates       SUMP Logging Frome Interview Interview In |           |
| 4 ArubaMAFVA, 8603                                                                                                    | Cancel                                                                                                    | Submit As |

#### 1.4.24 AP 扫描 (CLI)

在中高密度场景下,为了提升 AP 的性能,我们可以降低 AP 主动扫描周边射频环境的时间间隔,但是不代表你可以设置一个最大值,从而就貌似关闭了 AP 的扫描功能,记住,AP 扫描周边射频环境信息是非常重要的,我们的 MM 控制器需要这些信息来完成 ClientMatch 和 Airmatch 的精准计算,从而能够更好地优化整个无线网络的射频环境。这里我们推荐的是当所有的 AP 上线后,并且获得了各自的适合的信道,那么我们就可以将扫描周期提升到 30s 最佳。

(LabX-MM-1) [labX] (config) #rf arm-profile labX-11a-arm-profile

(LabX-MM-1) ^[labX] (Adaptive Radio Management (ARM) profile "labX-11a-arm-profile") #scan-interval 30

(LabX-MM-1) [labX] (config) #rf dot11a-radio-profile labX-11a-radio-profile

(LabX-MM-1) [labX] (802.11a radio profile "labX-11a-radio-profile") #arm-profile labX-11a-arm-profile

(LabX-MM-1) [labX] (config) #rf arm-profile labX-11g-arm-profile

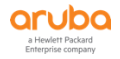

(LabX-MM-1) ^[labX] (Adaptive Radio Management (ARM) profile "labX-11g-arm-profile") #scan-interval 30 (LabX-MM-1) [labX] (config) #rf dot11g-radio-profile labX-11g-radio-profile (LabX-MM-1) ^[labX] (802.11g radio profile "labX-11g-radio-profile") #arm-profile labX-11g-arm-profile

# 1.4.25 Clientmatch (CLI)

在中高密度场景下,尤其是每房间一颗 AP 的部署场景, cm-band-g-max-signal 和 cmband-a-min-signal 成对使用的,表示双频能力的终端正连在 2.4G 上,同时 AP 的 2.4G Radio 感知终端信号强度在-45dBm 以下且 5G Radio 感知终端信号强度在-65dBm 以上时,才将该终端 持续地导引到 5G 频段,当终端的 2.4G 信号强度高于-45dBm 或者 5G 信号强度低于-65dBm 时, 不做导引。我们需要调整的是 cm-band-g-max-signal 参数,因为高密度场景通常在 2.4G 信号 强度下,终端很容易获得-30 到 -45dBm 之间的信号强度,那这样 Clientmatch 就会停止对该终 端继续导引到 5G 频段,从而降低了 11ac AP 的使用效率。

双频终端当前关联在 2.4G 上目在 2.4G 信号强度大于-10dBm,不导引到 5G。那基本上终端关联到 2.4G radio 上的信号强度不会在-10dBm 以上,所以相当于只要双频能力终端关联到 2.4G 上, Clientmatch 就会持续地导引到 5G 频段下。

(LabX-MM-1) [labX] (config) #rf arm-profile labX-11a-arm-profile

(LabX-MM-1) [labX] (Adaptive Radio Management (ARM) profile "labX-11a-arm-profile") #cm-band-g-max-signal 10

(LabX-MM-1) [labX] (config) #rf dot11a-radio-profile labX-11a-radio-profile

(LabX-MM-1) [labX] (802.11a radio profile "labX-11a-radio-profile") #arm-profile labX-11a-arm-profile

(LabX-MM-1) [labX] (config) #rf arm-profile labX-11g-arm-profile

(LabX-MM-1) ^[labX] (Adaptive Radio Management (ARM) profile "labX-11g-arm-profile") # cm-band-g-max-signal 10

(LabX-MM-1) [labX] (config) #rf dot11g-radio-profile labX-11g-radio-profile

(LabX-MM-1) ^[labX] (802.11g radio profile "labX-11g-radio-profile") #arm-profile labX-11g-arm-profile

# 1.4.26 空口整形 (CLI)

设置空口流量整形为公平访问机制,如果同时需要设置不同 SSID 的空口资源占用百分比时, 该 fair-access 的功能必须同时开启

(LabX-MM-1) [labX] (config) #wlan traffic-management-profile fair-access

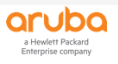

(LabX-MM-1) ^[labX] (Traffic management profile "fair-access") #shaping-policy fair-access

(LabX-MM-1) [labX] (config) #ap-group lab2-group

(LabX-MM-1) ^[labX] (AP group "lab2-group") #wlan traffic-management-profile fair-access

#### 1.4.27 空口整形 (GUI)

 在 lab<mark>X</mark>下,选择 Configuration>System,在 Profiles 选项卡中,选择 QOS>Traffic management, 点击 Traffic management profile 后的+号,进入到新建页面。

|                          | MASTER<br>IM-1   | CONTROLLERS O                                                                                                    | ACCESS POINTS CLIENTS ALERTS<br>⊘ 0 ○ 1 ♀ 0 ѝ 0 ▲ 2 | admin ~ |
|--------------------------|------------------|----------------------------------------------------------------------------------------------------|-----------------------------------------------------|---------|
| Managed Network > lab2 > |                  |                                                                                                    |                                                     | (¢)     |
| Ck<br>Mobility Master    | Q Dashboard      | General Admin AirWave CPSec Cert                                                                                                    | ficates SNMP Logging Profiles More                  |         |
| 🖾 Lab2-MM-1              | WLANs            | All Profiles                                                                                                    | Traffic management profile: New Profile             |         |
| 🔁 Managed Network (2)    | Roles & Policies | ⊕ 	 AP                                                                                                    |                                                     |         |
| 🔁 lab2 (2)               | Access Points    | AirGroup                                                                                                    |                                                     |         |
| 📼 lab2-md1               | AP Groups        | G Cluster     Cluster     Cluster |                                                     |         |
| 🖘 lab2-md2               | Authentication   | G Controller Profile                                                                                                    |                                                     |         |
|                          | Services         | EST Profile                                                                                                    |                                                     |         |
|                          | Interfaces       | ⊕      □     □     □     □     □     □     □     □     □     □     □     □     □     □     □     □     □     □     □     □     □     □     □     □     □     □     □     □     □     □     □     □     □     □     □     □     □     □     □     □     □     □     □     □     □     □     □     □     □     □     □     □     □     □     □     □     □     □     □     □     □     □     □     □     □     □     □     □     □     □     □     □     □     □     □     □     □     □     □     □     □     □     □     □     □     □     □     □     □     □     □     □     □     □     □     □     □     □     □     □     □     □     □     □     □     □     □     □     □     □     □     □     □     □     □     □     □     □     □     □     □     □     □     □     □     □     □     □     □     □     □     □     □     □     □     □     □     □     □     □     □     □     □     □     □     □     □     □     □     □     □     □     □     □     □     □     □     □     □     □     □     □     □     □     □     □     □     □     □     □     □     □     □     □     □     □     □     □     □     □     □     □     □     □     □     □     □     □     □     □     □     □     □     □     □     □     □     □     □     □     □     □     □     □     □     □     □     □     □     □     □     □     □     □     □     □     □     □     □     □     □     □     □     □     □     □     □     □     □     □     □     □     □     □     □     □     □     □     □     □     □     □     □     □     □     □     □     □     □     □     □     □     □     □     □     □     □     □     □     □     □     □     □     □     □     □     □     □     □     □     □     □     □     □     □     □     □     □     □     □     □     □     □     □     □     □     □     □     □     □     □     □     □     □     □     □     □     □     □     □     □     □     □     □     □     □     □     □     □     □     □     □     □     □     □     □     □     □     □     □     □     □     □     □     □     □     □     □     □     □     □     □     □     □     □     □     □     □     □  |                                                     |         |
|                          | Controllers      | 🕀 🕒 Mesh                                                                                                    |                                                     |         |
|                          | System           | Other Profiles                                                                                                    |                                                     |         |
|                          | Tasks            | Policy Domain                                                                                                    |                                                     |         |
|                          | Redundancy       | O 🕒 qos                                                                                                    |                                                     |         |
|                          | Maintenance      | \ominus 🕒 Traffic management                                                                                                    |                                                     |         |
|                          |                  | 🕒 fair-access                                                                                                    |                                                     |         |
|                          |                  | WMM Traffic management                                                                                                    |                                                     |         |
|                          |                  | RF Management                                                                                                    | •                                                   |         |
|                          |                  |                                                                                                    |                                                     |         |

2) 在新建页面中, 输入 Profile name 和 选择 Station Shaping Policy 为 fair-access。最后点击 Submit 按钮和 Pending Changes 按钮。

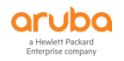

| General Admin AirWave CPSec Certificates                                                                                                    | SNMP Logging Profiles More              |
|----------------------------------------------------------------------------------------------------|-----------------------------------------|
| All Profiles                                                                                                    | Traffic management profile: New Profile |
| • • • AP                                                                                                    | Profile name: fair-access               |
| AirGroup                                                                                                    | General                                 |
| Guster     Cluster     Cluster |                                         |
| Controller Profile                                                                                                    | Station Shaping Policy: fair-access 🗸   |
| 🕀 📑 EST Profile                                                                                                    | > Advanced                              |
|                                                                                                    |                                         |
| 🕀 🖻 Mesh                                                                                                    |                                         |
| Other Profiles                                                                                                    |                                         |
| Policy Domain                                                                                                    |                                         |
|                                                                                                    |                                         |
| \ominus 🕒 Traffic management                                                                                                    |                                         |
| 📑 fair-access                                                                                                    |                                         |
| WMM Traffic management                                                                                                    |                                         |
| 🕀 📑 RF Management                                                                                                    |                                         |
| · - · · ·                                                                                                    |                                         |

| Cancel |
|--------|
|--------|

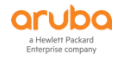

## 1.5 应用层面的优化项

# 1.5.1 无线侧组播广播 (CLI)

在所有使用到的 virtual ap profile 下,开启 Drop Broadcast and Unknown Multicast (没有组播应用的场景下,对来自无线侧的报文,丢弃未知的组播和广播报文,例如由客户端上的 某些 APP 产生的 SSDP, mDNS, DLNA 和 NetBIOS 组播服务被丢弃,但是 ARP 和 DHCPv4/v6 广播报文仍然放行且转单播, IPv6 的 ND, NS 和 RA 也放行,如果有已知的组播业务应用时,请 结合 Airgroup 协议使用)

注意: 该配置必须和 Convert Broadcast ARP requests to unicast 同时使用, Convert

Broadcast ARP requests to unicast 系统默认就是 enable 开启的。

(LabX-MM-1) [labX] (config) #wlan virtual-ap no-broadcast-vap

(LabX-MM-1) ^[labX] (Virtual AP profile "no-broadcast-vap") #broadcast-filter all

Warning: broadcast-filter arp should be enabled with this option. Otherwise ARP requests will be dropped!

# 1.5.2 无线侧组播广播 (GUI)

在 labX 下,选择 Configuration>System,在 Profiles 选项卡中,选择 Wireless LAN>Virtual AP 新 增一个 no-broadcast-vap 配置,点击进入到 Broadcast/Multicast,勾选 Drop Broadcast and Multicast。 最后点击 Submit 按钮和 Pending Changes 按钮。

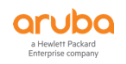

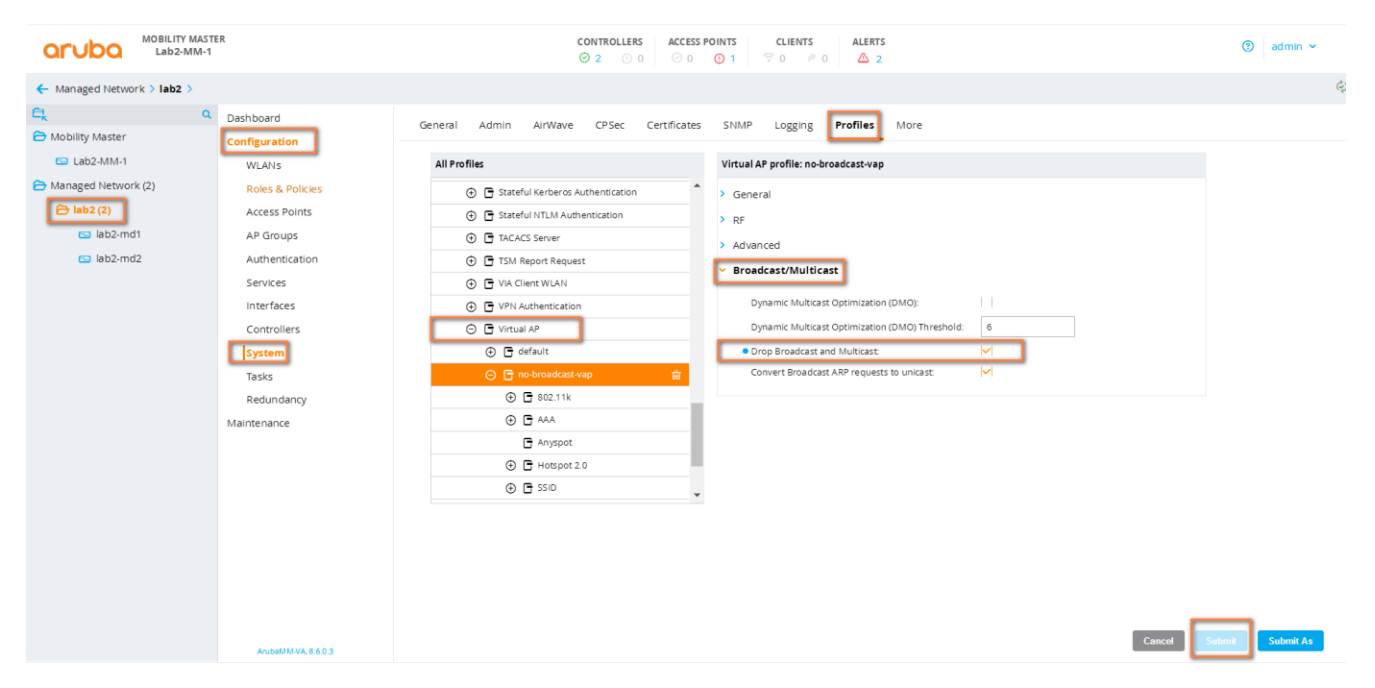

#### 1.5.3 有线侧组播广播 (CLI)

在所有使用到的无线用户 VLAN 接口编辑下, 启用 Enable BCMC Optimization (没有组播应用的场景下, 必须针对所有使用的无线用户的 VLAN ID 下进行配置, 对来自有线侧的报文, 丢弃未知的组播和广播报文----例如由客户端上的某些 APP 产生的 SSDP, mDNS, DLNA 和 NetBIOS 组播服务被丢弃, 但是 ARP 和 DHCPv4/v6 广播报文仍然放行且转单播, IPv6 的 ND, NS 和 RA 也放行, VRRP 报文也放行, 如果有已知的组播业务 mDNS 应用时, 请结合 Airgroup 协议使用)

| 注意:所有使用到的无线用户 VLAN 接口,都要开启                                    |
|---------------------------------------------------------------|
| (LabX-MM-1) [labX] (config) #interface vlan <mark>X</mark> 20 |
| (LabX-MM-1) ^[labX] (config-submode)#bcmc-optimization        |

#### 1.5.4 有线侧组播广播 (GUI)

1) 在 labX 下,选择 Configuration > Interfaces,在 VLANs 选项卡中,选择你用到的用户 VLAN ID,点击 IPv4 选项卡,点击 Other Option.

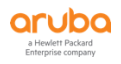

|                                                                                                    | ITY MASTER<br>02-MM-1                                                                                                    | CONTROLLERS         ACCESS POINTS         CLIENTS         ALERTS           ∅ 2         0         ∅ 0         0         1         ♀ 0         ๗ Δ         2                                                                                                    | ⑦ admin ∨     |
|----------------------------------------------------------------------------------------------------|----------------------------------------------------------------------------------------------------|----------------------------------------------------------------------------------------------------|---------------|
| 🗲 Managed Network > la                                                                                                    | b2 >                                                                                                    |                                                                                                    | ¢)            |
| <ul> <li>Managed Network &gt; la</li> <li>Mobility Master</li> <li>Lab2-MM-1</li> <li>Managed Network (2)</li> <li>Lab2 (2)</li> <li>Lab2-md1</li> <li>Lab2-md2</li> </ul> | Dashboard<br>Configuration<br>WLANS<br>Roles & Policles<br>Access Points<br>AP Groups<br>Authentication<br>Services<br>Controllers<br>System<br>Tasks<br>Redundancy | VLANS         IP Routes         GRE Tunnels         Pool Management         OSPF         Multicast           VLANS         ID(5)         -         -         -         -         -         -         -         -         -         -         -         -         -         -         -         -         -         -         -         -         -         -         -         -         -         -         -         -         -         -         -         -         -         -         -         -         -         -         -         -         -         -         -         -         -         -         -         -         -         -         -         -         -         -         -         -         -         -         -         -         -         -         -         -         -         -         -         -         -         -         -         -         -         -         -         -         -         -         -         -         -         -         -         -         -         -         -         -         -         -         -         -         -         -         - |               |
|                                                                                                    | Maintenance                                                                                                    | Port Members     IPv6     More       > IP Address Assignment       > IGMP       ✓ Other Option       NAT inside:                                                                                                    | Cancel Submit |

2) 在 Other Option 菜单下,勾选 BCMC Optimization. 最后点击 Submit 按钮和 Pending Changes 按 钮。

| Port Members IPv4 IPv6           | xe     |      |
|----------------------------------|--------|------|
| > IP Address Assignment          |        |      |
| > IGMP                           |        |      |
| <ul> <li>Other Option</li> </ul> |        |      |
| NAT inside:                      |        |      |
| NAT outside:                     |        |      |
| Local-proxy ARP:                 |        |      |
| Inter-VLAN routing:              |        |      |
| BCMC optimization:               |        |      |
| Bandwidth contract:              | v      |      |
| ACL:                             | -None- |      |
| Enable ospf:                     | 0      |      |
|                                  |        |      |
|                                  |        |      |
|                                  |        | _    |
|                                  | Cancel | bmit |

#### **1.5.5** VMM (CLI)

如果需要优化语音和视频等流量,则需要开启 WMM + DSCP VO/VI/BE/BK (56-voice,40-video,24-best effort,8-background, DSCP的值在这里是参考,请根据具体环境需求来调整值),有语音或者视频应用时,

那么建议启用WMM,这是从视频层面优化应用,当然你必须要结合QoS相关配置来一起提升语音和视频的服务 等级(相信你之前已经学会了如何基于语音和视频流量的QoS设置)

(LabX-MM-1) [labX] (config) #wlan ssid-profile opt-ssid-profile (LabX-MM-1) [labX] (SSID Profile "opt-ssid-profile") #wmm-vo-dscp 56 (LabX-MM-1) ^[labX] (SSID Profile "opt-ssid-profile") #wmm-vi-dscp 40 (LabX-MM-1) ^[labX] (SSID Profile "opt-ssid-profile") #wmm-be-dscp 24 (LabX-MM-1) ^[labX] (SSID Profile "opt-ssid-profile") #wmm-be-dscp 24

#### **1.5.6 VMM (GUI)**

在 labX 下,选择 Configuration>System,在 Profiles 选项卡中,选择 Wireless LAN>SSID>optssid-profile,勾选 WMM,并分别设置 voice,video,best-effort 和 background 的 dscp 值(具体该值需 要根据实际环境中的有线网络一起联合定义,这里只是给大家一个参考设置),最后点击 Submit 按钮和 Pending Changes 按钮。

| aruba                         | MOBILITY MASTER<br>Lab2-MM-1                                              | CONTROLL<br>⊙ 2 (                                                                                                    | ACCESS POINTS         CLIENTS         ALERTS           0         Image: Comparison of the second second seco |                                                                                                    | admin ~       |
|-------------------------------|---------------------------------------------------------------------------|----------------------------------------------------------------------------------------------------|----------------------------------------------------------------------------------------------------|----------------------------------------------------------------------------------------------------|---------------|
| 🗲 Managed Netwo               | ork > lab2 >                                                              |                                                                                                    |                                                                                                    |                                                                                                    | ¢             |
| C Mobility Master             | Q Dashboard<br>Configuration                                              | General Admin AirWave CPSec Certificates                                                                                                    | SNMP Logging Profiles More                                                                                                    |                                                                                                    |               |
| Lab2-MM-1                     | WLANS                                                                     | All Profiles                                                                                                    | SSID Profile: opt-ssid-profile                                                                                                    |                                                                                                    |               |
| Managed Network Participation | rk (2) Roles & Policies<br>Access Points                                  | Management Authentication                                                                                                    | <ul> <li>Advanced</li> </ul>                                                                                                    |                                                                                                    |               |
| 🖘 lab2-me                     | d1 AP Groups                                                              | RADIUS Server                                                                                                    | SSID enable:                                                                                                    |                                                                                                    |               |
| 🖘 lab2-me                     | d2 Authentication                                                         | RFC 35/6 Server                                                                                                    | ESSID:                                                                                                    | high-density-ssid                                                                                                    |               |
|                               | Services                                                                  | G Radius Modifier                                                                                                    | WPA Passphrase:                                                                                                    | WPA passphrase:                                                                                                    |               |
|                               | Interfaces<br>Controllers<br>System<br>Tasks<br>Redundancy<br>Maintenance | C © SSD     C = default     C = default | Encryption:<br>Opmode transition:<br>Enable Management Frame Protection (for WPA2 opmodes):                                                                                                    | Retype:<br>Sec      opensystem      wpa3-ese     enhanced-open      static wep      wpa3-ase-aes     dynamic-wep      wpa3-ase-com-128     wpa3-ases     wpa3-ases     wpa3-ases     wpa3-ases     mpik-aes     wpa3-ases     mpik-aes     wpa3-ases     wpa3-ases     wpa3-ases     wpa3-ases     wpa3-ases     wpa3-ases     wpa3-ases     wpa3-ases     wpa3-ases     wpa3-ases     wpa3-ases     wpa3-ases     wpa3-ases     to 5sec-226     wpa-psk-aes |               |
|                               |                                                                           |                                                                                                    | DTIM Interval:                                                                                                    | 1 hearon nerioris                                                                                                    |               |
|                               |                                                                           |                                                                                                    | 802.11a Basic Rates:                                                                                                    |                                                                                                    |               |
|                               |                                                                           |                                                                                                    | <ul> <li>802.11a Transmit Rates:</li> </ul>                                                                                                    | 6 9 12 ✓ 18 ✓ 24 ✓ 36<br>✓ 48 ✓ 54                                                                                                    |               |
|                               |                                                                           | ( )                                                                                                    |                                                                                                    |                                                                                                    | ÷.            |
|                               | AnihaMM-VA 8603                                                           |                                                                                                    |                                                                                                    | Cancel Subr                                                                                                    | iit Submit As |

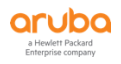

| • Wireless Multimedia (WMM):                                    |              |
|-----------------------------------------------------------------|--------------|
| Wireless Multimedia U-APSD (WMM-UAPSD) Powersave:               |              |
| WMM TSPEC Min Inactivity Interval:                              | 0 msec       |
| WMM DSCP Mapping Control:                                       | $\checkmark$ |
| <ul> <li>DSCP mapping for WMM voice AC (0-63):</li> </ul>       | 56           |
| <ul> <li>DSCP mapping for WMM video AC (0-63):</li> </ul>       | 40           |
| <ul> <li>DSCP mapping for WMM best-effort AC (0-63):</li> </ul> | 24           |
| <ul> <li>DSCP mapping for WMM background AC (0-63):</li> </ul>  | 8            |

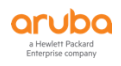

## 1.6 安全层面的优化项

**1.6.1** Basic-acl (CLI)

强烈建议配置一套基本的安全策略 basic-acl, 被每个认证后的用户角色中调用, 尤其是常用的 employee role (我们需要在所有允许访问外网的角色中都需要调用下面的安全策略控制的, 注意 position 的顺 序, 按照从上到下优先匹配原则.)

| (LabX-MM-1) [labX] (config) #ip access-list | session ipv4-basic-acl       |            |            |
|---------------------------------------------|------------------------------|------------|------------|
| (LabX-MM-1) ^[labX] (config-submode)#       | user any udp 68 deny p       | position 1 | I          |
| (LabX-MM-1) ^[labX] (config-submode)#       | any any svc-dhcp permit      | position   | 2          |
| (LabX-MM-1) ^[labX] (config-submode)#       | any any svc-dns permit       | position   | 3          |
| (LabX-MM-1) ^[labX] (config-submode)#       | any any svc-icmp permit      | position   | 4          |
| (LabX-MM-1) [labX] (config) #ip access-list | session ipv6-basic-acl       |            |            |
| (LabX-MM-1) ^[labX] (config-submode)#       | ipv6 user any udp 546        | deny       | position 1 |
| (LabX-MM-1) ^[labX] (config-submode)#       | ipv6 any any svc-v6-dhcp     | permit     | position 2 |
| (LabX-MM-1) ^[labX] (config-submode)#       | ipv6 any any svc-dns         | permit     | position 3 |
| (LabX-MM-1) ^[labX] (config-submode)#       | ipv6 any any svc-v6-icmp     | permit     | position 4 |
|                                             |                              |            |            |
| (LabX-MM-1) [labX] (config) #user-role em   | ployee                       |            |            |
| (LabX-MM-1) [labX] (config-submode)# a      | ccess-list session ipv4-bas  | ic-acl     | position 3 |
| (LabX-MM-1) ^[labX] (config-submode)#       | access-list session ra-guar  | ď          | position 4 |
| (LabX-MM-1) ^[labX] (config-submode)#       | access-list session ipv6-ba  | asic-acl   | position 5 |
| (LabX-MM-1) ^[labX] (config-submode)#       | access-list session allowal  | I          | position 6 |
| (LabX-MM-1) ^[labX] (config-submode)#       | access-list session v6-allow | wall       | position 7 |
|                                             |                              |            |            |

(阻止无线用户私设 IPv4 的 dhcp server) (阻止无线用户私设 IPv6 的 dhcp server)

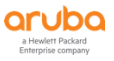

## **1.6.2** Basic-acl (GUI)

1) 在 labX 下,选择 Configuration > Roles & Policies,在 Policies 选项卡中,点击+按钮来新增两个 Policy。

| aruba             | MOBILITY MASTER<br>Lab2-MM-1          |                             | CONTROLLERSACCES⊙ 2⊙ 0⊙ 0 | S POINTS         CLIENTS         ALERTS           ① 1         □ 0         0         ▲ 2 |              | admin ~ |
|-------------------|---------------------------------------|-----------------------------|---------------------------|-----------------------------------------------------------------------------------------|--------------|---------|
| 🗲 Managed Netwo   | ork > lab2 >                          |                             |                           |                                                                                         |              | Ŷ       |
| C Mobility Master | Q Dashboard<br>Configuration<br>WLANs | Roles Policies Applications | s Aliases                 |                                                                                         |              |         |
| 🗁 Managed Netwo   | rk (2) Roles & Policies               | NAME                        | RULES COUNT               | TYPE                                                                                    | POLICY USAGE | E       |
| 🗁 lab2 (2)        | Access Points                         | validuserethacl             | 1                         | eth                                                                                     | -            |         |
| 🕒 lab2-m          | d1 AP Groups                          | global-sacl                 | 0                         | session                                                                                 | -            |         |
| 📼 lab2-m          | d2 Authentication                     | sdn-acl                     | 0                         | session                                                                                 |              |         |
|                   | Services                              | sys-control                 | 12                        | session                                                                                 | -            |         |
|                   | Interfaces                            | sys-ap-act                  | 1                         | session                                                                                 |              |         |
|                   | Controllers                           | sys-switch-ad               | 12                        | session                                                                                 | -            |         |
|                   | System                                | +                           | 12                        |                                                                                         |              | v       |
|                   | Tasks                                 |                             |                           |                                                                                         |              |         |
|                   | Redundancy                            |                             |                           |                                                                                         |              |         |
|                   | Maintenance                           |                             |                           |                                                                                         |              |         |
|                   |                                       |                             |                           |                                                                                         |              |         |
|                   |                                       |                             |                           |                                                                                         |              |         |
|                   |                                       |                             |                           |                                                                                         |              |         |
|                   |                                       |                             |                           |                                                                                         |              |         |
|                   |                                       |                             |                           |                                                                                         |              |         |
|                   |                                       |                             |                           |                                                                                         |              |         |
|                   |                                       |                             |                           |                                                                                         |              |         |

2) Policy 1= ipv4-basic-acl, 点击 Submit 按钮, 然后在 Policies 中找到 ipv4-basic-acl, 继续点击+ 按钮来添加多个规则, Rule type 类型选择 Access Control.

| 4  |                         |
|----|-------------------------|
|    |                         |
|    | Cancel Submit           |
|    | session                 |
| 0  | session                 |
| 12 | session                 |
| 11 | session                 |
| 1  | session                 |
| 10 |                         |
|    | 0<br>0<br>12<br>11<br>1 |

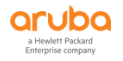

| Ro | les Policies Applications     | Aliases     |             |                     |                   |          |   |                                           |
|----|-------------------------------|-------------|-------------|---------------------|-------------------|----------|---|-------------------------------------------|
|    | Policies                      |             |             |                     |                   |          |   |                                           |
|    | NAME                          | RULES COUNT | TYPE        |                     | POLICY USAGE      |          |   |                                           |
|    | logon-control                 | 7           | session     |                     | logon, guest-logo | n        |   | A                                         |
|    | jabber-acl                    | 2           | session     |                     | voice             |          |   |                                           |
|    | ipv6-controller-if-acl        | 1           | session     |                     | contractor        |          |   |                                           |
|    | ipv6-basic-acl                | 4           | session     |                     | employee          |          |   |                                           |
|    | ipv4-controller-if-acl        | 1           | session     |                     | contractor        |          |   |                                           |
| -  | ipud-basic-acl-1              | 0           | session     |                     |                   |          |   |                                           |
| L  | ipv4-basic-acl                | 4           | session     |                     | employee          |          | 0 | · · · · · · · · · · · · · · · · · · ·     |
|    | +                             |             |             |                     |                   |          |   |                                           |
|    |                               |             |             |                     |                   |          |   |                                           |
|    | Policy > ipv4-basic-acl Rules |             |             |                     |                   |          |   | <ul> <li>Drag rows to re-order</li> </ul> |
|    | IP VERSION                    | SOURCE      | DESTINATION | SERVICE/APPLICATION | N                 | ACTION   |   | <b></b>                                   |
|    | lpv4                          | user        | any         | 68                  |                   | deny_opt |   |                                           |
|    | lpv4                          | any         | any         | svc-dhcp            |                   | permit   |   |                                           |
|    | Ipv4                          | any         | any         | svc-dns             |                   | permit   |   |                                           |
| -  | Ipv4                          | any         | any         | svc-icmp            |                   | permit   |   |                                           |
| L  | +                             |             |             |                     |                   |          |   |                                           |

|                             | New Rule for ipv4-basic-acl        |               | _        |
|-----------------------------|------------------------------------|---------------|----------|
| Roles <b>Policies</b> Appli | cation Rule type: 🖲 Access control | ○ Application |          |
| Policies                    |                                    |               |          |
| NAME                        |                                    | Cancel        | ОК       |
| logon-control               | 7                                  | session       |          |
| jabber-acl                  | 2                                  | session       |          |
| ipv6-controller-if-acl      |                                    | session       |          |
| ipv6-basic-acl              | 4                                  | session       |          |
| ipv4-controller-if-acl      | 1                                  | session       |          |
| ipv4-basic-acl-1            | 0                                  | session       |          |
| ipv4-basic-acl              | 4                                  | session       |          |
| +                           |                                    |               |          |
| Policy > ipv4-basic-acl kul | es                                 |               |          |
| IP VERSION                  | SOURCE                             | DESTINATION   | SERVICE  |
| lpv4                        | user                               | any           | 68       |
| Ipv4                        | any                                | any           | svc-dhc  |
| Ipv4                        | any                                | any           | svc-dns  |
| Inut                        | 2017                               | 2010          | ave icro |

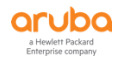

| olicy > ipv4-basic-acl Rule | 5                  |                     |                     |        | <ul> <li>Drag rows to re-ore</li> </ul> |
|-----------------------------|--------------------|---------------------|---------------------|--------|-----------------------------------------|
| VERSION                     | SOURCE             | DESTINATION         | SERVICE/APPLICATION | ACTION |                                         |
|                             |                    |                     |                     |        |                                         |
|                             |                    |                     |                     |        |                                         |
|                             |                    |                     |                     |        |                                         |
|                             |                    |                     |                     |        |                                         |
| •                           |                    |                     |                     |        |                                         |
| v4-basic-acl > New forwa    | rding Rule         |                     |                     |        |                                         |
| IP version:                 | IPv4 ¥             |                     |                     |        |                                         |
|                             |                    |                     |                     |        |                                         |
| Source:                     | User 👻             |                     |                     |        |                                         |
| Destination:                | Any 💙              |                     |                     |        |                                         |
| Service/app:                | UDP 💙              |                     |                     |        |                                         |
| Min/max nort:               | 68 68              |                     |                     |        |                                         |
| Source destu                |                    |                     |                     |        |                                         |
| Source dest.                |                    |                     |                     |        |                                         |
| Action:                     | Deny               |                     |                     |        |                                         |
| TOS:                        |                    |                     |                     |        |                                         |
| Time range:                 | - None - V Reset   |                     |                     |        |                                         |
|                             |                    |                     |                     |        |                                         |
| 802.1p priority:            | <b>v</b>           |                     |                     |        |                                         |
| Options                     | Log Mirror Blackli | st Disable scanning |                     |        |                                         |
| options.                    |                    |                     |                     |        |                                         |
| Queue:                      |                    |                     |                     |        |                                         |
|                             |                    |                     |                     |        |                                         |
|                             |                    |                     |                     |        |                                         |

| :v > ipv4-basic-acl Rule: | s                    |                  |                     |          | Drag rows to re-on |
|---------------------------|----------------------|------------------|---------------------|----------|--------------------|
| ERSION                    | SOURCE               | DESTINATION      | SERVICE/APPLICATION | ACTION   | 0                  |
|                           | user                 | any              | 68 68               | deny_opt |                    |
|                           |                      |                  |                     |          |                    |
|                           |                      |                  |                     |          |                    |
| -basic-acl > New forwa    | rding Rule           |                  |                     |          |                    |
| IP version:               | IPv4 💙               |                  |                     |          |                    |
| Source:                   | Any 👻                |                  |                     |          |                    |
| Destination:              | Any 👻                |                  |                     |          |                    |
| Service/app:              | Service 💙            |                  |                     |          |                    |
| Services alias:           | svc-dhcp 👻           |                  |                     |          |                    |
| Action:                   | Permit 👻             |                  |                     |          |                    |
| TOS:                      |                      |                  |                     |          |                    |
| Time range:               | - None - 🗸 🗸 Reset   |                  |                     |          |                    |
| 802.1p priority:          | ~                    |                  |                     |          |                    |
| Options:                  | Log Mirror Blacklist | Disable scanning |                     |          |                    |
| Queue:                    | ~                    |                  |                     |          |                    |

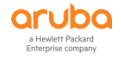

| Policy > ipv4-basic-acl Rule                                                                                                    | 5                                                                                                |                                                             |                                                     |                                        | <li>Drag rows to re-or</li> |
|----------------------------------------------------------------------------------------------------|--------------------------------------------------------------------------------------------------|-------------------------------------------------------------|-----------------------------------------------------|----------------------------------------|-----------------------------|
| IP VERSION                                                                                                    | SOURCE                                                                                           | DESTINATION                                                 | SERVICE/APPLICATION                                 | ACTION                                 | 0.0                         |
| lpv4                                                                                                    | user                                                                                             | any                                                         | 68 68                                               | deny_opt                               |                             |
| lpv4                                                                                                    | any                                                                                              | any                                                         | svc-dhcp                                            | permit                                 |                             |
|                                                                                                    |                                                                                                  |                                                             |                                                     |                                        |                             |
| +<br>pv4-basic-acl > New forwa                                                                                                    | arding Rule                                                                                      |                                                             |                                                     |                                        |                             |
| IP version:                                                                                                    | IPv4 💙                                                                                           |                                                             |                                                     |                                        |                             |
| Source:                                                                                                    | Any 👻                                                                                            |                                                             |                                                     |                                        |                             |
| Destination:                                                                                                    | Any 🗸                                                                                            |                                                             |                                                     |                                        |                             |
| Sanica (anni                                                                                                    | Seniro X                                                                                         |                                                             |                                                     |                                        |                             |
| Service/app:                                                                                                    | Service                                                                                          |                                                             |                                                     |                                        |                             |
| Services alias:                                                                                                    | svc-dns 🗸                                                                                        |                                                             |                                                     |                                        |                             |
| Action:                                                                                                    | Permit 💙                                                                                         |                                                             |                                                     |                                        |                             |
| TOS:                                                                                                    |                                                                                                  |                                                             |                                                     |                                        |                             |
| Time range:                                                                                                    | - None - 🗸 🖌 Reset                                                                               |                                                             |                                                     |                                        |                             |
|                                                                                                    |                                                                                                  |                                                             |                                                     |                                        |                             |
| 802.1p priority:                                                                                                    | ~                                                                                                |                                                             |                                                     |                                        |                             |
| Options:                                                                                                    | Log Mirror Blacklist                                                                             | Disable scanning                                            |                                                     |                                        |                             |
| Queue:                                                                                                    | ~                                                                                                |                                                             |                                                     |                                        |                             |
|                                                                                                    |                                                                                                  |                                                             |                                                     |                                        |                             |
| s <b>Policies</b> Applic.                                                                                                    | ations Allases                                                                                   |                                                             |                                                     |                                        | Cancel                      |
| s <b>Policies</b> Applica                                                                                                    | ations Aliases                                                                                   |                                                             |                                                     |                                        | Cancel                      |
| s <b>Policies</b> Applic<br>F                                                                                                    | ations Aliases<br>\$                                                                             |                                                             |                                                     |                                        | Cancel                      |
| s <mark>Policies</mark> Applic<br>F<br>olicy > ipv4-basic-acl Rule<br>P VERSION                                                                                                    | ations Aliases<br>\$                                                                             | DESTINATION                                                 | SERVICE/APPLICATION                                 | ACTION                                 | Cancel                      |
| s <b>Policies</b> Applic<br>►<br>Volicy > ipv4-basic-acl Rule<br>P VERSION<br>Ipv4                                                                                                    | ations Aliases<br>s<br>SOURCE<br>USEF                                                            | DESTINATION<br>any                                          | SERVICE/APPLICATION<br>68 68                        | ACTION<br>deny_opt                     | Cancel                      |
| s Policies Applica<br>b<br>volicy > ipv4-basic-acl Rule<br>P VERSION<br>pv4<br>pv4                                                                                                    | ations Aliases<br>s<br>SOURCE<br>user<br>any                                                     | DESTINATION<br>any<br>any                                   | SERVICE/APPLICATION<br>68 68<br>svc-dhcp            | ACTION<br>dery_opt<br>permit           | Cancol                      |
| s Policies Applica<br>Policy > jpv4-basic-acl Rule<br>P VERSION<br>pv4<br>pv4                                                                                                    | ations Aliases<br>s<br>SOURCE<br>user<br>any<br>any                                              | DESTINATION<br>any<br>any<br>any                            | SERVICE/APPLICATION<br>68 68<br>svc-dhcp<br>svc-dns | ACTION<br>deny_opt<br>permit<br>permit | Cancel                      |
| s Policies Applic.<br>-<br>olicy > ipv4-basic-acl Rule<br>P VERSION<br>pv4<br>pv4<br>-<br>-                                                                                                    | ations Allases<br>5<br>SOURCE<br>user<br>any<br>any                                              | DESTINATION<br>any<br>any<br>any                            | SERVICE/APPLICATION<br>68 68<br>svc-dhcp<br>svc-dns | ACTION<br>deny_opt<br>permit<br>permit | Cancel                      |
| s Policies Applica<br>olicy > ipv4-basic-acl Rule<br>p VERSION<br>pv4<br>pv4<br>wv4-basic-acl > New forwa                                                                                                    | ations Aliases  S SURCE User any any rding Rule                                                  | DESTINATION<br>any<br>any<br>any                            | SERVICE/APPLICATION<br>68 68<br>svc-dhcp<br>svc-dns | ACTION<br>dery_opt<br>permit<br>permit | Cancol                      |
| s Policies Applica<br>policy > jpv4-basic-acl Rules<br>p VERSION<br>pv4<br>pv4<br>pv4<br>pv4<br>pv4<br>pv4<br>pv4<br>pv4                                                                                                    | ations Aliases  SOURCE USEr any any rding Rule                                                   | DESTINATION<br>any<br>any<br>any                            | SERVICE/APPLICATION<br>68 68<br>svc-dhcp<br>svc-dns | ACTION<br>deny_opt<br>permit<br>permit | Cancol                      |
| s Policies Applic.<br>olicy > jpv4-basic-acl Rules<br>P VERSION<br>pv4<br>pv4<br>pv4<br>pv4<br>iP Version:<br>Source:                                                                                                    | ations Aliases  SOURCE USEr any any any rding Rule                                               | DESTINATION<br>any<br>any<br>any                            | SERVICE/APPLICATION<br>68 68<br>svc-dhcp<br>svc-dns | ACTION<br>deny_opt<br>permit<br>permit | Cancel                      |
| s Policies Applic.<br>olicy > jpv4-basic-acl Rule<br>p vERSION<br>pv4<br>pv4<br>pv4<br>pv4<br>pv4<br>pv4<br>pv4<br>pv4                                                                                                    | ations Aliases  SOURCE USET any any any Any Y                                                    | DESTINATION<br>any<br>any<br>any                            | SERVICE/APPLICATION<br>68.68<br>svc-dhcp<br>svc-dns | ACTION<br>deny_opt<br>permit<br>permit | Cancel                      |
| s Policies Applic<br>olicy > ipv4-basic-acl Rule<br>P VERSION<br>pv4<br>pv4<br>pv4<br>pv4<br>iP version:<br>Source:<br>Destination:<br>Service/app:                                                                         | ations Allases                                                                                   | DESTINATION<br>any<br>any<br>any                            | SERVICE/APPLICATION<br>68 68<br>svc-dhcp<br>svc-dns | ACTION<br>deny_opt<br>permit<br>permit | Cancel                      |
| s Policies Applic.<br>olicy > ipv4-basic-acl Rule<br>P VERSION<br>pv4<br>pv4<br>bv4-basic-acl > New forwa<br>Version:<br>Source:<br>Destination:<br>Service/app:<br>Services alias:                                         | ations Allases                                                                                   | DESTINATION<br>any<br>any<br>any                            | SERVICE/APPLICATION<br>68 68<br>svc-dhcp<br>svc-dns | ACTION<br>deny_opt<br>permit<br>permit | Cancel                      |
| s Policies Applic.<br>solicy > ipv4-basic-acl Rule<br>P VERSION<br>pv4<br>pv4<br>pv4<br>bv4-basic-acl > New forwa<br>F<br>version:<br>Source:<br>Destination:<br>Service/app:<br>Service/app:<br>Services alias:<br>Action: | ations Allases                                                                                   | DESTINATION<br>any<br>any<br>any                            | SERVICE/APPLICATION<br>68 68<br>svc-dhcp<br>svc-dns | ACTION<br>dery_opt<br>permit<br>permit | Cancel                      |
| s Policies Applic.<br>olicy > ipv4-basic-acl Rule:<br>P VERSION<br>pv4<br>pv4<br>bv4-basic-acl > New forwa<br>IP version:<br>Source:<br>Destination:<br>Service/app:<br>Services alias:<br>Action:<br>TOS:                  | ations Allases                                                                                   | DESTINATION<br>any<br>any<br>any                            | SERVICE/APPLICATION<br>68 68<br>svc-dhcp<br>svc-dns | ACTION<br>dery_opt<br>permit<br>permit | Cancel                      |
| s Policies Applica<br>picy > jpv4-basic-acl Rules<br>p vESSION<br>pv4<br>pv4<br>pv4<br>pv4<br>pv4<br>pv4<br>pv4<br>pv4                                                                                                    | ations Aliases  SOURCE USEr any any any rding Rule  IPv4  Y Any Service Service V Permit V Reset | DESTINATION<br>any<br>any<br>any                            | SERVICE/APPLICATION<br>68 68<br>svc-dhcp<br>svc-dns | ACTION<br>deny.opt<br>permit<br>permit | Cancal                      |
| s Policies Applica<br>olicy > ipv4-basic-acl Rule<br>p Version<br>pv4<br>pv4<br>pv4<br>pv4<br>pv4<br>pv4<br>pv4<br>pv4                                                                                                    | ations Allases                                                                                   | DESTINATION<br>any<br>any<br>any                            | SERVICE/APPLICATION<br>68 68<br>svc-dhcp<br>svc-dns | ACTION<br>deny_opt<br>permit<br>permit | Cancel                      |
| s Policies Applica<br>olicy > ipv4-basic-acl Rule<br>P VERSION<br>pv4<br>pv4<br>pv4<br>pv4<br>Pv4<br>Pv4<br>Pv4<br>Pv4<br>Pv4<br>Pv4<br>Pv4<br>P                                                                            | ations Aliases                                                                                   | DESTINATION<br>any<br>any<br>any<br>any<br>Disable scanning | SERVICE/APPLICATION<br>68 68<br>svc-dhcp<br>svc-dns | ACTION<br>deny_opt<br>permit<br>permit | Cancol                      |

3) Policy 2= ipv6-basic-acl, 点击 Submit 按钮, 然后在 Policies 中找到 ipv6-basic-acl, 继续点击+ 按钮来添加多个规则, Rule type 类型选择 Access Control.

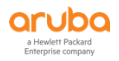

|                            | New Policy                     |                             |                 |
|----------------------------|--------------------------------|-----------------------------|-----------------|
| es Policies Applicatio     | r Policy type:<br>Policy name: | Session V<br>Ipv6-basic-acl |                 |
| NAME                       |                                | Cancel Submit               | POLICY USAGE    |
| apprf-sys-ap-role-sacl     | 0                              | session                     | sys-ap-role     |
| apprf-sys-switch-role-sacl | 0                              | session                     | sys-switch-role |
| apprf-employee-sacl 🍂      | 0                              | session                     | employee        |
| apprf-contractor-sacl      | 0                              | session                     | contractor      |
| ipv6-basic-acl             | 0                              | session                     | employee        |
| deny-cry-antivirus         | 6                              | session                     | -               |
| ipv4-controller-if-acl     | 1                              | session                     | contractor      |

| Roles Policies Applications   | Aliases     |             |                     |             |                                           |
|-------------------------------|-------------|-------------|---------------------|-------------|-------------------------------------------|
| Policies                      |             |             |                     |             |                                           |
| NAME                          | RULES COUNT | TYPE        | POLICY              | USAGE       | E                                         |
| icmp-acl                      | 1           | session     | guest,              | voice       | A                                         |
| ipv4-basic-acl                | 4           | session     | employ              | /ee         |                                           |
| ipv4-controller-if-acl        | 1           | session     | contra              | tor         |                                           |
| ipv6-basic-acl                | 0           | session     | emplo               | yee         | Ū.                                        |
| ipv6-controller-if-acl        | 1           | session     | contra              | tor         |                                           |
| jabber-acl                    | 2           | session     | voice               |             |                                           |
| logon-control                 | 7           | session     | logon,              | guest-logon | *                                         |
| +                             |             |             |                     |             |                                           |
|                               |             |             |                     |             |                                           |
| Policy > ipv6-basic-acl Rules |             |             |                     |             | <ul> <li>Drag rows to re-order</li> </ul> |
| IP VERSION                    | SOURCE      | DESTINATION | SERVICE/APPLICATION | ACTION      | <b></b>                                   |
|                               |             |             |                     |             |                                           |
|                               |             |             |                     |             |                                           |
|                               |             |             |                     |             |                                           |
| _                             |             |             |                     |             |                                           |
| +                             |             |             |                     |             |                                           |
|                               |             |             |                     |             |                                           |

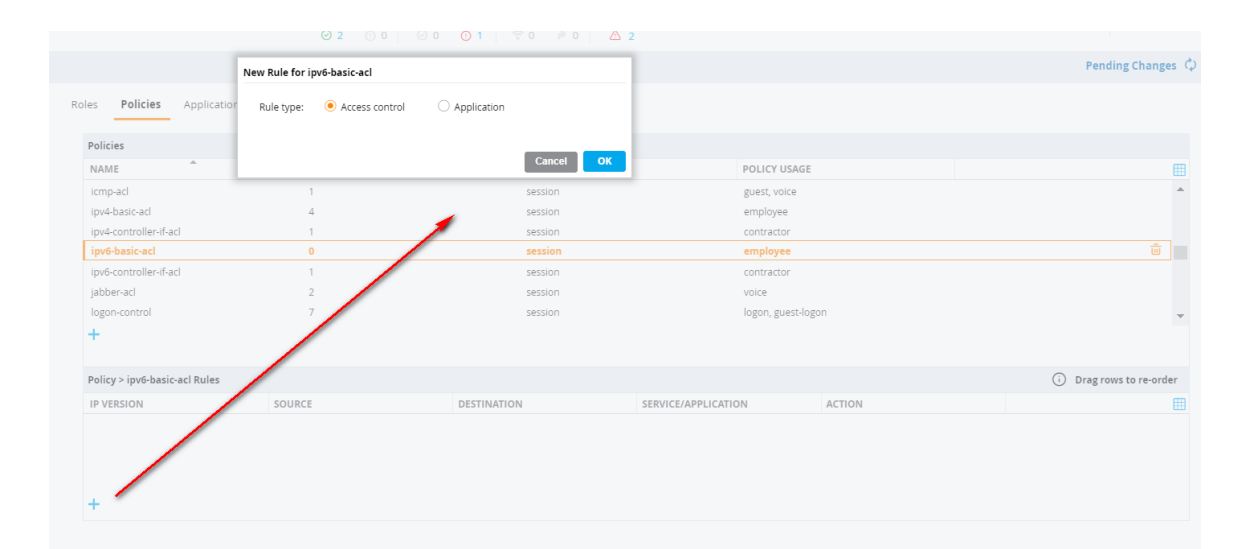

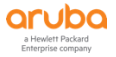

|                                                                                                    | SOURCE                                                                                                    | DESTINATION                                                 | SEDVICE/ADDI (CATICAL          | ACTION             |        |
|----------------------------------------------------------------------------------------------------|----------------------------------------------------------------------------------------------------|-------------------------------------------------------------|--------------------------------|--------------------|--------|
| IP VERSION                                                                                                    | SOURCE                                                                                                    | DESTINATION                                                 | SERVICE/APPLICATION            | ACTION             |        |
|                                                                                                    |                                                                                                    |                                                             |                                |                    |        |
|                                                                                                    |                                                                                                    |                                                             |                                |                    |        |
|                                                                                                    |                                                                                                    |                                                             |                                |                    |        |
| +                                                                                                    |                                                                                                    |                                                             |                                |                    |        |
| ipv6-basic-acl > New forward                                                                                                    | ing Rule                                                                                                    |                                                             |                                |                    |        |
| IP version:                                                                                                    | IPv6 💙                                                                                                    |                                                             |                                |                    |        |
| Source:                                                                                                    | User 👻                                                                                                    |                                                             |                                |                    |        |
| Destination:                                                                                                    | Anv 👻                                                                                                    |                                                             |                                |                    |        |
| Service/app;                                                                                                    |                                                                                                    |                                                             |                                |                    |        |
| Servicerapp.                                                                                                    |                                                                                                    |                                                             |                                |                    |        |
| Min/max port:                                                                                                    | 540 540                                                                                                    |                                                             |                                |                    |        |
| Action:                                                                                                    | Dany                                                                                                    |                                                             |                                |                    |        |
|                                                                                                    | Deny -                                                                                                    |                                                             |                                |                    |        |
| 105:                                                                                                    |                                                                                                    |                                                             |                                |                    |        |
| Time range:                                                                                                    | - None - 🗸 🗸                                                                                                    | Reset                                                       |                                |                    |        |
| 000 1                                                                                                    |                                                                                                    |                                                             |                                |                    |        |
| 802.1p priority:                                                                                                    |                                                                                                    |                                                             |                                |                    |        |
| Options.                                                                                                    |                                                                                                    | Disable scatting                                            |                                |                    |        |
| Queue:                                                                                                    | -                                                                                                    |                                                             |                                |                    |        |
|                                                                                                    |                                                                                                    |                                                             |                                |                    | Cancel |
| es <b>Policies</b> Applicat                                                                                                    | ions Allases                                                                                                    |                                                             |                                |                    | Cancel |
| es <b>Policies</b> Applicat                                                                                                    | ions Aliases                                                                                                    |                                                             |                                |                    | Cancel |
| es <mark>Policies</mark> Applicat<br>Policy > jpy5-basic-acl Rules<br>IP VERSION                                                                                                    | ions Aliases<br>SOURCE                                                                                                    | DESTINATION                                                 | SERVICE/APPLICATION            | ACTION             | Cancel |
| es <mark>Policies</mark> Applicat<br>Policy > ipv5-basic-acl Rules<br>IP VERSION<br>Ipv5                                                                                                    | ions Aliases<br>SOURCE<br>user                                                                                                    | DESTINATION<br>any                                          | SERVICE/APPLICATION<br>546 546 | ACTION<br>dery_opt | Cancel |
| es <mark>Policies</mark> Applicat<br>Policy > jpv6-basic-acl Rules<br>IP VERSION<br>Ipv6                                                                                                    | ions Allases<br>SOURCE<br>user                                                                                                    | <b>DESTINATION</b><br>any                                   | SERVICE/APPLICATION<br>546 546 | ACTION<br>deny_opt | Cancel |
| es <mark>Policies</mark> Applicat<br>Policy > jpv6-basic-acl Rules<br>IP VERSION<br>Ipv6                                                                                                    | ions Allases<br>SOURCE<br>user                                                                                                    | DESTINATION<br>any                                          | SERVICE/APPLICATION<br>546 546 | ACTION<br>deny_opt | Cancel |
| es <u>Policies</u> Applicat<br>Policy > jpv6-basic-acl Rules<br>IP VERSION<br>Ipv6                                                                                                    | ions Allases<br>SOURCE<br>USEr                                                                                                    | <b>DESTINATION</b><br>any                                   | SERVICE/APPLICATION<br>546 546 | ACTION<br>deny_opt | Cancel |
| es <u>Policies</u> Applicat<br>Policy > jpv6-basic-acl Rules<br>IP VERSION<br>Ipv6<br>+<br>ipv6-basic-acl > New forward                                                                                                    | ions Aliases<br>SOURCE<br>USEr                                                                                                    | DESTINATION<br>any                                          | SERVICE/APPLICATION<br>546 546 | ACTION<br>deny_opt | Cancel |
| es <u>Policies</u> Applicat<br>Policy > jpv6-basic-acl Rules<br>IP VERSION<br>Ipv6<br>+<br>Ipv6-basic-acl > New forward                                                                                                    | ions Aliases<br>SOURCE<br>USEr<br>ing Rule                                                                                                    | DESTINATION<br>any                                          | SERVICE/APPLICATION<br>546 546 | ACTION<br>deny_opt | Cancel |
| es <u>Policies</u> Applicat<br>Policy > jpv6-basic-acl Rules<br>IP VERSION<br>Ipv6<br>+<br>ipv6-basic-acl > New forward                                                                                                    | ions Aliases<br>SOURCE<br>USER<br>ing Rule                                                                                                    | DESTINATION<br>any                                          | SERVICE/APPLICATION<br>546 546 | ACTION<br>deny_opt | Cancel |
| es <u>Policies</u> Applicat<br>Policy > jpv6-basic-acl Rules<br>IP VERSION<br>Ipv6<br>+<br>ipv6-basic-acl > New forward<br>IP version:<br>Source:<br>Source:                                                                                                    | ions Aliases<br>SOURCE<br>USEr<br>ing Rule                                                                                                    | DESTINATION<br>any                                          | SERVICE/APPLICATION<br>546 546 | ACTION<br>deny_opt | Cancel |
| es <u>Policies</u> Applicat<br>Policy > jpv6-basic-acl Rules<br>IP VERSION<br>Ipv6<br>Ipv6<br>IPversion:<br>Source:<br>Destination:                                                                                                    | ions Aliases<br>SOURCE<br>USEr<br>ing Rule<br>IPv6 V<br>Any V<br>Any V                                                                               | DESTINATION<br>any                                          | SERVICE/APPLICATION<br>546 546 | ACTION<br>deny_opt | Cancel |
| es Policies Applicat Policy > jpv5-basic-acl Rules IP VERSION Ipv6                                                                                                    | ions Aliases<br>SOURCE<br>USEr<br>ing Rule<br>IPv6 V<br>Any V<br>Any V<br>Service V                                                                  | DESTINATION<br>any                                          | SERVICE/APPLICATION<br>546 546 | ACTION<br>deny_opt | Cancel |
| es Policies Applicat Policy > jpv6-basic-acl Rules IP VERSION Ipv6 Ipv6 IPversion: Source: Destination: Service/app: Services alias:                                                                                                    | ions Aliases<br>SOURCE<br>USEr<br>ing Rule<br>IPv6 ~<br>Any ~<br>Service ~<br>Service ~                                                              | DESTINATION<br>any                                          | SERVICE/APPLICATION<br>546 546 | ACTION<br>deny_opt | Cancel |
| es Policies Applicat Policy > jpv6-basic-acl Rules IP VERSION Ipv6 Ipv6 IPversion: Source: Destination: Service/app: Services alias: Action:                                                                                                    | ions Aliases<br>SOURCE<br>USEr<br>ing Rule<br>IPv6 ~<br>Any ~<br>Service ~<br>Service ~<br>Service ~                                                 | DESTINATION<br>any                                          | SERVICE/APPLICATION<br>546 546 | ACTION<br>deny_opt | Cancel |
| es Policies Applicat Policy > jpv6-basic-acl Rules IP VERSION Ipv6                                                                                                    | ions Aliases<br>SOURCE<br>USEr<br>ing Rule<br>IPv6 ~<br>Any ~<br>Service ~<br>Service ~<br>Service ~<br>Permit ~                                     | DESTINATION<br>any                                          | SERVICE/APPLICATION<br>546 546 | ACTION<br>deny_opt | Cancel |
| es Policies Applicat<br>Policy > jpv6-basic-acl Rules<br>IP VERSION<br>Ipv6<br>Ipv6<br>Ipv6-basic-acl > New forward<br>Ipversion:<br>Source:<br>Destination:<br>Source:<br>Service/app:<br>Service alias:<br>Action:<br>TOS:<br>Time range:                                                                                                    | Ions Allases<br>SOURCE<br>USEr<br>Ing Rule<br>IPAG V<br>Any V<br>Any V<br>Service V<br>Service V<br>Service V<br>Service V<br>Service V<br>Service V | DESTINATION<br>any                                          | SERVICE/APPLICATION<br>546 546 | ACTION<br>deny_opt | Cancel |
| es Policies Applicat<br>Policy > ipv6-basic-acl Rules<br>IP VERSION<br>Ipv6<br>Ipv6<br>Ipv6-basic-acl > New forward<br>Ipv6-basic-acl > New forward<br>Ipv6-basic-acl > Ne | ions Aliases<br>SOURCE<br>user<br>ing Rule<br>IPv6 ~<br>Any ~<br>Service ~<br>Service ~<br>Service ~<br>Permit ~<br>. None - ~                       | any<br>Reset                                                | SERVICE/APPLICATION<br>546 546 | ACTION<br>deny_opt | Cancel |
| es Policies Applicat<br>holicy > ipv6-basic-acl Rules<br>IP VERSION<br>Ipv6<br>+<br>pv6-basic-acl > New forward<br>Pversion:<br>Source:<br>Destination:<br>Service/app:<br>Service/app:<br>Service/app:<br>Services allas:<br>Action:<br>TOS:<br>Time range:<br>802.1p priority:<br>Options:                                                                                                    | Ions Allases<br>SOURCE<br>User<br>Ing Rule<br>IPv6 V<br>Any V<br>Service V<br>Service V<br>Permit V<br>Permit V                                      | DESTINATION<br>any<br>Reset                                 | SERVICE/APPLICATION<br>546 546 | ACTION<br>deny_opt | Cancel |
| es Policies Applicat<br>Policy > ipv6-basic-acl Rules<br>IP VERSION<br>Ipv6<br>Policy > ipv6-basic-acl Rules<br>IP VERSION<br>Ipv6<br>Policy > ipv6-basic-acl Rules<br>Ipv6-basic-acl > New forward<br>Source:<br>Destination:<br>Service-allas:<br>Action:<br>ToS:<br>Time range:<br>B02.1p priority:<br>Options:<br>Queue:                                                                                                    | Ions Allases<br>SOURCE<br>User<br>Ing Rule<br>IPv6 V<br>Any V<br>Service V<br>Service V<br>Service V<br>Permit V<br>I None - V<br>I Log Mirror E     | e DESTINATION<br>any<br>Reset<br>Blacklist Disable scanning | SERVICE/APPLICATION<br>546 546 | ACTION<br>deny_opt | Cancel |

Cancel

4

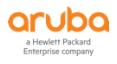

| olicy > ipv6-basic-acl Rule | 25                   |                  |                     |          | <ul> <li>Drag rows to re-o</li> </ul> |
|-----------------------------|----------------------|------------------|---------------------|----------|---------------------------------------|
| P VERSION                   | SOURCE               | DESTINATION      | SERVICE/APPLICATION | ACTION   |                                       |
| pv6                         | user                 | any              | 546 546             | deny_opt |                                       |
| рvб                         | any                  | any              | svc-v6-dhcp         | permit   |                                       |
| <b>-</b>                    |                      |                  |                     |          |                                       |
| ov6-basic-acl > New forwa   | rding Rule           |                  |                     |          |                                       |
| IP version:                 | IPv6 💙               |                  |                     |          |                                       |
| Source:                     | Any 👻                |                  |                     |          |                                       |
| Destination:                | Any 💙                |                  |                     |          |                                       |
| Service/app:                | Service 💙            |                  |                     |          |                                       |
| Services alias:             | svc-dns 🗸            |                  |                     |          |                                       |
| Action:                     | Permit 👻             |                  |                     |          |                                       |
| TOS:                        |                      |                  |                     |          |                                       |
| Time range:                 | - None - 🗸 🗸 Reset   |                  |                     |          |                                       |
| 802.1p priority:            | ~                    |                  |                     |          |                                       |
| Options:                    | Log Mirror Blacklist | Disable scanning |                     |          |                                       |
|                             |                      |                  |                     |          |                                       |

| Policy > ipv6-basic-acl Ru | les                       |                            |            | <ul> <li>Drag rows to re</li> </ul> |
|----------------------------|---------------------------|----------------------------|------------|-------------------------------------|
| IP VERSION                 | SOURCE DE                 | STINATION SERVICE/APPLICAT | ION ACTION |                                     |
| Іруб                       | user an                   | y 546 546                  | deny_opt   |                                     |
| Іруб                       | any an                    | y svc-v6-dhcp              | permit     |                                     |
| Іриб                       | any an                    | y svc-dns                  | permit     |                                     |
| <u>т</u>                   |                           |                            |            |                                     |
| т                          |                           |                            |            |                                     |
| ipv6-basic-acl > New forw  | varding Rule              |                            |            |                                     |
| IP version:                | IPv6 💙                    |                            |            |                                     |
| Source:                    | Any 👻                     |                            |            |                                     |
| Destination:               | Anv.                      |                            |            |                                     |
| Destination.               | Zuy                       |                            |            |                                     |
| Service/app:               | Service 💙                 |                            |            |                                     |
| Services alias:            | svc-v6-icmp 💙             |                            |            |                                     |
| Action:                    | Permit 💙                  |                            |            |                                     |
| TOS:                       |                           |                            |            |                                     |
| Time range:                | - None - 🗸 🖌 Reset        |                            |            |                                     |
|                            |                           |                            |            |                                     |
| 802.1p priority:           | ~                         |                            |            |                                     |
| Options:                   | Log Mirror Blacklist Disa | ble scanning               |            |                                     |
|                            |                           |                            |            |                                     |

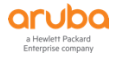

4) 在 labX下,选择 Configuration>Roles & Policies,在 Roles 选项卡中,找到认证后的上网角色 employee(没有的话,可以新增一个),来调用之前创建好的两个策略 policies 和一个系统自带的 ra-guard 策略(另外请注意该角色的最后需要有你自己定义的其他策略的调用)。最后点击 Submit 按钮和 Pending Changes 按钮。

| Crubo MOBILITY MASTER<br>Lab2-MM-1                                                                                                    | co<br>©                                                            | ONTROLLERS         ACCESS POINTS         CLIENTS         ALERTS           0 2         0         0         0         1 $\diamondsuit$ 0 $\bigstar$ 2 | admin ~ |
|----------------------------------------------------------------------------------------------------|--------------------------------------------------------------------|----------------------------------------------------------------------------------------------------|---------|
| ← Managed Network > lab2 >                                                                                                    |                                                                    |                                                                                                    | ¢       |
| Mobility Master     Managed Network (2)     Dabboard     Configuration     WLAts     Managed Network (2)     Dabband1     Dabband1     Dabband2     Debband2     Atchentication     Services     Interfaces     Controllers     System     Tasks     Redundancy Maintenance | Policies     Applications     Alases       Roles     10       NAME | RULES<br>32 Rules<br>11 Rules<br>33 Rules<br>0 Rules<br>22 Rules<br>23 Rules<br>24 Rules                                                            |         |
|                                                                                                    |                                                                    |                                                                                                    |         |

| S     Policies     Application       Name:     employed       Oldes 16     Cancel       Submit       Oggon     32 Rules       sprole     35 Rules       stateful-dot1x     0 Rules       sprole     27 Rules       sys-p-rol     23 Rules                                                                                                    | S     Policies     Application       Name:     employed       Cancel     Submit       Cancel     Submit       ogon     32 Rules       ryuest     11 Rules       sp-role     35 Rules       tateful-dot1x     0 Rules       ryus-logon     27 Rules       sys-ap-rol     23 Rules                                                                                                    | New Role                     |               |
|----------------------------------------------------------------------------------------------------|----------------------------------------------------------------------------------------------------|------------------------------|---------------|
| Submit       Cancel       Submit       ogon     32 Rules       guest     11 Rules       ap-role     35 Rules       stateful-dot1x     0 Rules       guest-logon     27 Rules       sys-p-rol     23 Rules                                                                                                    | Cancel     Submit       IAME     Cancel     Submit       oggon     32 Rules       guest     11 Rules       sp-role     35 Rules       tateful-dot1x     0 Rules       guest-logon     27 Rules       sys-ap-role     23 Rules                                                                                                    | s Policies Application Name: | employee      |
| AAME Calles Source Source Sour | AAME Calles Submit Solution Strategy States Strategy States Strates Strates St | oles 16                      | Cancol        |
| oogon         32 Rules           guest         11 Rules           ap-role         35 Rules           stateful-dot1x         0 Rules           guest-logon         27 Rules           sys-ap-rol         23 Rules                                                                                                    | ogon     32 Rules       guest     11 Rules       ap-role     35 Rules       stateful-dot1x     0 Rules       guest-logon     27 Rules       tys-ap-roly     23 Rules                                                                                                    | NAME                         | Cancel Submit |
| guest         11 Rules           ap-role         35 Rules           stateful-dot1x         0 Rules           guest-logon         27 Rules           sys-ap-rol         23 Rules                                                                                                    | guest 11 Rules<br>hp-role 35 Rules<br>datateful-dot1x 0 Rules<br>guest-logon 27 Rules<br>zys-ap-rol 23 Rules                                                                                                    | ogon                         | 32 Rules      |
| ap-role         35 Rules           stateful-dot1x         0 Rules           guest-logon         27 Rules           sys-ap-rol         23 Rules                                                                                                    | ap-role 35 Rules<br>stateful-dot1x 0 Rules<br>guest-logon 27 Rules<br>gys-ap-rol 23 Rules                                                                                                    | guest                        | 11 Rules      |
| tateful-dot1x 0 Rules<br>guest-logon 27 Rules<br>ys-ap-rol 23 Rules                                                                                                    | tateful-dot1x 0 Rules guest-logon 27 Rules ys-ap-rol 23 Rules                                                                                                    | ap-role                      | 35 Rules      |
| guest-logon 27 Rules<br>ys-ap-rol 23 Rules                                                                                                    | guest-logon 27 Rules<br>ys-ap-role 23 Rules                                                                                                    | stateful-dot1x               | 0 Rules       |
| rys-ap-rol 23 Rules                                                                                                    | ys-ap-rol 23 Rules                                                                                                    | guest-logon                  | 27 Rules      |
|                                                                                                    |                                                                                                    | sys-ap-rol                   | 23 Rules      |
| rys-synch-role 24 Rules                                                                                                    | sys-switch-role 24 Rules                                                                                                    | sys-syntch-role              | 24 Rules      |

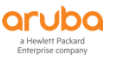
| Roles 16                                       |                      |                           |                                   |                  |              |
|------------------------------------------------|----------------------|---------------------------|-----------------------------------|------------------|--------------|
| NAME                                           |                      | RULES                     |                                   |                  |              |
| denyall                                        |                      | 1 Rules                   |                                   |                  |              |
| default-via-role                               |                      | 3 Rules                   |                                   |                  |              |
| default-vpn-role                               |                      | 4 Rules                   |                                   |                  |              |
| authenticated                                  |                      | 4 Rules                   |                                   |                  |              |
| voice                                          |                      | 43 Rules                  |                                   |                  |              |
| contractor                                     |                      | 5 Rules                   |                                   |                  |              |
| +                                              |                      |                           |                                   |                  | _            |
| employee                                       |                      |                           |                                   |                  | Show Advance |
| Global Rules                                   |                      |                           |                                   |                  |              |
| IP VERSION                                     | SOURCE               | DESTINATION               | SERVICE/APPLICATION               | ACTION           |              |
|                                                |                      |                           |                                   |                  |              |
| +                                              |                      |                           |                                   |                  |              |
| Rules of this Role only                        | SOURCE               | DESTINATION               | SERVICE/APPLICATION               | ACTION           |              |
| +<br>Rules of this Role only<br>IP VERSION     | SOURCE               | DESTINATION               | SERVICE/APPLICATION               | ACTION           |              |
| + Rules of this Role only IP VERSION Ipv4 Iov6 | SOURCE<br>any<br>any | DESTINATION<br>any<br>any | SERVICE/APPLICATION<br>any<br>any | ACTION<br>permit |              |

New Text Document (4) tyt - Notenard

| Roles Policies Applic | ations Aliases                |          |                                                 |                 |
|-----------------------|-------------------------------|----------|-------------------------------------------------|-----------------|
| Roles 16              |                               |          |                                                 |                 |
| NAME                  |                               | RULES    |                                                 |                 |
| denyall               |                               | 1 Rules  |                                                 | <u>م</u>        |
| default-via-role      |                               | 3 Rules  |                                                 |                 |
| default-vpn-role      |                               | 4 Rules  |                                                 |                 |
| authenticated         |                               | 4 Rules  |                                                 |                 |
| voice                 |                               | 43 Rules |                                                 |                 |
| contractor            |                               | 5 Rules  |                                                 |                 |
| employee              |                               | 3 Rules  |                                                 |                 |
| +                     |                               |          |                                                 |                 |
| employee Policies     | Bandwidth Captive Portal More |          |                                                 | Show Basic View |
| NAME                  | RULES COUNT                   | TYPE     | POLICY USAGE                                    |                 |
| global-sacl           | 0                             | session  | logon, guest, ap-role, stateful-dot1x, guest-lo |                 |
| apprf-employee-sacl   | 0                             | session  | employee                                        |                 |
| allowall              | 2                             | session  | default-iap-user-role, default-via-role, defaul |                 |
| v6-allowall           | 1                             | session  | default-via-role, default-vpn-role, authenticat |                 |
| +                     |                               |          |                                                 |                 |
|                       |                               |          |                                                 |                 |

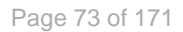

|                       | New Policy               |                        |               |                                                 |              |
|-----------------------|--------------------------|------------------------|---------------|-------------------------------------------------|--------------|
|                       | licevitoney              |                        |               |                                                 |              |
| s Policies Applicatio | Add an existing po       | olicy O Create a new p | olicy         |                                                 |              |
| Roles 16              | Policy type:             | Session ¥              |               |                                                 |              |
| NAME                  |                          |                        |               |                                                 |              |
|                       | Policy name:             | ipv4-basic-acl         |               |                                                 |              |
| lenyall               | Position:                | 3                      |               |                                                 |              |
| lefault-via-role      |                          |                        |               |                                                 |              |
| lefault-vpn-role      |                          |                        | Cancel Submit |                                                 |              |
| utnenticated          |                          | (2 Dulas               |               |                                                 |              |
| ontractor             |                          | 43 Kules               |               |                                                 |              |
| employee              | 1                        | 3 Rules                |               |                                                 |              |
| -                     |                          |                        |               |                                                 |              |
|                       |                          |                        |               |                                                 |              |
| /                     | ,                        |                        |               |                                                 |              |
| mployee Policies B    | Bandwidth Captive Portal | More                   |               |                                                 | Show Basic V |
| NAME                  | RULES COUN               | Т                      | TYPE          | POLICY USAGE                                    |              |
| (lobal-sacl           | 0                        |                        | session       | logon, guest, ap-role, stateful-dot1x, guest-lo |              |
| apprf-employee-sacl   | 0                        |                        | session       | employee                                        |              |
| allowall              | 2                        |                        | session       | default-iap-user-role, default-via-role, defaul |              |
| US allowall           | 1                        |                        | session       | default-via-role default-von-role authenticat   |              |

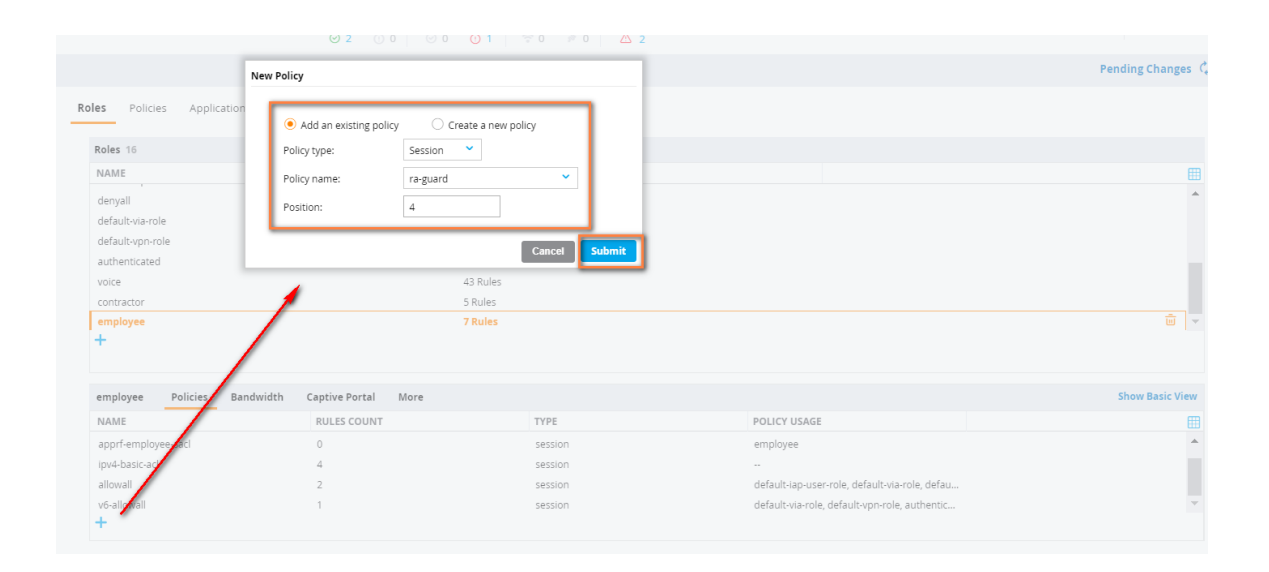

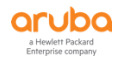

|                                                                                       | New Policy                                 |                               |                                                                        | Pending Ch |
|---------------------------------------------------------------------------------------|--------------------------------------------|-------------------------------|------------------------------------------------------------------------|------------|
| es Policies Application                                                               | Add an existing policy     Create a new pc | licy                          |                                                                        |            |
| Roles 16                                                                              | Policy type: Session 👻                     |                               |                                                                        |            |
| NAME                                                                                  | Policy name: ipv6-basic-acl                | ~ ·                           |                                                                        |            |
| denyall                                                                               | Porition: 5                                |                               |                                                                        |            |
| default-via-role                                                                      | Position: 5                                |                               |                                                                        |            |
| default-vpn-role                                                                      |                                            | Cancel                        |                                                                        |            |
| authenticated                                                                         |                                            | Cancer                        |                                                                        |            |
| voice                                                                                 | 43 Rules                                   |                               |                                                                        |            |
| contractor                                                                            | 5 Rules                                    |                               |                                                                        |            |
| employee                                                                              | 8 Rules                                    |                               |                                                                        |            |
| -                                                                                     |                                            |                               |                                                                        |            |
|                                                                                       | dwidth Captive Portal More                 |                               |                                                                        | Show Ba    |
| employee Policies Ba                                                                  | RULES COUNT                                | ТҮРЕ                          | POLICY USAGE                                                           |            |
| employee Policies Bai<br>NAME                                                         |                                            |                               |                                                                        |            |
| employee Policies Bai<br>NAME<br>global-sacl                                          | 0                                          | session                       | logon, guest, ap-role, stateful-dot1x, guest-l                         |            |
| employee Policies Bar<br>NAME<br>global-sacl<br>apprf-employee-sacl                   | 0<br>0                                     | session<br>session            | logon, guest, ap-role, stateful-dot1x, guest-l<br>employee             |            |
| employee Policies Bai<br>NAME<br>global-sacl<br>apprf-employee-sacl<br>ipv4-basic acl | 0<br>0<br>4                                | session<br>session<br>session | logon, guest, ap-role, stateful-dot1x, guest-l<br>employee<br>employee |            |

## 1.6.3 user-table (CLI)

不希望非无线用户的子网地址段进入到控制器的 user-table, 定义可以加入 user-table 的无线用户子网 地址段白名单范围(阻止用户私设静态 IP 地址和后台的 DNS, DHCP, RADIUS 等应用服务器的地址冲突,导 致无线用户业务的故障)

首先定义 IPv6 和 IPv6 的无线用户 IP 地址段别名,如果用户网络环境发生变化,新增了用户 vlan 子网, 请提醒客户及时更新该别名。(这里的 IPv6 地址段没有具体含义,仅仅是配置参考)

(LabX-MM-1) [labX] (config) #netdestination6 user-net-ipv6

(LabX-MM-1) ^[labX] (config-submode)#network 2001:da8::/32

(LabX-MM-1) [labX] (config) #netdestination user-net-ipv4

(LabX-MM-1) ^[labX] (config-submode)#network 10.x.20.0 255.255.255.0

(LabX-MM-1) [labX] (config) #ip access-list session validuser

(LabX-MM-1) ^[labX] (config-submode)#no any any permit

(LabX-MM-1) ^[labX] (config-submode)#no ipv6 any any permit

(LabX-MM-1) ^[labX] (config-submode)#alias user-net-ipv4 any any permit position 6

(LabX-MM-1) ^[labX] (config-submode)#any any any deny position 7

(LabX-MM-1) ^[labX] (config-submode)#ipv6 alias user-net-ipv6 any any permit position 12

(LabX-MM-1) ^[labX] (config-submode)#ipv6 any any any deny position 13

(LabX-MM-1) ^[labX] (config-submode)#end

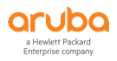

注意: 该 position x 是根据系统默认的 validuser 中的策略来定义的位置顺序。

### 1.6.4 user-table (GUI)

 在 labX 下,选择 Configuration > Roles & Policies,在 Aliases 选项卡中,点击+按钮来新增无线用 户 IP 子网地址池的别名,包括 IPv4 和 IPv6 的(IPv6 地址段这里只是示意,lab 环境中目前还不具备 IPv6)。最后点击 Submit 按钮和 Pending Changes 按钮。

| aruba             | MOBILITY MASTER<br>Lab2-MM-1          |                           | CONTROLLERS           ∅         2         0         0 | ACCESS POINTS         CLIENTS           ○ 0         ○ 1         ○ 0         0         0 | ALERTS     |        | ) admin ~ |
|-------------------|---------------------------------------|---------------------------|-------------------------------------------------------|-----------------------------------------------------------------------------------------|------------|--------|-----------|
| 🗲 Managed Networl | k > lab2 >                            |                           |                                                       |                                                                                         |            |        | Ŷ         |
| C Mobility Master | Q Dashboard<br>Configuration<br>WLANS | Roles Policies Applicatio | ns Aliases                                            |                                                                                         |            |        |           |
| Anaged Network    | (2) Roles & Policies                  | NAME                      | ITEMS                                                 | DESCRIPTION                                                                             | IP VERSION | INVERT | <b></b>   |
| 🗁 lab2 (2)        | Access Points                         | mswitch                   | 1                                                     |                                                                                         | IPv4       |        | A         |
| 📼 lab2-md1        | AP Groups                             | controller                | 1                                                     |                                                                                         | IPv4       |        |           |
| 📼 lab2-md2        | Authentication                        | vrrp_ip                   | 1                                                     | -                                                                                       | IPv4       | -      |           |
|                   | Services                              | any                       | 1                                                     |                                                                                         | IPv4       |        |           |
|                   | Interfaces                            | localin                   | 1                                                     | -                                                                                       | IPv4       |        |           |
|                   | Controllers                           | auth-google               | 2                                                     |                                                                                         | IPv4       |        |           |
|                   | System                                | ÐŬ                        |                                                       |                                                                                         |            |        |           |
|                   | Tasks                                 |                           |                                                       |                                                                                         |            |        |           |
|                   | Redundancy                            | Service Aliases           |                                                       |                                                                                         |            |        |           |
|                   | Maintenance                           |                           |                                                       |                                                                                         |            |        |           |
|                   |                                       |                           |                                                       |                                                                                         |            |        |           |
|                   |                                       |                           |                                                       |                                                                                         |            |        |           |
|                   |                                       |                           |                                                       |                                                                                         |            |        |           |

|              | Add New Destination                                                                  |               |   |        | _       |   |  |  |
|--------------|--------------------------------------------------------------------------------------|---------------|---|--------|---------|---|--|--|
| es Polici    | Rule type:                                                                           | Network 💙     |   |        |         |   |  |  |
| controller   | IP address:                                                                          | 10.2.20.0     |   |        | IPv4    | - |  |  |
| vrrp_ip      | Network mark:                                                                        | 255 255 255 0 |   |        | IPv4    | - |  |  |
| any          | Network mask.                                                                        | 255.255.255.0 |   |        | IPv4    | - |  |  |
| localip      |                                                                                      |               |   | Cancel | OK IPv4 |   |  |  |
| auth-goog    | e 2                                                                                  |               |   |        | IPv4    |   |  |  |
| $\backslash$ |                                                                                      |               |   |        |         |   |  |  |
| Destina      | on user-net-ipv4                                                                     |               | / |        |         |   |  |  |
| Destina      | on user-net-ipv4<br>IP version: IPv4 ✓<br>Name: user-net-                            | ipv4          | / | /      |         |   |  |  |
| Destina      | on user-net-ipv4<br>IP version: IPv4 ~<br>Name: user-net-<br>Description:            | ipv4          | / | -      |         |   |  |  |
| Destina      | on user-net-ipv4<br>IP version: IPv4 ✓<br>Name: user-net-<br>Description:<br>Invert: | ip/4          | / | -      |         |   |  |  |
| Destina      | on user-net-ipv4                                                                     | 1pv4          | / | •      |         |   |  |  |

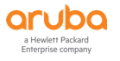

|                                      | © 2                                          | 0 0   0 1 0 0                            | ☆ 0   ≠ 0   ▲ 2 |                       |  |          |
|--------------------------------------|----------------------------------------------|------------------------------------------|-----------------|-----------------------|--|----------|
|                                      | Add New Destination                          |                                          |                 |                       |  |          |
| Roles Polici<br>Iocalip<br>auth-goog | e Rule type:<br>IP address:<br>Network mask: | Network            2001:da8::         32 |                 | IPv4<br>IPv4          |  |          |
| Dettinat                             | ti                                           |                                          | Cancel OK       |                       |  |          |
| Ì                                    | IP version: IPv6 👻<br>Name: user-net-        | pv6                                      |                 |                       |  |          |
|                                      | Description:                                 | _/                                       |                 |                       |  |          |
|                                      | Items                                        |                                          |                 |                       |  |          |
|                                      | ТҮРЕ                                         | IP ADDRESS                               |                 | NETMASK/RAN GE/OFFSET |  | <b>=</b> |
| Service Aliase                       | + /                                          |                                          |                 |                       |  |          |
|                                      |                                              |                                          |                 |                       |  | Cancel   |

2) 在 labX 下,选择 Configuration>Roles & Policies,在 Policies 选项卡中,点击 validuser 策略, 按照下面操作步骤,最后点击 Submit 按钮和 Pending Changes 按钮。

删除 ipv4 和 IPv6 的 any any any permit 两条策略。

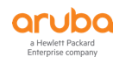

| A                                                                                                    |                                                                                                    |                                                                                                    |                                                                                           |                                                           |    |                                        |
|----------------------------------------------------------------------------------------------------|----------------------------------------------------------------------------------------------------|----------------------------------------------------------------------------------------------------|-------------------------------------------------------------------------------------------|-----------------------------------------------------------|----|----------------------------------------|
| AME                                                                                                    | RULES COUNT                                                                                                    | TYPE                                                                                                    |                                                                                           | POLICY USAGE                                              |    |                                        |
| 5-http-aci                                                                                                    | 1                                                                                                    | session                                                                                                    |                                                                                           | guest                                                     |    |                                        |
| 5-https-acl                                                                                                    | 1                                                                                                    | session                                                                                                    |                                                                                           | guest                                                     |    |                                        |
| i-icmp-acl                                                                                                    | 1                                                                                                    | session                                                                                                    |                                                                                           | guest                                                     |    |                                        |
| 5-logon-control                                                                                                    | 7                                                                                                    | session                                                                                                    |                                                                                           | logon, guest-logon                                        |    |                                        |
| aliduser                                                                                                    | 11                                                                                                    | session                                                                                                    |                                                                                           |                                                           | () |                                        |
| liduserethacl                                                                                                    | 1                                                                                                    | eth                                                                                                    |                                                                                           |                                                           |    |                                        |
| nware-acl                                                                                                    | 5                                                                                                    | session                                                                                                    |                                                                                           |                                                           |    |                                        |
|                                                                                                    |                                                                                                    |                                                                                                    |                                                                                           |                                                           |    |                                        |
| licy > validuser Rules                                                                                                    |                                                                                                    |                                                                                                    |                                                                                           |                                                           |    | <ul> <li>Drag rows to re-or</li> </ul> |
| VERSION                                                                                                    | SOURCE                                                                                                    | DESTINATION                                                                                                    | SERVICE/APPLICATION                                                                       | ACTION                                                    |    |                                        |
| v4                                                                                                    | 240.0.0.0 240.0.0.0                                                                                                    | any                                                                                                    | any                                                                                       | deny_opt                                                  |    |                                        |
| v4                                                                                                    | any                                                                                                    | any                                                                                                    | any                                                                                       | permit                                                    |    |                                        |
| /6                                                                                                    | fe80::                                                                                                    | any                                                                                                    | any                                                                                       | deny_opt                                                  |    |                                        |
| /6                                                                                                    | fc00::/7                                                                                                    | any                                                                                                    | any                                                                                       | permit                                                    |    |                                        |
| /6                                                                                                    | fe80::/64                                                                                                    | any                                                                                                    | any                                                                                       | permit                                                    |    |                                        |
| vб                                                                                                    | ipv6-reserved-range                                                                                                    | any                                                                                                    | any                                                                                       | deny_opt                                                  |    |                                        |
| v6                                                                                                    | any                                                                                                    | any                                                                                                    | any                                                                                       | permit                                                    |    |                                        |
|                                                                                                    |                                                                                                    |                                                                                                    |                                                                                           |                                                           |    |                                        |
|                                                                                                    |                                                                                                    |                                                                                                    |                                                                                           |                                                           |    |                                        |
| iduser > forwarding Pu                                                                                                    | le .                                                                                                    |                                                                                                    |                                                                                           |                                                           |    |                                        |
| iliduser > forwarding Ru<br>• Policies Appli                                                                                                    | le<br>ications Aliases                                                                                                    |                                                                                                    |                                                                                           |                                                           | -  | Cancel                                 |
| liduser > forwarding Ru<br>Policies Appli<br>S-https-acl                                                                                                    | le<br>Ications Aliases                                                                                                    | session                                                                                                    |                                                                                           | guest                                                     |    | Cancel                                 |
| Iiduser > forwarding Ru<br>Policies Appli<br>Https-acl<br>Hcmp-ad<br>Hoeon-control                                                                                                    | le<br>Ications Aliases                                                                                                    | session<br>session<br>session                                                                                                    |                                                                                           | guest<br>guest<br>logon, guest-logon                      |    | Cancel                                 |
| Iiduser > forwarding Ru<br>Policies Appli<br>-https=acl<br>-dcmp=acl<br>-logon-control<br>-liduser                                                                                                    | le<br>lications Aliases                                                                                                    | session<br>session<br>session<br>session                                                                                                |                                                                                           | guest<br>guest<br>logon, guest-logon                      | 0  | Cancel                                 |
| Ilduser > forwarding Ru<br>Policies Appli<br>-https-acl<br>-icmp-acl<br>-logon-control<br>Mduser<br>Iduserethacl                                                                                                    | le Lications Aliases                                                                                                    | session<br>session<br>session<br>session<br>eth                                                                                         |                                                                                           | guest<br>guest<br>logon, guest-logon                      | Ō  | Cancel                                 |
| Hiduser > forwarding Ru<br>Policies Appli<br>https-acl<br>-dogen-acl<br>-dogenetacl<br>Hiduser<br>Hiduser<br>Hiduseretacl                                                                                                    | le Ications Aliases I I I I I I I I I I I I I I I I I I                                                                                                    | session<br>session<br>session<br>session<br>eth<br>session                                                                              |                                                                                           | guest<br>guest<br>logon, guest-logon<br>                  | Ō  | Cancel                                 |
| Iiduser > forwarding Ru<br>Policies Appli<br>-httpsacl<br>-dagan.control<br>Iduserethacl<br>hware.acl                                                                                                    | le<br>ications Aliases<br>1<br>1<br>7<br>7<br>11<br>1<br>5                                                                                                    | session<br>session<br>session<br>eth<br>session                                                                                         |                                                                                           | guest<br>guest<br>logon, guest-logon<br><br><br>          | 0  | Cancel                                 |
| Iduser > forwarding Ru Policies Appli Apple Apple Appl | le ications Aliases 1 1 1 7 1 1 1 5                                                                                                    | session<br>session<br>session<br>session<br>eth<br>session                                                                              |                                                                                           | guest<br>guest<br>logon, guest-logon<br>                  | 0  | Cancel                                 |
| iiduser > forwarding Ru<br>Policies Appli<br>Attips-acl<br>Jogon-control<br>Iduserethacl<br>Iduserethacl<br>Iduserethacl<br>Iduserethacl<br>Version                                                                                                    | le Ications Aliases  1 1 7 1 1 5 source                                                                                                    | session<br>session<br>session<br>eth<br>session<br>DESTINATION                                                                          | SERVICE/APPLICATION                                                                       | guest<br>guest<br>logon.guest-logon<br><br><br><br>ACTION | 0  | Cancel                                 |
| liduser > forwarding Ru Policies Appli Antips-acl Acorp-acl Acorp-acl Acorp-acl Iduserethacl Itiuserethacl Itiuser | le  ications Aliases                                                                                                    | session<br>session<br>session<br>eth<br>session<br>deth<br>session                                                                      | SERVICE/APPLICATION                                                                       | guest<br>guest<br>logon guest-logon<br>                   | ٥  | Cancel                                 |
| IIduser > forwarding Ru Policies Appli Apple Apple App | le  ications Aliases                                                                                                    | session<br>session<br>session<br>eth<br>session<br>deth<br>session<br>any<br>any                                                        | SERVICE/APPLICATION<br>any<br>any                                                         | guest<br>guest<br>logon, guest-logon<br>                  | 0  | Cancel                                 |
| liduser > forwarding Ru Policies Appli Apple Apple App | le  ications Aliases                                                                                                    | session<br>session<br>session<br>eth<br>session<br>eth<br>session<br>session<br>any<br>any                                              | SERVICE/APPLICATION<br>any<br>any<br>any                                                  | guest<br>guest<br>logon, guest-logon<br>                  | 0  | Cancel                                 |
| liduser > forwarding Ru Policies Appli Appli Apple Apple App | le  ications Aliases  1 1 1 7 1 1 5    SOURCE  240.00.0 2400.00 any fe80:: fc00:7                                                                                   | session<br>session<br>session<br>eth<br>session<br>eth<br>session<br>dth<br>session<br>any<br>any<br>any<br>any                         | SERVICE/APPLICATION<br>any<br>any<br>any<br>any<br>any                                    | guest<br>guest<br>logon,guest-logon<br>                   | •  | Cancel                                 |
| liduser > forwarding Ru Policies Appli Appli App | le  iccations Aliases  1 1 7 1 1 5   source 240.0.0.0 240.0.0 any fe80:: fc00:/7 fe80::64                                                                           | session<br>session<br>session<br>eth<br>session<br>eth<br>session<br>any<br>any<br>any<br>any<br>any<br>any<br>any                      | SERVICE/APPLICATION<br>any<br>any<br>any<br>any<br>any<br>any<br>any                      | guest<br>guest<br>logon, guest-logon<br>                  | 0  | Cancel                                 |
| liduser > forwarding Ru Policies Appli Compact Compact Compact Compact Policies Policies Poli | le  iccations Aliases                                                                                                    | session<br>session<br>session<br>eth<br>session<br>eth<br>session<br>ary<br>any<br>any<br>any<br>any<br>any<br>any<br>any<br>any<br>any | SERVICE/APPLICATION<br>any<br>any<br>any<br>any<br>any<br>any<br>any<br>any<br>any        | guest<br>guest<br>logon.guest-logon<br>                   | ٥  | Cancel                                 |
| liduser > forwarding Ru Policies Appli Apple Apple App | le  ications Aliases  1 1 1 7 1 1 5   SOURCE  240.0.0 2400.0.0 any res0:: rco0:77 res0::/7 res0::/7 res0::/7 res0::- res0:: any any any any any any any any any any | session<br>session<br>session<br>eth<br>session<br>eth<br>session<br>any<br>any<br>any<br>any<br>any<br>any<br>any<br>any<br>any<br>an  | SERVICE/APPLICATION<br>any<br>any<br>any<br>any<br>any<br>any<br>any<br>any<br>any<br>any | guest<br>guest<br>logon,guest-logon<br>                   | ٠  | Cancel                                 |
| liduser > forwarding Ru Policies Appli Apple Apple App | le                                                                                                    | session<br>session<br>session<br>eth<br>session<br>eth<br>session<br>any<br>any<br>any<br>any<br>any<br>any<br>any<br>any<br>any<br>an  | SERVICE/APPLICATION<br>any<br>any<br>any<br>any<br>any<br>any<br>any<br>any<br>any<br>any | guest<br>guest<br>logon,guest-logon<br>                   | •  | Cancel                                 |
| Iduser > forwarding Ru Policies Appli Apple Apple Appl | le  ications Aliases                                                                                                    | session<br>session<br>eth<br>session<br>eth<br>session<br>any<br>any<br>any<br>any<br>any<br>any<br>any<br>any<br>any<br>an             | SERVICE/APPLICATION<br>any<br>any<br>any<br>any<br>any<br>any<br>any<br>any<br>any<br>any | guest<br>guest<br>logon, guest-logon<br>                  | 0  | Cancel                                 |
| liduser > forwarding Ru Policies Appli Apple Apple App | le  ications Aliases                                                                                                    | session<br>session<br>eth<br>session<br>eth<br>session<br>any<br>any<br>any<br>any<br>any<br>any<br>any<br>any<br>any<br>an             | SERVICE/APPLICATION<br>any<br>any<br>any<br>any<br>any<br>any<br>any<br>any<br>any<br>any | guest<br>guest<br>logon, guest-logon<br>                  | 0  | Cancel                                 |
| liduser > forwarding Ru Policies Appli Apple Apple App | le                                                                                                    | Session<br>Session<br>Session<br>eth<br>session<br>eth<br>session<br>any<br>any<br>any<br>any<br>any<br>any<br>any<br>any<br>any<br>an  | SERVICE/APPLICATION<br>any<br>any<br>any<br>any<br>any<br>any<br>any<br>any<br>any<br>any | guest<br>guest<br>logon, guest-logon<br>                  | 0  | Cancel                                 |

新增基于 IPv4 的 alias user-net-ipv4 any any permit 和 any any any deny 两条策略

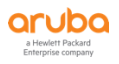

|                          |                         |             | ۷                   |          |                         |
|--------------------------|-------------------------|-------------|---------------------|----------|-------------------------|
| New Rule                 | e for validuser         |             |                     |          | Pending Changes         |
| es Policie Rulet         | type: (  Access control | Application |                     |          |                         |
| Policies                 |                         | Cancel      | POLICY USAG         | E        | Ē                       |
| v6-http-aci              | 1                       | session     |                     |          | 4                       |
| v6-https-acl             | 1                       | session     |                     |          |                         |
| v6-icmp-acl              | 1                       | session     |                     |          |                         |
| v6-logon-control         | 7                       | session     |                     |          |                         |
| validuser                | 9                       | session     |                     |          |                         |
| validuserethacl          |                         | eth         |                     |          |                         |
| vmware-aci               | 5                       | session     |                     |          |                         |
| Policy > validuser Rules |                         |             |                     |          | i Drag rows to re-order |
| IP VERSION               | SOURCE                  | DESTINATION | SERVICE/APPLICATION | ACTION   | 6                       |
| Ipv4                     | 127.0.0.0 255.0.0.0     | any         | any                 | deny_opt |                         |
| Ipv4                     | 169.254.0.0 255.255.0.0 | any         | any                 | deny_opt |                         |
| Ipv4                     | 224.0.0.0 240.0.0.0     | any         | any                 | deny_opt |                         |
| Ipv4                     | 255.255.255.255         | any         | any                 | deny_opt |                         |
| Ipv4                     | 240.0.0.0 240.0.0.0     | any         | any                 | deny_opt |                         |
| Ipv6                     | fe80::                  | any         | any                 | deny_opt |                         |
| Ipv6                     | fc00::/7                | any         | any                 | permit   |                         |

#### validuser > New forwarding Rule

| IP version:      | IPv4 🗸        |          |
|------------------|---------------|----------|
| Source:          | Alias 🗸       |          |
| Source alias:    | user-net-ipv4 | ~        |
| Destination:     | Any 💙         |          |
| Service/app:     | Any 💙         |          |
| Action:          | Permit        | ~        |
| TOS:             |               |          |
| Time range:      | - None - 🗸    | Reset    |
|                  |               |          |
| 802.1p priority: | V Mirror      | Placklic |
| Options:         | Log Mirror    | DIackiis |
| Queue.           | •             |          |

Cancel Sub

| user > New forwarding R | ule                       |                        |  |  |
|-------------------------|---------------------------|------------------------|--|--|
| IP version:             | IPv4 👻                    |                        |  |  |
| Source:                 | Any 🗸                     |                        |  |  |
| Destination:            | Any 🗸                     |                        |  |  |
| Service/app:            | Any 👻                     |                        |  |  |
| Action:                 | Deny 🗸                    |                        |  |  |
| ros:                    |                           | )                      |  |  |
| l'ime range:            | - None - 🗸 Reser          | :                      |  |  |
| 802.1p priority:        | ~                         |                        |  |  |
| Options:                | Log     Mirror     Blackl | st    Disable scanning |  |  |
| Queue:                  | ~                         |                        |  |  |
|                         |                           |                        |  |  |
|                         |                           |                        |  |  |
|                         |                           |                        |  |  |

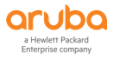

| P version:                                                                                                    | IPv6 🗸                                                                                                    |  |
|----------------------------------------------------------------------------------------------------|----------------------------------------------------------------------------------------------------|--|
| Source:                                                                                                    | Alias 👻                                                                                                    |  |
| ource alias:                                                                                                    | user-net-ipv6 🗸                                                                                                    |  |
| Destination:                                                                                                    | Any 💌                                                                                                    |  |
| ervice/app:                                                                                                    | Any 👻                                                                                                    |  |
| Action:                                                                                                    | Permit 👻                                                                                                    |  |
| 'OS:                                                                                                    |                                                                                                    |  |
| ime range:                                                                                                    | - None - 🗸 Reset                                                                                                    |  |
|                                                                                                    |                                                                                                    |  |
| 02.1 p priority:                                                                                                    | v                                                                                                    |  |
| )ptions:                                                                                                    | Log Mirror Biecklist Disable scanning                                                                                                    |  |
| lueue:                                                                                                    | · ·                                                                                                    |  |
|                                                                                                    | Cancel                                                                                                    |  |
| ser > New forwarding R                                                                                                    | Cancel                                                                                                    |  |
| ser > New forwarding R<br>P version:                                                                                                    | Cancel                                                                                                    |  |
| ser > New forwarding R<br>P version:<br>Source:                                                                                                    | Cancel<br>ule                                                                                                    |  |
| ser > New forwarding R<br>IP version:<br>Source:<br>Destination:                                                                                              | Cancel                                                                                                    |  |
| Ser > New forwarding R<br>P version:<br>Source:<br>Destination:<br>Service/app:                                                                               | Le<br>IP/6 V<br>Any V<br>Any V                                                                                                    |  |
| ser > New forwarding R<br>P version:<br>Source:<br>Destination:<br>Service/app:<br>Action:                                                                    | Leve Cancel                                                                                                    |  |
| ser > New forwarding R<br>P version:<br>jource:<br>Destination:<br>Service/app:<br>Action:<br>TOS:                                                            | Cancel<br>ule<br>IPV6 ~<br>Any ~<br>Any ~<br>Deny ~<br>I                                                                                                    |  |
| ser > New forwarding R<br>P version:<br>Source:<br>Destination:<br>Service/app:<br>Action:<br>TO S:<br>Lime range:                                            | Le<br>Prof V<br>Any V<br>Any V<br>Deny V<br>Le<br>None - V Reset                                                                                                    |  |
| ser > New forwarding R<br>P version:<br>Source:<br>Destination:<br>Service/app:<br>Action:<br>TO 5:<br>Time range:<br>100 - 10 priority:                      | Lee<br>IP6<br>Any · ·<br>Any · ·<br>Deny · ·<br>None - · Reset                                                                                                    |  |
| ser > New forwarding R<br>P version:<br>Source:<br>Destination:<br>Service/app:<br>Action:<br>TOS:<br>Time range:<br>S02.1 p priority:<br>Options:            | Ule       IP/6 ~       Any ~       Any ~       Deny ~       Deny ~       Image: Second Second Seco                                                                                             |  |
| ser > New forwarding R<br>P version:<br>Source:<br>Destination:<br>Service/app:<br>Action:<br>TO 5:<br>Time range:<br>302.1 p priority:<br>Dptions:<br>Queue: | ule         Image: PV6 Image: PV6 Image: P |  |

新增基于 IPv6 的 ipv6 alias user-net-ipv6 any any permit 和 ipv6 any any any deny 两条策略

## 1.6.5 控制器访问控制 (CLI)

不希望无线用户可以直接访问控制器的管理界面,在指定认证后的用户角色中调用下面的策略 xxcontroller-if-acl。注意:必须是认证后的无线用户 role 以及默认的 authenticanted role,针对 Portal 认证前 的用户角色谨慎使用。

(LabX-MM-1) [labX] (config) #netdestination v4-controller-interfaces (LabX-MM-1) [labX] (config-submode)# host 10.2.10.11

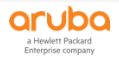

| (LabX-MM-1) [labX] (config-submode)# host 10.2.10.12                                              |
|---------------------------------------------------------------------------------------------------|
| (LabX-MM-1) [labX] (config-submode)# host 10.2.10.21                                              |
| (LabX-MM-1) [labX] (config-submode)# host 10.2.10.22                                              |
| (LabX-MM-1) [labX] (config-submode)# host 10.2.10.10                                              |
| (LabX-MM-1) [labX] (config-submode)# host 10.2.50.11                                              |
|                                                                                                   |
|                                                                                                   |
| (LabX-MM-1) [labX] (config) #netdestination6 v6-controller-interfaces                             |
| (LabX-MM-1) [labX] (config-submode)# host 2001:da8:8000:151::13                                   |
|                                                                                                   |
| (LabX-MM-1) [labX] (config) #ip access-list session ipv4-controller-if-acl                        |
| (LabX-MM-1) ^[labX] (config-submode)#user alias v4-controller-interfaces any deny position 1      |
|                                                                                                   |
| (LabX-MM-1) [labX] (config) #ip access-list session ipv6-controller-if-acl                        |
| (LabX-MM-1) ^[labX] (config-submode)#ipv6 user alias v6-controller-interfaces any deny position 1 |
|                                                                                                   |
| (LabX-MM-1) ^[labX] (config) #user-role contractor                                                |
| (LabX-MM-1) ^[labX] (config-submode)# access-list session ipv4-controller-if-acl position 3       |
| (LabX-MM-1) ^[labX] (config-submode)# access-list session ipv6-controller-if-acl position 4       |
| (LabX-MM-1) ^[labX] (config-submode)# access-list session allowall position 5                     |
| (LabX-MM-1) ^[labX] (config-submode)# access-list session v6-allowall position 6                  |
|                                                                                                   |

## 1.6.6 控制器访问控制 (GUI)

1) 在 labX 下,选择 Configuration>Roles & Policies,在 Aliases 选项卡中,点击+ 按钮来新增控制 IP 地址池的别名,包括 IPv4 和 IPv6 的 (IPv6 地址这里只是示意,lab 环境中目前还不具备 IPv6)。最后 点击 Submit 按钮和 Pending Changes 按钮。

| aruba "             | IOBILITY MASTER<br>Lab2-MM-1          |                            |         | ACCESS POINTS         CLIENTS           ○         ○         ①         1         ○         0         0         0 | ALERTS     |        | admin ~  |
|---------------------|---------------------------------------|----------------------------|---------|----------------------------------------------------------------------------------------------------|------------|--------|----------|
| ← Managed Network   | > lab2 >                              |                            |         |                                                                                                    |            |        | Ŷ        |
| C Mobility Master   | Q Dashboard<br>Configuration<br>WLANS | Roles Policies Application | Aliases |                                                                                                    |            |        |          |
| Managed Network (2) | 2) Roles & Policies                   | NAME                       | ITEMS   | DESCRIPTION                                                                                                    | IP VERSION | INVERT | <b></b>  |
| 🗁 lab2 (2)          | Access Points                         | mswitch                    | 1       | -                                                                                                    | IPv4       | -      | <u>^</u> |
| 🗂 lab2-md1          | AP Groups                             | controller                 | 1       | -                                                                                                    | IPv4       | -      |          |
| 📼 lab2-md2          | Authentication                        | vrrp_ip                    | 1       | -                                                                                                    | IPv4       |        |          |
|                     | Services                              | any                        | 1       | -                                                                                                    | IPv4       | -      |          |
|                     | Interfaces                            | user                       | 1       |                                                                                                    | IPv4       |        |          |
|                     | Controllers                           | auth-google                | 2       | -                                                                                                    | IPv4       |        |          |
|                     | System<br>Tasks                       | E                          |         |                                                                                                    |            |        |          |
|                     | Redundancy                            |                            |         |                                                                                                    |            |        |          |
|                     | Maintenance                           | Service Allases            |         |                                                                                                    |            |        |          |
|                     |                                       |                            |         |                                                                                                    |            |        |          |
|                     |                                       |                            |         |                                                                                                    |            |        |          |

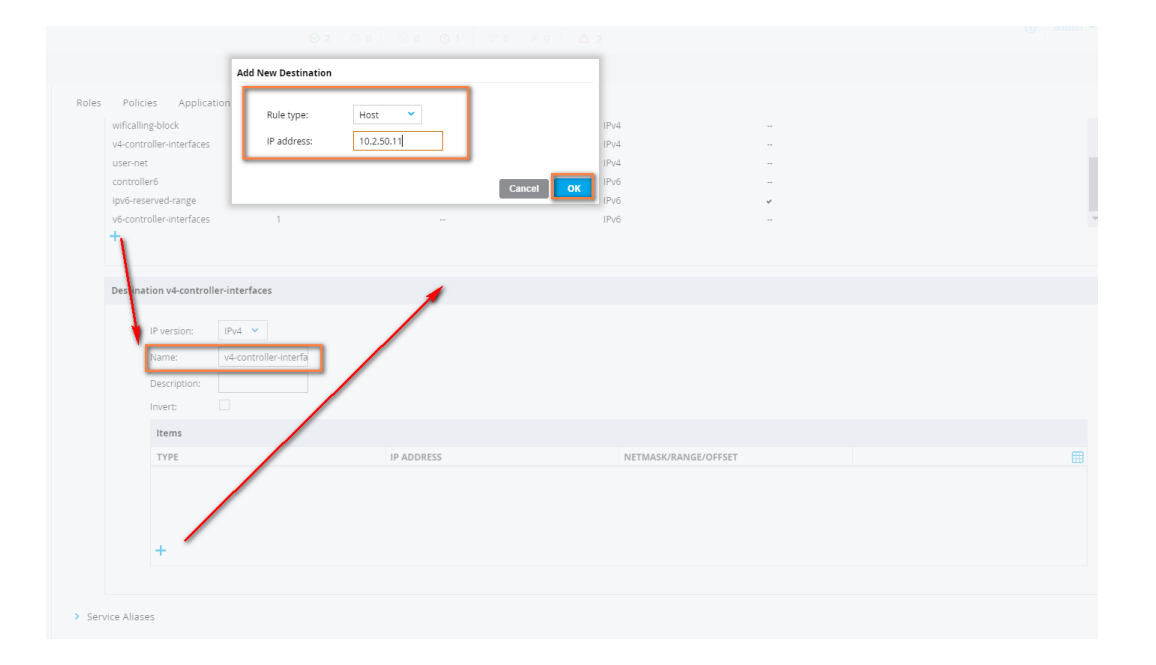

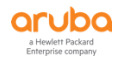

| ith-facebook                                                                                                    |                                                     |                                                  |                                                                              |          |      |
|----------------------------------------------------------------------------------------------------|-----------------------------------------------------|--------------------------------------------------|------------------------------------------------------------------------------|----------|------|
| icalling block                                                                                                    | 3                                                   | -                                                | IPv4                                                                         |          |      |
| icaling block                                                                                                    | 2                                                   |                                                  | IPv4                                                                         |          |      |
| -controller-interfaces                                                                                                    | 2                                                   | -                                                | IPV4                                                                         | -        |      |
| er-net                                                                                                    | 1                                                   |                                                  | IPV4                                                                         |          |      |
| ntroller6                                                                                                    | 1                                                   |                                                  | IPV6                                                                         |          |      |
| o-reserveu-range                                                                                                    | 1                                                   |                                                  | IP-V0                                                                        |          |      |
| controller-interiaces                                                                                                    | 1                                                   |                                                  | IPVO                                                                         | **       |      |
|                                                                                                    |                                                     |                                                  |                                                                              |          |      |
| stination v4-controller-ir                                                                                                    | terfaces                                            |                                                  |                                                                              |          |      |
| IP version: Ipv-                                                                                                    | 1                                                   |                                                  |                                                                              |          |      |
| Description:                                                                                                    |                                                     |                                                  |                                                                              |          |      |
| Invert:                                                                                                    |                                                     |                                                  |                                                                              |          |      |
|                                                                                                    |                                                     |                                                  |                                                                              |          |      |
| Items                                                                                                    |                                                     |                                                  |                                                                              |          |      |
| ТҮРЕ                                                                                                    |                                                     | IP ADDRESS                                       | NETMASK/RANGE/OF                                                             | FSET     | <br> |
| host                                                                                                    |                                                     | 10.2.10.11                                       |                                                                              |          |      |
| host                                                                                                    |                                                     | 10.2.10.12                                       |                                                                              |          |      |
| host                                                                                                    |                                                     | 10.2.10.21                                       |                                                                              |          |      |
| host                                                                                                    |                                                     | 10.2.10.22                                       | -                                                                            |          |      |
| +                                                                                                    |                                                     |                                                  |                                                                              |          |      |
| Policies Applicati                                                                                                    | ons Aliases                                         |                                                  |                                                                              |          |      |
| Policies Applicati                                                                                                    | ons Aliases                                         |                                                  | 10×-4                                                                        |          |      |
| Policies Application                                                                                                    | Aliases                                             | -                                                | IPv4<br>IPv4                                                                 |          |      |
| Policies Applicati<br>auth-facebook<br>wificalling-block                                                                                                    | Aliases                                             |                                                  | IPv4<br>IPv4<br>IPv4                                                         |          |      |
| Policies Applicati<br>auth-facebook<br>wificalling-block<br>v4-controller-interfaces                                                                                                    | Aliases                                             |                                                  | 1Pv4<br>1Pv4<br>1Pv4<br>1Pv4                                                 |          |      |
| Policies Applicati<br>auth-facebook<br>wrificalling-block<br>v4-controller-interfaces<br>user-net<br>controller6                                                                                                    | Aliases<br>3<br>2<br>5<br>1                         |                                                  | 1Py4<br>1Py4<br>1Py4<br>1Py4<br>1Py6                                         |          |      |
| Policies Applicati<br>auth-facebook<br>wrficalling-block<br>v4-controller-interfaces<br>user-net<br>controller6<br>ins/freserved-canpe                                                                                                    | Aliases 3 2 5 1 1 1                                 |                                                  | 1Py4<br>1Py4<br>1Py4<br>1Py4<br>1Py6<br>1Py6                                 |          |      |
| Policies Applicati<br>auth-facebook<br>wifcalling-block<br>v4-controller-interfaces<br>user-net<br>controller6<br>jpx6-reserved-range<br>v4-controller-interfaces                                                                                                    | aliases<br>3<br>2<br>5<br>1<br>1<br>1<br>1          |                                                  | 1Pv4<br>1Pv4<br>1Pv4<br>1Pv4<br>1Pv6<br>1Pv6                                 |          |      |
| Policies Applicati<br>auth-facebook<br>wrificalling-block<br>v4-controller-interfaces<br>user-net<br>controller6<br>jox6-reserved-range<br>v6-controller-interfaces                                                                                                    | aliases<br>3<br>2<br>5<br>1<br>1<br>1<br>1<br>1     | -<br>-<br>-<br>-<br>-<br>-<br>-<br>-<br>-        | 1Pv4<br>1Pv4<br>1Pv4<br>1Pv6<br>1Pv6<br>1Pv6<br>1Pv6                         |          |      |
| Policies Applicati<br>auth-facebook<br>wificalling-block<br>v4-controller-interfaces<br>user-net<br>controller6<br>jox6-reserved-range<br>v4-controller-interfaces<br>+<br>Destination v6-controlle                                                                                                    | Aliases<br>3<br>2<br>5<br>1<br>1<br>1<br>1<br>1<br> |                                                  | 1Pv4<br>1Pv4<br>1Pv4<br>1Pv6<br>1Pv6<br>1Pv6<br>1Pv6                         |          |      |
| Policies Applicati<br>auth-facebook<br>wi-faciling-block<br>v4-controller-interfaces<br>user-net<br>controller of<br>user-net<br>v6-controller-interfaces<br>v6-controller-interfaces<br>v6-controller-interfaces<br>v6-controller-interfaces                                                                                                    | Aliases                                             |                                                  | IPv4<br>IPv4<br>IPv4<br>IPv6<br>IPv6<br>IPv6                                 |          |      |
| Policies Applicati<br>auth-facebook<br>wificalling-block<br>v4-controller-interfaces<br>user-net<br>controller-interfaces<br>iox6-reserved-range<br>v6-controller-interfaces<br>i<br>Destination v6-controlle<br>Persion:<br>Description:<br>Invert:                                                                                                    | Aliases                                             |                                                  | 1Pv4<br>1Pv4<br>1Pv4<br>1Pv6<br>1Pv6<br>1Pv6<br><b>1Pv6</b>                  |          |      |
| Policies Applicati<br>auth-facebook<br>wifcalling-block<br>v4-controller-interfaces<br>user-net<br>controller-interfaces<br>user-net<br>v4-controller-interfaces<br>postination v6-controller<br>IP version:<br>Description:<br>Invert:<br>Items                                                                                                    | Aliases                                             |                                                  | 1Pv4<br>1Pv4<br>1Pv4<br>1Pv6<br>1Pv6<br>1Pv6<br>1Pv6                         |          |      |
| Policies Applicati<br>auth-facebook<br>wifcalling-block<br>v4-controller-interfaces<br>user-net<br>controller-interfaces<br>ipx6-reserved-range<br>v4-controller-interfaces<br>ipv6-controller-interfaces<br>ipv6-contro | ns Aliases                                          | <br><br><br><br><br>                             | IРч4<br>IРч4<br>IРч4<br>IРч6<br>IРч6<br>IРч6<br>IРч6<br>IРч6                 | L/OFFSET |      |
| Policies Applicati<br>auth-facebook<br>wifcalling-block<br>v4-controller-interfaces<br>user-net<br>controller-interfaces<br>user-net<br>ovef-controller-interfaces<br>person:<br>Description:<br>Invert:<br>Items<br>TYPE<br>host                                                                                                    | Aliases                                             | <br><br><br><br><br><br><br><br><br><br><br><br> | IРч4<br>IРч4<br>IРч4<br>IРч6<br>IРч6<br>IРч6<br>IРч6<br>IРч6<br>IРч6<br>IРч6 |          |      |

2) 在 labX 下,选择 Configuration > Roles & Policies,在 Policiess选项卡中,点击+按钮来新增两个策略。

ipv4-controller-if-acl 和 ipv6-controller-if-acl。最后点击 Submit 按钮和 Pending Changes 按钮。

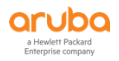

| CIUDO MOBILITY MA<br>Lab2-MM | ASTER<br>I-1       |                                       | CONTROLLERS A<br>⊗ 2 ○ 0 | CCESS POINTS CLIENTS ALERT | rs<br>2             |          | admin ¥                                   |
|------------------------------|--------------------|---------------------------------------|--------------------------|----------------------------|---------------------|----------|-------------------------------------------|
| ← Managed Network > lab2 >   |                    |                                       |                          |                            |                     |          | Ġ                                         |
| Ck Mobility Master           | Q Dashboard        | Roles Policies Applications           | Aliases                  |                            |                     |          |                                           |
| C Lab2-MM-1                  | WLANS              | Policies                              |                          |                            |                     |          |                                           |
| Managed Network (2)          | + Roles & Policies | NAME                                  | RULES COUNT              | TYPE                       | POLICY USAGE        |          | <b></b>                                   |
| 😂 lab2 (2)                   | Access Points      | deny-cry-antivirus                    | 6                        | session                    | -                   |          | *                                         |
| lab2-md1                     | AP Groups          | ipv4-controller-if-acl                | 1                        | session                    | contractor          |          | <b>.</b>                                  |
| lab2-md2                     | Authentication     | ipv4-basic-ad                         | 4                        | session                    | employee            |          |                                           |
|                              | Services           | ipv6-controller-if-acl                | 1                        | session                    | contractor          |          |                                           |
|                              | Interfaces         | uplink-lb-cfg-racl                    | 0                        | routing                    | -                   |          |                                           |
|                              | Controllers        | uplink-lb-sys-raci                    | 0                        | routing                    | -                   |          |                                           |
|                              | Surtem             | master-boc-traffic                    | 0                        | routing                    | -                   |          | *                                         |
|                              | System             |                                       |                          |                            |                     |          |                                           |
|                              | Tasks              |                                       |                          |                            |                     |          |                                           |
|                              | Redundancy         | Policy > Ipv4-controller-it-aci Rules |                          |                            |                     |          | <ul> <li>Drag rows to re-order</li> </ul> |
|                              | Maintenance        | IP VERSION                            | SOURCE                   | DESTINATION                | SERVICE/APPLICATION | ACTION   |                                           |
|                              |                    | Ipv4                                  | user                     | v4-controller-interfaces   | any                 | deny_opt |                                           |
|                              |                    |                                       |                          |                            |                     |          |                                           |
|                              |                    |                                       |                          |                            |                     |          |                                           |
|                              |                    | +                                     |                          |                            |                     |          |                                           |
|                              |                    |                                       |                          |                            |                     |          |                                           |

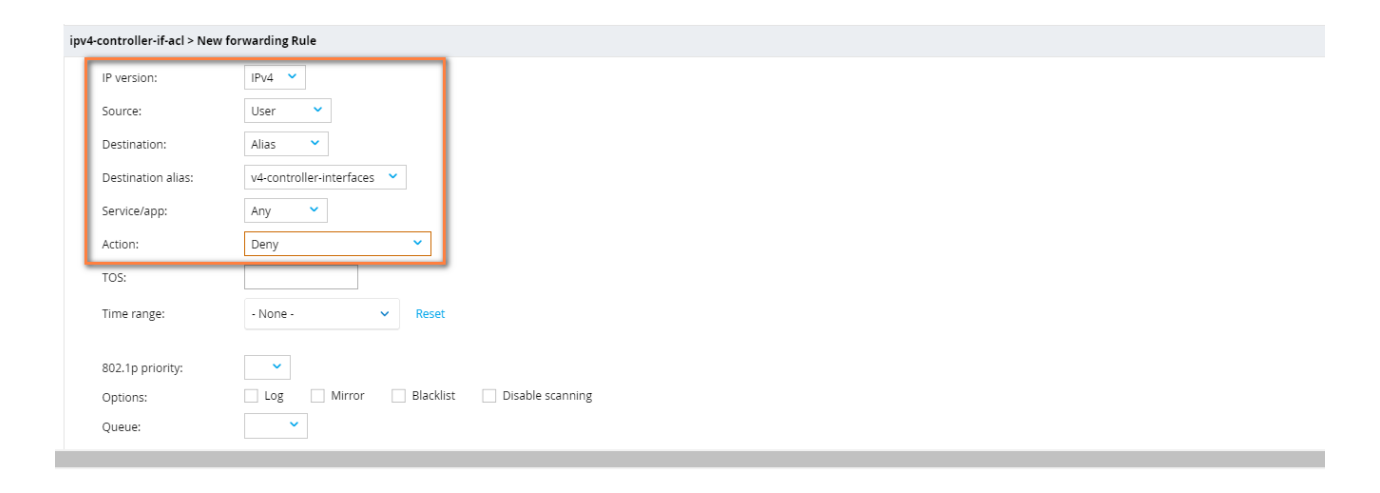

|                          | ster<br>1                  |                                       | CONTROLLERS A<br>⊙ 2 ○ 0 0 | CCESS POINTS     CLIENTS     ALE       0     0     1     0     0     Δ | ERTS 2              |          | ⑦ admin ♥                                 |
|--------------------------|----------------------------|---------------------------------------|----------------------------|------------------------------------------------------------------------|---------------------|----------|-------------------------------------------|
| Managed Network > lab2 > |                            |                                       |                            |                                                                        |                     |          | Ŷ                                         |
| C C C                    | Dashboard<br>Configuration | Roles Policies Applications           | Aliases                    |                                                                        |                     |          |                                           |
| Lab2-MM-1                | WLANs                      | Policies                              |                            |                                                                        |                     |          |                                           |
| Managed Network (2)      | Roles & Policies           | NAME                                  | RULES COUNT                | TYPE                                                                   | POLICY US           | AGE      | <b></b>                                   |
| 🔁 lab2 (2)               | Access Points              | deny-cry-antivirus                    | 6                          | session                                                                |                     |          | <b>^</b>                                  |
| 🖾 lab2-md1               | AP Groups                  | ipv4-controller-if-acl                | 1                          | session                                                                | contractor          |          |                                           |
| lab2-md2                 | Authentication             | ipv4-basic-acl                        | 4                          | session                                                                | employee            |          |                                           |
|                          | Services                   | ipv6-controller-if-acl                | 1                          | session                                                                | contractor          |          | ÷                                         |
|                          | Interfaces                 | uplink-lb-cfg-racl                    | 0                          | routing                                                                |                     |          |                                           |
|                          | Controllers                | uplink-lb-sys-racl                    | 0                          | routing                                                                | -                   |          |                                           |
|                          | Conditioners               | master-boc-traffic                    | 0                          | routing                                                                | -                   |          | ÷                                         |
|                          | System                     | Ŧ                                     |                            |                                                                        |                     |          |                                           |
|                          | Tasks                      |                                       |                            |                                                                        |                     |          |                                           |
|                          | Redundancy                 | Policy > ipvö-controller-if-acl Rules | 5                          |                                                                        |                     |          | <ul> <li>Drag rows to re-order</li> </ul> |
|                          | Maintenance                | IP VERSION                            | SOURCE                     | DESTINATION                                                            | SERVICE/APPLICATION | ACTION   |                                           |
|                          |                            | lpv6                                  | user                       | v6-controller-interfaces                                               | any                 | deny_opt |                                           |
|                          |                            |                                       |                            |                                                                        |                     |          |                                           |
|                          |                            |                                       |                            |                                                                        |                     |          |                                           |
|                          |                            | т                                     |                            |                                                                        |                     |          |                                           |
|                          |                            |                                       |                            |                                                                        |                     |          |                                           |
|                          |                            |                                       |                            |                                                                        |                     |          |                                           |

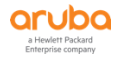

| IP version:        | IPv6 💙                                |  |
|--------------------|---------------------------------------|--|
| Source:            | User 👻                                |  |
| Destination:       | Alias 👻                               |  |
| Destination alias: | v6-controller-interfaces ¥            |  |
| Service/app:       | Any 👻                                 |  |
| Action:            | Deny Y                                |  |
| TOS:               |                                       |  |
| Time range:        | - None - 🗸 Reset                      |  |
| 802.1p priority:   | ×                                     |  |
| Options:           | Log Mirror Blacklist Disable scanning |  |
| Queue:             | ▼                                     |  |
|                    |                                       |  |

3) 在 labX 下,选择 Configuration>Roles & Policies,在 Roles 选项卡中,找到认证后的上网角色 contractor(没有的话,可以新增一个),来调用之前创建好的两个策略 policies, ipv4-controller-if-acl 和 ipv6-controller-if-acl (另外请注意该角色的最后需要有你自己定义的其他策略的调用)。最 后点击 Submit 按钮和 Pending Changes 按钮。

| Crubo MOBILITY MASTER<br>Lab2-MM-1                                                                                                    |                                                                                                    | CONTROLLERS         ACCESS POINTS         CLIENTS         ALERTS           ⊘ 2         ○ 0         ○ 1         ♀ 0         △ 2                                                                                                    | (b) admin ~ |
|----------------------------------------------------------------------------------------------------|----------------------------------------------------------------------------------------------------|----------------------------------------------------------------------------------------------------|-------------|
| Managed Network > lab2 >                                                                                                    |                                                                                                    |                                                                                                    | \$          |
| Managed Network 2 lab2 2     Mobility Master     Lab2-MM-1     Managed Network (2)     Dab2(2)     Dab2-md1     Configure     Lab2-md1     A | paraton<br>LANS<br>Dels & Policies Applications /<br>LANS<br>Dels & Policies<br>P Groups<br>B Groups<br>B G Groups<br>B G Groups<br>B G Groups<br>B G G<br>B G G<br>B G G<br>B G G<br>B G G<br>B G G<br>B G G<br>B G G<br>B G<br>B | Ilases  RULES  RULES  SRules  SRules  SRules  RULES  RULES |             |
| Ta<br>Ri<br>Maint                                                                                                    | isks<br>edundancy<br>enance                                                                                                    |                                                                                                    |             |
|                                                                                                    |                                                                                                    |                                                                                                    |             |

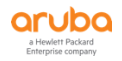

Cancel Sub

| oles Policies Application Name: | contractor    |
|---------------------------------|---------------|
| Roles 16<br>NAME                | Cancel Submit |
| logon                           | 32 Rules      |
| guest 7                         | 11 Rules      |
| ap-role                         | 35 Rules      |
| stateful-dot1x                  | 0 Rules       |
| guest-logon                     | 27 Rules      |
| sys-ap-role                     | 23 Rules      |
| sys-switch-role                 | 24 Rules      |

| Roles 16                |        |             |                     |        |              |
|-------------------------|--------|-------------|---------------------|--------|--------------|
| NAME                    |        | RULES       |                     |        |              |
| denyall                 |        | 1 Rules     |                     |        |              |
| default-via-role        |        | 3 Rules     |                     |        |              |
| default-vpn-role        |        | 4 Rules     |                     |        |              |
| authenticated           |        | 4 Rules     |                     |        |              |
| voice                   |        | 43 Rules    |                     |        |              |
| contractor              |        | 5 Rules     |                     |        |              |
| employee                |        | 12 Rules    |                     |        |              |
| contractor              |        |             |                     |        | Show Advance |
| Global Rules            |        |             |                     |        |              |
| IP VERSION              | SOURCE | DESTINATION | SERVICE/APPLICATION | ACTION |              |
|                         |        |             |                     |        |              |
| +                       |        |             |                     |        |              |
| Rules of this Role only |        |             |                     |        |              |
| IP VERSION              | SOURCE | DESTINATION | SERVICE/APPLICATION | ACTION |              |
|                         |        |             |                     |        |              |
|                         |        |             |                     |        |              |

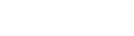

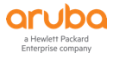

| oles 16                                                                                         |                                                |                             |                                       |                                                                    |                         |           |
|-------------------------------------------------------------------------------------------------|------------------------------------------------|-----------------------------|---------------------------------------|--------------------------------------------------------------------|-------------------------|-----------|
| IAME                                                                                            |                                                | RULES                       |                                       |                                                                    |                         |           |
| lenyall                                                                                         |                                                | 1 Rules                     |                                       |                                                                    |                         |           |
| lefault-via-role                                                                                |                                                | 3 Rules                     |                                       |                                                                    |                         |           |
| lefault-vpn-role                                                                                |                                                | 4 Rules                     |                                       |                                                                    |                         |           |
| uthenticated                                                                                    |                                                | 4 Rules                     |                                       |                                                                    |                         |           |
| oice                                                                                            |                                                | 43 Rules                    |                                       |                                                                    |                         |           |
| ontractor                                                                                       |                                                | a modern                    |                                       |                                                                    |                         |           |
|                                                                                                 |                                                | 5 Kules                     |                                       |                                                                    |                         |           |
| mployee                                                                                         |                                                | 12 Rules                    |                                       |                                                                    |                         |           |
| ontractor Policies Banc                                                                         | dwidth Captive Portal                          | 12 Rules                    |                                       |                                                                    |                         | Show Basi |
| ontractor Policies Banc                                                                         | dwidth Captive Portal<br>RULES COUNT           | 12 Rules                    | түре                                  | POLICY USAGE                                                       |                         | Show Basi |
| mployee<br>ontractor<br>IAME<br>Jobal-sacl                                                      | dwidth Captive Portal<br>RULES COUNT<br>0      | 12 Rules                    | TYPE<br>session                       | POLICY USAGE<br>logon, guest, ap-role.                             | stateful-dot1x, guest-l | Show Basi |
| mployee Policies Banc IAME Jobal-sacl ipprf-contractor-sacl                                     | dwidth Captive Portal<br>RULES COUNT<br>0<br>0 | 12 Rules                    | TYPE<br>session<br>session            | POLICY USAGE<br>logon, guest, ap-role,<br>contractor               | stateful-dot1x, guest-L | Show Basi |
| mployee<br>Policies Banc<br>JAME<br>jobal-sacl<br>pprf-contractor-sacl<br>ove-controller-if-acl | dwidth Captive Portal<br>RULES COUNT<br>0<br>1 | 3 Kules<br>12 Rules<br>More | TYPE<br>Session<br>session<br>session | POLICY USAGE<br>logon, guest, ap-role,<br>contractor<br>contractor | stateful-dottx, guest-L | Show Basi |

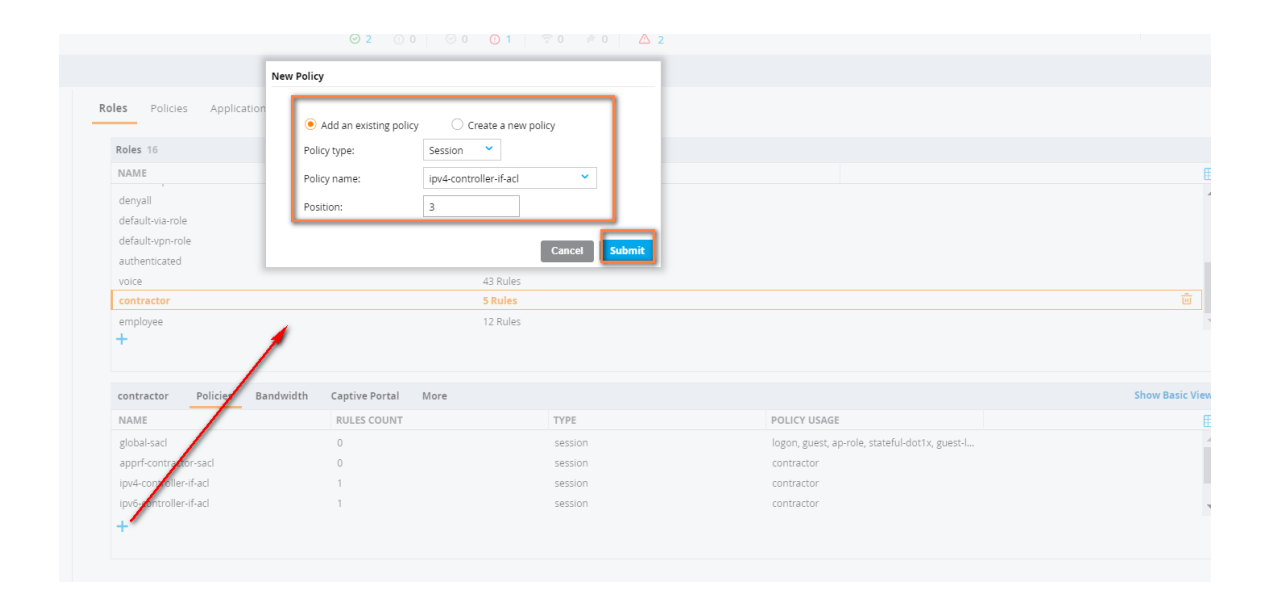

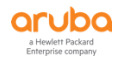

|                             | ⊘ 2 ① 0                                    | Ø 0 0 1 ₹              | ≈ 0 ≠ 0 🛆 <b>2</b> |                                                |
|-----------------------------|--------------------------------------------|------------------------|--------------------|------------------------------------------------|
| New                         | Policy                                     |                        |                    |                                                |
| oles Policies Application   | <ul> <li>Add an existing policy</li> </ul> | / Create a new poli    | cy                 |                                                |
| Roles 16                    | Policy type:                               | Session 💙              |                    |                                                |
| NAME                        | Policy name:                               | ipv6-controller-if-acl | ×                  |                                                |
| denyall<br>default-via-role | Position:                                  | 4                      |                    |                                                |
| default-vpn-role            |                                            |                        |                    |                                                |
| authenticated               |                                            | I                      |                    |                                                |
| voice                       |                                            | 43 Rules               |                    |                                                |
| contractor                  |                                            | 5 Rules                |                    |                                                |
| employee<br>+               |                                            | 12 Rules               |                    |                                                |
| contractor Policies Bandwid | lth Captive Portal                         | More                   |                    |                                                |
| NAME                        | RULES COUNT                                |                        | TYPE               | POLICY USAGE                                   |
| global-sacl                 | 0                                          |                        | session            | logon, guest, ap-role, stateful-dot1x, guest-l |
| apprf-contractor-sacl       | 0                                          |                        | session            | contractor                                     |
| ipv4-coptroller-if-acl      | 1                                          |                        | session            | contractor                                     |
| ipv6-controller-if-acl<br>+ | 1                                          |                        | session            | contractor                                     |

## 1.6.7 用户隔离 (CLI)

不希望无线用户之间可以互相访问,即使在同一个 VLAN 下,也需要阻止用户间的相互访问。 注意:如果环境中需要有 Bonjour 等组播应用,不能关闭该选项。AOS8.6 开始完美地增加了基于 rolebased 的 acl 来灵活控制同一个 VLAN 下不同用户角色之间的互访(<mark>请参考 role-based 的 acl 章节设置)</mark>。

| 全局模式下阻止 L2 层用户间的相互访问配置                                                         |
|--------------------------------------------------------------------------------|
| (LabX-MM-1) ^[labX] (config) #firewall                                         |
| (LabX-MM-1) ^[labX] (config-submode)#deny-inter-user-bridging  (阻止两层的非 IP 帧流量) |
| (LabX-MM-1) ^[labX] (config-submode)#deny-inter-user-traffic (阻止 3 层的 IP 数据流量) |
| (LabX-MM-1) ^[labX] (config) #ipv6 firewall                                    |
| (LabX-MM-1) ^[labX] (config-submode)#deny-inter-user-bridging                  |
|                                                                                |
| 如果需要针对单个 SSID 下的无线用户,为了阻止终端之间的互访以及 P2P 应用等,                                    |
| (LabX-MM-1) [labX] (config) #wlan virtual-ap no-broadcast-vap                  |

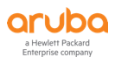

(LabX-MM-1) ^[labX] (Virtual AP profile "no-broadcast-vap") #deny-inter-user-traffic

## 1.6.8 用户隔离 (GUI)

1) 在 labX 下,选择 Configuration > Services,在 Firewall 选项卡中,勾选 Deny inter user bridging 和 Deny inter user traffic。最后点击 Submit 按钮和 Pending Changes 按钮。

|                        | TY MASTER<br>2-MM-1 |                                               | CONTROLLERS         ACCESS POINTS           ∅ 2         0         0         1         3 | CLIENTS ALERTS | ) admin ~       |
|------------------------|---------------------|-----------------------------------------------|-----------------------------------------------------------------------------------------|----------------|-----------------|
| Managed Network > lab2 | 2 >                 |                                               |                                                                                         |                | Pending Changes |
| 🛱 Mobility Master      | Configuration       | Clusters AirGroup VPN Firewall                | Mobility External Services DHCP                                                         | WAN            |                 |
| 🖾 Lab2-MM-1            | WLANS               | <ul> <li>Global Settings</li> </ul>           |                                                                                         |                |                 |
| Managed Network (2)    | Roles & Policies    |                                               | IPV4                                                                                    | IPV6           |                 |
| 🔁 lab2 (2)             | Access Points       | Monitor ping attack:                          | per 30 sec                                                                              | per 30 sec     |                 |
| 🖾 lab2-md1             | AP Groups           | Monitor TCP SYN attack rate:                  | per 30 sec                                                                              | per 30 sec     |                 |
| lab2-md2               | Authentication      | Monitor IR receiper attack                    | per 20 ser                                                                              | ner 20 ser     |                 |
|                        | Services            | Monitor/police.non.gratuitous ARP attacks:    | 0                                                                                       | per so sec     |                 |
|                        | Interfaces          | Meniteripelice analyticus ABB attack rate     | 50 per 20 per                                                                           |                |                 |
|                        | Controllers         | Monitor/police gratuitous ARP attack rate:    | 50 per 30 sec                                                                           |                |                 |
|                        | System              | Monitor/police gratuitous ARP attack action:  | Drop 👻                                                                                  |                |                 |
|                        | Tasks               | Monitor/police CP attack rate:                | per 30 sec                                                                              |                |                 |
|                        | Redundancy          | <ul> <li>Deny inter user bridging:</li> </ul> |                                                                                         |                |                 |
|                        | Maintenance         | Deny inter user traffic:                      |                                                                                         |                |                 |
|                        |                     | Deny source routing:                          |                                                                                         |                |                 |
|                        |                     | Deny all IP fragments:                        |                                                                                         |                |                 |
|                        |                     | Prohibit IP receiptor                         |                                                                                         |                |                 |
|                        |                     | Prohibit RST replay attack:                   |                                                                                         |                |                 |
|                        |                     | Log all received ICMP errors:                 |                                                                                         |                |                 |
|                        |                     | Allow tri-session with DNAT:                  |                                                                                         |                |                 |
|                        |                     | AMSDU configuration:                          |                                                                                         |                |                 |
|                        |                     | Session idle timeout:                         | 16 sec                                                                                  | sec            |                 |
|                        |                     | Disable FTP server:                           |                                                                                         |                |                 |
|                        |                     | GRE call ID processing:                       |                                                                                         |                |                 |
|                        |                     | Optimize duplicate address detection frames:  |                                                                                         |                |                 |
|                        |                     |                                               |                                                                                         |                | Cancal          |
|                        | ArubaMM-VA, 8.6.0.3 |                                               |                                                                                         |                | Cancer          |

2) 在 labX 下,选择 Configuration>System,在 Profiles选项卡中,找到 Wireless LAN>Virtual AP >no-broadcast-vap,在 Advanced中,勾选 Deny inter user traffic。最后点击 Submit 按钮和 Pending Changes 按钮。

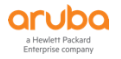

| aruba                 | MOBILITY MASTER<br>Lab2-MM-1 | CONTRO<br>© 2                            | LLERS         ACCESS POINTS         CLIENTS         ALERTS           ○ 0         ○ 0         ○ 1         ○ 0         △ 2 |            | admin ~                 |
|-----------------------|------------------------------|------------------------------------------|----------------------------------------------------------------------------------------------------|------------|-------------------------|
| 🔶 Managed Netwo       | ork > lab2 >                 |                                          |                                                                                                    |            | Pending Change:         |
| Ck<br>Mobility Master | Configuration                | General Admin AirWave CPSec Certificates | SNMP Logging <b>Profiles</b> More                                                                                        |            |                         |
| Lab2-MM-1             | WLANS                        | All Profiles                             | Virtual AP profile: no-broadcast-vap                                                                                     |            |                         |
| Managed Networ        | rk (2) Roles & Policies      | ⊕                                        | > General                                                                                                    |            |                         |
| □ Iab2 (2)            | Access Points                | Server Group                             | > RF                                                                                                    |            |                         |
|                       | AP Groups                    | Stateful 802.1X Authentication           | Y Advanced                                                                                                    |            |                         |
|                       | Authentication               | Stateful Kerberos Authentication         |                                                                                                    |            |                         |
|                       | Services                     | Stateful NTLM Authentication             | Cellular handoff assist:                                                                                                 |            |                         |
|                       | Interfaces                   | TACACS Server                            | Upennow Enable:                                                                                                    |            |                         |
|                       | Controllers                  | TSM Report Request                       | Authentication Failure Blacklist Times                                                                                   | 3600       |                         |
|                       | System                       | VIA Client WLAN                          | Addrendradon Palidre Blackisc Time.                                                                                      | 3000 sec   |                         |
|                       | Tasks                        | OPN Authentication                       | Blacklist Time:                                                                                                    | 3600 sec   |                         |
|                       | Redundancy                   | \ominus 📑 Virtual AP                     | Deny inter user traffic:                                                                                                 |            |                         |
|                       | Maintenance                  | default                                  | Deny time range:                                                                                                    | -None-     |                         |
|                       |                              | ⊖ 🗗 no-broadcast-vap 👘                   | DoS Prevention:                                                                                                    |            |                         |
|                       |                              |                                          | HA Discovery on-association:                                                                                             |            |                         |
|                       |                              | • 🕒 AAA 👻 👻                              | Mobile IP:                                                                                                    |            |                         |
|                       |                              |                                          | Preserve Client VLAN:                                                                                                    |            |                         |
|                       |                              |                                          | Remote-AP Operation:                                                                                                    | standard 👻 |                         |
|                       |                              |                                          | Station Blacklisting:                                                                                                    |            |                         |
|                       |                              |                                          | Strict Compliance:                                                                                                    |            |                         |
|                       |                              |                                          | VLAN MODIIITY:                                                                                                    |            |                         |
|                       |                              |                                          | WAN Operation mode:                                                                                                    | always     |                         |
|                       |                              |                                          | FDB Update on Assoc:                                                                                                    |            |                         |
|                       |                              |                                          | <ul> <li>Broadcast/Multicast</li> </ul>                                                                                  |            |                         |
|                       |                              |                                          |                                                                                                    |            |                         |
|                       | ArubaMM-VA, 8.6.0.3          |                                          |                                                                                                    |            | Cancel Submit Submit As |

## 1.6.9 端口阻断 (CLI)

#### 阻止无线终端在内部感染和传播勒索病毒。

1) 先定义 policy 策略

| (LabX-MM-1) [labX] (config) #ip access-list session deny-cry-antivirus |                          |            |  |  |  |
|------------------------------------------------------------------------|--------------------------|------------|--|--|--|
| (LabX-MM-1) ^[labX] (config-submode)#                                  | any any tcp 135 deny     | position 1 |  |  |  |
| (LabX-MM-1) ^[labX] (config-submode)#                                  | any any tcp 137 139 deny | position 2 |  |  |  |
| (LabX-MM-1) ^[labX] (config-submode)#                                  | any any tcp 445 deny     | position 3 |  |  |  |
| (LabX-MM-1) ^[labX] (config-submode)#                                  | any any udp 135 deny     | position 4 |  |  |  |
| (LabX-MM-1) ^[labX] (config-submode)#                                  | any any udp 137 139 deny | position 5 |  |  |  |
| (LabX-MM-1) ^[labX] (config-submode)#                                  | any any udp 445 deny     | position 6 |  |  |  |

## 2) 然后在认证的角色中进行策略调用。

(LabX-MM-1) [labX] (config) #user-role employee (LabX-MM-1) [labX] (config-submode)# access-list session deny-cry-antivirus position 3 (LabX-MM-1) ^[labX] (config-submode)# access-list session allowall position 4

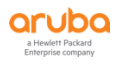

## 1.6.10 端口阻断 (GUI)

1) 在 labX 下,选择 Configuration > Roles & Policies,在 Policiess选项卡中,点击+按钮来新增一个策略。

deny-cry-antivirus。最后点击 Submit 按钮和 Pending Changes 按钮。

| Cruba MOBILITY MAST<br>Lab2-MM-1 | TER                        |                                   | CONTROLLERS<br>⊘ 2 ○ 0 | ACCESS POINTS CLIENTS<br>○ 0 ① 1 | ALERTS Z            |          | ) admin 🛩                                 |
|----------------------------------|----------------------------|-----------------------------------|------------------------|----------------------------------|---------------------|----------|-------------------------------------------|
| ← Managed Network > lab2 >       |                            |                                   |                        |                                  |                     |          | Pending Changes 🗘                         |
| C Q                              | Dashboard<br>Configuration | Roles Policies Applications       | Aliases                |                                  |                     |          |                                           |
| Lad2-MM-1                        | WLANs                      | Policies                          |                        |                                  |                     |          |                                           |
| Managed Network (2)              | Roles & Policies           | NAME                              | RULES COUNT            | TYPE                             | POLICY USA          | GE       | <b>=</b>                                  |
| 🗂 lab2 (2)                       | Access Points              | apprf-sys-ap-role-sacl            | 0                      | session                          | sys-ap-role         |          | *                                         |
|                                  | AP Groups                  | apprf-sys-switch-role-sacl        | 0                      | session                          | sys-switch-ro       | ble      |                                           |
|                                  | Authentication             | apprf-employee-sacl               | 0                      | session                          | employee            |          |                                           |
|                                  | Services                   | apprf-contractor-sacl             | 0                      | session                          | contractor          |          |                                           |
|                                  | Interfaces                 | ipv6-basic-acl                    | 4                      | session                          | employee            |          |                                           |
|                                  | Internaces                 | deny-cry-antivirus                | 6                      | session                          |                     |          | <u> </u>                                  |
|                                  | Controllers                | ipv4-controller-if-acl            | 1                      | session                          | contractor          |          | *                                         |
|                                  | System                     | +                                 |                        |                                  |                     |          |                                           |
|                                  | Tasks                      |                                   |                        |                                  |                     |          |                                           |
|                                  | Redundancy                 | Policy > deny-cry-antivirus Rules |                        |                                  |                     |          | <ul> <li>Drag rows to re-order</li> </ul> |
|                                  | Maintenance                | IP VERSION                        | SOURCE                 | DESTINATION                      | SERVICE/APPLICATION | ACTION   | <b></b>                                   |
|                                  |                            | Ipv4                              | any                    | any                              | 135                 | deny_opt | A                                         |
|                                  |                            | Ipv4                              | any                    | any                              | 137 139             | deny_opt |                                           |
|                                  |                            | Ipv4                              | any                    | any                              | 445                 | deny_opt |                                           |
|                                  |                            | Ipv4                              | any                    | any                              | 135                 | deny_opt | *                                         |
|                                  |                            | +                                 |                        |                                  |                     |          |                                           |
|                                  |                            |                                   |                        |                                  |                     |          |                                           |
|                                  |                            |                                   |                        |                                  |                     |          |                                           |

| NAME         POLICY USAGE           cplogout         1         Session            demy-cry-antivius         0         Session          Session            demy-cry-antivius         0         Session          Session          Session          Session         Session                                                                                                    | olicies                         |        | Cancel        |                        |                                  |                                       |
|----------------------------------------------------------------------------------------------------|---------------------------------|--------|---------------|------------------------|----------------------------------|---------------------------------------|
| cplogout         1         session         -           demy-cry-entivitus         0         session         -         0         0         0         0         0         0         0         0         0         0         0         0         0         0         0         0         0         0         0         0         0         0         0         0         0         0         0         0         0         0         0         0         0         0         0         0         0         0         0         0         0         0         0         0         0         0         0         0         0         0         0         0         0         0         0         0         0         0         0         0         0         0         0         0         0         0         0         0         0         0         0         0         0         0         0         0         0         0         0         0         0         0         0         0         0         0         0         0         0         0         0         0         0         0         0         0                                                                                                    | IAME                            |        |               | POLICY USAG            | E                                |                                       |
| deny-of-shtrorus         o         session         -         te           deny-all         2         session         denyall         denyall                                                                                                    | plogout                         | 1      | session       |                        |                                  |                                       |
| deryal         eession         oeryal           dirp-ad         1         session         guest, voic           dns-ad         1         session         guest, voic           global-ad         4         session         voice           global-ad         0         session         logon, guest, aprole, stateful-dottx, guest-L           Policy>deny-cry-antivers Rules            O pag rows to re-or           IP VERSION         SOURCE         DESTINATION         SERVICE/APPLICATION         ACTION         ACTION                                                                                                    | eny-cry-antivirus               |        | session       | -                      |                                  |                                       |
| dirsped     i     accusation     getex, total       dirsped     1     acession     getex, total       facetime-acl     4     acession     volce       global-sacl     0     acession     logon, guest, ap-role, stateful-dottx, guest-L       Policy> deny-cry-antity us Rules     Policy> deny-cry-antity us Rules     Image: Comparison of the comparison of the comparison of the | lenyali<br>Ibco-acl             |        | session       | denyali<br>duest voice |                                  |                                       |
| Acetime ad 4 session voice<br>global-sad 0 session logon, guest, ap-role, stateful-dot1x, guest-l<br>Policy > deny-cry-antiv/Lis Rules                                                                                                    | Ins-acl                         |        | session       | guest voice            |                                  |                                       |
| global-sacl     0     session     logon, guest, ap-role, stateful-dot1x, guest-L       +     *     *     *       Policy>deny-cry-antiv/Lis Rules     *     *       p VERSION     SOURCE     DESTINATION     SERVICE/APPLICATION     ACTION                                                                                                    | acetime-acl                     | 4      | session       | voice                  |                                  |                                       |
| Policy > deny-cry-antivus Rules<br>IP VERSION SOURCE DESTINATION SERVICE/APPLICATION ACTION                                                                                                    | lobal-sacl                      | 0      | session       | logon, guest,          | ap-role, stateful-dot1x, guest-l |                                       |
| IP VERSION SOURCE DESTINATION SERVICE/APPLICATION ACTION                                                                                                    | olicy > deny-cry-antivirus Rule | s      |               |                        |                                  | <ul> <li>Drag rows to re-o</li> </ul> |
|                                                                                                    | VERSION                         | SOURCE | DESTINATION S | ERVICE/APPLICATION     | ACTION                           |                                       |

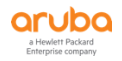

| y-cry-antivirus > New | r forwarding Rule                     |
|-----------------------|---------------------------------------|
| IP version:           | IPv4 💙                                |
| Source:               | Any 💙                                 |
| Destination:          | Any 💙                                 |
| Service/app:          | ТСР 🗸                                 |
| Min/max port:         | <ul> <li>135</li> <li>135</li> </ul>  |
| Source dest:          | 0                                     |
| Action:               | Deny 👻                                |
| TOS:                  |                                       |
| Time range:           | - None - 💙 Reset                      |
| 802.1p priority:      | ▼                                     |
| Options:              | Log Mirror Blacklist Disable scanning |
| Queue:                | ~                                     |

#### deny-cry-antivirus > New forwarding Rule

| IP version:                                                   | IPv4 💙                                                       |
|---------------------------------------------------------------|--------------------------------------------------------------|
| Source:                                                       | Any 💙                                                        |
| Destination:                                                  | Any 💙                                                        |
| Service/app:                                                  | тср 🗸                                                        |
| Min/max port:                                                 | <ul> <li>137</li> <li>139</li> </ul>                         |
| Source dest:                                                  | 0                                                            |
| Action:                                                       | Deny 👻                                                       |
|                                                               |                                                              |
| TOS:                                                          |                                                              |
| TOS:<br>Time range:                                           | - None - V Reset                                             |
| TOS:<br>Time range:                                           | - None - V Reset                                             |
| TOS:<br>Time range:<br>802.1p priority:                       | - None - V Reset                                             |
| TOS:<br>Time range:<br>802.1p priority:<br>Options:           | None -      Reset     Log Mirror Blacklist Disable scanning  |
| TOS:<br>Time range:<br>802.1p priority:<br>Options:<br>Queue: | None -      Reset      Log Mirror Blacklist Disable scanning |

| eny-cry-antivirus > New for | warding Rule                          |
|-----------------------------|---------------------------------------|
| IP version:                 | IPv4 💙                                |
| Source:                     | Any 👻                                 |
| Destination:                | Any 👻                                 |
| Service/app:                | TCP 👻                                 |
| Min/max port:               | <ul> <li>445</li> <li>445</li> </ul>  |
| Source dest:                | 0                                     |
| Action:                     | Deny 👻                                |
| TOS:                        |                                       |
| Time range:                 | - None - 👻 Reset                      |
| 802.1p priority:            | v                                     |
| Options:                    | Log Mirror Blacklist Disable scanning |
| Queue:                      | ▼                                     |

| ry-antivirus > New f | orwarding Rule                       |
|----------------------|--------------------------------------|
| IP version:          | IPv4 💙                               |
| Source:              | Any 💙                                |
| Destination:         | Any 💙                                |
| Service/app:         | UDP 👻                                |
| Min/max port:        | <ul> <li>135</li> <li>135</li> </ul> |
| Source dest:         | 0                                    |
| Action:              | Deny 👻                               |
| TOS:                 |                                      |
| Time range:          | - None - 💙 Reset                     |
| 902 1p priority      |                                      |
| Options:             | Log Mirror Blacklist Disable sca     |
|                      |                                      |

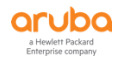

| deny- | cry-antivirus > New forwa | arding Rule                          |
|-------|---------------------------|--------------------------------------|
| Γ     | IP version:               | IPv4 👻                               |
|       | Source:                   | Any 🗸                                |
|       | Destination:              | Any 🗸                                |
|       | Service/app:              | UDP 🗸                                |
|       | Min/max port:             | <ul> <li>137</li> <li>139</li> </ul> |
|       | Source dest:              | 0                                    |
| Ŀ     | Action:                   | Deny                                 |
|       | TOS:                      |                                      |
|       | Time range:               | - None - 🗸 Reset                     |
|       |                           |                                      |
|       | 802. Ip priority:         | Log Niccor Dicable comping           |
|       | Quaua:                    |                                      |
|       | Queue.                    |                                      |

| ny-cry-antivirus > New | forwarding Rule                       |
|------------------------|---------------------------------------|
| IP version:            | IPv4 💙                                |
| Source:                | Any 👻                                 |
| Destination:           | Any 👻                                 |
| Service/app:           | UDP 💙                                 |
| Min/max port:          | <ul> <li>445</li> <li>445</li> </ul>  |
| Source dest:           | 0                                     |
| Action:                | Deny 🗸                                |
| TOS:                   |                                       |
| Time range:            | - None - 💙 Reset                      |
| 802.1p priority:       |                                       |
| Options:               | Log Mirror Blacklist Disable scanning |
| Queue:                 | ✓                                     |

2) 在 labX 下,选择 Configuration>Roles & Policies,在 Roles 选项卡中,找到认证后的上网角色 contractor (没有的话,可以新增一个),来调用之前创建好的两个策略 policies, deny-cry-antivirus,设置 position=3 (表示该策略最靠上,优先执行。另外请注意该角色的最后需要有你自 己定义的其他策略的调用)。最后点击 Submit 按钮和 Pending Changes 按钮。

| Crubo MOBILITY MA<br>Lab2-MM                             | ISTER<br>I-1                                                                                             |                                                                                              | CONTROLLERS         ACCESS POINTS         CLIENTS         ALERTS           ○ 2         ○ 0         ○ 1         ○ 0         ○ 2         △ 2 | admin ~ |
|----------------------------------------------------------|----------------------------------------------------------------------------------------------------|----------------------------------------------------------------------------------------------|----------------------------------------------------------------------------------------------------|---------|
| ← Managed Network > lab2 >                               |                                                                                                    |                                                                                              |                                                                                                    | Ŷ       |
| Mobility Master  Lab2-MM-1  Managed Network (2)  Lab2(2) | Dashboard<br>Configuration<br>WLANS<br>Roles & Policies                                                  | Roles Policies Applications Aliases                                                          | s<br>RULES<br>23 Poler                                                                                                    |         |
| C lab2-md1<br>C lab2-md2                                 | Access Points<br>AP Groups<br>Authentication<br>Services<br>Interfaces<br>Controllers<br>System<br>Tasks | ogen<br>guest<br>aprole<br>stateful-dottx<br>guest-kogon<br>sys-aprole<br>sys-antol+ole<br>₽ | 24 Rules<br>11 Rules<br>35 Rules<br>0 Rules<br>27 Rules<br>28 Rules<br>24 Rules                                                            | ·       |
|                                                          | Redundancy<br>Maintenance                                                                                |                                                                                              |                                                                                                    |         |

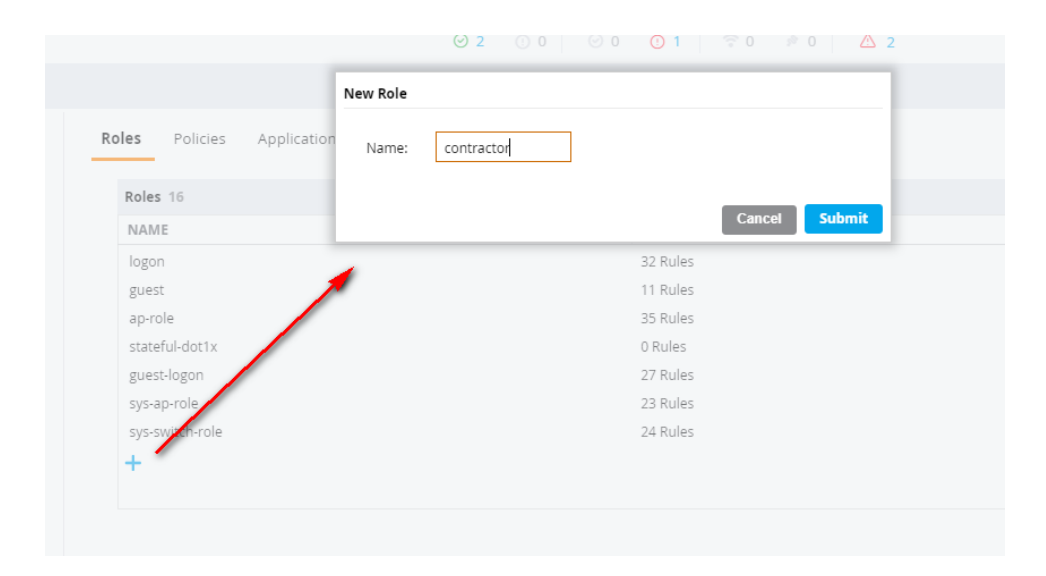

| RULES       1 Rules       *     3 Rules       de     4 Rules       4 Rules       43 Rules       12 Rules         5 Rules         12 Rules         Show Advanced                                                                                                    |
|----------------------------------------------------------------------------------------------------|
| Notes                                                                                                    |
| 1 Rules le 3 Rules le 4 Rules le 4 Rules la 4 Rules la 4 Rules la 2 Rules la 2 Rules la |
| le 3 Rules<br>Je 4 Rules<br>4 Rules<br>4 Rules<br>5 Dules<br>12 Rules<br>5 Dules<br>5 Due Advanced                                                                                                    |
| de 4 Rules<br>4 Rules<br>43 Rules<br>5 Rules<br>12 Rules<br>Show Advanced                                                                                                    |
| 4 Rules<br>43 Rules<br>12 Rules<br>12 Rules<br>5 Now Advanced                                                                                                    |
| 43 Rules<br>5 Bules<br>12 Rules<br>Show Advanced                                                                                                    |
| S Rules                                                                                                    |
| 12 Rules Show Advanced                                                                                                    |
| Show Advanced                                                                                                    |
| Show Advanced                                                                                                    |
| Show Advanced                                                                                                    |
|                                                                                                    |
|                                                                                                    |
| SOURCE DESTINATION SERVICE/APPLICATION ACTION                                                                                                    |
|                                                                                                    |
|                                                                                                    |
|                                                                                                    |
|                                                                                                    |
| vale only                                                                                                    |
|                                                                                                    |
|                                                                                                    |

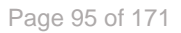

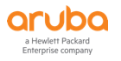

| NAME                                                                   |                           | RULES    |                                                |              |
|------------------------------------------------------------------------|---------------------------|----------|------------------------------------------------|--------------|
| denyall                                                                |                           | 1 Rules  |                                                |              |
| default-via-role                                                       |                           | 3 Rules  |                                                |              |
| default-vpn-role                                                       |                           | 4 Rules  |                                                |              |
| authenticated                                                          |                           | 4 Rules  |                                                |              |
| voice                                                                  |                           | 43 Rules |                                                |              |
| contractor                                                             |                           | 5 Rules  |                                                | Ū            |
| employee                                                               |                           | 12 Rules |                                                |              |
| +                                                                      |                           |          |                                                |              |
|                                                                        |                           |          |                                                |              |
| contractor Policies Band                                               | width Captive Portal More | •        |                                                | Show Basic V |
|                                                                        | RULES COUNT               | TYPE     | POLICY USAGE                                   |              |
| NAME                                                                   | 0                         | session  | logon, guest, ap-role, stateful-dot1x, guest-l |              |
| global-saci                                                            |                           | rorrigo  | contractor                                     |              |
| NAME<br>global-sacl<br>apprf-contractor-sacl                           | 0                         | 26221011 |                                                |              |
| NAME<br>global-sacl<br>apprf-contractor-sacl<br>ipv4-controller-if-acl | 0                         | session  | contractor                                     |              |

| NAME   authenticated   default-tap-user-role   default-tap-user-role   de                                                                                                    |                                                 | <b>⊘ 2</b> ① 0                                                   | ○ 0 ① 1 ⑦ 0 ₱ 0 ▲ 2           |                                                | U III        |
|----------------------------------------------------------------------------------------------------|-------------------------------------------------|------------------------------------------------------------------|-------------------------------|------------------------------------------------|--------------|
| es Policies Application Roles 10 NAME aprole authenticated Gefault-van-role default-van-role default-van-rol                                                                                                    |                                                 | New Policy                                                       |                               |                                                |              |
| AMAE   aprole   aprole   authenicated   contractor   default-iaprone   default-iaprone                                                                                                    | es Policies Application                         | <ul> <li>Add an existing policy</li> <li>Policy type:</li> </ul> | Create a new policy           |                                                |              |
| addreidaed<br>default-lap-use-role<br>default-lap-use-role<br>default-lap-role<br>default-lap-role<br>default-lap-ro | NAME<br>ap-role                                 | Policy name:<br>Position:                                        | deny-cry-antivirus            |                                                |              |
| default-rynole     4 Rules       default-rynole     4 Rules       default-rynole     1 Rules       terrator     Policie     Andrew Portal       NAME     RULES COUNT     TYPE       gobal-saci     0     session       gobal-saci     0     session       gobal-saci     1     Session       gobal-saci     1     session       gobal-saci     1     session       gobal-saci     1     session       gobal-saci     1     session       gobal-saci     1     session       gobal-saci     1     session       gobal-saci     1     session       gobal-saci     1     session       gobal-saci     1     session                                                                                                    | contractor<br>default-iap-user-role             |                                                                  | Cancel Submit                 |                                                |              |
| ontractor         Policie         Andwidth         Captive Portal         More         Show Basi           NAME         RULES COUNT         TYPE         POLICY USAGE         Show Basi           global-saci         0         session         logon, guest, ap-role, stateful-dot1x, guest-l         Show Basi           global-saci         0         session         contractor         ontractor           gord-control-Lif-saci         1         session         contractor         contractor           gord-control-Lif-saci         1         session         contractor         contractor                                                                                                    | default-via-role<br>default-vpn-role<br>denyall | 1                                                                | 3 Kules<br>4 Rules<br>1 Rules |                                                |              |
| Policie         Policie         Policie         Policie         Policie         Policie         Policie         Policie         Show Basi           NAME         RULES COUNT         TYPE         Policie USAGE         Policie USAGE <td< td=""><td>+</td><td></td><td></td><td></td><td></td></td<>                                                                                                    | +                                               |                                                                  |                               |                                                |              |
| NAME         RULES COUNT         TYPE         POLICY USAGE           global-sad         0         session         logon, guest, ap-role, stateful-dot1x, guest-L.           apprf-contract/Red         0         session         contractor           ipu4-contract/Red         1         session         contractor           ipu4-contract/Red         1         session         contractor           ipu6-contract/Red         session         contractor                                                                                                    | contractor Policies                             | andwidth Captive Portal 1                                        | llore                         |                                                | Show Basic V |
| global-sacl     0     session     logon, guest, ap-role, stateful-dot ix, guest-l       appr/contracturation     0     session     contractor       ipu4-controler-if-acl     1     session     contractor       up-6-controler-if-acl     1     session     contractor                                                                                                    | NAME                                            | RULES COUNT                                                      | TYPE                          | POLICY USAGE                                   |              |
| apprf-contract_radad     0     session     contractor       ipu-4-contract_radad     1     session     contractor       ipu-6-controller-if-ad     1     session     contractor       ipu-6-controller-if-ad     1     session     contractor                                                                                                    | global-sacl                                     | 0                                                                | session                       | logon, guest, ap-role, stateful-dot1x, guest-l |              |
| ipu4-contro 4-1Facil 1 session contractor<br>ipu6-controller-1Facil 1 session contractor<br>+                                                                                                    | apprf-contractorsacl                            | 0                                                                | session                       | contractor                                     |              |
| ipr6-g-croiler:iFad 1 session contractor                                                                                                    | ipv4-controver-if-acl                           | 1                                                                | session                       | contractor                                     |              |
|                                                                                                    | ipv6-controller-if-acl                          | 1                                                                | session                       | contractor                                     |              |

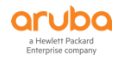

| oles Polici      | es Applic | ations Alias | ies                   |          |         |                 |                                |              |      |
|------------------|-----------|--------------|-----------------------|----------|---------|-----------------|--------------------------------|--------------|------|
|                  |           |              |                       |          |         |                 |                                |              |      |
| Roles 16         |           |              |                       |          |         |                 |                                |              |      |
| NAME             |           | *            |                       | RULES    |         |                 |                                |              | ⊞    |
| ap-role          |           |              |                       | 35 Rules |         |                 |                                |              |      |
| authenticated    |           |              |                       | 4 Rules  |         |                 |                                |              |      |
| contractor       |           |              |                       | 11 Rules |         |                 |                                | Ū            |      |
| default-iap-use  | er-role   |              |                       | 2 Rules  |         |                 |                                |              |      |
| default-via-role | 2         |              |                       | 3 Rules  |         |                 |                                |              |      |
| default-vpn-rol  | le        |              |                       | 4 Rules  |         |                 |                                |              |      |
| denyall          |           |              |                       | 1 Rules  |         |                 |                                |              |      |
| +                |           |              |                       |          |         |                 |                                |              |      |
| 1 - C            |           |              |                       |          |         |                 |                                |              |      |
|                  |           |              |                       |          |         |                 |                                |              |      |
| contractor       | Policies  | Bandwidth    | <b>Captive Portal</b> | More     |         |                 |                                | Show Basic \ | /iew |
| NAME             |           | RIII         | ES COUNT              |          | TYPE    | POLICYUSAG      | F                              |              | Ē    |
| apprf-contract   | or-sacl   | 0            |                       |          | session | contractor      |                                | 1            |      |
| deny-cry-antivi  | irus      | 6            |                       |          | session | contractor      |                                |              |      |
| ipv4-controller  | -if-acl   | 1            |                       |          | session | contractor      |                                |              |      |
| ipv6-controller  | -if-acl   | 1            |                       |          | session | contractor      |                                |              |      |
| allowall         |           | 2            |                       |          | session | default-iap-us  | er-role, default-via-role, def |              |      |
| llewolle av      |           | 1            |                       |          | rorrion | dofault via rol | la dafaultivon rola authon     |              | •    |
| +                |           |              |                       |          |         |                 |                                |              |      |
|                  |           |              |                       |          |         |                 |                                |              | _    |
| 1                |           |              |                       |          |         |                 |                                |              | an P |

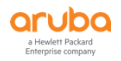

## 2 高级故障诊断

#### 2.1 用户需求

希望能够对无线网络的异常情况进行故障的分析和诊断,能够尽快找到问题的原因,并及时解决问题。

#### 2.2 实现思路

我们会通过各个层面的相关内容的采集和分析,结合过去的相关经验的总结,来初步给出大概问题的原因,并及时帮助客户解决常规遇到的各种疑难问题,提升 Aruba 无线网络的上网体验度。另外这一章节,我们仅仅提供 CLI 的查看和分析命令,不提供图形化 GUI。

#### 2.3 诊断故障的流程

通常我们需要5个阶段来分析无线终端问题

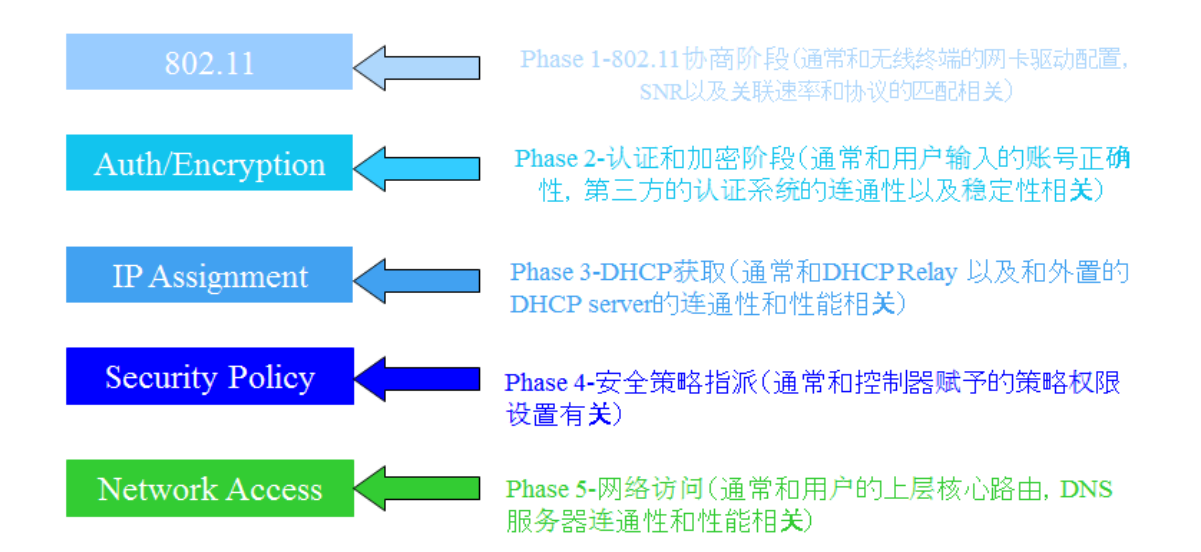

而通常无线问题集中最多的是在关联和认证阶段, 802.11 WiFi 终端 使用无线网络的标准上 网过程如下:

1) 首先是Probe request (主动发起, 分为广播Probe和特定SSID Probe) 和Beacon (被动接受AP 的) 的交互

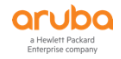

- 2) 发送关联请求 (AP是否关联成功)
- 3) 发送认证请求 (认证服务器是否正常响应)
- 4) DHCP获取IP地址过程 (DHCP服务器是否正常提供IP)
- 5) 通过DNS解析域名过程 (DNS是否正常解析IP)
- 6) 最后上网通信 (角色策略是否正确,经过三层路由和网关出口线路等)

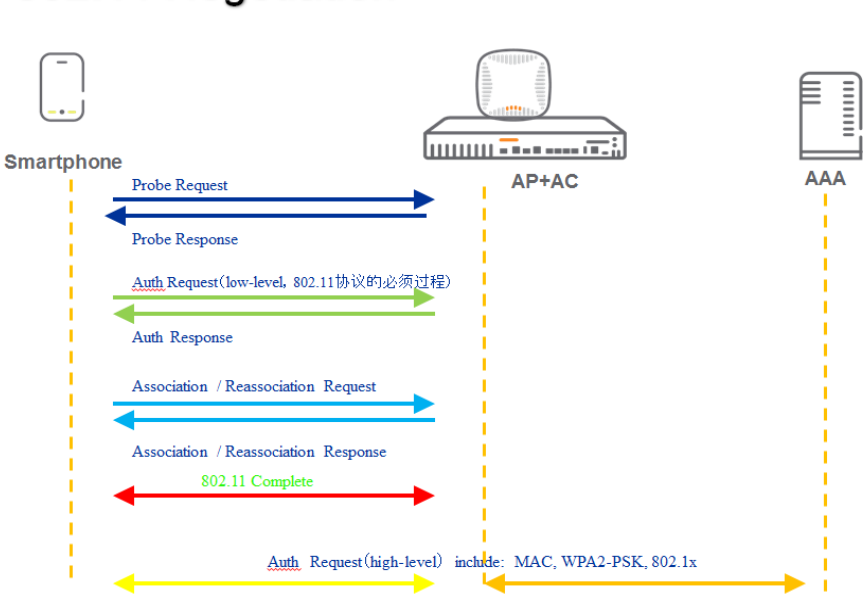

## 802.11 Negotiation

- > 对于一个新建的网络,大多数故障集中在配置问题,网络物理层问题(线路,水晶头)等
- 对于一个成熟运行的网络,大多数问题集中在终端驱动更新问题,新终端和协议标准使用,网络物 理层问题(线路,水晶头),射频环境变化,有线网络环境变化等
- > 对于一个老旧的网络,大多数问题集中在网络物理层问题(线路,水晶头),硬件故障等。

#### 2.4 终端层面诊断

第1步:登录到 MM 控制器上,观察全网所有在线用户的状态信息,可以查看当前无线终端所停 靠的 UAC (Current Switch), MAC 地址,角色,认证用户名,认证方式,终端类型和所 关联的 AP name 等信息。

#### 查看所有用户的状态信息

(LabX-MM-1) [mynode] #show global-user-table list

| Global Users                                                                                                    |
|----------------------------------------------------------------------------------------------------|
|                                                                                                    |
| IP MAC Name <mark>Current switch</mark> Role Auth <mark>AP name</mark> Roaming Essid Bssid Phy Pr                                                     |
| ofile Type User Type                                                                                                    |
|                                                                                                    |
|                                                                                                    |
| 80 g-HT aruba-test_aaa_prof Android WIRELESS                                                                                                    |
| 172.16.200.1337c:01:91:a8:a2:aa10.2.10.12authenticatedLAB2-AP1Wireless aruba-test94:b4:0f:44:d6:90a-VHTaruba-test_aaa_profiPhoneWIRELESS              |
| 192.168.100.2 7c:01:91:a8:a2:aa 10.2.10.12 authenticated LAB2-AP1 Wireless aruba-test 94:b4:0f:44:d6:9<br>0 a-VHT aruba-test_aaa_prof iPhone WIRELESS |
|                                                                                                    |

基于这个用户的 mac 地址来过滤查询,在 MM 上可以快速定位一个用户所停靠的 UAC 和当前所关联的 AP name.

| (LabX-MM-1) [mynode] #show global-user-table list mac-addr 7c:01:91:a8:a2:aa                                                                    |  |  |  |  |  |
|----------------------------------------------------------------------------------------------------|--|--|--|--|--|
| Global Users                                                                                                    |  |  |  |  |  |
|                                                                                                    |  |  |  |  |  |
| IP MAC Name <mark>Current switch</mark> Role Auth <mark>AP name</mark> Roaming Essid <mark>Bssid</mark> Phy Prof<br>ile Type User Type          |  |  |  |  |  |
|                                                                                                    |  |  |  |  |  |
|                                                                                                    |  |  |  |  |  |
| 192.168.100.27c:01:91:a8:a2:aaemployee10.2.10.12employee802.1xLAB2-AP1Wirelessaruba-test94:b4:0f:44:d6:90a-VHTaruba-test_aaa_profiPhoneWIRELESS |  |  |  |  |  |
| Total entries = 1                                                                                                    |  |  |  |  |  |
|                                                                                                    |  |  |  |  |  |

## 基于这个 ESSID 来过滤查询,在 MM 上可以快速定位一组用户所停靠的 UAC

(LabX-MM-1) [mynode] #show global-user-table list essid aruba-test

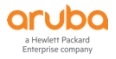

| Global Users                                                                                                    |
|----------------------------------------------------------------------------------------------------|
|                                                                                                    |
| IP       MAC       Name       Current switch Role       Auth       AP name Roaming       Essid       Bssid       Phy       Prof         ile       Type       User Type                                                                                                    |
| <br>192.168.100.2 7c:01:91:a8:a2:aa employee 10.2.10.12 employee 802.1x LAB2-AP1 Wireless aruba-test 94:b4:0f:4<br>4:d6:90 a-VHT aruba-test_aaa_prof iPhone WIRELESS                                                                                                    |
| 192.168.100.150:a7:2b:5b:25:17employee10.2.10.11employee802.1xLAB2-AP1Wirelessaruba-test94:b4:0f:44:d6:80g-HTaruba-test_aaa_profAndroidWIRELESSTotal entries = 2                                                                                                    |
| 第2步: 登录到终端所停靠的 MD 控制器上(UAC),所关联的 AP name 下面的所有终端信息(其中就有自己的终端信息),包括当前关联状态、关联时长、关联速率(上下行)、客户端<br>SNR 信噪比(上下行),重传次数,空间流和 Client health 值等。                                                                                                    |
| 假设终端收到的信号强度是-65dBm,而此时的无线网络环境底噪是-95dBm,那么该终端的 SNR 值为 95-65=30dB                                                                                                    |
|                                                                                                    |
| 可以通过 show user mac <mark>7c:01:91:a8:a2:aa</mark> 来查看,通常无线网络环境底噪在-85dBm 到 -95dBm 都是正常范围,越低越好                                                                                                    |
| 可以通过 show user mac <mark>7c:01:91:a8:a2:aa</mark> 来查看,通常无线网络环境底噪在-85dBm 到 -95dBm 都是正常范围,越低越好<br>理想的无线终端的 SNR 值要大于等于 25dB,SNR=50 为最佳,小于 20dB 通常是不可用状态。                                                                                                    |
| 可以通过 show user mac <mark>7c:01:91:a8:a2:aa</mark> 来查看,通常无线网络环境底噪在-85dBm 到 -95dBm 都是正常范围,越低越好<br>理想的无线终端的 SNR 值要大于等于 25dB,SNR=50 为最佳,小于 20dB 通常是不可用状态。<br><mark>Tx_Rate反映的是终端下行速率,Rx_Rate反映的是终端上行速率,</mark> 这两个速率不能相差太大,通常是动态不断变化的。                                                                     |
| 可以通过 show user mac <mark>7c:01:91:a8:a2:aa</mark> 来查看,通常无线网络环境底噪在-85dBm 到 -95dBm 都是正常范围,越低越好<br>理想的无线终端的 SNR 值要大于等于 25dB,SNR=50 为最佳,小于 20dB 通常是不可用状态。<br>Tx_Rate反映的是终端下行速率,Rx_Rate反映的是终端上行速率,这两个速率不能相差太大,通常是动态不断变化的。<br>(labX-md1) [MDC] #show ap debug client-table ap-name LAB2-AP1                  |
| 可以通过 show user mac <mark>7c:01:91:a8:a2:aa</mark> 来查看,通常无线网络环境底噪在-85dBm 到 -95dBm 都是正常范围,越低越好<br>理想的无线终端的 SNR 值要大于等于 25dB, SNR=50 为最佳,小于 20dB 通常是不可用状态。<br>Tx_Rate反映的是终端下行速率,Rx_Rate反映的是终端上行速率,这两个速率不能相差太大,通常是动态不断变化的。<br>(labX-md1) [MDC] #show ap debug client-table ap-name LAB2-AP1<br>Client Table |
| 可以通过 show user mac <mark>7c:01:91:a8:a2:aa</mark> 来查看,通常无线网络环境底噪在-85dBm 到 -95dBm 都是正常范围,越低越好<br>理想的无线终端的 SNR 值要大于等于 25dB, SNR=50 为最佳,小于 20dB 通常是不可用状态。<br>Tx_Rate反映的是终端下行速率,Rx_Rate反映的是终端上行速率,这两个速率不能相差太大,通常是动态不断变化的。<br>(labX-md1) [MDC] #show ap debug client-table ap-name LAB2-AP1<br>Client Table |
| 可以通过 show user mac 7c:01:91:a8:a2:aa 来查看,通常无线网络环境底噪在-85dBm 到 -95dBm 都是正常范围,越低越好<br>理想的无线终端的 SNR 值要大于等于 25dB,SNR=50 为最佳,小于 20dB 通常是不可用状态。<br>Tx_Rate反映的是终端下行速率,Rx_Rate反映的是终端上行速率,这两个速率不能相差太大,通常是动态不断变化的。<br>(labX-md1) [MDC] #show ap debug client-table ap-name LAB2-AP1<br>Client Table<br>           |
| 可以通过 show user mac 7c:01:91:a8:a2:aa 来查看,通常无线网络环境底噪在-85dBm 到 -95dBm 都是正常范围,越低越好<br>理想的无线终端的 SNR 值要大于等于 25dB,SNR=50 为最佳,小于 20dB 通常是不可用状态。<br>Tx_Rate反映的是终端下行速率,Rx_Rate反映的是终端上行速率,这两个速率不能相差太大,通常是动态不断变化的。<br>(labX-md1) [MDC] #show ap debug client-table ap-name LAB2-AP1<br>Client Table<br>           |
| 可以通过 show user mac 7c:01:91:a8:a2:aa 来查看,通常无线网络环境底噪在-85dBm 到 -95dBm 都是正常范围,越低越好<br>理想的无线终端的 SNR 值要大于等于 25dB,SNR=50 为最佳,小于 20dB 通常是不可用状态。<br>Tx_Rate反映的是终端下行速率,Rx_Rate反映的是终端上行速率,这两个速率不能相差太大,通常是动态不断变化的。<br>(labX-md1) [MDC] #show ap debug client-table ap-name LAB2-AP1<br>Client Table<br>           |

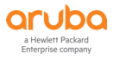

7c:01:91:a8:a2:aa aruba-test 94:b4:0f:44:d6:90 Associated AWvSsEe 0x1 Power-save (0,0,0,0,N/A,0) (0,0) 455 78 9 0 866 866 42 43 6 Sat Mar 28 14:36:18 2020 Sat Mar 28 14:36:18 2020 (0,0) 71/71 2[0x3] 0 50:a7:2b:5b:25:17 aruba-test 94:b4:0f:44:d6:80 Associated sb 0x1 Power-save (0,0,0,0,N/A,0) (0,0) 1328 2028 0 117 72 1 39 40 2[0x3] Sat Mar 28 14:35:17 2020 Sat Mar 28 14:36:02 2020 (0,0) 16 96/78 Num of associated clients: 2 UAPSD:(VO,VI,BK,BE,Max SP,Q Len) TWT:(iTWT sessions num, bTWT groups num) HT Flags: A - LDPC Coding; B - TX STBC; D - Delayed BA; G - Greenfield I - HT40 Intolerant: M - Max A-MSDU: N - A-MPDU disabled Q - Static SM PS; R - Dynamic SM PS; S - Short GI 40; W - 40 MHz b - RX STBC; s - Short GI 20; t - turbo-rates (256-QAM) VHT Flags: C - 160MHz/80+80MHz; E - Beamformee; V - Short GI 160 c - 80MHz; e - Beamformer; v - Short GI 80 HT State shows client's original capabilities (not operational capabilities) MFP Status: C - 1 if the station is MFP capable; R - 1 if the station has negotiated MFP

查看当前 AP 下,所有终端的关联时长,判断终端是否存在频繁关联和掉线问题,通常这些问题终端的关联时长不会超过 2 分钟。

可以查看单个终端的关联时长,也可以查看当前 AP 下的所有终端关联时长,便于分析和判断问题。

(lab2-md1) [MDC] #show ap association ap-name lab2-ap1

The phy column shows client's operational capabilities for current association

Flags: A: Active, B: Band Steerable, H: Hotspot(802.11u) client, K: 802.11K client, M: Mu beam formee, R: 802.11R client, W: WMM client, w: 802.11w client, V: 802.11v BSS trans capab le, P: Punctured preamble, U: HE UL Mu-mimo, O: OWE cli

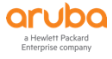

ent, S: SAE client, E: Enterprise client, m: Agile Multiband client, C: Cellular Data Capable - network available, c: Cellular Data Capable - network unavailable, p: Pending GSM activation, T: Individual TWT client, t: Broadcast TWT client PHY Details: HT : High throughput; 20: 20MHz; 40: 40MHz; t: turbo-rates (256-QAM) VHT : Very High throughput; 80: 80MHz; 160: 160MHz; 80p80: 80MHz + 80MHz HE : High Efficiency; 80: 80MHz; 160: 160MHz; 80p80: 80MHz + 80MHz <n>ss: <n> spatial streams Association Table \_\_\_\_\_ bssid auth assoc aid l-int essid vlan-id tunnel-id phy assoc. time num as Name mac soc Flags Band steer moves (T/S) phy\_c ap ---- ---- --- -----\_\_\_\_\_ lab2-ap1 84:d4:7e:fe:45:56 7c:7a:91:46:24:18 y y 1 250 lab2-AG-1x 220 0x10009 a-VHT-80sqi-2ss 7h:25 <mark>m:49s</mark> 1 WAB 0/0 a-VHT -80sgi-2ss Num Clients:1 Total num of dual-band capable clients:1 Total num of dual-band capable clients in 2.4G band:0 Total num of dual-band capable clients in 5G band:1 Total num of single-band only clients:0

# 查看终端和 AP 之间的关联过程 (参考日志中的 50:a7:2b:5b:25:17 是无线终端的 mac 地址, 94:b4:0f:44:d6:80 是 BSSID,关联请求和关联响应成对出现,表示正常)

(labX-md1) [MDC] #show ap remote debug mgmt-frames ap-name LAB2-AP1

Traced 802.11 Management Frames

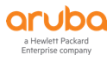

| Timestamp                           | stype                 | SA                   | DA                              | BSS               | signal Misc            |                             |
|-------------------------------------|-----------------------|----------------------|---------------------------------|-------------------|------------------------|-----------------------------|
|                                     |                       |                      |                                 |                   |                        |                             |
| <mark>Mar 29 20:19:34</mark>        | .215 assoc            | -resp 9              | 94:b4:0f:44:d6:80               | 50:a7:2b:5b:25:1  | 17 94:b4:0f:44:d6:80 1 | 1 <mark>5 Success</mark>    |
| <mark>Mar 29 20:19:34</mark>        | .215 assoc            | <mark>-req 5</mark>  | 0:a7:2b:5b:25:17                | 94:b4:0f:44:d6:8  | 0 94:b4:0f:44:d6:80 0  | -                           |
| Mar 29 20:19:34                     | .212 auth             | 94:                  | b4:0f:44:d6:80 5                | 0:a7:2b:5b:25:17  | 94:b4:0f:44:d6:80 15   | Success (seq num 0)         |
| Mar 29 20:19:34                     | .212 auth             | 50:                  | a7:2b:5b:25:17 9                | 4:b4:0f:44:d6:80  | 94:b4:0f:44:d6:80 0    | -                           |
| Mar 29 17:53:32<br>nticated (seq nu | 617 deau<br>ım 357)   | th 50                | ):a7:2b:5b:25:17                | 94:b4:0f:44:d6:80 | 0 94:b4:0f:44:d6:80 0  | STA has left and is deauthe |
| <mark>Mar 29 17:20:11</mark>        | .817 assoc            | -resp 9              | 94:b4:0f:44:d6:80               | 50:a7:2b:5b:25:1  | 17 94:b4:0f:44:d6:80 1 | 15 Success                  |
| <mark>Mar 29 17:20:11</mark>        | .817 assoc            | <mark>-req 5</mark>  | <mark>0:a7:2b:5b:25:17</mark>   | 94:b4:0f:44:d6:8  | 0 94:b4:0f:44:d6:80 0  | ) <mark>-</mark>            |
| Mar 29 17:20:11                     | .813 auth             | 94:                  | b4:0f:44:d6:80 5                | 0:a7:2b:5b:25:17  | 94:b4:0f:44:d6:80 15   | Success (seq num 0)         |
| Mar 29 17:20:11                     | .813 auth             | 50:                  | a7:2b:5b:25:17 9                | 4:b4:0f:44:d6:80  | 94:b4:0f:44:d6:80 0    | -                           |
| Mar 29 15:46:26<br>nticated (seq nu | .465 deau<br>ım 239)  | th 50                | ):a7:2b:5b:25:17                | 94:b4:0f:44:d6:80 | 0 94:b4:0f:44:d6:80 0  | STA has left and is deauthe |
| <mark>Mar 29 15:13:05</mark>        | .804 assoc            | -resp S              | 9 <mark>4:b4:0f:44:d6:80</mark> | 50:a7:2b:5b:25:1  | 17 94:b4:0f:44:d6:80 1 | 15 Success                  |
| <mark>Mar 29 15:13:05</mark>        | .804 assoc            | req 5                | <mark>0:a7:2b:5b:25:17</mark>   | 94:b4:0f:44:d6:8  | 0 94:b4:0f:44:d6:80 0  | ) <mark>-</mark>            |
| Mar 29 15:13:05                     | .802 auth             | 94:                  | b4:0f:44:d6:80 5                | 0:a7:2b:5b:25:17  | 94:b4:0f:44:d6:80 15   | Success (seq num 0)         |
| Mar 29 15:13:05                     | .802 auth             | 50:                  | a7:2b:5b:25:17 9                | 4:b4:0f:44:d6:80  | 94:b4:0f:44:d6:80 0    | -                           |
| Mar 29 15:05:26<br>nticated (seq nu | 5.386 deau<br>im 122) | th 50                | ):a7:2b:5b:25:17                | 94:b4:0f:44:d6:80 | ) 94:b4:0f:44:d6:80 0  | STA has left and is deauthe |
| Mar 29 14:30:24                     | .040 assoc            | -resp 9              | 94:b4:0f:44:d6:80               | 50:a7:2b:5b:25:1  | 17 94:b4:0f:44:d6:80 1 | 1 <mark>5 Success</mark>    |
| Mar 29 14:30:24                     | .040 assoc            | req 5                | 0:a7:2b:5b:25:17                | 94:b4:0f:44:d6:8  | 0 94:b4:0f:44:d6:80 0  | •                           |
| Mar 29 14:30:24                     | .035 auth             | 94:                  | b4:0f:44:d6:80 5                | 0:a7:2b:5b:25:17  | 94:b4:0f:44:d6:80 15   | Success (seq num 0)         |
| Mar 29 14:30:24                     | .035 auth             | 50:                  | a7:2b:5b:25:17 9                | 4:b4:0f:44:d6:80  | 94:b4:0f:44:d6:80 0    | -                           |
| Mar 29 14:30:19<br>nticated (seq nu | 0.765 deau<br>1m 93)  | th 50                | ):a7:2b:5b:25:17                | 94:b4:0f:44:d6:80 | 0 94:b4:0f:44:d6:80 0  | STA has left and is deauthe |
| <mark>Mar 29 14:28:41</mark>        | .491 assoc            | <mark>-resp S</mark> | 9 <mark>4:b4:0f:44:d6:80</mark> | 50:a7:2b:5b:25:1  | 17 94:b4:0f:44:d6:80 1 | 15 Success                  |
| <mark>Mar 29 14:28:41</mark>        | .491 assoc            | <mark>-req 5</mark>  | <mark>0:a7:2b:5b:25:17</mark>   | 94:b4:0f:44:d6:8  | 0 94:b4:0f:44:d6:80 0  | <mark>) -</mark>            |

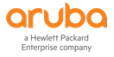

 Mar 29 14:28:41.488 auth
 94:b4:0f:44:d6:80 50:a7:2b:5b:25:17 94:b4:0f:44:d6:80 15
 Success (seq num 0)

 Mar 29 14:28:41.488 auth
 50:a7:2b:5b:25:17 94:b4:0f:44:d6:80 94:b4:0f:44:d6:80 0

第3步:登录到终端所停靠的 MD 控制器上(UAC),根据之前看到的终端 MAC 地址,可以查看该 终端的更多详细关联信息(例如终端的角色和 VLAN 是怎么获得的,采用的是什么认证方式 和认证服务器),终端无线网卡能力,漫游轨迹,环境底噪和 SNR 值等。

(labX-md2) [MDC] #show user mac 7c:01:91:a8:a2:aa

This operation can take a while depending on number of users. Please be patient ....

Name: employee, IP: 192.168.100.2, MAC: 7c:01:91:a8:a2:aa, Age: 00:00:01

Role: employee (how: ROLE\_DERIVATION\_DOT1X\_VSA), ACL: 94/0

Authentication: Yes, status: successful, method: 802.1x, protocol: EAP-PEAP, server: clearpass

Authentication Servers: dot1x authserver: clearpass, mac authserver:

Bandwidth = No Limit

Bandwidth = No Limit

Role Derivation: ROLE\_DERIVATION\_DOT1X\_VSA

VLAN Derivation: Default VLAN

Idle timeout (global): 300 seconds, Age: 00:00:00

Mobility state: Wireless, HA: Yes, Proxy ARP: No, Roaming: No Tunnel ID: 0 L3 Mob: 0

Flags: internal=0, trusted\_ap=0, I3auth=0, mba=0, vpnflags=0, u\_stm\_ageout=1

Flags: innerip=0, outerip=0, vpn\_outer\_ind:0, download=1, wispr=0

IP User termcause: 0

phy\_type: a-VHT-80, l3 reauth: 0, BW Contract: up:0 down:0, user-how: 1

Vlan default: 100, Assigned: 100, Current: 100 vlan-how: 1 DP assigned vlan:0

Mobility Messages: L2=0, Move=0, Inter=0, Intra=0, Flags=0x0

SlotPort=0x2100, Port=0x1000f (tunnel 15)

Essid: aruba-test, Bssid: 94:b4:0f:44:d6:90 AP name/group: LAB2-AP1/lab2-group Phy-type: a-VHT-80 Forward Mode: tu nnel

AP IP: 10.2.12.101

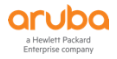

RadAcct sessionID:n/a RadAcct Traffic In 495/63844 Out 285/115364 (0:61185/63844:0:0:0,0:7425/49828:1:0:0) Timers: L3 reauth 0, mac reauth 0 (Reason: ), dot1x reauth 0 (Reason: ) Profiles AAA:aruba-test\_aaa\_prof, dot1x:aruba-test\_dot1\_aut, mac: CP:n/a def-role:'logon' via-auth-profile:'' ncfg flags udr 0, mac 0, dot1x 1, RADIUS interim accounting 0 IP Born: 1585378863 (Sat Mar 28 15:01:03 2020) Core User Born: 1585378859 (Sat Mar 28 15:00:59 2020) Upstream AP ID: 0, Downstream AP ID: 0 User Agent String: Mozilla/5.0 (iPhone; CPU iPhone OS 13 3 1 like Mac OS X) AppleWebKit/605.1.15 (KHTML, like Geck o) Mobile/15E148 HTTP based device-id info - Index: 46, Device: iPhone Overall device-id info - Index: 6, Device: iPhone By: Auth-UA-Str Max IPv4 users: 2 L3-Auth Session Timeout from RADIUS: 0 Mac-Auth Session Timeout Value from RADIUS: 0 Dot1x Session Timeout Value from RADIUS: 0 Dot1x Session Term-Action Value from RADIUS: Default CaptivePortal Login-Page URL from RADIUS: N/A Reauth-interval from role: 0 Number of reauthentication attempts: mac reauth 0, dot1x reauth 0 mac auth server: N/A, dot1x auth server: clearpass Address is from DHCP: yes ipuser notify action:NoAction/NoAction RTTS disabled: rtts\_throughput 554240 rtts\_discard 0 rtts\_reest 0 rtts\_keepalive 0 Repkey-ready: 1, Repkey: 8, uuid: 000c29ea9ad9000000070001, bucket: 160 nasip 0.0.0.0 User added to cluster bucket-map: Yes The phy column shows client's operational capabilities for current association

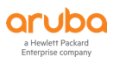

Flags: A: Active, B: Band Steerable, H: Hotspot(802.11u) client, K: 802.11K client, M: Mu beam formee, R: 802.11R client, W: WMM client, w: 802.11w client, V: 802.11v BSS trans capable, P: Punctured preamble, U: HE UL Mu-mimo, O: OWE cli ent, S: SAE client, E: Enterprise client, m: Agile Multiband client, C: Cellular Data Capable - network available, c: Cellular D ata Capable - network unavailable, p: Pending GSM activation, T: Individual TWT client, t: Broadcast TWT client

PHY Details: HT : High throughput; 20: 20MHz; 40: 40MHz; t: turbo-rates (256-QAM) VHT : Very High throughput; 80: 80MHz; 160: 160MHz; 80p80: 80MHz + 80MHz HE : High Efficiency; 80: 80MHz; 160: 160MHz; 80p80: 80MHz + 80MHz <n>ss: <n> spatial streams Association Table \_\_\_\_\_ Name bssid auth assoc aid l-int essid vlan-id tunnel-id phy assoc. time num ass mac oc Flags Band steer moves (T/S) phy cap \_\_\_\_\_ LAB2-AP1 94:b4:0f:44:d6:90 7c:01:91:a8:a2:aa y y 1 20 aruba-test 100 0x1000f a-VHT-80sgi-2ss 1m:19s 1 WVAB 0/0 a-VHT-80sgi-2ss-V 7c:01:91:a8:a2:aa-94:b4:0f:44:d6:90 Stats -----Value Parameter \_\_\_\_ \_\_\_\_\_ Channel 60 Channel Frame Retry Rate(%) 5 (信道帧重传率,越高表明信道越繁忙) Channel Frame Low Speed Rate(%) 0 Channel Frame Non Unicast Rate(%) 0 Channel Frame Fragmentation Rate(%) 0 Channel Frame Error Rate(%) 0 Channel Bandwidth Rate(kbps) 258 Channel Noise 89 (当前信道的底噪, 2.4G>85, 5G >90)

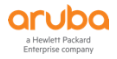

| Client Frame Retry Rate(%            | ) 5 (客户端数据帧的重传率,越小越好)                                        |  |  |  |  |  |  |
|--------------------------------------|--------------------------------------------------------------|--|--|--|--|--|--|
| Client Frame Low Speed R             | ate(%) 0                                                     |  |  |  |  |  |  |
| Client Frame Non Unicast             | Rate(%) 0                                                    |  |  |  |  |  |  |
| Client Frame Fragmentation Rate(%) 0 |                                                              |  |  |  |  |  |  |
| Client Frame Receive Error           | Rate(%) 6                                                    |  |  |  |  |  |  |
| Client Bandwidth Rate(kbp            | os) 258                                                      |  |  |  |  |  |  |
| Client Tx Packets                    | 1308                                                         |  |  |  |  |  |  |
| Client Rx Packets                    | 255                                                          |  |  |  |  |  |  |
| Client Tx Bytes                      | 104834                                                       |  |  |  |  |  |  |
| Client Rx Bytes                      | 113793                                                       |  |  |  |  |  |  |
| Client SNR                           | <mark>45</mark> (终端的 SNR 值=当前信道底噪- <mark>终端收到的 RSSI</mark> ) |  |  |  |  |  |  |
| A2c_SM SeqNum, Old Sec               | Nums 5 0                                                     |  |  |  |  |  |  |
| Client non-preferred chan            | nels Disabled                                                |  |  |  |  |  |  |
|                                      |                                                              |  |  |  |  |  |  |

# 查看一个终端在不同 AP 间漫游的详细轨迹记录(以下数据并非来自 lab 环境,仅供参考):

| nternal ageout 表示用户漫游切换到其他的新 AP 上,于是旧的 AP 就内部发送一个 internal ageout 信息,将该用户相关表项从<br>∃ AP 上删除掉。 Deauth 原因就是需要进行 AP 的切换,同样也表现在同一颗 AP 的 2.4G 和 5G 频段之间的切换。 |  |  |  |  |  |
|----------------------------------------------------------------------------------------------------|--|--|--|--|--|
| (xx-7240XM-MD1) [MDC] *#show ap client trail-info d8:63:75:bb:d4:75                                                                                   |  |  |  |  |  |
| Client Trail Info                                                                                                    |  |  |  |  |  |
|                                                                                                    |  |  |  |  |  |
| MAC BSSID ESSID <mark>AP-name</mark> VLAN Deauth Reason Alert                                                                                         |  |  |  |  |  |
|                                                                                                    |  |  |  |  |  |
| d8:63:75:bb:d4:75 00:24:6c:ac:6b:31 shisu_free SJ-1JXL-WS1F-120 920 Unspecified Failure STA has roamed to anoth er AP                                 |  |  |  |  |  |
|                                                                                                    |  |  |  |  |  |
| Deauth Reason                                                                                                    |  |  |  |  |  |

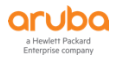
| Reason                                  | Timestamp                           |
|-----------------------------------------|-------------------------------------|
|                                         |                                     |
| Unspecified Failure                     | Mar 30 17:22:14                     |
| AP aged out STA; did not get ASSOC      | Mar 30 17:16:17                     |
| Sapcp Ageout (internal ageout)          | Mar 30 17:11:32                     |
| AP aged out STA; did not get ASSOC      | Mar 30 17:08:17                     |
| Disassociated; Auth frame from STA that | was already associated Mar 30 17:04 |
| Disassociated; Auth frame from STA that | was already associated Mar 30 17:01 |
| Disconnect User                         | Mar 30 17:00:10                     |
| Sapcp Ageout (internal ageout)          | Mar 30 16:29:20                     |
| Disconnect User                         | Mar 30 16:24:34                     |
| Disconnect User                         | Mar 30 07:51:11                     |
| Num Deauths:10                          |                                     |
|                                         |                                     |
| Alerts                                  |                                     |
|                                         |                                     |
| Reason Timestamp                        |                                     |
|                                         |                                     |
| STA has roamed to another AP Mar 30 17  | <mark>7:23:40</mark>                |
| STA has roamed to another AP Mar 30 17  | <mark>7:19:38</mark>                |
| STA has roamed to another AP Mar 30 17  | <mark>7:10:18</mark>                |
| STA has roamed to another AP Mar 30 17  | <mark>7:10:14</mark>                |
| STA has roamed to another AP Mar 30 17  | <mark>7:06:53</mark>                |
| STA has roamed to another AP Mar 30 17  | <mark>7:06:46</mark>                |
| STA has roamed to another AP Mar 30 17  | <mark>7:06:34</mark>                |
| STA has roamed to another AP Mar 30 17  | <mark>7:05:28</mark>                |

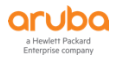

| STA has roamed to another AP Mar 30 17:05:09                           |
|------------------------------------------------------------------------|
| STA has roamed to another AP Mar 30 17:02:22                           |
| Num Alerts:10                                                          |
|                                                                        |
| Mobility Trail                                                         |
|                                                                        |
| BSSID ESSID AP-name VLAN Timestamp                                     |
|                                                                        |
| 00:24:6c:ac:6b:31 shisu_free SJ-1JXL-WS1F-120 920 Mar 30 17:23:40      |
| 80:8d:b7:ac:4d:c1 shisu_free SJ-JXL-2-W2F-OUTDOOR1 920 Mar 30 17:23:40 |
| 00:24:6c:ac:6b:31 shisu_free SJ-1JXL-WS1F-120 920 Mar 30 17:23:40      |
| 80:8d:b7:ac:4d:c1 shisu_free SJ-JXL-2-W2F-OUTDOOR1 920 Mar 30 17:22:26 |
| 80:8d:b7:ac:4d:c1 shisu_free SJ-JXL-2-W2F-OUTDOOR1 920 Mar 30 17:22:26 |
| 00:24:6c:ac:6b:31 shisu_free SJ-1JXL-WS1F-120 920 Mar 30 17:22:14      |
| 00:24:6c:ac:6b:31 shisu_free SJ-1JXL-WS1F-120 920 Mar 30 17:21:21      |
| 00:24:6c:ac:6b:31 shisu_free SJ-1JXL-WS1F-120 920 Mar 30 17:21:21      |
| 00:24:6c:ac:6b:31 shisu_free SJ-1JXL-WS1F-120 920 Mar 30 17:19:38      |
| 44:48:c1:79:dd:61 shisu_free SJ-TWXXL-NW7F-J718 920 Mar 30 17:19:38    |
| Num Mobility Trails:10                                                 |

#### 查看一个终端获得角色的详细轨迹记录:

(labX-md1) [MDC] #show aaa debug role user mac 50:a7:2b:5b:25:17

Role Derivation History

-----

0: I2 role->logon, mac user created

1: I2 role->employee, station Authenticated with auth type: 802.1x

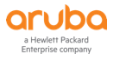

2: I2 role->employee, station Authenticated with auth type: 802.1x

#### 查看一个终端获得的 employee 角色里面所定义的相关策略内容:

| (lab2-md1) [MDC] #show rights employee |
|----------------------------------------|
| Valid = 'Yes'                          |
| CleanedUp = 'No'                       |
| Derived Role = 'employee'              |
| Up BW:No Limit Down BW:No Limit        |
| L2TP Pool = default-l2tp-pool          |
| PPTP Pool = default-pptp-pool          |
| Number of users referencing it = 0     |
| Periodic reauthentication: Disabled    |
| DPI Classification: Enabled            |
| Youtube education: Disabled            |
| Web Content Classification: Enabled    |
| IP-Classification Enforcement: Enabled |
| ACL Number = 130/0                     |
| Openflow: Enabled                      |
| Max Sessions = 65535                   |
|                                        |
| Check CP Profile for Accounting = TRUE |
| Application Exception List             |
|                                        |
| Name Type                              |
|                                        |
| Application BW-Contract List           |

Page 111 of 171

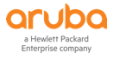

| Name Type BW Contract Id Direction                                                                                                    |    |
|----------------------------------------------------------------------------------------------------|----|
|                                                                                                    |    |
|                                                                                                    |    |
|                                                                                                    |    |
|                                                                                                    |    |
| Position Name Type Location                                                                                                    |    |
|                                                                                                    |    |
| 1 global-sacl session                                                                                                    |    |
| 2 apprf-employee-sacl session                                                                                                    |    |
| 3 allowall session                                                                                                    |    |
|                                                                                                    |    |
| dobal-sac                                                                                                    |    |
|                                                                                                    |    |
|                                                                                                    |    |
| Priority Source Destination Service Application Action TimeRange Log Expired Queue TOS 8021P Blacklist Mir                              | ro |
|                                                                                                    |    |
|                                                                                                    |    |
| 1 any any applync permit Low 1 1 4                                                                                                    |    |
| 2 any any applying permit $10w 11 = 6$                                                                                                  |    |
|                                                                                                    |    |
| apprt-employee-saci                                                                                                    |    |
|                                                                                                    |    |
| Priority Source Destination Service Application Action TimeRange Log Expired Queue TOS 8021P Blacklist Min                              | ro |
| r DisScan IPv4/6 Contract                                                                                                    |    |
|                                                                                                    |    |
|                                                                                                    |    |
| allowall                                                                                                    |    |
|                                                                                                    |    |
| Priority Source Destination Service Application Action TimeRange Log Expired Queue TOS 8021P Blacklist Mir<br>r DisScan IPv4/6 Contract | ro |

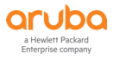

| 1     | any      | any      | any            | permit       | Low | 4 |  |
|-------|----------|----------|----------------|--------------|-----|---|--|
| 2     | any      | any      | any-v6         | permit       | Low | 6 |  |
| Ехрії | red Poli | cies (du | e to time cons | traints) = 0 |     |   |  |
|       |          |          |                |              |     |   |  |
|       |          |          |                |              |     |   |  |

#### 查看一个终端当前所发生的 session 会话表信息:

| (lab2-md1) [MDC] #show datapath session table 10.2.20.101                                                         |
|----------------------------------------------------------------------------------------------------|
| Datapath Session Table Entries                                                                                    |
|                                                                                                    |
| Flags: F - fast age, S - src NAT, N - dest NAT                                                                    |
| D - deny, R - redirect, Y - no syn                                                                                |
| H - high prio, P - set prio, T - set ToS                                                                          |
| C - client, M - mirror, V - VOIP                                                                                  |
| Q - Real-Time Quality analysis                                                                                    |
| u - Upstream Real-Time Quality analysis                                                                           |
| I - Deep inspect, U - Locally destined                                                                            |
| E - Media Deep Inspect, G - media signal                                                                          |
| r - Route Nexthop, h - High Value                                                                                 |
| A - Application Firewall Inspect                                                                                  |
| J - SDWAN Default Probe stats used as fallback                                                                    |
| B - Permanent, O - Openflow                                                                                       |
| L - Log, o - Openflow config revision mismatched                                                                  |
|                                                                                                    |
| Source IP or MAC Destination IP Prot SPort DPort Cntr Prio ToS Age Destination TAge Packets Bytes Flags<br>CPU ID |

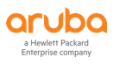

| 10.2.20.255<br>7   | 10.2.20.101     | 17    | 137   | 137     | 0/0   | 0   | 0   | 109        | 9 tunnel 9 | 58   | d9 0    | 0     | FY         |   |
|--------------------|-----------------|-------|-------|---------|-------|-----|-----|------------|------------|------|---------|-------|------------|---|
| 124.239.239.2<br>7 | 228 10.2.20.101 | 6     | 5 80  | 5606    | 5 0/0 | ) ( | ) ( | ) <i>·</i> | 1 tunnel 9 | ) 17 | 25      | 1460  | ) F        |   |
| 10.2.20.101<br>7   | 239.255.255.2   | 250 1 | 17 58 | 146 19  | 0 00  | /0  | 0   | 0          | 0 tunne    | 19   | f 4     | 644   | FDCO       |   |
| 172.16.2.254       | 10.2.20.101     | 6     | 443   | 56068   | 0/0   | 0   | 0   | 0          | tunnel 9   | 3    | 0       | 0     | YA         |   |
| 10.2.20.101<br>7   | 172.16.2.254    | 6     | 5606  | 4 4 4 3 | 0/0   | 0   | 0   | 1          | tunnel 9   | 19   | 2       | 104   | YCA        |   |
| 172.16.2.254<br>7  | 10.2.20.101     | 6     | 443   | 56066   | 0/0   | 0   | 0   | 1          | tunnel 9   | 12   | 0       | 0     | YA         |   |
| 172.16.2.254       | 10.2.20.101     | 6     | 443   | 56067   | 0/0   | 0   | 0   | 0          | tunnel 9   | b    | 0       | 0     | YA         |   |
| 10.2.20.101<br>7   | 10.2.20.255     | 17    | 137   | 137     | 0/0   | 0   | 0   | 0          | tunnel 9   | 58d  | a 56742 | 2 442 | 26308 FC   |   |
| 172.16.2.254<br>7  | 10.2.20.101     | 6     | 443   | 56064   | 0/0   | 0   | 0   | 1          | tunnel 9   | 19   | 0       | 0     | YA         |   |
| 10.2.20.101<br>7   | 172.16.2.254    | 6     | 5606  | 8 443   | 0/0   | 0   | 0   | 0          | tunnel 9   | 4    | 2       | 104   | YCA        |   |
| 10.2.20.101<br>7   | 172.16.2.254    | 6     | 5606  | 6 443   | 0/0   | 0   | 0   | 1          | tunnel 9   | 12   | 2       | 104   | YCA        |   |
| 10.2.20.101<br>7   | 172.16.2.254    | 6     | 5606  | 7 443   | 0/0   | 0   | 0   | 1          | tunnel 9   | b    | 2       | 104   | YCA        |   |
| 10.2.20.101<br>7   | 239.255.255.2   | 250 1 | 17 58 | 485 37  | 02 0  | /0  | 0   | 0          | 1 tunne    | 19   | 58da 1  | 2551  | 13931610 F | С |

查看控制器 MD 上, 2.4G 和 5G 终端的分布比例,以及双频能力的终端仍然停靠在 2.4G 频段的数量,当然是占所有双频能力终端的比例越小越好(该数据是第三方的,并非 lab 环境中, 仅供大家学习和参考) (WLAN\_HD\_AC\_Aruba\_1) #show ap association | begin Num
Num Clients:1286
Total num of dual-band capable clients:970
Total num of dual-band capable clients in 2.4G band:356
Total num of dual-band capable clients in 5G band:614
Total num of single-band only clients:316
(WLAN\_HD\_AC\_Aruba\_1) #show ap association ap-group local10-d1jx | begin Num
Num Clients:257
Total num of dual-band capable clients in 2.4G band:14
Total num of dual-band capable clients in 2.4G band:14
Total num of dual-band capable clients in 5G band:186
Total num of single-band only clients:57

#### 2.5 AP 层面诊断

第1步:登录到 MM 控制器上,观察全网中所有的 AP 在线状态是否正常(即处于 Up 的状态), 目前 Flag 标志位有什么,可以查看每颗 AP 的当前停靠控制器 IP (switch ip AAC) 和备援 停靠控制器 IP (standby IP S-AAC)

| (LabX-MM-1) [mynode] #show ap database long                                                                                        |
|----------------------------------------------------------------------------------------------------|
| AP Database                                                                                                    |
|                                                                                                    |
| Name Group AP Type IP Address Status Flags <mark>Switch IP Standby IP</mark> Wired MAC Address Serial # Port<br>FQLN Outer IP User |
| LAB2-AP1 lab4-group 205                                                                                                    |
| Flags: 1 = 802.1x authenticated AP use EAP-PEAP; 1+ = 802.1x use EST; 1- = 802.1x use factory cert; 2 = Using IKE versi on 2       |

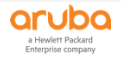

```
B = Built-in AP; C = Cellular RAP; D = Dirty or no config
E = Regulatory Domain Mismatch; F = AP failed 802.1x authentication
G = No such group; I = Inactive; J = USB cert at AP; L = Unlicensed
M = Mesh node
N = Duplicate name; P = PPPoe AP; R = Remote AP; R- = Remote AP requires Auth;
S = Standby-mode AP; U = Unprovisioned; X = Maintenance Mode
Y = Mesh Recovery
c = CERT-based RAP; e = Custom EST cert; f = No Spectrum FFT support
i = Indoor; o = Outdoor; s = LACP striping; u = Custom-Cert RAP; z = Datazone AP
p = In deep-sleep status
4 = WiFi Uplink
r = Power Restricted; T = Thermal ShutDown
```

```
Total APs:1
```

如果存在 Flags 标记,可以在相关的解释中获得当前 AP 工作状态的问题,比如这里显示的 UG,U 表示还没有配置,G 表示没有相关的 AP Group 存在,因为 Aruba 的 AP 是记忆存储上一 次获得的 AP Group 名称在本地的 flash 上,AP 会一直和上一次 AP Group 名称进行通讯,如果 当前控制器将之前的 AP Group 名称删除后,就出现了 G 标签。

另外一个原因是,license 超过或者过期了(控制器或者 MM 的),AP 在控制器上显示是 up,但是 flag 中有 IL,表示非激活且无授权,该现象发生在 AP 现场无信号,wlan 灯不亮,客户 反映现场无信号。

AC 上看到 AP 标识为 I=inactive. 可能的原因有:

(1)virtual AP 没有配置或不正确的 VLAN ID.例如 AP has a tunneled SSID of VLAN2 but your controller doesn't have VLA N2.

(2) master AC 上给 virtual AP 配置了 VLAN Pool name 但 local 上没有 vlan pool 的映射;

(3) Unknown AP Group.

(4) Duplicate AP Name.

(5) AP not provisioned with external antenna gain. Only applies to APs that have external antenna.

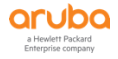

(6) Both Radios disabled.

- (7) No Virtual AP's defined.
- (8) Profile errors. Use 'show profile errors' .
- (9) GRE blocked at firewall after AP is already up.
- (10) 配置冲突. Single radio but dual-band AP. AP System Profile RF Band says 11g but VAP says 11a.
- (11) RAP fails to move between VPN Client, RAP\_ROLE, and standard AP Role.
- (12) VAP in wrong forwarding mode. Campus AP without CPSEC enabled only supports tunnel mode forwarding.

# 第2步:登录到每个 MD 控制器上,观察当前所有的 AP 工作状态是否正常,释放正确的 ESSID 信号,其中"Clients"为显示当前关联在每个 AP 的不同 Radio 上的终端数量, "Band Ch/EIRP/MaxEIRP"栏目下显示每个 Radio 的当前工作协议、工作信道和频宽、当前发射 功率、被允许的最大发射功率等参数。

(labX-md2) [MDC] #show ap bss-table

fm (forward mode): T-Tunnel, S-Split, D-Decrypt Tunnel, B-Bridge (s-standard, p-persistent, b-backup, a-always), n-anys pot

cluster (cluster role): U-UAC, A-AAC, sU-Standby UAC, sA-Standby AAC

Aruba AP BSS Table

-----

bss ess port ip phy type ch/EIRP/max-EIRP cur-cl ap name in-t(s) tot-t mtu acl-state acl fm flags cluster datazone

\_\_\_\_\_

\_\_\_

\_\_\_\_ \_\_

9<mark>4:b4:0f:44:d6:80 aruba-test N/A 10.2.12.101 g-HT</mark> ap 11/9.0/20.0 0 LAB2-AP1 0 1h:9m:40s 1500 -2 T A no

<mark>94:b4:0f:44:d6:90 aruba-test N/A 10.2.12.101 a-VHT</mark> ap 60E/18.0/23.0 0 LAB2-AP1 0 1h:9m:40s 1500 - 2 T A no

Channel followed by "\*" indicates channel selected due to unsupported configured channel.

"Spectrum" followed by "^" indicates Local Spectrum Override in effect.

Num APs:2

Num Associations:0

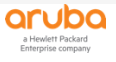

Flags: K = 802.11K Enabled; W = 802.11W Enabled; 3 = WPA3 BSS; O = Enhanced-open BSS with transition mode; o = Enhanced-open transition mode open BSS; M = WPA3-SAE mixed mode BSS; E = Enhanced-open BSS without transiti on mode; m = Agile Multiband (MBO) BSS; c = MBO Cellular Data Capable BSS; I = Imminent VAP Down; T = Individual TWT Enabled; t = Broadcast TWT Enabled

(labX-md2) [MDC] #show ap active

Active AP Table

-----

Name Group IP Address AP Type Flags Uptime Outer IP Cluster Role Radio 0 Band Ch/EIRP/MaxEIRP/Clients Radio 1 Band Ch/EIRP/MaxEIRP/Clients Radio 2 Band Ch/EIRP/MaxEIRP/Clients

-----

LAB2-AP1 lab2-group 10.2.12.101 205 a 4m:52s N/A A AP:5GHz-VHT:60E/18.0/23.0/0 AP:2.4G Hz-HT:11/9.0/20.0/0

Flags: 1 = 802.1x authenticated AP; 2 = Using IKE version 2;

A = Enet1 in active/standby mode; B = Battery Boost On; C = Cellular;

D = Disconn. Extra Calls On; E = Wired AP enabled; F = AP failed 802.1x authentication;

H = Hotspot Enabled; K = 802.11K Enabled; L = Client Balancing Enabled; M = Mesh;

N = 802.11b protection disabled; P = PPPOE; R = Remote AP;

S = AP connected as standby; X = Maintenance Mode;

a = Reduce ARP packets in the air; d = Drop Mcast/Bcast On; u = Custom-Cert RAP;

i = Provisioned as Indoor; o = Provisioned as Outdoor;

p = Restriction mode in POE-AF/AT;r = 802.11r Enabled; f = No Spectrum FFT support;

Q = DFS CAC timer running; T = Flex Radio Mode is 2.4GHz+5GHz; t = Tri-Radio Mode Enabled;

U = Flex Radio Mode is 5GHz; V = Flex Radio Mode is 2.4GHz; e = custom EST cert; W = Dual 5GHz Mode Enabled; 4 = Using WiFi Uplink

Channel followed by "\*" indicates channel selected due to unsupported configured channel.

"Spectrum" followed by "^" indicates Local Spectrum Override in effect.

Channel flags: +/- = 40 MHz, E = 80 MHz, S = 160 MHz, E+E = 80 + 80 MHz (i.e. 36E+149E)

Cluster Role: U = UAC, A = AAC, SU = Standby UAC , SA = Standby AAC

Page 118 of 171

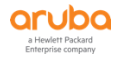

Num APs:1

另外,还有该 AP 当前工作在线时长,当前 md 控制器的 cluster role 等信息

VHT---表示工作在 11ac 协议, HT---表示工作在 11n 协议

#### 第3步:登录到每个 MD 控制器上,观察当前所有的 AP 连接状态是否正常。

查看 Bootstraps 的数量是否远大于 Reboots 的数量,其中 Bootstraps (Total) 表示 AP 的进程重启次数,也即是软重启,表示因为 GRE 心跳丢失导致,通常因为网线、水晶头或者网络通讯不稳定等原因。 Reboots 表示 AP 的完全硬重启次数,通常因为 PAPI 心跳丢失,断电故障,手动重启等。

| (labX-md2) [MDC] #show ap debug counters                                                                                                    |
|----------------------------------------------------------------------------------------------------|
| AP Counters                                                                                                    |
|                                                                                                    |
| Name Group IP Address Configs Sent Configs Acked AP Boots Sent AP Boots Acked <mark>Bootstraps (Total) Rebo</mark><br><mark>ots</mark> Crash Current License counter Global License counter GSM Info for AP |
|                                                                                                    |
| LAB2-AP1 lab2-group 10.2.12.101 3 2 0 0 1 (3) 3 N 1/0/1/0/0/0<br>6/5/6/5/0/0/0 40/4/0/0                                                                                                    |
| Current License Counter : Increment/Decrement/Active-Increment/Active-Decrement/Standby-Increment/Standby-Decr<br>ement                                                                                     |
| Global License counter : G-Increment/G-Decrement/G-Active-Increment/G-Active-Decrement/G-Standby-Increment/G-<br>Standby-Decrement                                                                          |
| GSM Info for AP : AP-Flags/HA-Flags/AP-Flag-Standby/HA-Flag-Standby                                                                                                    |
| Total APs :1                                                                                                    |
|                                                                                                    |
|                                                                                                    |

#### 查看 AP 的软重启和硬重启的历史记录和原因分析:

(labX-md2) [MDC] #show ap debug system-status ap-name LAB2-AP1

Reboot Information (硬重启信息)

-----

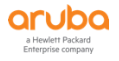

| AP rebooted Sun Mar 29 14:15:18 CST 2020; SAPD: Reboot requested by controller                                                                                                    |
|----------------------------------------------------------------------------------------------------|
| Rebootstrap Information (软重启信息)                                                                                                    |
| Date Time Reason (Latest 10)                                                                                                    |
| 2020-03-29 14:19:06 Power report failed: UNKNOWN_AP                                                                                                    |
| HA Failover Information                                                                                                    |
| Date Time Reason (Latest 10)                                                                                                    |
| (none found)                                                                                                    |
| Cluster Failover Information                                                                                                    |
| Date Time <mark>Reason (Latest 10)</mark>                                                                                                    |
| 2020-03-29 14:21:15 Standby 10.2.10.12 is up, fail-over to it, since Missed heartbeats: Last Sequence Generated=7 Sent<br>=7 Rcvd=0; eth Sent=256 Drop=0; gre Sent=145 Drop=0 First=1; tun Sent=0 Drop=0 |
| 2020-03-29 14:21:20 Standby 10.2.10.11 is up, fail-over to it, since Missed heartbeats: Last Sequence Generated=8 Sent<br>=5 Rcvd=0; eth Sent=266 Drop=0; gre Sent=150 Drop=0 First=1; tun Sent=0 Drop=0 |
| 2020-03-29 14:21:23 Standby 10.2.10.12 is up, fail-over to it, since Missed heartbeats: Last Sequence Generated=8 Sent<br>=8 Rcvd=0; eth Sent=272 Drop=0; gre Sent=153 Drop=0 First=1; tun Sent=0 Drop=0 |
| 2020-03-29 14:21:28 Standby 10.2.10.11 is up, fail-over to it, since Missed heartbeats: Last Sequence Generated=8 Sent<br>=5 Rcvd=0; eth Sent=282 Drop=0; gre Sent=158 Drop=0 First=1; tun Sent=0 Drop=0 |
| 2020-03-29 14:21:31 Standby 10.2.10.12 is up, fail-over to it, since Missed heartbeats: Last Sequence Generated=8 Sent<br>=8 Rcvd=0; eth Sent=288 Drop=0; gre Sent=161 Drop=0 First=1; tun Sent=0 Drop=0 |

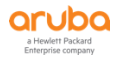

2020-03-29 14:21:36 Standby 10.2.10.11 is up, fail-over to it, since Missed heartbeats: Last Sequence Generated=8 Sent =4 Rcvd=0; eth Sent=297 Drop=0; gre Sent=166 Drop=0 First=1; tun Sent=0 Drop=0

2020-03-29 14:21:39 Standby 10.2.10.12 is up, fail-over to it, since Missed heartbeats: Last Sequence Generated=7 Sent =7 Rcvd=0; eth Sent=302 Drop=0; gre Sent=169 Drop=0 First=1; tun Sent=0 Drop=0

2020-03-29 14:21:44 Standby 10.2.10.11 is up, fail-over to it, since Missed heartbeats: Last Sequence Generated=7 Sent =4 Rcvd=0; eth Sent=311 Drop=0; gre Sent=174 Drop=0 First=1; tun Sent=0 Drop=0

2020-03-29 14:21:47 Standby 10.2.10.12 is up, fail-over to it, since Missed heartbeats: Last Sequence Generated=7 Sent =7 Rcvd=0; eth Sent=316 Drop=0; gre Sent=177 Drop=0 First=1; tun Sent=0 Drop=0

2020-03-29 14:21:52 Standby 10.2.10.11 is up, fail-over to it, since Missed heartbeats: Last Sequence Generated=7 Sent =4 Rcvd=0; eth Sent=325 Drop=0; gre Sent=182 Drop=0 First=1; tun Sent=0 Drop=0

Recent Control Messages from AP to Controller

-----

Date Time Message Description

-----

Sun Mar 29 14:21:53 2020(0 secs ago): SENT REQ type=AP\_READY len=25 peer=10.2.10.12 seq\_num=1 num\_attempts= 1 rtt=0 secs 0400000014040000000105C0A865010400803E810400000001

Rebootstrap LMS

-----

(none found)

-----

**Crash Information** 

\_\_\_\_\_

(none found)

-----

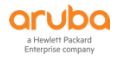

#### 关于不同的硬和软重启原因归纳如下(一下日志仅供参考,并非 lab 环境所具备):

1) AP rebooted Tue Apr 29 10:22:30 PST 2008: SAPD: Unable to contact switch. Called by sapd\_hello\_cb:4

说明 ap 在和交换机通信时出现问题, 排查 L2 或 L3 路由可达问题。

2) AP rebooted Tue Apr 29 10:25:31 PST 2008: SAPD: Rebooting after provisioning

说明 ap 重启是由于被 provision 或者 reprovisioned。Indicates that the AP rebooted after being provisioned or reprovisio ned.

3) AP rebooted Tue Apr 29 10:41:55 PST 2008: SAPD: Reboot requested by controller

说明 ap 被从控制器的 WebUI 上重启或者通过 CLI 的 apboot 命令硬重启。

4) AP rebooted Fri Dec 31 16:05:23 PST 1999: SAPD: Reboot after image upgrade

说明 ap 是由于更新 image 而重启。

5) 2008-04-29 10:33:42 Missed heartbeats on radio 0 VAP 0 Missed 8 heartbeats; rebootstrapping

这个例子说明 ap 重启是由于丢失心跳信息(去查看下 GRE 心跳是否被网络阻塞),是由于网络通讯原因造成的,

是否 AP 和控制器之间存在防火墙或者上网行为设备或者其他具有 acl 设备等,将 GRE (IP 47)流量给阻塞了?

GRE 心跳是双向的 (AP 发给控制器,控制器也发给 AP, IP 47),超时后,导致 rebootstrap 次数增加,软重启,主要用于 Tun nel mode SSID)

PAPI 心跳是单向的(AP 发给控制器, UDP8211, 超时后,导致 reboot 次数增加,硬重启。主要用于 bridge mode SSID)

PAPI 端口如果一开始就被 ACL 阻断的话, 会导致 AP 无法在控制器上线, 什么 AP 信息都没有。

GRE 端口如何一开始被 ACL 阻断的话, AP 会在 ac 上线, 但是一会 up, 一会 down (有该 AP 的 down 信息)。

AP 仅仅通过 PAPI 心跳来感知并从主 AC 切换到备 AC

6) ap reboot caused by cold HW reset(power loss)

Ap 突然电源丢失, 冷启动了

7) 有的时候不显示任何重启原因, 是由于 ap 没有时间向 flash 中写信息。

**Reboot Information** 

\_\_\_\_\_

(none found)

-----

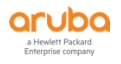

Rebootstrap Information

\_\_\_\_\_

(none found)

-----

这个通常是由于 ap 的内核软件崩溃。

#### 第4步:登录到 AP 所停靠的 MD 控制器上(即 AAC),观察特定 AP 的连接状态是否异常,并 且详细查看该 AP 和控制器之间的会话状态信息内容,通常这个也是用来判断 AP 无法注册 到控制器的基本诊断方法。

(labX-md2) [MDC] #show ap database AP Database \_\_\_\_\_ Name Group AP Type IP Address Status Flags Switch IP Standby IP ----- ------ ------LAB2-AP1 lab2-group 205 10.2.12.101 Up 3h:35m:18s 10.2.10.12 10.2.10.11 Flags: 1 = 802.1x authenticated AP use EAP-PEAP; 1+ = 802.1x use EST; 1- = 802.1x use factory cert; 2 = Using IKE versi on 2 B = Built-in AP; C = Cellular RAP; D = Dirty or no configE = Regulatory Domain Mismatch; F = AP failed 802.1x authentication G = No such group; I = Inactive; J = USB cert at AP; L = Unlicensed M = Mesh nodeN = Duplicate name; P = PPPoe AP; R = Remote AP; R- = Remote AP requires Auth; S = Standby-mode AP; U = Unprovisioned; X = Maintenance Mode Y = Mesh Recoveryc = CERT-based RAP; e = Custom EST cert; f = No Spectrum FFT support i = Indoor; o = Outdoor; s = LACP striping; u = Custom-Cert RAP; z = Datazone AP p = In deep-sleep status

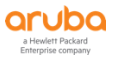

4 = WiFi Uplink

r = Power Restricted; T = Thermal ShutDown

Total APs:1

正常通讯状态下,你会发现 AP 和 AAC (当前停靠的控制器)之间会有 GRE (IP 47)和 PAPI (UDP 8211)端口的通讯流量。

而 AP 和控制器之间通讯异常导致无法注册时,或者由于网络中 GRE 端口被屏蔽了,一直 心跳丢失导致 Bootstraps 值持续增加。

采用这个方法可以非常容易定位 AP 和 AC 之前的故障是因为网络通讯问题导致。

| <mark>(labX-md2) [</mark> MDC] #show datapath session table <mark>10.2.12.101</mark> (这里是 AP 的 IP 地址)             |
|----------------------------------------------------------------------------------------------------|
| Datapath Session Table Entries                                                                                    |
|                                                                                                    |
| Flags: F - fast age, S - src NAT, N - dest NAT                                                                    |
| D - deny, R - redirect, Y - no syn                                                                                |
| H - high prio, P - set prio, T - set ToS                                                                          |
| C - client, M - mirror, V - VOIP                                                                                  |
| Q - Real-Time Quality analysis                                                                                    |
| u - Upstream Real-Time Quality analysis                                                                           |
| I - Deep inspect, U - Locally destined                                                                            |
| E - Media Deep Inspect, G - media signal                                                                          |
| r - Route Nexthop, h - High Value                                                                                 |
| A - Application Firewall Inspect                                                                                  |
| J - SDWAN Default Probe stats used as fallback                                                                    |
| B - Permanent, O - Openflow                                                                                       |
| L - Log, o - Openflow config revision mismatched                                                                  |
| Source IP or MAC Destination IP Prot SPort DPort Cntr Prio ToS Age Destination TAge Packets Bytes Flags<br>CPU ID |

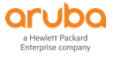

| 10.2.10.12               | 10.2.12.101 | 17 | 8222 8211 0/0 | 0 0  | 0 0/0/0 | 3 0        | 0 FYI      | 2 |
|--------------------------|-------------|----|---------------|------|---------|------------|------------|---|
| 10.2.10.12               | 10.2.12.101 | 17 | 8211 8211 0/0 | 0 0  | 1 0/0/0 | 17 0       | 0 FYI      | 2 |
| <mark>10.2.12.101</mark> | 10.2.10.12  | 47 | 0 0 0/0 0     | 40 0 | 0/0/0   | 337b 20380 | 2592822 FC | 2 |
| <mark>10.2.12.101</mark> | 10.2.10.12  | 17 | 8211 8211 0/0 | 0 0  | 0 0/0/0 | 17 12      | 4374 FCI   | 2 |
| 10.2.10.12               | 10.2.12.101 | 47 | 0 0 0/0 0     | 40 0 | 0/0/0   | 337c 12954 | 1289950 F  | 2 |
| 10.2.12.101              | 10.2.10.12  | 17 | 8211 8222 1/0 | 0 0  | 0 0/0/0 | 4 0        | 0 FYCI     | 2 |
| 10.2.10.12               | 10.2.12.101 | 17 | 8999 8211 0/0 | 0 0  | 1 0/0/0 | f 1        | 184 FI     | 2 |
| 10.2.12.101              | 10.2.10.12  | 17 | 8211 8999 0/0 | 0 0  | 1 0/0/0 | f O        | 0 FYCI     | 2 |
|                          |             |    |               |      |         |            |            |   |

正常通讯状态下, 你会发现 AP 和 S-AAC (当前备援的控制器) 之间会仅有 GRE (IP 47) 端口的通讯流量。

(labX-md1) [MDC] #show datapath session table 10.2.12.101

Datapath Session Table Entries

-----

Flags: F - fast age, S - src NAT, N - dest NAT

- D deny, R redirect, Y no syn
- H high prio, P set prio, T set ToS
- C client, M mirror, V VOIP
- Q Real-Time Quality analysis
- u Upstream Real-Time Quality analysis
- I Deep inspect, U Locally destined
- E Media Deep Inspect, G media signal
- r Route Nexthop, h High Value
- A Application Firewall Inspect
- J SDWAN Default Probe stats used as fallback
- B Permanent, O Openflow
- L Log, o Openflow config revision mismatched

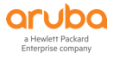

| Source IP or<br>CPU ID  | MAC Destinat | ion I | ΡP | rot Sl | Port DI | Port | Cntr | Prio To | S Age Destinatio | n TAge Pac | kets | Bytes | Flags |
|-------------------------|--------------|-------|----|--------|---------|------|------|---------|------------------|------------|------|-------|-------|
| 10.2.12.101             | 10.2.10.11   | 47    | 0  | 0      | 0/0     | 0    | 40 1 | 0/0/0   | 33eb 15142       | 1619198    | FC   | 2     |       |
| <mark>10.2.10.11</mark> | 10.2.12.101  | 47    | 0  | 0      | 0/0     | 0    | 40 0 | 0/0/0   | 33eb 13062       | 1300850    | F    | 2     |       |

如果在控制器上无法看到任何 AP 的 session 信息,那有可能是 AP PoE 供电问题,无法获得控制器的 IP 地址, AP 自身获取不到 IP 地址, AP 和控制器之间的路由不可达和需要的访问端口 全部被屏蔽了, AP 上缓存其他的错误配置没有被清除,控制器上的授权已经超过最大可用数量, 等等因素。

第5步:登录到每个 MD 控制器上(即当前 AP 所停靠的 AAC),查看当前 AP 的 PoE 供电状态。

| (labX-md2) [MDC] #show ap debug system-status ap-name LAB2-AP1   begin "Power Status" |                    |                                                       |  |  |  |  |  |
|---------------------------------------------------------------------------------------|--------------------|-------------------------------------------------------|--|--|--|--|--|
| Power Status                                                                          |                    |                                                       |  |  |  |  |  |
|                                                                                       |                    |                                                       |  |  |  |  |  |
| Item                                                                                  | Value              |                                                       |  |  |  |  |  |
|                                                                                       |                    |                                                       |  |  |  |  |  |
| Power Supply                                                                          | : POE              | (符合的 802.3af 供电需求)                                    |  |  |  |  |  |
| LLDP Power                                                                            | : 0.0W             |                                                       |  |  |  |  |  |
| Current Operation                                                                     | al State : No rest | rictions                                              |  |  |  |  |  |
| HW POE status                                                                         | : POE              |                                                       |  |  |  |  |  |
|                                                                                       |                    |                                                       |  |  |  |  |  |
| (labX-md1) [MDC]                                                                      | #show ap debug     | system-status ap-name labX-ap1   begin "Power Status" |  |  |  |  |  |
| Power Status                                                                          |                    |                                                       |  |  |  |  |  |
|                                                                                       |                    |                                                       |  |  |  |  |  |
| Item                                                                                  | Value              |                                                       |  |  |  |  |  |
|                                                                                       |                    |                                                       |  |  |  |  |  |
| Power Supply                                                                          | : POE-AT           | (符合的 802.3at 供电需求)                                    |  |  |  |  |  |
|                                                                                       |                    |                                                       |  |  |  |  |  |

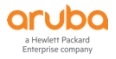

LLDP Power : Successfully negotiated at 20.2W Current Operational State : No restrictions (Overridden by LLDP) (通过 LLDP 协商到 802.3at 标准) HW POE status : POE-AF 注意, 针对 PoE 交换机设备, 强烈建议开启 LLDP 协议。Aruba AP 默认开启并支持 LLDP 协商。

### 第6步: 登录到每个 MD 控制器上(即当前 AP 所停靠的 AAC),查看当前 AP 的 Radio 健康状态。

注意,通过 <mark>Total Radio Resets 和 Channel Changes 的次数</mark>,可以了解<mark>当前 AP 的工作健康状态,频繁切换表示 AP 工作异常。</mark>

(labX-md1) [MDC] #show ap debug radio-stats ap-name LAB2-AP1 radio 0

RADIO Stats

-----

| Parameter                | Value                                     |
|--------------------------|-------------------------------------------|
|                          |                                           |
|                          | General                                   |
| Total Radio Resets       | 0                                         |
| Resets Beacon Fail       | 0                                         |
| TX Power Changes         | 1                                         |
| Channel Changes          | <mark>0</mark>                            |
| Failed Channel Changes   | 0                                         |
| Radio Band Changes       | 0                                         |
| Current Noise Floor      | 89                                        |
| Dummy NF pkts on home    | channel 0                                 |
| Dummy NF pkts on scan    | hannel 0                                  |
| 11g Protection           | 0                                         |
|                          | Transmit                                  |
| Tx Time perct @ beacon i | ntvl 000000000000000000000000000000000000 |
| Tx Frames Rcvd           | 0                                         |
| Tx Bcast Frames Rcvd     | 0                                         |

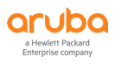

0000

| x Frames Dropped Rate 1s 0<br>x Frames Dropped Rate 1s 0<br>x Bcast Frames Dropped 0<br>x Frames Transmitted 958<br>x Bytes Rcvd 0<br>abX-md1) [MDC] #show ap debug radio-str<br>ADIO Stats<br><br>arameter Value<br>General<br>otal Radio Resets 0<br>cesets Beacon Fail 0<br>x Power Changes 1<br>channel Changes 0<br>ailed Channel Changes 0<br>ailed Channel Changes 0<br>cadio Band Changes 0<br>current Noise Floor 85<br>oummy NF pkts on home channel 0<br>furmy NF pkts on scan channel 0<br>1g Protection 1<br>Transmit<br>x Time perct @ beacon intvl 114444<br>x Frames Rcvd 1730<br>x Bcast Frames Rcvd 2<br>x Frames Dropped 505                                                                                                    |                         |           |
|----------------------------------------------------------------------------------------------------|-------------------------|-----------|
| x Frames Dropped Rate 1s 0<br>x Bcast Frames Dropped 0<br>x Frames Transmitted 958<br>x Bytes Rcvd 0<br>abX-md1) [MDC] #show ap debug radio<br>ADIO Stats<br><br>arameter Value<br>General<br>otal Radio Resets 0<br>cesets Beacon Fail 0<br>x Power Changes 1<br>hannel Changes 0<br>ailed Channel Changes 0<br>ailed Channel Changes 0<br>ailed Channel Changes 0<br>adio Band Changes 0<br>current Noise Floor 85<br>oummy NF pkts on home channel 0<br>pummy NF pkts on scan channel 0<br>1g Protection 1<br>Transmit<br>x Time perct @ beacon intvl 11444<br>x Frames Rcvd 1730<br>x Bcast Frames Rcvd 2<br>x Frames Dropped 505                                                                                                    | Tx Frames Dropped       | 0         |
| x Bcast Frames Dropped 0<br>x Frames Transmitted 958<br>x Bytes Rcvd 0<br>abX-md1) [MDC] #show ap debug radio<br>ADIO Stats<br><br>arameter Value<br>General<br>otal Radio Resets 0<br>esets Beacon Fail 0<br>X Power Changes 1<br>hannel Changes 0<br>ailed Channel Changes 0<br>ailed Channel Changes 0<br>ailed Channel Changes 0<br>adio Band Changes 0<br>furrent Noise Floor 85<br>Dummy NF pkts on home channel 0<br>Dummy NF pkts on scan channel 0<br>1g Protection 1<br>Transmit<br>x Time perct @ beacon intvl 114.4<br>x Frames Rcvd 1730<br>x Bcast Frames Rcvd 2<br>x Frames Dropped 505                                                                                                    | Tx Frames Dropped Rate  | 1s 0      |
| x Frames Transmitted 958<br>x Bytes Rcvd 0<br>abX-md1) [MDC] #show ap debug radio<br>ADIO Stats<br><br>arameter Value<br>General<br>otal Radio Resets 0<br>esets Beacon Fail 0<br>X Power Changes 0<br>esets Beacon Fail 0<br>X Power Changes 1<br>channel Changes 0<br>ailed Channel Changes 0<br>ailed Channel Changes 0<br>ailed Channel Changes 0<br>aurrent Noise Floor 85<br>oummy NF pkts on home channel 0<br>furrent Noise Floor 85<br>oummy NF pkts on scan channel 0<br>1g Protection 1<br>Transmit<br>x Time perct @ beacon intvl 1 1 4 4<br>x Frames Rcvd 1730<br>x Bcast Frames Rcvd 2<br>x Frames Dropped 505                                                                                                    | Tx Bcast Frames Dropped | 0         |
| x Bytes Rcvd 0<br>abX-md1) [MDC] #show ap debug radio<br>ADIO Stats<br><br>arameter Value<br>General<br>otal Radio Resets 0<br>cesets Beacon Fail 0<br>X Power Changes 0<br>ailed Channel Changes 0<br>ailed Channel Changes 0<br>ailed Channel Changes 0<br>current Noise Floor 85<br>oummy NF pkts on home channel 0<br>furrent Noise Floor 85<br>oummy NF pkts on scan channel 0<br>furrent Noise Floor 1<br>current Noise Floor 1<br>furrent Noise Floor 1<br>furrent Noise Floor 2<br>furrent Noise Floor 2<br>furrent Noise Floor 3<br>furrent Noise Floor 3<br>furrent Noi                                                                            | Tx Frames Transmitted   | 958       |
| abX-md1) [MDC] #show ap debug radii         ADIO Stats                                                                                                    | Tx Bytes Rcvd           | 0         |
| abX-md1) [MDC] #show ap debug radiADIO Stats'arameterValueGeneralotal Radio Resets0esets Beacon Fail0X Power Changes1Channel Changes0ailed Channel Changes0adio Band Changes0Current Noise Floor85Oummy NF pkts on home channel0Oummy NF pkts on scan channel01g Protection1Transmitx Time perct @ beacon intvl1 1 4 4x Frames Rcvd1730x Bcast Frames Rcvd2x Frames Dropped505                                                                                                    |                         |           |
| ADIO Stats<br>ADIO Stats<br>ADIO S | (labX-md1) [MDC] #show  | ap debug  |
| AarameterValueVarameterValueVarameterSearchGeneralOtal Radio Resets0Sesets Beacon Fail0Resets Beacon Fail0X Power Changes1Channel Changes0ailed Channel Changes0ailed Channel Changes0Current Noise Floor85Oummy NF pkts on home channel0Oummy NF pkts on scan channel0Oummy NF pkts on scan channel0Oummy NF pkts on scan channel0Ag Protection11 1 4 4x Time perct @ beacon intvl1 1 4 4x Frames Rcvd1730x Bcast Frames Rcvd2x Frames Dropped505                                                                                                    | RADIO Stats             |           |
| Parameter Value<br>General<br>otal Radio Resets 0<br>desets Beacon Fail 0<br>X Power Changes 1<br>Channel Changes 0<br>ailed Channel Changes 0<br>ailed Channel Changes 0<br>current Noise Floor 85<br>Dummy NF pkts on home channel 0<br>Dummy NF pkts on scan channel 0<br>1 g Protection 1<br>Transmit<br>x Time perct @ beacon intvl 1 1 4 4<br>x Frames Rcvd 1730<br>x Bcast Frames Rcvd 2<br>x Frames Dropped 505                                                                                                    |                         |           |
| General<br>otal Radio Resets 0<br>esets Beacon Fail 0<br>X Power Changes 1<br>hannel Changes 0<br>ailed Channel Changes 0<br>ailed Channel Changes 0<br>adio Band Changes 0<br>furrent Noise Floor 85<br>oummy NF pkts on home channel 0<br>pummy NF pkts on scan channel 0<br>1 g Protection 1<br>Transmit<br>x Time perct @ beacon intvl 1 1 4 4<br>x Frames Rcvd 1730<br>x Bcast Frames Rcvd 2<br>x Frames Dropped 505                                                                                                    | Parameter               | Value     |
| Generalotal Radio Resets0desets Beacon Fail0X Power Changes1Channel Changes0ailed Channel Changes0adio Band Changes0Current Noise Floor85Oummy NF pkts on home channel0Oummy NF pkts on scan channel01g Protection1Transmitx Time perct @ beacon intvl1 1 4 4x Frames Rcvd1730x Bcast Frames Rcvd2x Frames Dropped505                                                                                                    |                         |           |
| Otal Radio Resets0Lesets Beacon Fail0X Power Changes1Channel Changes0ailed Channel Changes0adio Band Changes0Current Noise Floor85Dummy NF pkts on home channel0Dummy NF pkts on scan channel01g Protection1Transmitx Time perct @ beacon intvl1 1 4 4x Frames Rcvd1730x Bcast Frames Rcvd2x Frames Dropped505                                                                                                    |                         | General   |
| Lessets Beacon Fail0X Power Changes1Channel Changes0ailed Channel Changes0adio Band Changes0Current Noise Floor85Dummy NF pkts on home channel0Dummy NF pkts on scan channel01g Protection1Transmitx Time perct @ beacon intvl1 1 4 4x Frames Rcvd1730x Bcast Frames Rcvd2x Frames Dropped505                                                                                                    | Total Radio Resets      | 0         |
| X Power Changes1Channel Changes0ailed Channel Changes0adio Band Changes0adio Band Changes0current Noise Floor85Dummy NF pkts on home channel0Dummy NF pkts on scan channel01g Protection1Transmitx Time perct @ beacon intvl1 1 4 4x Frames Rcvd1730x Bcast Frames Rcvd2x Frames Dropped505                                                                                                    | Resets Beacon Fail      | 0         |
| Channel Changes0ailed Channel Changes0adio Band Changes0Current Noise Floor85Oummy NF pkts on home channel0Oummy NF pkts on scan channel01g Protection11g Protection1x Time perct @ beacon intvl1144x Frames Rcvd1730x Bcast Frames Rcvd2x Frames Dropped505                                                                                                    | TX Power Changes        | 1         |
| ailed Channel Changes 0<br>adio Band Changes 0<br>Current Noise Floor 85<br>Dummy NF pkts on home channel 0<br>Dummy NF pkts on scan channel 0<br>1g Protection 1<br>Transmit<br>x Time perct @ beacon intvl 1144<br>x Frames Rcvd 1730<br>x Bcast Frames Rcvd 2<br>x Frames Dropped 505                                                                                                    | Channel Changes         | 0         |
| Radio Band Changes0Current Noise Floor85Dummy NF pkts on home channel0Dummy NF pkts on scan channel01g Protection11g Protection1x Time perct @ beacon intvl1 1 4 4x Frames Rcvd1730x Bcast Frames Rcvd2x Frames Dropped505                                                                                                    | Failed Channel Changes  | 0         |
| Current Noise Floor85Dummy NF pkts on home channel0Dummy NF pkts on scan channel01g Protection11g Protection1* Time perct @ beacon intvl1 1 4 4x Frames Rcvd1730x Bcast Frames Rcvd2x Frames Dropped505                                                                                                    | Radio Band Changes      | 0         |
| Dummy NF pkts on home channel0Dummy NF pkts on scan channel01g Protection11g Protection1Transmitx Time perct @ beacon intvl1 1 4 4x Frames Rcvd1730x Bcast Frames Rcvd2x Frames Dropped505                                                                                                    | Current Noise Floor     | 85        |
| Dummy NF pkts on scan channel01g Protection1Transmitx Time perct @ beacon intvl1 1 4 4x Frames Rcvd1730x Bcast Frames Rcvd2x Frames Dropped505                                                                                                    | Dummy NF pkts on home   | e channel |
| 1g Protection1Transmitx Time perct @ beacon intvl1 1 4 4x Frames Rcvd1730x Bcast Frames Rcvd2x Frames Dropped505                                                                                                    | Dummy NF pkts on scan   | channel   |
| Transmit<br>x Time perct @ beacon intvl 1 1 4 4<br>x Frames Rcvd 1730<br>x Bcast Frames Rcvd 2<br>x Frames Dropped 505                                                                                                    | 11g Protection          | 1         |
| x Time perct @ beacon intvl 1144<br>x Frames Rcvd 1730<br>x Bcast Frames Rcvd 2<br>x Frames Dropped 505                                                                                                    |                         | Transmi   |
| x Frames Rcvd 1730<br>x Bcast Frames Rcvd 2<br>x Frames Dropped 505                                                                                                    | Tx Time perct @ beacon  | intvl 1   |
| x Bcast Frames Rcvd 2<br>x Frames Dropped 505                                                                                                    | Tx Frames Rcvd          | 1730      |
| x Frames Dropped 505                                                                                                    | Tx Bcast Frames Rcvd    | 2         |
|                                                                                                    | Tx Frames Dropped       | 505       |

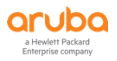

Tx Frames Dropped Rate 1s 0

当前 AP 能够扫描到周边的其他无线信号信息列表。

(labX-md1) [MDC] #show ap monitor ap-list ap-name LAB2-AP1

Monitored AP Table

-----

bssid essid chan ap-type phy-type dos dt/mt ut/it encr nstas avg-snr curr -snr avg-rssi curr-rssi wmacs ibss cl-delay bss-color partial bss color bss color disabled

-----

----- ------ ------

| 94:b       | 4:0f:44          | :d6:90         | aruba-t          | est          |      | 60E         | valio     | d 80          | )211a-VHT-8     | 30 disable 20537/20537 0/0 wpa2-8021x-aes   |
|------------|------------------|----------------|------------------|--------------|------|-------------|-----------|---------------|-----------------|---------------------------------------------|
| 0          | 30               | 30             | 65               | 65           | 0    | no          | 0         |               |                 |                                             |
| 94:b       | 4:0f:44          | :d6:80         | aruba-t          | est          |      | 11          | valic     | 80            | 211b/g-HT-2     | 20 disable 20537/20537 0/0 wpa2-8021x-aes   |
| 0          | 15               | 15             | 80               | 80           | 0    | no          | 0         |               |                 |                                             |
| 6c:f3      | 8:7f:7f:6        | 51:c0 B        | aggio-1          | 03           |      | 11          | inter     | fering 8      | 80211b/g-HT     | -20 disable 20534/20534 0/0 wpa2-psk-aes    |
| 2          | 27               | 29             | 67               | 66           | 2    | no          | 0         |               |                 |                                             |
| b4:0<br>1  | f:3b:77<br>0     | c0:a1:<br>26   | Tenda_<br>0      | 77C0A0<br>69 | 1    | no          | 2 in<br>0 | terfering<br> | 9 80211b/g-<br> | -HT-20 disable 20521/3187 35/10 wpa-psk-aes |
| 04:b       | d:88:de          | e:11:20<br>65  | Baggic<br>29     | -103<br>30   | 2    | 1<br>no     | inte<br>0 | erfering      | 80211b/g-H      | HT-20 disable 20520/3041 4/0 wpa2-psk-aes   |
| 01·h       | d.88.95          | 0.5<br>0.11.20 | Baggio           | -103         | 2    | 1/          | 19F ir    | ntorforin     | a 80211a-V      | HT-80 dicable 18788/115 321/1 wpa2-psk-aes  |
| 2          | 0                | 56             | 0                | 39           | 2    | no          | 0         |               |                 |                                             |
| 6c:f3<br>1 | 8:7f:7f:6<br>6 1 | 61:d0 B        | Baggio-1<br>79 7 | 103<br>'9 1  | r    | 36E<br>10 1 | inte      | rfering       | 80211a-VHT<br>  | 80 disable 3681/76 54/0 wpa2-psk-aes 0      |
| 7c:49      | 9:eb:a0          | :d0:a6         | rockrok          | o-vacui      | um-v | 1_mia       | pD0A      | .66 ir        | nterfering 8    | 0211b disable 1748/508 1/0 open             |
| 0          | 30               | 30             | 29               | 29           | 0    | no          | 0         |               |                 |                                             |
| Start      | t:0              |                |                  |              |      |             |           |               |                 |                                             |
| Leng       | gth:8            |                |                  |              |      |             |           |               |                 |                                             |

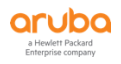

#### 2.6 控制器层面诊断

#### 第1步:在 MM 控制器上总览全网接管的所有控制器情况,相互间的配置同步状态,各个控制器 的版本信息,设备类型,设备型号,设备的主机名,在线状态,配置 ID, crash 信息和控制 器所在节点路径信息等。

| (LabX-MM-1) [mynode] #show switches                                                                                                    |
|----------------------------------------------------------------------------------------------------|
| All Switches                                                                                                    |
|                                                                                                    |
| IP Address IPv6 Address <mark>Name</mark> Location <mark>Type</mark> Model <mark>Version</mark> Status Configuration State Config Sy<br>nc Time (sec) Config ID |
|                                                                                                    |
| 10.2.50.11 NoneLabX-MM-1 Building1.floor1 master ArubaMM-VA 8.6.0.3_74788 upUPDATE SUCCESSFUL066                                                                |
| 10.2.10.12 NonelabX-md2 Building1.floor1 MDArubaMC-VA 8.6.0.3_74788 upUPDATE SUCCESSFUL066                                                                      |
| 10.2.10.11 NonelabX-md1 Building1.floor1 MDArubaMC-VA 8.6.0.3_74788 upUPDATE SUCCESSFUL066                                                                      |
| Total Switches:3                                                                                                    |
| (LabX-MM-1) [mynode] #show switches debug                                                                                                    |
| All Switches                                                                                                    |
| IP Address MAC Name Nodepath Type Model Version Status Uptime CrashInfo Config Syn<br>c Time (sec)                                                              |
| 10.2.50.11 00:0c:29:ab:5a:bd LabX-MM-1 /mm/mynode master ArubaMM-VA 8.6.0.3_74788 up 0d 6h 24m no<br>0                                                          |

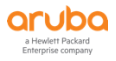

| 10.2.10.12 00:0c:29 | ea:9a:d9 labX-md2     | /md/labX      | MD       | ArubaMC-VA | 8.6.0.3_74788 | up | 0d 6h 25m no | 0 |
|---------------------|-----------------------|---------------|----------|------------|---------------|----|--------------|---|
| 10.2.10.11 00:0c:29 | 9:82:71:b4 labX-md1   | /md/labX      | MD       | ArubaMC-VA | 8.6.0.3_74788 | up | 0d 6h 25m no | 0 |
| Total Switches:3    |                       |               |          |            |               |    |              |   |
|                     |                       |               |          |            |               |    |              |   |
| (LabX-MM-1) [myn    | ode] #show configura  | ation node-l  | nierarch | ıy         |               |    |              |   |
| Default-node is no  | t configured. Autopar | k is disabled | ł.       |            |               |    |              |   |
| Configuration node  | e hierarchy           |               |          |            |               |    |              |   |
|                     |                       |               |          |            |               |    |              |   |
| Config Node         | Type Name             |               |          |            |               |    |              |   |
|                     |                       |               |          |            |               |    |              |   |
| / S                 | ystem                 |               |          |            |               |    |              |   |
| /md                 | System                |               |          |            |               |    |              |   |
| /md/labX            | Group                 |               |          |            |               |    |              |   |
| /md/labX/00:0c:29:  | 82:71:b4 Device lab)  | K-md1         |          |            |               |    |              |   |
| /md/labX/00:0c:29:  | ea:9a:d9 Device lab>  | (-md2         |          |            |               |    |              |   |
| /mm                 | System                |               |          |            |               |    |              |   |
| /mm/mynode          | System                |               |          |            |               |    |              |   |
|                     |                       |               |          |            |               |    |              |   |
|                     |                       |               |          |            |               |    |              |   |

#### MM和 MD 之间分别建立了 IPSec 隧道,传输控制和管理信令。

(LabX-MM-1) [mynode] (config) #show datapath tunnel table

Datapath Tunnel Table Entries

-----

Flags: E - Ether encap, I - Wi-Fi encap, R - Wired tunnel, F - IP fragment OK

W - WEP, K - TKIP, A - AESCCM, G - AESGCM, M - no mcast src filtering

S - Single encrypt, U - Untagged, X - Tunneled node, 1(cert-id) - 802.1X Term-PEAP

2(cert-id) - 802.1X Term-TLS, T - Trusted, L - No looping, d - Drop Bcast/Unknown Mcast,

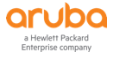

| D - Decrypt tunnel, a - Reduce ARP packets in the air, e - EAPOL only                                       |                                                                                |  |  |  |  |  |  |  |  |  |
|----------------------------------------------------------------------------------------------------|--------------------------------------------------------------------------------|--|--|--|--|--|--|--|--|--|
| C - Prohibit new calls, P - Permanent, m - Convert multicast, B - Bgw peer uplink tunnel                    |                                                                                |  |  |  |  |  |  |  |  |  |
| n - Convert RAs to unicast(VLAN Pooling/L3 Mobility enabled), s - Split tunnel                              | n - Convert RAs to unicast(VLAN Pooling/L3 Mobility enabled), s - Split tunnel |  |  |  |  |  |  |  |  |  |
| V - enforce user vlan(open clients only), z - Datazone                                                      |                                                                                |  |  |  |  |  |  |  |  |  |
| H - Standby (HA-Lite), u - Cluster UAC tunnel, b - Active AAC tunnel, t - Cluster s-AAC tunnel              |                                                                                |  |  |  |  |  |  |  |  |  |
| c - IP Compression, g - PAN GlobalProtect Tunnel, w - Tunneled Node Heartbeat                               |                                                                                |  |  |  |  |  |  |  |  |  |
| B - Cluster A-SAC Mcast, G - Cluster S-SAC Mcast, I - Tunneled Node user tunnel                             |                                                                                |  |  |  |  |  |  |  |  |  |
| f - Static GRE Tunnels, k- keepalive enabled, Y - Convert BC/MC to Unicast                                  |                                                                                |  |  |  |  |  |  |  |  |  |
| # Source Destination Prt Type MTU VLAN Acls BSSID Decaps Encaps Heartbeats<br>Flags EncapKBytes DecapKBytes |                                                                                |  |  |  |  |  |  |  |  |  |
| 10 SPIFB1A1400out 10.2.10.12 50 IPSE 1500 0 routeDest 000A 0<br>0 0                                         | ) 901 T                                                                        |  |  |  |  |  |  |  |  |  |
| 9 SPI30BDC600 in 10.2.50.11 50 IPSE 1500 0 routeDest 000A 0 185<br>0 0                                      | 2 0 T                                                                          |  |  |  |  |  |  |  |  |  |
| 13 SPIDF663500out 10.2.10.11 50 IPSE 1500 0 routeDest 000A 0<br>0 0                                         | ) 1329 T                                                                       |  |  |  |  |  |  |  |  |  |
| 14 SPIF741BC00 in 10.2.50.11 50 IPSE 1500 0 routeDest 000A 0 256<br>0 0                                     | i3 0 T                                                                         |  |  |  |  |  |  |  |  |  |
| (LabX-MM-1) [mynode] (config) #show crypto isakmp sa peer 10.2.10.11                                        |                                                                                |  |  |  |  |  |  |  |  |  |
| Initiator IP: 10.2.10.11                                                                                    |                                                                                |  |  |  |  |  |  |  |  |  |
| Responder IP: 10.2.50.11                                                                                    | Responder IP: 10.2.50.11                                                       |  |  |  |  |  |  |  |  |  |
| Initiator: No                                                                                               |                                                                                |  |  |  |  |  |  |  |  |  |
| Initiator cookie:25da2fd000b38ba4 Responder cookie:1e3d83b34c7a372e                                         |                                                                                |  |  |  |  |  |  |  |  |  |
| SA Creation Date: Sun Mar 29 20:38:35 2020                                                                  |                                                                                |  |  |  |  |  |  |  |  |  |

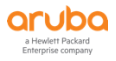

#### Life secs: 28800

Initiator Phase1 ID: IPV4\_ADDR:10.2.10.11 Responder Phase1 ID: IPV4\_ADDR:10.2.50.11 Exchange Type: IKE\_SA (IKEV2) Phase1 Transform:EncrAlg:AES128 HashAlg:HMAC\_SHA1\_96 DHGroup:2 Authentication Method: Pre Shared Key IPSEC SA Rekey Number: 1 Ipsec-map name: default-local-master-ipsecmap10.2.10.11

#### 第2步:在 MM 控制器上如何查看和管理当前的相关配置内容。

```
如果在配置的提示符下,有个^符号,表示有当前编辑好的配置,还没有 write memory (即推送给 MD 控制器)
(LabX-MM-1) <mark>^[labX] #show configuration pending (查看还没有推送给 md 的配置内容)</mark>
wlan ssid-profile "test-ssid-profile"
  essid "yang-test"
ļ
(LabX-MM-1) ^ [mm] #write me (如果我们输入了 write memory,发现仍然显示^符号,表示你推送的配置节点路径不对)
Saving Configuration...
(LabX-MM-1) ^[mm] #
(LabX-MM-1) ^ [mm] #show configuration unsaved-nodes (可以查看在哪个节点路径下还有配置没有推送)
List of unsaved configuration nodes
_____
Nodename
_____
/md/labX
(LabX-MM-1) ^[mm] #cd /md/labX
                                 (我们需要切换到未保存配置的节点路径,重新推送下配置即可)
(LabX-MM-1) ^[labX] #write me
Saving Configuration...
Page 133 of 171
```

a Hewlett Packard Enterprise company Configuration Saved.

(LabX-MM-1) [labX] #

```
(LabX-MM-1) [labX] #show configuration committed (如何查看在当前节点路径下编辑和提交的相关配置内容)
netdestination v4-controller-interfaces
  host 10.2.10.11
  host 10.2.10.12
  host 10.2.10.21
  host 10.2.10.22
  host 10.2.10.10
ļ
netdestination user-net
  network 192.168.100.0 255.255.255.0
ļ
netdestination6 v6-controller-interfaces
  host 2001:da8:8000:151::13
i
ip access-list session apprf-employee-sacl
i
ip access-list session apprf-contractor-sacl
İ
ip access-list session labX-skype-role
i
ip access-list session ipv6-basic-acl
  ipv6 user any udp 546 deny
```

```
ipv6 any any svc-v6-dhcp permit
```

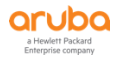

```
ipv6 any any svc-v6-icmp permit
i
ip access-list session deny-cry-antivirus
  any any tcp 135 deny
  any any tcp 137 139 deny
  any any tcp 445 deny
  any any udp 135 deny
  any any udp 137 139 deny
  any any udp 445 deny
!
ip access-list session ipv4-controller-if-acl
  user alias v4-controller-interfaces any deny
i
ip access-list session apprf-labX-skype-role-sacl
!
ip access-list session ipv4-basic-acl
  user any udp 68 deny
  any any svc-dhcp permit
  any any svc-dns permit
  any any svc-icmp permit
```

ipv6 any any svc-dns permit

#### 如何在指定的节点路径下,查看从哪个节点路径继承来的和从哪个路径提交的配置内容,且 这些内容和你 mdconnect 到 md 上,采用 show running–config 看到的是一致的。

(LabX-MM-1) [mynode] #cd labX-md1

(LabX-MM-1) [00:0c:29:82:71:b4] #show configuration effective detail

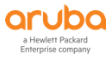

| crypto-local pki PublicCert master-ssh-pub-cert master-ssh-pub-cert | # inherited from [/]                 |
|---------------------------------------------------------------------|--------------------------------------|
| masterip 10.2.50.11 ipsec ***** interface vlan 30                   | # local [/md/labX/00:0c:29:82:71:b4] |
| ip access-list eth validuserethacl                                  | # inherited from [/]                 |
| permit any                                                          | # inherited from [/]                 |
| !                                                                   |                                      |
| aaa tacacs-accounting                                               | # inherited from [/]                 |
| !                                                                   |                                      |
| netservice svc-smb-udp udp 445                                      | # inherited from [/]                 |
| netservice vnc tcp 5900 5905                                        | # inherited from [/]                 |
| netservice svc-noe udp 32512 ALG noe                                | # inherited from [/]                 |
| netservice svc-cfgm-tcp tcp 8211                                    | # inherited from [/]                 |
| netservice svc-netbios-ssn tcp 139                                  | # inherited from [/]                 |
| netservice svc-syslog udp 514                                       | # inherited from [/]                 |
| netservice svc-citrix tcp 2598                                      | # inherited from [/]                 |
| netservice svc-ipp-tcp tcp 631                                      | # inherited from [/]                 |
| netservice svc-v6-icmp 58                                           | # inherited from [/]                 |
| netservice svc-l2tp udp 1701                                        | # inherited from [/]                 |
| netservice svc-http-proxy1 tcp 3128                                 | # inherited from [/]                 |
| netservice svc-papi udp 8211                                        | # inherited from [/]                 |

#### 第3步:在 MM 控制器设置相关配置导致 MD 失去通讯, 默认 240s 后, MD 会自动配置回滚。

| 查看当前 MM 和 MD 的工作状态,正常同步配置                               |          |      |       |         |                                      |  |  |  |
|---------------------------------------------------------|----------|------|-------|---------|--------------------------------------|--|--|--|
| (LabX-MM-1) [00:0c:29:82:71:b4] #show switches          |          |      |       |         |                                      |  |  |  |
| All Switches                                            |          |      |       |         |                                      |  |  |  |
|                                                         |          |      |       |         |                                      |  |  |  |
| IP Address IPv6 Address Name<br>nc Time (sec) Config ID | Location | Туре | Model | Version | Status Configuration State Config Sy |  |  |  |

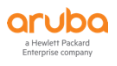

| 10.2.50.11 None<br>0 75 | LabX-MM-1 Building1.floor1 ma | ster ArubaMM-VA 8.6.0.3_74788 up         | UPDATE SUCCESSFUL |
|-------------------------|-------------------------------|------------------------------------------|-------------------|
| 10.2.10.12 None<br>0 75 | labX-md2 Building1.floor1 MD  | ArubaMC-VA 8.6.0.3_74788 up              | UPDATE SUCCESSFUL |
| 10.2.10.11 None<br>0 75 | labX-md1 Building1.floor1 MD  | ArubaMC-VA 8.6.0.3_74788 <mark>up</mark> | UPDATE SUCCESSFUL |
| Total Switches:3        |                               |                                          |                   |

#### 我们登陆到 labX-md1 控制器上,模拟误操作将上联端口 0/0/0 shutdown 掉。

(LabX-MM-1) [00:0c:29:82:71:b4] #cd labX-md1

(LabX-MM-1) [00:0c:29:82:71:b4] #configure terminal

Enter Configuration commands, one per line. End with CNTL/Z

(LabX-MM-1) [00:0c:29:82:71:b4] (config) #interface gigabitethernet 0/0/0

(LabX-MM-1) [00:0c:29:82:71:b4] (config-submode)#shutdown

(LabX-MM-1) ^[00:0c:29:82:71:b4] (config-submode)#end

(LabX-MM-1) ^[00:0c:29:82:71:b4] #write me

Saving Configuration...

Configuration Saved.

#### 接着我们继续 show switches,发现 labX-md1 的配置状态一直停留在 UPDATE REQUIRED

| (LabX-MM-1) [00:0c:29:82:71:b4] #show switches          |          |      |       |         |                                      |  |  |  |
|---------------------------------------------------------|----------|------|-------|---------|--------------------------------------|--|--|--|
| All Switches                                            |          |      |       |         |                                      |  |  |  |
|                                                         |          |      |       |         |                                      |  |  |  |
| IP Address IPv6 Address Name<br>nc Time (sec) Config ID | Location | Туре | Model | Version | Status Configuration State Config Sy |  |  |  |
|                                                         |          |      |       |         |                                      |  |  |  |

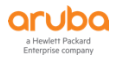

| 10.2.50.11 None<br>0 76      | LabX-MM-1 Building1.floor1 master Aruba | aMM-VA 8.6.0.3_74788 up | UPDATE SUCCESSFUL |
|------------------------------|-----------------------------------------|-------------------------|-------------------|
| 10.2.10.12 None<br>0 76      | labX-md2 Building1.floor1 MD ArubaN     | C-VA 8.6.0.3_74788 up   | UPDATE SUCCESSFUL |
| 10.2.10.11 <mark>None</mark> | labX-md1 Building1.floor1 MD ArubaM     | C-VA 8.6.0.3_74788 up   | UPDATE REQUIRED 0 |
| 75                           |                                         |                         |                   |

Total Switches:3

#### 此时我们在mm控制上ping md1,发现已经失去通讯。

(LabX-MM-1) [00:0c:29:82:71:b4] #ping 10.2.10.11

Press 'q' to abort.

Sending 5, 92-byte ICMP Echos to 10.2.10.11, timeout is 2 seconds:

.....

Success rate is 0 percent (0/5)

接着我们必须先在 mm 上将该 labX-md1 设备节点路径下的配置还原,重新开启 0/0/0 端口,这个操作是必须的,否则一旦 labX-md1 重新回来后,又同步了该节点路径的配置,又会将 0/0/0 端口 shutdown 掉。

另外请注意,这里虽然我们在 mm 上修改了 labX-md2 节点下的配置,由于 md 和 mm 已 经失去通讯,这个配置是无法及时同步到 labX-md2 上的,必须等待 labX-md2 的自身重新配置 回滚,才能再次和 mm 控制器同步配置。

(LabX-MM-1) [00:0c:29:82:71:b4] (config) #interface gigabitethernet 0/0/0

(LabX-MM-1) [00:0c:29:82:71:b4] (config-submode)#no shutdown

(LabX-MM-1) ^[00:0c:29:82:71:b4] (config-submode)#end

(LabX-MM-1) ^[00:0c:29:82:71:b4] #write me

Saving Configuration...

Configuration Saved.

等待 240s 后,我们在 mm 上再次 ping labX-md1,成功 ping 通

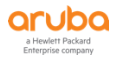

(LabX-MM-1) [00:0c:29:82:71:b4] #ping 10.2.10.11

Press 'q' to abort.

Sending 5, 92-byte ICMP Echos to 10.2.10.11, timeout is 2 seconds:

!!!!!

Success rate is 100 percent (5/5), round-trip min/avg/max = 3.016/3.406/3.693 ms

#### 在 mm 控制器上,再次查看当前控制器的状态, labX-md1 已经 up 起来。

| (LabX-MM-1) [00:0c:29:82:71:b4] #show switches                                                                        |          |                  |    |        |              |            |                  |    |
|----------------------------------------------------------------------------------------------------|----------|------------------|----|--------|--------------|------------|------------------|----|
| All Switches                                                                                                    |          |                  |    |        |              |            |                  |    |
|                                                                                                    |          |                  |    |        |              |            |                  |    |
| IP Address IPv6 Address Name Location Type Model Version Status Configuration State Config Sy nc Time (sec) Config ID |          |                  |    |        |              |            |                  |    |
|                                                                                                    |          |                  |    |        |              |            |                  |    |
| 10.2.50.11 None LabX-MM-1 Building1.floor1 master ArubaMM-VA 8.6.0.3_74788 up UPDATE SUCCESSFUL<br>0 77               |          |                  |    |        |              |            |                  |    |
| 10.2.10.12 None<br>0 77                                                                                               | labX-md2 | Building1.floor1 | MD | ArubaM | C-VA 8.6.0.3 | 3_74788 up | UPDATE SUCCESSFL | JL |
| 10.2.10.11 None<br><mark>75</mark>                                                                                    | labX-md1 | Building1.floor1 | MD | ArubaM | C-VA 8.6.0.3 | 3_74788 up | UPDATE REQUIRED  | 0  |
| Total Switches:3                                                                                                    |          |                  |    |        |              |            |                  |    |

### 最后我们登陆到 labX-md1 上,查看配置回滚的相关日志,证明 labX-md1 确实经过了配置回滚的过程。

(LabX-MM-1) [00:0c:29:82:71:b4] #cd labX-md1

(LabX-MM-1) [00:0c:29:82:71:b4] #mdc

Redirecting to Managed Device Shell

(labX-md1) [MDC] #

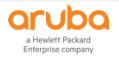

(labX-md1) [MDC] #show log system 50 | include rollback

Mar 28 09:57:08 :399814: <5419> <DBUG> |cfgm| cfgm\_rollback\_load\_state: State(UNINITIALIZED:UPDATE REQUIRED: CFGID-62:PEND-0:INITCFGID:0) FD=-1:Rollback loading last good id 62, bad reboot id 0

Mar 28 09:57:08 :399814: <5419> <DBUG> |cfgm| cfgm\_rollback\_recv\_config\_id: State(UNINITIALIZED:UPDATE REQUI RED:CFGID-62:PEND-0:INITCFGID:0) FD=-1:Rollback ignoring id 62 as it is same as last good id

Mar 28 20:20:09 :399816: <5419> <ERRS> |cfgm| cfgm\_rollback\_timeout: State(CONNECTINPROGRESS:CONFIG PROP AGATION:CFGID-72:PEND-72:INITCFGID:0) FD=27:Rollback lost connectivity after reciving id 72 moving back to id 71

Mar 28 20:30:01 :399816: <5419> <ERRS> |cfgm| cfgm\_rollback\_timeout: State(CONNECTINPROGRESS:CONFIG PROP AGATION:CFGID-74:PEND-74:INITCFGID:0) FD=27:Rollback lost connectivity after reciving id 74 moving back to id 73

Mar 28 20:43:10 :399816: <5419> <ERRS> |cfgm| cfgm\_rollback\_timeout: State(CONNECTINPROGRESS:CONFIG PROP AGATION:CFGID-76:PEND-76:INITCFGID:0) FD=27:Rollback lost connectivity after reciving id 76 moving back to id 75

#### 第4步: 如果 MM 和 MD 失去通讯了,但是 MD 因为各种原因无法配置回滚,那么我们还可以采 用本地强制配置来快速恢复网络。

在 mm 和 md 失去通讯过程中,我们登陆到 labX-md1 控制器上,使用下面的命令,启用本地强制配置,从而可以本地来配置 md 控制器,例如快速设置 port-channel/lacp, STP 等这些容易导致网络通讯故障的配置,当我们重新设置好相关配置后,记住,一定 需要先到 mm 控制器的相关节点路径下(通常就是设备节点),同样的配置方法相同设置一遍(这里就不在演示和介绍),并保存 成功。

(labX-md1) [MDC] #disaster-recovery

off Disable Disaster Recovery Mode

on Enable Disaster Recovery Mode

(labX-md1) [MDC] #disaster-recovery on

\*\*\*\*\*\*

Entering disaster recovery mode

\*\*\*\*\*

(DR-Mode) [MDC] [mm] #

(DR-Mode) [MDC] [mm] #show switches

All Switches

\_\_\_\_\_

IP Address IPv6 Address Name Location Type Model Version Status Configuration State Config S ync Time (sec) Config ID

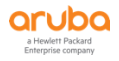

|                                                                                                    | - |  |  |  |  |
|----------------------------------------------------------------------------------------------------|---|--|--|--|--|
|                                                                                                    |   |  |  |  |  |
| 10.2.10.11 None labX-md1 Building1.floor1 MD ArubaMC-VA 8.6.0.3_74788 up <mark>CONFIG DISASTER RECOV</mark><br><mark>ERY</mark> 10 77 |   |  |  |  |  |
| Total Switches:1                                                                                                    |   |  |  |  |  |
| (DR-Mode) [MDC] [mm] #configure terminal                                                                                              |   |  |  |  |  |
| Enter Configuration commands, one per line. End with CNTL/Z                                                                           |   |  |  |  |  |
| (DR-Mode) [MDC] [mm] (config) #interface gigabitethernet 0/0/0                                                                        |   |  |  |  |  |
| (DR-Mode) [MDC] [mm] (config-submode)#no shutdown                                                                                     |   |  |  |  |  |
| (DR-Mode) [MDC] [mm] (config-submode)#end                                                                                             |   |  |  |  |  |
| (DR-Mode) [MDC] [mm] #write me                                                                                                    |   |  |  |  |  |
| Saving Configuration                                                                                                    |   |  |  |  |  |
|                                                                                                    |   |  |  |  |  |

### 最后,在 labX-md1 控制器上,将 disaster-recovery 关闭掉,这样 labX-md1 会立即和 mm 控制器重新完整地同步一次配置。

| (DR-Mode) [MDC] [mm] #disaster-recovery off                                                                           |  |  |  |  |
|----------------------------------------------------------------------------------------------------|--|--|--|--|
| (labX-md1) [MDC] #                                                                                                    |  |  |  |  |
|                                                                                                    |  |  |  |  |
| (LabX-MM-1) [00:0c:29:82:71:b4] #show switches                                                                        |  |  |  |  |
| All Switches                                                                                                    |  |  |  |  |
|                                                                                                    |  |  |  |  |
| IP Address IPv6 Address Name Location Type Model Version Status Configuration State Config Sy nc Time (sec) Config ID |  |  |  |  |
|                                                                                                    |  |  |  |  |
| 10.2.50.11 NoneLabX-MM-1 Building1.floor1 master ArubaMM-VA 8.6.0.3_74788 upUPDATE SUCCESSFUL077                      |  |  |  |  |

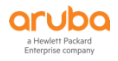

| 10.2.10.12 None<br>0 77 | labX-md2 | Building1.floor1 | MD | ArubaMC-VA | 8.6.0.3_74788 up | UPDATE SUCCESSFUL  |
|-------------------------|----------|------------------|----|------------|------------------|--------------------|
| 10.2.10.11 None<br>0 77 | labX-md1 | Building1.floor1 | MD | ArubaMC-VA | 8.6.0.3_74788 up | CONFIG PROPAGATION |
| Total Switches:3        |          |                  |    |            |                  |                    |

#### 第5步:分别在 MM 和 MD 控制器的 CLI 界面输入" show switchinfo"可以读取控制器当前运 行状态数据,其中包括控制器运行版本、在线运行时长、前一次启动原因、启动配置文件名、 启动系统分区号、软件模块健康状态等信息。

(LabX-MM-1) [mynode] #show switchinfo

Hostname is LabX-MM-1

Building1.floor1

System Time: Fri Mar 27 19:08:59 CST 2020

Aruba Operating System Software.

ArubaOS (MODEL: ArubaMM-VA), Version 8.6.0.3

Website: http://www.arubanetworks.com

(c) Copyright 2020 Hewlett Packard Enterprise Development LP.

Compiled on 2020-03-20 at 11:07:28 UTC (build 74788) by p4build

BIOS Version: Phoenix Technologies LTD, 6.00

Built: 07/30/2013

Switch uptime is 9 hours 54 minutes 51 seconds (当前控制器的在线时长)

.

<mark>Reboot Cause: User reboot (Intent:cause: 86:50)</mark> (最近一次重启原因)

Supervisor Card

Processor(s):

Total CPUs: 3, Sockets: 1, Cores Per CPU: 3

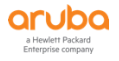

Socket 0: Intel(R) Core(TM) i5-4250U CPU @ 1.30GHz 5703M bytes of memory 4096M bytes of Supervisor Card system flash.

Config ID: 62 (启动时,加载的配置文件名称,实际是由 MM 推送过来) Boot Partition: PARTITION 1 (启动时,所使用的分区)

mgmt is administratively down line protocol is down Hardware is Ethernet, address is 00:0C:29:AB:5A:B3

VLAN1 is up line protocol is down

Hardware is CPU Interface, Interface address is 00:0C:29:AB:5A:BD (bia 00:0C:29:AB:5A:BD)

Description: 802.1Q VLAN

IPv6 Router Advertisements are disabled Routing interface is enable, Forwarding mode is enable Directed broadcast is disabled, BCMC Optimization disabled ProxyARP disabled Suppress ARP enable Encapsulation 802, loopback not set MTU 1500 bytes Last clearing of "show interface" counters 0 day 9 hr 54 min 51 sec link status last changed 0 day 9 hr 54 min 51 sec Proxy Arp is disabled for the Interface

switchrole:master (当前控制器的角色)

Configuration unchanged since last save

No AP crash information available.

No controller crash information available. (当前系统是否存在 crash 信息,如果是 no,表示没有。如果是 crash informatio n available ,表示当前系统存在 crash 信息,需要进一步处理)

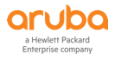

Reboot Cause: User reboot (Intent:cause: 86:50)

## 第6步:分别在 MM 和 MD 控制器的 CLI 界面输入"show cpuload"可以读取控制器 CPU 负载数据。下面的 CLI 可以查看每个进程所占用的 CPU 和内存资源情况,可以直接了解是哪个进程占用过多

查看控制面板的 CPU 利用率

(LabX-MM-1) [mynode] #show cpuload

user 9.1%, system 4.4%, idle 86.5%

(labX-md1) [MDC] #show cpuload

user 3.6%, system 4.0%, idle 92.4%

注意: idle 为空闲量,要求空闲的百分比不能持续低于 25%(也就是说观察最近 5 分钟时间内)。

#### 查看当前那个进程占用的 CPU 和内存资源最高以及占用的百分比。

(labX-md1) [MDC] #show cpuload current top2 - 10:17:29 up 22 min, 0 users, load average: 0.33, 0.41, 0.34 Tasks: 217 total, 3 running, 165 sleeping, 0 stopped, 0 zombie Cpu(s): 5.4%us, 4.0%sy, 0.0%ni, 89.1%id, 1.3%wa, 0.0%hi, 0.2%si, 0.0%st Mem: 5840632k total, 3211216k used, 2629416k free, 5228k buffers Swap: 0k total, 0k used, 0k free, 1000828k cached PID USER PR NI VIRT RES SHR S %CPU %MEM TIME+ COMMAND 5170 root 20 0 16.4g 63m 24m S 39 1.1 8:27.57 sos.shumway.elf 50 root 20 0 0 0 0 1 2 0.0 0:00.43 kworker/2:1 5411 root 20 0 399m 195m 192m S 2 3.4 0:46.27 gsmmgr

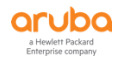
Aruba 动手实验手册: ArubaOS 8 高级配置

5479 root 20 0 1709m 145m 10m S 2 2.6 0:03.87 fpapps 20 0 19640 2596 2188 R 2 0.0 0:00.01 top2 8249 root 20 0 9632 2288 2180 S 0 0.0 0:00.52 init 1 root 0 0 0 S 0 0.0 0:00.00 kthreadd 2 root 20 0 3 root 0 | 0 0.0 0:00.00 kworker/0:0 20 0 0 0 0 I 0 0.0 0:00.00 kworker/0:0H 4 root 0 - 20 0 0 6 root 0 - 20 01 0 0.0 0:00.00 mm\_percpu\_wq 0 0 7 root 20 0 0 0 0 S 0 0.0 0:00.25 ksoftirqd/0 8 root 0 R 0 0.0 0:00.51 rcu\_sched 20 0 0 0 9 root 0 0 0 I 0 0.0 0:00.00 rcu bh 20 0 0 S 0 0.0 0:00.02 migration/0 10 root RT 0 0 0 11 root 0 P 0 0.0 0:00.00 watchdog/0 20 0 0 0 20 0 12 root 0 S 0 0.0 0:00.00 cpuhp/0 0 0 13 root 0 S 0 0.0 0:00.00 cpuhp/1 20 0 0 0 14 root 0 P 0 0.0 0:00.00 watchdog/1 20 0 0 0 15 root RT 0 0 0 0 S 0 0.0 0:00.02 migration/1 16 root 0 S 0 0.0 0:00.00 ksoftirqd/1 20 0 0 0 0 I 0 0.0 0:00.00 kworker/1:0H 18 root 0 - 20 0 0 19 root 0 S 0 0.0 0:00.00 cpuhp/2 20 0 0 0 20 root 20 0 0 0 0 P 0 0.0 0:00.00 watchdog/2 21 root 0 S 0 0.0 0:00.01 migration/2 RT 0 0 0 22 root 20 0 0 0 0 S 0 0.0 0:00.00 ksoftirqd/2 24 root 0 0 0 I 0 0.0 0:00.00 kworker/2:0H 0 - 20

#### 查看数据转发面板的 CPU 利用率

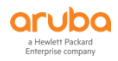

| (labX-md1) [MDC] #show datapath utilization               |
|-----------------------------------------------------------|
| Datapath Network Processor Utilization                    |
| ++                                                        |
| Cpu   Cpu utilization during past                         |
| Type   Id   1 Sec 4 Secs 64 Secs                          |
| ++                                                        |
| <mark>SP  1  1%  1% </mark>                               |
| FP   2   2%   2%   2%                                     |
| DPI   3   1%   1%   1%                                    |
|                                                           |
| Datapath CPU Allocation Summary                           |
| Slow Path (SP) : 1, Slow Path Gateway (SPGW) : 0          |
| Fast Path (FP) : 1, Fast Path Gateway (FPGW) : 0          |
| DPI : 1, Crypto (CRYP) : 0                                |
| Slow Path Spare (SPSPARE) : 0                             |
| 注意:要求的利用率百分比不能高于 75%(也就是说观察最近 5分钟时间内)。                    |
| 第7步: 分别在 MM 和 MD 控制器上查看当前所有进程的当前工作状态(用于查看是否有进程处<br>于死机状态) |

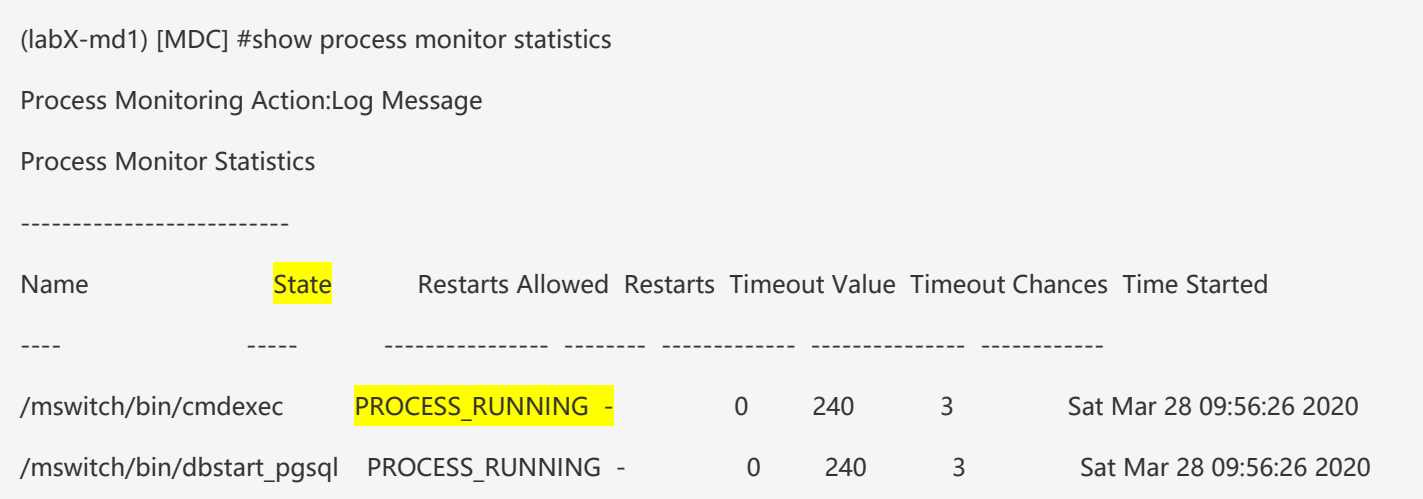

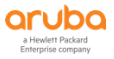

| /mswitch/bin/ctrlmgmt            | PROCESS_RUNNING -   | 0 | 240 | 3 | Sat Mar 28 09:56:27 2020 |
|----------------------------------|---------------------|---|-----|---|--------------------------|
| /mswitch/bin/packet_filter       | PROCESS_RUNNING -   | 0 | 240 | 3 | Sat Mar 28 09:56:27 2020 |
| /mswitch/bin/cryptoPOST          | PROCESS_RUNNING 8   | 0 | 240 | 3 | Sat Mar 28 09:56:28 2020 |
| /mswitch/bin/gsmmgr              | PROCESS_RUNNING 8   | 0 | 240 | 3 | Sat Mar 28 09:56:28 2020 |
| /mswitch/bin/pubsub              | PROCESS_RUNNING 8   | 0 | 240 | 3 | Sat Mar 28 09:56:28 2020 |
| /mswitch/bin/cfgm                | PROCESS_RUNNING 8   | 0 | 240 | 3 | Sat Mar 28 09:56:28 2020 |
| /mswitch/bin/rng-mgr             | PROCESS_RUNNING -   | 0 | 240 | 3 | Sat Mar 28 09:56:28 2020 |
| /mswitch/bin/certmgr             | PROCESS_RUNNING -   | 0 | 240 | 3 | Sat Mar 28 09:56:29 2020 |
| /mswitch/bin/cfgdist             | PROCESS_RUNNING 8   | 0 | 240 | 3 | Sat Mar 28 09:56:29 2020 |
| /mswitch/bin/syslogdwrap         | PROCESS_RUNNING 8   | 0 | 240 | 3 | Sat Mar 28 09:56:29 2020 |
| /mswitch/bin/ <mark>aaa</mark> F | PROCESS_RUNNING 8   | 0 | 240 | 3 | Sat Mar 28 09:56:29 2020 |
| /mswitch/bin/fpapps              | PROCESS_RUNNING 0   | 0 | 240 | 3 | Sat Mar 28 09:56:29 2020 |
| /mswitch/bin/lagm                | PROCESS_RUNNING -   | 0 | 240 | 3 | Sat Mar 28 09:56:30 2020 |
| /mswitch/bin/pim                 | PROCESS_RUNNING -   | 0 | 240 | 3 | Sat Mar 28 09:56:30 2020 |
| /mswitch/bin/licensemgr          | PROCESS_RUNNING -   | 0 | 240 | 3 | Sat Mar 28 09:56:30 2020 |
| /mswitch/bin/isakmpd             | PROCESS_RUNNING 8   | 0 | 240 | 3 | Sat Mar 28 09:56:30 2020 |
| /mswitch/bin/wms                 | PROCESS_RUNNING -   | 0 | 240 | 3 | Sat Mar 28 09:56:30 2020 |
| /mswitch/bin/profmgr             | PROCESS_RUNNING -   | 0 | 240 | 3 | Sat Mar 28 09:56:31 2020 |
| /mswitch/bin/msghh               | PROCESS_RUNNING -   | 0 | 240 | 3 | Sat Mar 28 09:56:31 2020 |
| /mswitch/bin/ <mark>auth</mark>  | PROCESS_RUNNING -   | 0 | 240 | 3 | Sat Mar 28 09:56:31 2020 |
| /mswitch/bin/ <mark>appRF</mark> | PROCESS_RUNNING -   | 0 | 240 | 3 | Sat Mar 28 09:56:31 2020 |
| /mswitch/bin/stm                 | PROCESS_RUNNING -   | 0 | 240 | 3 | Sat Mar 28 09:56:32 2020 |
| /mswitch/bin/amon_sende          | r PROCESS_RUNNING - | C | 240 | 3 | Sat Mar 28 09:56:32 2020 |
| /mswitch/bin/rtpa F              | PROCESS_RUNNING -   | 0 | 240 | 3 | Sat Mar 28 09:56:32 2020 |
| /mswitch/bin/udbserver           | PROCESS_RUNNING -   | 0 | 240 | 3 | Sat Mar 28 09:56:32 2020 |
| /mswitch/bin/dhcpdwrap           | PROCESS_RUNNING -   | 0 | 240 | 3 | Sat Mar 28 09:56:32 2020 |

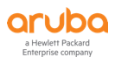

## 如果发现某进程状态出现 stop,我们可以针对单个进程进行 restart,看看是否恢复工作。 如果恢复后,又很快出现 stop,请尽快联系 TAC 进行分析。

(labX-md1) [MDC] #process restart httpd

WARNING: Do you really want to restart process: httpd (y/n):

(labX-md1) [MDC] #process restart aaa

WARNING: Do you really want to restart process: aaa (y/n):

#### 第8步:分别在 MM 和 MD 控制器上查看当前系统内存和存储空间的负载情况。

在控制器 CLI 界面输入"show memory"可以读取控制器内存负载数据。注意:要求 5 分钟时间内,内存使用率小于等于 75%. 在控制器 CLI 界面输入"show storage"可以读取控制器存储空间负载数据。注意:使用率 Use%不能超过 80%

(LabX-MM-1) [mynode] #show memory

Memory (Kb): total: 5840796, used: 2744240, free: 3096556

(LabX-MM-1) [mynode] #show storage (这个是基于 VMC 的控制器输出存储信息,关心 sdb1)

Filesystem Size Used Available <mark>Use%</mark> Mounted on

none 3.0G 13.7M 3.0G 0% /tmp

/dev/sdb1 5.8G 1019.9M 4.5G 18% /flash

/dev/sda5 1.4G 387.9M 1015.1M 28% /mnt/disk1

/dev/sda6 1.4G 420.1M 982.9M 30% /mnt/disk2

(labX-md1) [MDC] #show memory

Memory (Kb): total: 3069168, used: 1192928, free: 1876240

(labX-md1) [MDC] #show storage (这个是基于 7010 控制器输出存储信息,关心 所有 flash 空间)

Filesystem Size Used Available Use% Mounted on

/dev/usb/flash3 1.5G 804.5M 626.4M 56% /flash

(xxx-md1) \*#show storage (这个是基于 72xx 控制器输出存储信息,关心 所有 flash 空间)

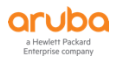

| Filesystem      | Size | Used Avai | lable Use% Mounted | or |
|-----------------|------|-----------|--------------------|----|
| /dev/usb/flash3 | 1.5G | 268.1M    | 1.2G 18% /flash    |    |
| /dev/usb/flash4 | 5.6G | 656.8M    | 4.7G 12% /flash1   | 1  |

# 第9步:分别在 MM 和 MD 控制器上查看当前控制器上 CPU 温度,风扇以及电源模块工作状态 (如果是软件的 VMM 和 VMC,则无法查看)

| (labX-md1) [MDC] #             | show inventory (必须是硬件的 MM 和 MD 控制器,才能查看以下信息,虚拟机不可以)           |
|--------------------------------|---------------------------------------------------------------|
| Supervisor Card slot           | : 0                                                           |
| System Serial#                 | : CG0010616 (Date:10/14/15)                                   |
| CPU Card Serial#               | : AF41032212 (Date:10/14/15)                                  |
| CPU Card Assembly              | # : 2010184C                                                  |
| CPU Card Revision              | : (Rev:09.00)                                                 |
| SC Model#                      | : <mark>Aruba7010</mark>                                      |
| HW MAC Addr                    | : 00:0b:86:dd:33:20 to 00:0b:86:dd:33:3f                      |
| CPLD Version                   | : (Rev: 12.8)                                                 |
| PoE Firmware Versio            | on : 1.7.0 (Build: 4)                                         |
| <mark>Power Supply</mark>      | : Present                                                     |
|                                | 12V OK : Yes                                                  |
|                                | 56V OK : Yes                                                  |
| <mark>Main Board Temper</mark> | atures :                                                      |
|                                | U45 - LM95233 Local Temp 24 C (near DDR3)                     |
|                                | Q8 - LM95233 Remote 1 Temp 22 C (near intake right side edge) |
|                                | Q12 - LM95233 Remote 2 Temp 24 C (near SFP ports)             |
|                                | U14 - ADT7476 Local Temp 32 C (near exhaust left side edge)   |
|                                | U26 - ADT7476 Remote2 Temp 52 C (98DX3036 internal die temp)  |
| Fan 0                          | : 3372 rpm                                                    |
| Fan 1                          | : 4150 rpm                                                    |
| Fan 2                          | : 3876 rpm                                                    |

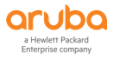

| Main Board Volta | ges :         |                     |
|------------------|---------------|---------------------|
| ispPAC_POWR122   | 20AT8 :       |                     |
|                  | : VDD_0V9     | 0.90V sense 0.922 V |
|                  | : VDD_0V85    | 0.85V sense 0.872 V |
|                  | : VDD_1V8     | 1.80V sense 1.838 V |
|                  | : VDD_1V5     | 1.50V sense 1.538 V |
|                  | : VDD_3V3     | 3.30V sense 3.354 V |
|                  | : VDD_SW_1V8  | 1.80V sense 1.846 V |
|                  | : VDD_SW_1V0  | 1.00V sense 1.018 V |
|                  | : VDD_PHY_0V9 | 0.90V sense 0.924 V |
|                  | : 3V3_SB      | 3.30V sense 3.354 V |
|                  | : VDD_CPU     | 0.88V sense 0.886 V |
|                  | : DDR3_VTT    | 0.77V sense 0.758 V |
|                  | : VCC5        | 5.00V sense 4.998 V |

# 第10步: 如何查询 MD 控制器间的 cluster 工作状态以及如何排除 cluster 在 L2 和 L3 之间 的故障切换

(LabX-MM-1) [mynode] #cd labX-md1

(LabX-MM-1) [00:0c:29:82:71:b4] #

(LabX-MM-1) [00:0c:29:82:71:b4] #mdc

Redirecting to Managed Device Shell

(labX-md1) [MDC] #show lc-cluster group-membership

Cluster Enabled, Profile Name = "labX-cluster"

Redundancy Mode On

Active Client Rebalance Threshold = 20%

Standby Client Rebalance Threshold = 40%

Unbalance Threshold = 5%

Heartbeat Threshold = 500 msec

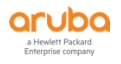

| AP Load Balancing: Enabled                                                                              |  |  |  |  |  |  |
|----------------------------------------------------------------------------------------------------|--|--|--|--|--|--|
| Active AP Rebalance Threshold = 20%                                                                     |  |  |  |  |  |  |
| Active AP Unbalance Threshold = 5%                                                                      |  |  |  |  |  |  |
| Active AP Rebalance AP Count = 50                                                                       |  |  |  |  |  |  |
| Active AP Rebalance Timer = 1 minutes                                                                   |  |  |  |  |  |  |
| Cluster Info Table                                                                                      |  |  |  |  |  |  |
|                                                                                                    |  |  |  |  |  |  |
| Type IPv4 Address Priority Connection-Type STATUS                                                       |  |  |  |  |  |  |
|                                                                                                    |  |  |  |  |  |  |
| self 10.2.10.11 128 N/A CONNECTED (Member)                                                              |  |  |  |  |  |  |
| peer 10.2.10.12 128 <mark>L2-Connected CONNECTED</mark> (Leader, last HBT_RSP 68ms ago, RTD = 1.764 ms) |  |  |  |  |  |  |
|                                                                                                    |  |  |  |  |  |  |

我们模拟仅仅在 labX-md1 节点下新增一个 vlan 1000, 而在 labX-md2 上没有新增该 vlan 1000.

| (labX-md1) [MDC] #show vlan |                |          |               |  |  |
|-----------------------------|----------------|----------|---------------|--|--|
| VLAN CONFIGURA              | ATION          |          |               |  |  |
|                             |                |          |               |  |  |
| VLAN Description            | n Ports        | AAA Prof | ile Option-82 |  |  |
|                             |                |          |               |  |  |
| 1 Default G                 | E0/0/0-0/2 Pc0 | -7 N/A   | Disabled      |  |  |
| 30 VLAN0030                 | GE0/0/0        | N/A      | Disabled      |  |  |
| 100 VLAN0100                | GE0/0/0        | N/A      | Disabled      |  |  |
| 220 VLAN0220                | GE0/0/0        | N/A      | Disabled      |  |  |
| 1000 VLAN1000               | GE0/0/0        | N/A      | Disabled      |  |  |
|                             |                |          |               |  |  |
| (labX-md2) [MDC]            | #show vlan     |          |               |  |  |

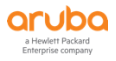

#### VLAN CONFIGURATION

| VLAN Description Ports AAA Profile Option- |           |                  |     |          |  |  |  |
|--------------------------------------------|-----------|------------------|-----|----------|--|--|--|
|                                            |           |                  |     |          |  |  |  |
| 1                                          | Default G | E0/0/0-0/2 Pc0-7 | N/A | Disabled |  |  |  |
| 30                                         | VLAN0030  | GE0/0/0          | N/A | Disabled |  |  |  |
| 100                                        | VLAN0100  | GE0/0/0          | N/A | Disabled |  |  |  |
| 220                                        | VLAN0220  | GE0/0/0          | N/A | Disabled |  |  |  |
|                                            |           |                  |     |          |  |  |  |

# 接着,你在 labX-md1 上会发现集群状态变成 L3-Connected

| <mark>(labX-md1)</mark> [MDC] #show lc-cluster group-membership |
|-----------------------------------------------------------------|
| Cluster Enabled, Profile Name = "labX-cluster"                  |
| Redundancy Mode On                                              |
| Active Client Rebalance Threshold = 20%                         |
| Standby Client Rebalance Threshold = 40%                        |
| Unbalance Threshold = 5%                                        |
| Heartbeat Threshold = 500 msec                                  |
| AP Load Balancing: Enabled                                      |
| Active AP Rebalance Threshold = 20%                             |
| Active AP Unbalance Threshold = 5%                              |
| Active AP Rebalance AP Count = 50                               |
| Active AP Rebalance Timer = 1 minutes                           |
| Cluster Info Table                                              |
|                                                                 |
| Type IPv4 Address Priority Connection-Type STATUS               |
|                                                                 |

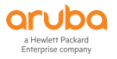

| self | 10.2.10.11 | 128 | N/A CONNECTED (Member)                                                 |  |
|------|------------|-----|------------------------------------------------------------------------|--|
| peer | 10.2.10.12 | 128 | L3-Connected CONNECTED (Leader, last HBT_RSP 50ms ago, RTD = 1.739 ms) |  |
|      |            |     |                                                                        |  |

## 可以查看到该 labX-md1 出现 L3 Connected 的原因,就是在 VLAN 1000 上有 vlan-

| probe         | e 失败         |          |            |         |         |       |                   |                      |      |                                               |
|---------------|--------------|----------|------------|---------|---------|-------|-------------------|----------------------|------|-----------------------------------------------|
| (labX-m       | nd1) [MDC] # | show lc- | cluster vl | an-prob | e statu | IS    |                   |                      |      |                                               |
| Cluster       | VLAN Probe   | Status   |            |         |         |       |                   |                      |      |                                               |
|               |              |          |            |         |         |       |                   |                      |      |                                               |
| Type IP<br>OP | v4 Address   | REQ-SE   | NT REQ-F   | AIL ACK | SENT    | ACK-F | AIL RE            | Q-RCVD A             | CK-R | CVD <mark>VLAN_FAIL</mark> CONN-TYPE START/ST |
| peer          | 10.2.10.12   | 42       | 0 6        | 0       | 6       | 6     | <mark>1000</mark> | <mark>L3 Conn</mark> | 4/   | 4                                             |

### 解决办法:在 labX-md1 的设备节点下设置 vlan-probe 排除 vlan 1000

(LabX-MM-1) [00:0c:29:82:71:b4] (config) #lc-cluster exclude-vlan 1000

(LabX-MM-1) ^[00:0c:29:82:71:b4] (config) #write me

#### 重新在 labX-md1 上查看下 vlan-probe 状态,已经变成 L2 Connected 的了

| (labX-md1) [MDC] #lc-cluster start-vlan-probe (重新触发一次 vlan probe 请求)                                       |  |
|----------------------------------------------------------------------------------------------------|--|
| (labX-md1) [MDC] #show lc-cluster vlan-probe status                                                        |  |
| Cluster VLAN Probe Status                                                                                  |  |
|                                                                                                    |  |
| Type IPv4 Address REQ-SENT REQ-FAIL ACK-SENT ACK-FAIL REQ-RCVD ACK-RCVD VLAN_FAIL CONN-TYPE START/ST<br>OP |  |
|                                                                                                    |  |
| peer 10.2.10.12 54 0 7 0 7 9 0 <mark>L2 Conn</mark> 3/ 3                                                   |  |

## 第11步: 如何在建立集群的 MD 控制器上查看用户的 UAC, S-UAC 和负载均衡情况

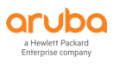

| 在当前 labX-md1 控制器上,查看所有以该控制器作为 UAC 的用户信息                   |  |  |  |  |  |  |  |
|-----------------------------------------------------------|--|--|--|--|--|--|--|
| (labX-md1) [MDC] #show aaa cluster essid-all users        |  |  |  |  |  |  |  |
| Active Users for ESSID : aruba-test                       |  |  |  |  |  |  |  |
|                                                           |  |  |  |  |  |  |  |
| BUCKET MAC IP Active UAC Standby UAC                      |  |  |  |  |  |  |  |
|                                                           |  |  |  |  |  |  |  |
| 105 50:a7:2b:5b:25:17 192.168.100.1 10.2.10.11 10.2.10.12 |  |  |  |  |  |  |  |
|                                                           |  |  |  |  |  |  |  |

#### 在当前 labX-md1 控制器上,查看所有以该控制器作为 S-UAC 的用户信息

| (labX-md´              | 1) [MDC] #             | #show aaa cl                | uster essic | I-all users standby           |  |
|------------------------|------------------------|-----------------------------|-------------|-------------------------------|--|
| Dormant                | Users                  |                             |             |                               |  |
|                        |                        |                             |             |                               |  |
| ESSID                  | <mark>BUCKET</mark>    | MAC                         | IP          | Active UAC Standby UAC        |  |
|                        |                        |                             |             |                               |  |
| <mark>aruba-tes</mark> | s <mark>t 160 7</mark> | <mark>/c:01:91:a8:a2</mark> | aa 192.16:  | 8.100.2 10.2.10.12 10.2.10.11 |  |
|                        |                        |                             |             |                               |  |

在当前 labX-md1 控制器上,得到了每个用户的 BUCKET ID,就可以了解该用户的选择 UAC 和 S-UAC 的对应关系。

| (labX-md1) [MDC] #show sapm-bucketmap |                         |  |  |  |  |  |
|---------------------------------------|-------------------------|--|--|--|--|--|
| SAPM Bucketmap                        |                         |  |  |  |  |  |
|                                       |                         |  |  |  |  |  |
| Item                                  | Value                   |  |  |  |  |  |
|                                       |                         |  |  |  |  |  |
| Essid                                 | aruba-ap                |  |  |  |  |  |
| Status                                | Bucketmap not published |  |  |  |  |  |

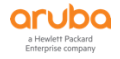

# 当然你也可以基于特定的 AP 来显示每个用户的 BUCKET ID, 就可以了解该用户的选择 UAC 和 S-UAC 的对应关系。

(labX-md1) [MDC] #show ap remote debug bucketmap sapd ap-name LAB2-AP1

| Bucket map for es                     | sid aruba-test (Rcvd at Sat Mar 28 17:45:15 2020 [15m:22s ago]);gen_num=3                                         |
|---------------------------------------|----------------------------------------------------------------------------------------------------|
| Item                                  | Value                                                                                                    |
|                                       |                                                                                                    |
| Essid                                 | aruba-test                                                                                                    |
| UAC 0                                 | 10.2.10.12                                                                                                    |
| UAC 1                                 | 10.2.10.11                                                                                                    |
| Active Map [0-31]<br>01               | 00 01 00 01 00 01 00 01 00 01 00 01 00 01 00 01 00 01 00 01 00 01 00 01 00 01 00 01 00 01 00 01 00 01 00          |
| Active Map [32-63<br>01               | ] 00 01 00 01 00 01 00 01 00 01 00 01 00 01 00 01 00 01 00 01 00 01 00 01 00 01 00 01 00 01 00 01 00 01 00        |
| Active Map [64-95<br>01               | ] 00 01 00 01 00 01 00 01 00 01 00 01 00 01 00 01 00 01 00 01 00 01 00 01 00 01 00 01 00 01 00 01 00 01 00        |
| Active Map [96-12<br>0 01             | 7] 00 01 00 01 00 01 00 01 00 01 00 01 00 01 00 01 00 01 00 01 00 01 00 01 00 01 00 01 00 01 00 01 00 01 0        |
| Active Map [128-1<br>0 01             | 59] 00 01 00 01 00 01 00 01 00 01 00 01 00 01 00 01 00 01 00 01 00 01 00 01 00 01 00 01 00 01 00 01 0             |
| Active Map [160-1<br>0 01             | 91] 00 01 00 01 00 01 00 01 00 01 00 01 00 01 00 01 00 01 00 01 00 01 00 01 00 01 00 01 00 01 00 01 00 01 0       |
| Active Map [192-2<br>0 01             | 23] 00 01 00 01 00 01 00 01 00 01 00 01 00 01 00 01 00 01 00 01 00 01 00 01 00 01 00 01 00 01 00 01 00 01 0       |
| Active Map [224-2<br>0 01             | 55] 00 01 00 01 00 01 00 01 00 01 00 01 00 01 00 01 00 01 00 01 00 01 00 01 00 01 00 01 00 01 00 01 0             |
| Standby Map [0-3 <sup>-</sup><br>1 00 | 1] 01 00 01 00 01 00 01 00 01 00 01 00 01 00 01 00 01 00 01 00 01 00 01 00 01 00 01 00 01 00 01 00 01 00 0        |
| Standby Map [32-6<br>1 00             | 63] 01 00 01 00 01 00 01 00 01 00 01 00 01 00 01 00 01 00 01 00 01 00 01 00 01 00 01 00 01 00 01 00 01 00 0       |
| Standby Map [64-9<br>1 00             | 95] 01 00 01 00 01 00 01 00 01 00 01 00 01 00 01 00 01 00 01 00 01 00 01 00 01 00 01 00 01 00 01 00 01 00 01 00 0 |

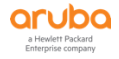

| Standby Map [96-127]<br>01 00  | 01 00 01 00 01 00 01 00 01 00 01 00 01 00 01 00 01 00 01 00 01 00 01 00 01 00 01 00 01 00 01 00       |  |
|--------------------------------|----------------------------------------------------------------------------------------------------|--|
| Standby Map [128-159]<br>01 00 | 01 00 01 00 01 00 01 00 01 00 01 00 01 00 01 00 01 00 01 00 01 00 01 00 01 00 01 00 01 00 01 00 01 00 |  |
| Standby Map [160-191]<br>01 00 | 01 00 01 00 01 00 01 00 01 00 01 00 01 00 01 00 01 00 01 00 01 00 01 00 01 00 01 00 01 00 01 00 01 00 |  |
| Standby Map [192-223]<br>01 00 | 01 00 01 00 01 00 01 00 01 00 01 00 01 00 01 00 01 00 01 00 01 00 01 00 01 00 01 00 01 00 01 00 01 00 |  |
| Standby Map [224-255]<br>01 00 | 01 00 01 00 01 00 01 00 01 00 01 00 01 00 01 00 01 00 01 00 01 00 01 00 01 00 01 00 01 00 01 00       |  |
| L2 Connectedness [0-31]        | 111111111111111111111111111111111111111                                                               |  |
| L2 Connectedness [32-63]       | 111111111111111111111111111111111111111                                                               |  |
| L2 Connectedness [64-95]       | 111111111111111111111111111111111111111                                                               |  |
| L2 Connectedness [96-127]      | ] 111111111111111111111111111111111                                                                   |  |
| L2 Connectedness [128-15       | 9] 1 1 1 1 1 1 1 1 1 1 1 1 1 1 1 1 1 1 1                                                              |  |
| L2 Connectedness [160-19       | 1] 1 1 1 1 1 1 1 1 1 1 1 1 1 1 1 1 1 1                                                                |  |
| L2 Connectedness [192-22       | 71 1 1 1 1 1 1 1 1 1 1 1 1 1 1 1 1 1 1                                                                |  |
|                                | 5]                                                                                                    |  |

# 在集群中的任何一个 MD 控制器上,可以显示 AP 和 Client 在集群的各个 MD 间的负载情况(由于 lab 环境中的 AP 和 Client 数量有限,仅供参数)

| (labX-md1) [MDC] #show lc-cluster load distribution |                     |   |   |  |  |  |  |  |
|-----------------------------------------------------|---------------------|---|---|--|--|--|--|--|
| Cluster Load Distribution for APs                   |                     |   |   |  |  |  |  |  |
|                                                     |                     |   |   |  |  |  |  |  |
| Type IPv4 Address Active APs Standby APs            |                     |   |   |  |  |  |  |  |
|                                                     |                     |   |   |  |  |  |  |  |
| self                                                | 10.2.10.11          | 0 | 1 |  |  |  |  |  |
| peer                                                | peer 10.2.10.12 1 0 |   |   |  |  |  |  |  |
| Total: Active APs 1 Standby APs 1                   |                     |   |   |  |  |  |  |  |

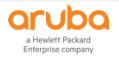

| (labX-                                    | abX-md1) [MDC] #show lc-cluster load distribution client |                  |                 |  |  |  |  |  |  |
|-------------------------------------------|----------------------------------------------------------|------------------|-----------------|--|--|--|--|--|--|
| Cluster Load Distribution for Clients     |                                                          |                  |                 |  |  |  |  |  |  |
|                                           |                                                          |                  |                 |  |  |  |  |  |  |
| Type l                                    | Pv4 Address                                              | Active Clients S | Standby Clients |  |  |  |  |  |  |
|                                           |                                                          |                  |                 |  |  |  |  |  |  |
| self                                      | 10.2.10.11                                               | 0                | 1               |  |  |  |  |  |  |
| peer                                      | 10.2.10.12                                               | 1                | 0               |  |  |  |  |  |  |
| Total: Active Clients 1 Standby Clients 1 |                                                          |                  |                 |  |  |  |  |  |  |

#### 第12步: 如何查看 MM 和 MD 控制器历史的每次重启的时间点和系统原因。

| (labX-md1) [MDC] #show boot history  | ,             |           |        |       |         |                               |
|--------------------------------------|---------------|-----------|--------|-------|---------|-------------------------------|
| Reboot History Table                 |               |           |        |       |         |                               |
|                                      |               |           |        |       |         |                               |
| No Description                       | User          | Role      | IP     | Tin   | nestamp | )                             |
|                                      |               |           |        |       | -       |                               |
| 1 Reboot Cause: Power Cycle (Intent: | cause: 0:0)   | system    | -      |       | -       | Tue Mar 24 12:56:13 2020      |
| 2 Reboot Cause: User reboot (Intent: | cause: 86:50) | system    |        | -     | -       | Tue Mar 24 13:00:47 2020      |
| 3 Controller Reboot initiated.       | seamles       | ss-logon- | w star | ndard | 10.2.5  | 0.11 Tue Mar 24 13:50:40 2020 |
| 4 Reboot Cause: User reboot (Intent: | cause: 86:50) | system    |        | -     | -       | Tue Mar 24 13:54:26 2020      |
| 5 Reboot Cause: Halt reboot (Intent: | ause: 86:50)  | system    |        | -     | -       | Wed Mar 25 10:09:54 2020      |
| 6 Reboot Cause: Halt reboot (Intent: | ause: 86:50)  | system    |        | -     | -       | Thu Mar 26 08:49:19 2020      |
| 7 Reboot Cause: Halt reboot (Intent: | ause: 86:50)  | system    |        | -     | -       | Fri Mar 27 08:38:54 2020      |
| 8 Reboot Cause: Halt reboot (Intent: | ause: 86:50)  | system    |        | -     | -       | Sat Mar 28 09:55:26 2020      |
| 9 Reboot Cause: Halt reboot (Intent: | ause: 86:50)  | system    |        | -     | -       | Sun Mar 29 12:44:55 2020      |

# 对重启的各种原因做个解释

(xx) #show boot history

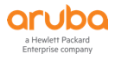

| Reboot History Table                                                                                                    |                                                                                                    |                                                                                                    |                                                                                                    |                                                                                                    |
|----------------------------------------------------------------------------------------------------|----------------------------------------------------------------------------------------------------|----------------------------------------------------------------------------------------------------|----------------------------------------------------------------------------------------------------|----------------------------------------------------------------------------------------------------|
|                                                                                                    |                                                                                                    |                                                                                                    |                                                                                                    |                                                                                                    |
| No Description                                                                                                    | Licor Polo ID                                                                                                    | Timost                                                                                                    |                                                                                                    |                                                                                                    |
| No Description                                                                                                    | USEI KUIE IF                                                                                                    | Timesta                                                                                                    | amp                                                                                                    |                                                                                                    |
|                                                                                                    |                                                                                                    |                                                                                                    |                                                                                                    |                                                                                                    |
| 1 Reboot Cause: User reboot (Intent:cause:reg<br>- <mark>管理员通过 telnet/ssh 重启 AC</mark>                                                                                                    | jister 78:86:0)                                                                                                    | admin root 10                                                                                                    | 01.225.89.0                                                                                                    | Sat Oct 3 08:41:20 2015                                                                                                    |
| 2 Reboot Cause: Power Failure (Intent:cause:re<br><mark>电源故障</mark>                                                                                                    | egister ee:ee:0)                                                                                                    | admin root 1                                                                                                    | 01.225.89.0                                                                                                    | Mon Dec 7 09:10:12 2015                                                                                                    |
| 3   Controller Reboot initiated from Web-Ul.<br><mark>理员采用 web Ul(http 浏览器)重启 AC</mark>                                                                                                    | adm                                                                                                    | in root 192.16                                                                                                    | 8.89.90 Mor                                                                                                    | n Dec 7 09:17:40 2015管                                                                                                    |
| 4 Reboot Cause: User reboot (Intent:cause:reg                                                                                                    | gister 78:86:0)                                                                                                    | admin root 10                                                                                                    | 01.225.89.0                                                                                                    | Mon Dec 7 09:20:05 2015                                                                                                    |
| 5 Reboot Cause: License expired (Intent:cause<br><mark>授权到期,控制自重启</mark>                                                                                                    | register bc:86:0                                                                                                    | ) admin root 1                                                                                                    | 101.225.89.0                                                                                                    | Sat Dec 26 00:03:17 2015                                                                                                    |
| 6 Reboot Cause: Power Failure (Intent:cause:re                                                                                                    | egister ee:ee:0)                                                                                                    | admin root 1                                                                                                    | 01.225.89.0                                                                                                    | Thu Feb 18 08:52:26 2016                                                                                                    |
| 7 Reboot Cause: Power Failure (Intent:cause:re                                                                                                    | egister ee:ee:0)                                                                                                    | admin root 1                                                                                                    | 01.225.89.0                                                                                                    | Thu Feb 25 19:31:13 2016                                                                                                    |
|                                                                                                    |                                                                                                    |                                                                                                    |                                                                                                    |                                                                                                    |
| 8 Controller Reboot initiated.                                                                                                    | admin roo                                                                                                    | t serial-console                                                                                                    | e Thu Feb 25                                                                                                    | 20:16:08 2016 <mark>管理员通过</mark>                                                                                                    |
| 8 Controller Reboot initiated.<br><mark>console 串口重启 AC(包括初始化配置后的自动重</mark>                                                                                                    | admin roo<br><mark>i启过程)</mark>                                                                                                    | t serial-console                                                                                                    | e Thu Feb 25                                                                                                    | 20:16:08 2016 <mark>管理员通过</mark>                                                                                                    |
| <ol> <li>8 Controller Reboot initiated.</li> <li>console 串口重启 AC (包括初始化配置后的自动重</li> <li>9 Reboot Cause: User reboot (Intent:cause:reg</li> </ol>                                                                                                    | admin roo<br><mark>启过程)</mark><br>gister 78:86:0)                                                                                                    | t serial-console<br>admin root 10                                                                                                    | e Thu Feb 25<br>01.225.89.0                                                                                                    | 20:16:08 2016 <mark>管理员通过</mark><br>Thu Feb 25 20:18:28 2016                                                                                                    |
| <ol> <li>8 Controller Reboot initiated.</li> <li>console 串口重启 AC (包括初始化配置后的自动重</li> <li>9 Reboot Cause: User reboot (Intent:cause:reg</li> <li>10 Reboot Cause: User reboot (Intent:cause:reg</li> </ol>                                                                                                    | admin roo<br><mark>i启过程)</mark><br>gister 78:86:0)<br>gister 78:86:0)                                                                                                    | t serial-console<br>admin root 10<br>admin root 1                                                                                                    | e Thu Feb 25<br>01.225.89.0<br>01.225.89.0                                                                                                    | 20:16:08 2016 <mark>管理员通过</mark><br>Thu Feb 25 20:18:28 2016<br>Thu Feb 25 20:23:12 2016                                                                                                    |
| <ul> <li>8 Controller Reboot initiated.</li> <li>console 串口重启 AC (包括初始化配置后的自动重</li> <li>9 Reboot Cause: User reboot (Intent:cause:reg</li> <li>10 Reboot Cause: User reboot (Intent:cause:reg</li> <li>11 Controller Reboot initiated.</li> </ul>                                                                                                    | admin roo<br><mark>追己程)</mark><br>gister 78:86:0)<br>gister 78:86:0)<br>admin roo                                                                                                    | t serial-console<br>admin root 10<br>admin root 1<br>ot serial-consol                                                                                                    | e Thu Feb 25<br>01.225.89.0<br>01.225.89.0<br>le Fri Feb 26                                                                                                    | 20:16:08 2016 <mark>管理员通过</mark><br>Thu Feb 25 20:18:28 2016<br>Thu Feb 25 20:23:12 2016<br>01:59:46 2016                                                                                                    |
| <ul> <li>8 Controller Reboot initiated.</li> <li>console 串口重启 AC (包括初始化配置后的自动重</li> <li>9 Reboot Cause: User reboot (Intent:cause:reg</li> <li>10 Reboot Cause: User reboot (Intent:cause:reg</li> <li>11 Controller Reboot initiated.</li> <li>12 Reboot Cause: User reboot (Intent:cause:reg</li> </ul>                                                                                                    | admin roo<br><mark>庐过程)</mark><br>gister 78:86:0)<br>gister 78:86:0)<br>admin roo<br>gister 78:86:0)                                                                                                    | t serial-console<br>admin root 10<br>admin root 1<br>ot serial-consol<br>admin root 1                                                                                                    | e Thu Feb 25<br>01.225.89.0<br>01.225.89.0<br>le Fri Feb 26<br>01.225.89.0                                                                                                    | 20:16:08 2016管理员通过<br>Thu Feb 25 20:18:28 2016<br>Thu Feb 25 20:23:12 2016<br>01:59:46 2016<br>Fri Feb 26 02:02:06 2016                                                                                                    |
| <ul> <li>8 Controller Reboot initiated.</li> <li>console 串口重启 AC (包括初始化配置后的自动重</li> <li>9 Reboot Cause: User reboot (Intent:cause:reg</li> <li>10 Reboot Cause: User reboot (Intent:cause:reg</li> <li>11 Controller Reboot initiated.</li> <li>12 Reboot Cause: User reboot (Intent:cause:reg</li> <li>13 Reboot Cause: Power Failure (Intent:cause:reg</li> </ul>                                                                                                    | admin roo<br>信过程)<br>gister 78:86:0)<br>gister 78:86:0)<br>admin roo<br>gister 78:86:0)<br>register ee:ee:0)                                                                                                    | t serial-console<br>admin root 10<br>admin root 1<br>ot serial-consol<br>admin root 1<br>admin root 1                                                                                                    | e Thu Feb 25<br>01.225.89.0<br>01.225.89.0<br>e Fri Feb 26<br>01.225.89.0<br>101.225.89.0                                                                                                    | 20:16:08 2016管理员通过<br>Thu Feb 25 20:18:28 2016<br>Thu Feb 25 20:23:12 2016<br>01:59:46 2016<br>Fri Feb 26 02:02:06 2016<br>Fri Feb 26 09:44:36 2016                                                                                     |
| <ul> <li>8 Controller Reboot initiated.</li> <li>console 串口重启 AC (包括初始化配置后的自动重</li> <li>9 Reboot Cause: User reboot (Intent:cause:reg</li> <li>10 Reboot Cause: User reboot (Intent:cause:reg</li> <li>11 Controller Reboot initiated.</li> <li>12 Reboot Cause: User reboot (Intent:cause:reg</li> <li>13 Reboot Cause: Power Failure (Intent:cause:reg</li> <li>14 Reboot Cause: Power Failure (Intent:cause:reg</li> </ul>                                                                                                    | admin roo<br>i启过程)<br>gister 78:86:0)<br>gister 78:86:0)<br>admin roo<br>gister 78:86:0)<br>register ee:ee:0)                                                                                                    | t serial-console<br>admin root 10<br>admin root 1<br>ot serial-consol<br>admin root 1<br>admin root 1<br>admin root 1                                                                                     | e Thu Feb 25<br>01.225.89.0<br>01.225.89.0<br>le Fri Feb 26<br>01.225.89.0<br>101.225.89.0<br>101.225.89.0                                                                                                    | 20:16:08 2016管理员通过<br>Thu Feb 25 20:18:28 2016<br>Thu Feb 25 20:23:12 2016<br>01:59:46 2016<br>Fri Feb 26 02:02:06 2016<br>Fri Feb 26 09:44:36 2016<br>Mon Feb 29 09:22:25 2016                                                         |
| <ul> <li>8 Controller Reboot initiated.</li> <li>console 串口重启 AC (包括初始化配置后的自动重</li> <li>9 Reboot Cause: User reboot (Intent:cause:reg</li> <li>10 Reboot Cause: User reboot (Intent:cause:reg</li> <li>11 Controller Reboot initiated.</li> <li>12 Reboot Cause: User reboot (Intent:cause:reg</li> <li>13 Reboot Cause: Power Failure (Intent:cause:reg</li> <li>14 Reboot Cause: Power Failure (Intent:cause:reg</li> <li>15 Controller Reboot initiated.</li> </ul>                                                                                                    | admin roo<br>i启过程)<br>gister 78:86:0)<br>gister 78:86:0)<br>admin roo<br>gister 78:86:0)<br>register ee:ee:0)<br>register ee:ee:0)<br>admin roo                                                                       | t serial-console<br>admin root 10<br>admin root 1<br>ot serial-consol<br>admin root 1<br>admin root 1<br>admin root 1<br>ot serial-consol                                                                 | e Thu Feb 25<br>01.225.89.0<br>01.225.89.0<br>(01.225.89.0<br>(01.225.89.0<br>(01.225.89.0)<br>(01.225.89.0<br>(01.225.89.0)<br>(01.225.89.0)<br>(01.225.89.0)                                                                        | 20:16:08 2016管理员通过<br>Thu Feb 25 20:18:28 2016<br>Thu Feb 25 20:23:12 2016<br>01:59:46 2016<br>Fri Feb 26 02:02:06 2016<br>Fri Feb 26 09:44:36 2016<br>Mon Feb 29 09:22:25 2016                                                         |
| <ul> <li>8 Controller Reboot initiated.</li> <li>console 串口重启 AC (包括初始化配置后的自动重</li> <li>9 Reboot Cause: User reboot (Intent:cause:reg</li> <li>10 Reboot Cause: User reboot (Intent:cause:reg</li> <li>11 Controller Reboot initiated.</li> <li>12 Reboot Cause: User reboot (Intent:cause:reg</li> <li>13 Reboot Cause: Power Failure (Intent:cause:reg</li> <li>14 Reboot Cause: Power Failure (Intent:cause:reg</li> <li>15 Controller Reboot initiated.</li> <li>16 Reboot Cause: User reboot (Intent:cause:reg</li> </ul>                                                                                                    | admin roo<br>信过程)<br>gister 78:86:0)<br>gister 78:86:0)<br>admin roo<br>gister 78:86:0)<br>register ee:ee:0)<br>register ee:ee:0)<br>admin roo<br>gister 78:86:0)                                                     | t serial-console<br>admin root 10<br>admin root 1<br>ot serial-consol<br>admin root 1<br>admin root 1<br>admin root 1<br>ot serial-consol<br>admin root 1                                                 | e Thu Feb 25<br>01.225.89.0<br>01.225.89.0<br>01.225.89.0<br>01.225.89.0<br>101.225.89.0<br>101.225.89.0<br>le Mon Feb 2<br>01.225.89.0                                                                                               | 20:16:08 2016管理员通过<br>Thu Feb 25 20:18:28 2016<br>Thu Feb 25 20:23:12 2016<br>01:59:46 2016<br>Fri Feb 26 02:02:06 2016<br>Fri Feb 26 09:44:36 2016<br>Mon Feb 29 09:22:25 2016<br>29 09:30:20 2016<br>Mon Feb 29 09:32:42 2016         |
| <ul> <li>8 Controller Reboot initiated.</li> <li>console 串口重启 AC (包括初始化配置后的自动重</li> <li>9 Reboot Cause: User reboot (Intent:cause:reg</li> <li>10 Reboot Cause: User reboot (Intent:cause:reg</li> <li>11 Controller Reboot initiated.</li> <li>12 Reboot Cause: User reboot (Intent:cause:reg</li> <li>13 Reboot Cause: Power Failure (Intent:cause:reg</li> <li>14 Reboot Cause: Power Failure (Intent:cause:reg</li> <li>15 Controller Reboot initiated.</li> <li>16 Reboot Cause: User reboot (Intent:cause:reg</li> <li>17 Reboot Cause: User reboot (Intent:cause:reg</li> </ul>                                                                                                    | admin roo<br>這定过程)<br>gister 78:86:0)<br>gister 78:86:0)<br>admin roo<br>gister 78:86:0)<br>register ee:ee:0)<br>register ee:ee:0)<br>admin roo<br>gister 78:86:0)<br>gister 78:86:0)                                 | t serial-console<br>admin root 10<br>admin root 1<br>ot serial-consol<br>admin root 1<br>admin root 1<br>admin root 1<br>ot serial-consol<br>admin root 1<br>admin root 1                                 | e Thu Feb 25<br>01.225.89.0<br>01.225.89.0<br>01.225.89.0<br>01.225.89.0<br>101.225.89.0<br>101.225.89.0<br>101.225.89.0<br>101.225.89.0<br>01.225.89.0                                                                               | 20:16:08 2016管理员通过<br>Thu Feb 25 20:18:28 2016<br>Thu Feb 25 20:23:12 2016<br>01:59:46 2016<br>Fri Feb 26 02:02:06 2016<br>Fri Feb 26 09:44:36 2016<br>Mon Feb 29 09:22:25 2016<br>Mon Feb 29 09:32:42 2016<br>Mon Feb 29 09:31:18 2016 |
| <ul> <li>8 Controller Reboot initiated.</li> <li>console 串口重启 AC (包括初始化配置后的自动重</li> <li>9 Reboot Cause: User reboot (Intent:cause:reg</li> <li>10 Reboot Cause: User reboot (Intent:cause:reg</li> <li>11 Controller Reboot initiated.</li> <li>12 Reboot Cause: User reboot (Intent:cause:reg</li> <li>13 Reboot Cause: Power Failure (Intent:cause:reg</li> <li>14 Reboot Cause: Power Failure (Intent:cause:reg</li> <li>15 Controller Reboot initiated.</li> <li>16 Reboot Cause: User reboot (Intent:cause:reg</li> <li>17 Reboot Cause: User reboot (Intent:cause:reg</li> <li>18 Controller Reboot initiated.</li> </ul>                                                                                                    | admin roo<br>這定过程)<br>gister 78:86:0)<br>gister 78:86:0)<br>admin roo<br>gister 78:86:0)<br>register ee:ee:0)<br>register ee:ee:0)<br>admin roo<br>gister 78:86:0)<br>gister 78:86:0)<br>admin roo                    | t serial-console<br>admin root 10<br>admin root 1<br>ot serial-consol<br>admin root 1<br>admin root 1<br>admin root 1<br>ot serial-consol<br>admin root 1<br>admin root 1<br>ot serial-consol             | e Thu Feb 25<br>01.225.89.0<br>01.225.89.0<br>(01.225.89.0)<br>(01.225.89.0)<br>(01.225.89.0)<br>(01.225.89.0)<br>(01.225.89.0)<br>(01.225.89.0)<br>(01.225.89.0)<br>(01.225.89.0)<br>(01.225.89.0)<br>(01.225.89.0)<br>(01.225.89.0) | 20:16:08 2016管理员通过<br>Thu Feb 25 20:18:28 2016<br>Thu Feb 25 20:23:12 2016<br>01:59:46 2016<br>Fri Feb 26 02:02:06 2016<br>Fri Feb 26 09:44:36 2016<br>Mon Feb 29 09:22:25 2016<br>29 09:30:20 2016<br>Mon Feb 29 09:32:42 2016         |
| <ul> <li>8 Controller Reboot initiated.</li> <li>console 串口重启 AC (包括初始化配置后的自动重</li> <li>9 Reboot Cause: User reboot (Intent:cause:reg</li> <li>10 Reboot Cause: User reboot (Intent:cause:reg</li> <li>11 Controller Reboot initiated.</li> <li>12 Reboot Cause: User reboot (Intent:cause:reg</li> <li>13 Reboot Cause: User reboot (Intent:cause:reg</li> <li>13 Reboot Cause: Power Failure (Intent:cause:reg</li> <li>14 Reboot Cause: Power Failure (Intent:cause:reg</li> <li>15 Controller Reboot initiated.</li> <li>16 Reboot Cause: User reboot (Intent:cause:reg</li> <li>17 Reboot Cause: User reboot (Intent:cause:reg</li> <li>18 Controller Reboot initiated.</li> <li>19 Reboot Cause: User reboot (Intent:cause:reg</li> </ul> | admin roo<br>這定过程)<br>gister 78:86:0)<br>gister 78:86:0)<br>admin roo<br>gister 78:86:0)<br>register ee:ee:0)<br>register ee:ee:0)<br>admin roo<br>gister 78:86:0)<br>gister 78:86:0)<br>admin roo<br>gister 78:86:0) | t serial-console<br>admin root 10<br>admin root 1<br>ot serial-consol<br>admin root 1<br>admin root 1<br>admin root 1<br>admin root 1<br>admin root 1<br>admin root 1<br>ot serial-consol<br>admin root 1 | e Thu Feb 25<br>01.225.89.0<br>01.225.89.0<br>01.225.89.0<br>01.225.89.0<br>101.225.89.0<br>101.225.89.0<br>01.225.89.0<br>01.225.89.0<br>01.225.89.0<br>le Mon Feb 2<br>01.225.89.0                                                  | 20:16:08 2016管理员通过<br>Thu Feb 25 20:18:28 2016<br>Thu Feb 25 20:23:12 2016<br>01:59:46 2016<br>Fri Feb 26 02:02:06 2016<br>Fri Feb 26 09:44:36 2016<br>Mon Feb 29 09:22:25 2016<br>Mon Feb 29 09:32:42 2016<br>Mon Feb 29 09:41:18 2016 |

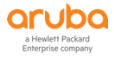

23 Controller Reboot initiated. admin root 192.168.89.6 Wed Apr 20 18:39:20 2016 24 Reboot Cause: User reboot (Intent:cause:register 78:86:0) admin root 101.225.89.0 Wed Apr 20 18:42:05 2016 25 Controller Reboot initiated. admin root 192.168.89.6 Thu Apr 28 16:27:57 2016 26 Reboot Cause: User reboot (Intent:cause:register 78:86:0) admin root 101.225.89.0 Thu Apr 28 16:30:19 2016 27 Controller Reboot initiated from Web-UI. admin root 192.168.89.60 Tue Jun 28 16:02:21 2016 28 Reboot Cause: User reboot (Intent:cause:register 78:86:0) admin root 101.225.89.0 Tue Jun 28 16:04:45 2016 29 Controller Reboot initiated from Web-UI. admin root 116.238.201.168 Sun Jul 3 15:45:53 2016 30 Reboot Cause: User reboot (Intent:cause:register 78:86:0) admin root 101.225.89.0 Sun Jul 3 15:48:17 2016 31 Controller Reboot initiated. admin root 192.168.89.6 Wed Jul 13 13:29:31 2016 32 Reboot Cause: User reboot (Intent:cause:register 78:86:0) admin root 101.225.89.0 Wed Jul 13 13:31:53 2016 33 Reboot Cause: Power Failure (Intent:cause:register ee:ee:0) admin root 101.225.89.0 Tue Aug 30 12:27:32 2016 34 Reboot Cause: Power Failure (Intent:cause:register ee:ee:0) admin root 101.225.89.0 Tue Sep 13 13:35:38 2016 Reboot Cause: Power Failure (Intent:cause:register ee:ee:0) admin root 101.225.89.0 Thu Sep 22 17:40:15 2016 35 36 Reboot Cause: Power Failure (Intent:cause:register ee:ee:0) admin root 101.225.89.0 Sat Oct 8 07:22:37 2016 37 Controller Reboot initiated. admin root 192.168.89.147 Sat Oct 8 07:43:55 2016 38 Reboot Cause: User reboot (Intent:cause:register 78:86:0) Sat Oct 8 07:46:15 2016 admin root 101.225.89.0 39 Upgrade through Web-UI to 6.4.3.7 on partition 1 Successful. admin root 101.85.46.174 Wed Oct 26 18:24:54 20 16 40 Controller Reboot initiated from Web-UI. admin root 101.85.46.174 Wed Oct 26 21:25:30 2016 41 Reboot Cause: User reboot (Intent:cause:register 78:86:0) admin root 101.225.89.0 Wed Oct 26 21:28:15 2016 42 Controller Reboot initiated. admin root 192.168.89.9 Tue Nov 1 12:34:01 2016

43 Reboot Cause: User reboot (Intent:cause:register 78:86:0) admin root 101.225.89.0 Tue Nov 1 12:36:19 2016
44 Upgrade through Web-UI to 6.4.4.10 on partition 0 Successful. admin root 192.168.89.11 Wed Nov 2 19:17:54 2 016

45 Controller Reboot initiated from Web-UI.

admin root 192.168.89.32 Sat Nov 5 08:50:23 2016

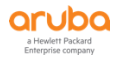

46 Reboot Cause: User reboot (Intent:cause:register 78:86:0) admin root 101.225.89.0 Sat Nov 5 08:53:03 2016

47 Upgrade through Web-UI to 6.4.3.10 on partition 1 Successful. admin root 192.168.89.32 Sat Nov 5 09:22:45 20 16

48 Upgrade through Web-UI to 6.4.3.10 on partition 1 Successful. admin root 192.168.89.32 Tue Nov 8 10:48:50 20 16

49 Controller Reboot initiated from Web-UI. admin root 218.3.164.126 Thu Nov 10 20:02:37 2016

50 Reboot Cause: User reboot (Intent:cause:register 78:86:0) admin root 101.225.89.0 Thu Nov 10 20:05:19 2016

#### 第13步: 如何查看 MM 和 MD 控制器的上联口线路或者光模块通讯是否正常。

主要确认下是否有错误的 error 和 CRC 报文,上联端口是否是 TRUSTED.

(labX-md1) [MDC] #show interface gigabitethernet 0/0/0

GE 0/0/0 is up, line protocol is up

Hardware is 10 Gigabit Ethernet, address is 00:0C:29:82:71:B4 (bia 00:0C:29:82:71:B4)

Description: GE0/0/0

Encapsulation ARPA, loopback not set

speed (10 Gbps)

MTU 1500 bytes, BW is 10000 Mbit

Last clearing of "show interface" counters 0 day 4 hr 22 min 7 sec

link status last changed 0 day 4 hr 19 min 23 sec

464046 packets input, 85441353 bytes

Received 24634 broadcasts, 0 runts, 0 giants, 0 throttles

0 input error bytes, 0 CRC, 0 frame

24634 multicast, 439412 unicast

395875 packets output, 73945263 bytes

0 output errors bytes, 0 deferred

0 collisions, 0 late collisions, 0 throttles

This port is TRUSTED

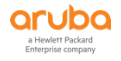

| (labX-md1) [MI  | DC] #sho | ow por | t stats  |        |                              |         |       |                       |                       |                |  |
|-----------------|----------|--------|----------|--------|------------------------------|---------|-------|-----------------------|-----------------------|----------------|--|
| Port Statistics |          |        |          |        |                              |         |       |                       |                       |                |  |
| Port Packets    | In Pack  | etsOut | : Bytesl | n Byte | esOut <mark>InputErro</mark> | orBytes | Outpu | <mark>tErrorBy</mark> | tes <mark>CRCE</mark> | rrors RxNoMbuf |  |
|                 |          |        |          |        |                              |         |       |                       |                       |                |  |
| GE 0/0/0 4713   | 16 40    | 2390   | 86697    | 700 7  | 5104826 0                    | 0       |       | 0                     | 0                     |                |  |
| GE 0/0/1 0      | 0        | 0      | 0        | 0      | 0                            | 0       | 0     |                       |                       |                |  |
| GE 0/0/2 0      | 0        | 0      | 0        | 0      | 0                            | 0       | 0     |                       |                       |                |  |

#### 第14步: 如何查看 MD 控制器和 Radius 服务器之间的通讯是否正常。

| (labX-md1) [MDC] #show aaa authentication-server all     |
|----------------------------------------------------------|
| Auth Server Table                                        |
|                                                          |
| Name Type FQDN IP addr AuthPort AcctPort Status Requests |
|                                                          |
| Internal Local n/a 10.2.50.11 n/a n/a Enabled 0          |
| clearpass Radius none 10.0.50.41 1812 1813 Enabled 13    |
|                                                          |

#### 采用 aaa test-server 可以测试和外置 Radius 之间通讯是否正常

(labX-md1) [MDC] #aaa test-server mschapv2 lab<mark>X</mark>-cppm lab<mark>X</mark>user lab<mark>X</mark>user

Authentication Successful

可以统计外置 Radius 服务器的平均响应时间(单位 ms,通常建议是低于 100ms 为最佳,并且 Tmout 是不应该持续增加的)

(labX-md1) [MDC] #show aaa authentication-server radius statistics

**RADIUS Server Statistics** 

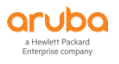

## Server Acct Rq Raw Rq PAP Rq CHAP Rq MSCHAP Rq MSCHAPv2 Rq Mismatch Rsp Bad Auth Acc Rej Acct Rsp Chal Ukn Rsp Tmout AvgRspTm Tot Rq Tot Rsp Rd Err Outstanding Auths Outstanding Requests Acc-RTTS Rq Acc -RTTS Rsp ExpAuthTm Uptime SEQ

clearpass 0 22 0 0 0 12 0 0 6 8 0 20 0 2 1781 34 34 0 57 0:8:43 255/255 0 0 0 0

\*AvgRspTm is in msec, Uptime is in d:h:m, SEQ is in Total/Free

Orphaned requests = 0

\_\_\_\_\_

\*ExpAuthTm is in msec and is different from AvgRspTm. ExpAuthTm is a moving average of auth server response time a nd is used in load balancing if enabled in server group in which this auth server is a part of

#### 2.7 搜集重要信息来联系 TAC

#### 第1步:搜集故障相关的信息

- 1) 是否只发生在个别终端还是所有终端上?
  - ----个别终端上,可能与该类型终端网卡的驱动程序有关
  - ----多个终端上,可能与无线侧和网络侧的配置等有关
- 2) 是否只发生在某个地点还是所有区域?
  - -----某个地点,可能与特定区域的 RF 信号强度, RF 周边干扰环境及 AP 的物理层故障等相关
  - -----所有区域,可能与无线侧和网络侧的配置等有关
- 3) 是否只发生在 2.4G 还是 2.4G 和 5G 都存在问题?
  - -----如果 2.4G 不好, 而 5G 正常,则很可能是射频干扰问题
  - -----如果 2.4G 和 5G 都不正常,可能与无线侧和网络侧的配置等有关
- 4) 是否只发生在某组用户?
  - -----可能与 Radius 认证故障相关
- 5) 是否只有某种应用受到影响,其他应用是否正常?

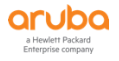

-----可能是 ACL, 路由或服务器性能有关

6) 是否只在特定时间段有影响(如每天的上网高峰期)?

-----可能与防火墙或后台业务服务器性能有关

7) 网络和应用设置最近有什么变化?

-----真实反映网络和应用的变化,有助于快速定位故障

#### 第2步:搜集网络环境相关的信息

1) 无线网络由哪些设备组成?

-----无线控制器和 AP 的型号、版本,以及终端操作系统、无线网卡型号、驱动版本等信息

------提供更详细的网络拓扑图,例如从用户终端到 Aruba 无线控制器之间的所有网络设备的整个拓扑和相关设备厂商和型号, 标明各设备的 IP 地址及互联接口编号

- 2) 用户 VLAN 如何终结, 用户 IP 地址如何获取?
  - -----L2 user vlan, L3 user vlan, internal DHCP Server, external DHCP server
- 3) 如何对无线用户进行认证的,用户认证后的角色策略是否正确?

-----CP auth, MAC auth, 802.1xauth (EAP 方法) 是否设置正确

-----internal DB, external LDAP, external Radius 是否正常工作

----role -- based policy

4) 网络中存在哪种应用?

-----Data access, Voice (Skype or Zoom), Video (Multicast or unicast)

5) 无线控制器与有线网络连接是否正常?

-----从控制器 ping 网关地址,观察是否正常

6) Radius 服务器是否能够正常工作?

-----用" aaa test-server mschap2 <radius-server> <username> <password>" 测试 Radius 认证是否正常,并在 Radius 服务器上观察相应的日志信息

7) DNS/DHCP 服务器是否能够正常工作?

-----将控制器有线端口配置为用户 VLAN, 连接笔记本电脑, 观察是否可以获得 IP 地址

-----将 AP 的有线端口连接笔记本电脑,观察是否可以获得 IP 地址

8) AP 如何发现控制器以及无线控制器与无线 AP 之间是否通讯正常?

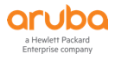

----检查防火墙策略是否允许无线控制器与无线 AP 之间通过以下端口/协议进行通信(要求开启这些端口):

FTP (TCP port 21)

TFTP (UDP port 69)

NTP (UDP port 123)

SYSLOG (UDP port 514)

PAPI (UDP port 8211, UDP 8209 for CPSec)

TCP 21/22 (FTP)

GRE (protocol 47)

UDP 4500 (IAP-VPN 和 RAP)

9) 最近整个网络环境中所用到的各个网元配置是否发生变更。

----请先确认当前 Aruba 无线环境的控制器相关配置是否有过变更? 如果有,具体的操作步骤和指令参数是什么?

----请先确认当前的和无线网络有关的有线网络(核心交换机,接入交换机,路由等),认证服务器,防火墙等出口网关设备,D HCP 服务器,DNS 服务器等,最近是否有过变更操作的动作?

# 第3步:如果此时 MM 和 MD 控制器上发现有 Crash 信息,我们需要在设备重启前,及时将系统中的这些信息保存为文件,并存在本地 flash 闪存中,接着再通过 ftp 协议将该 Crash 文件传输到本地电脑上,便于分析和查看,并可以将该文件发给 Aruba TAC 做进一步分析和处理。

如果发现有 mm 或者 md 控制器发生了 crash 信息或者其他异常故障,不能及时排除时,我们可以到相关控制器上尽快 tar crash ,注意必须是在设备重启前来完成。

首先你要确保您的控制器已经设置了 NTP Server 或者当前的 Clock 时间点是正确的(如果不正确,请给出和北京时间的差异)。 请详细和精确地记录问题第一次发生的时间点和中间经历的过程和问题详细描述。

如果有条件的话,强烈建议设置一台 syslog server 来实施监控和接收控制器的 syslog 日志,便于 TAC 的分析。

(LabX-MM-1) [mynode] #show switches debug

All Switches

-----

IP Address MAC Name Nodepath Type Model Version Status Uptime CrashInfo Config Sync Time (sec)

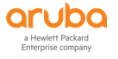

| 10.2.50.11 00:0c:29:ab:5a:bd LabX-MM-1 /mm/mynode master ArubaMM-VA 8.6.0.3_74788 up 0d 0h 8m no<br>0                  |  |  |  |  |  |
|----------------------------------------------------------------------------------------------------|--|--|--|--|--|
| 10.2.10.12 00:0c:29:ea:9a:d9 labX-md2 /md/labX MD ArubaMC-VA 8.6.0.3_74788 up 0d 0h 9m no 0                            |  |  |  |  |  |
| 10.2.10.11 00:0c:29:82:71:b4 labX-md1 /md/labX MD ArubaMC-VA 8.6.0.3_74788 up 0d 0h 9m no 0                            |  |  |  |  |  |
|                                                                                                    |  |  |  |  |  |
| 如果发现有 mm 或者 md 控制器发生了 crash 信息,我们可以到各自控制器上来 tar crash                                                                  |  |  |  |  |  |
| (labX-md1) [MDC] #tar crash                                                                                            |  |  |  |  |  |
| -rw-rr 1 root root 6710 Jan 5 05:38 AUDITTRAIL-HISTORY.log                                                             |  |  |  |  |  |
| -rw-rr 1 root   root   23006710 Jan 5 05:38 crash.tar (自动生成 crash 文件,并保存在本地的 flash 中)                                  |  |  |  |  |  |
| -rw-rr 1 root root 58 Jan 11 04:24 crash.tar_md5sum.txt                                                                |  |  |  |  |  |
| -rw-rr 1 root root 86928 Jan 11 04:40 default.cfg                                                                      |  |  |  |  |  |
| -rw-rr 1 root root 9007 Jun 27 2013 default.cfg.2013-06-27_22-11-20                                                    |  |  |  |  |  |
| -rw-rr 1 root root 9275 Jun 28 2013 default.cfg.2013-06-28_06-23-34                                                    |  |  |  |  |  |
| -rw-rr 1 root root 9339 Mar 18 2014 default.cfg.2014-03-18_05-56-38                                                    |  |  |  |  |  |
| drwxr-xr-x 4 root root 1024 Jan 5 05:41 fieldCerts                                                                     |  |  |  |  |  |
| -rw-rr 2 root root 79031 Apr 25 2017 original.cfg                                                                      |  |  |  |  |  |
| drwx 2 root root 1024 Nov 29 2016 tpm                                                                                  |  |  |  |  |  |
| (labX-md1) [MDC] #copy flash: crash.tar ftp: 1.1.1.1 admin 123456 (我们通过 copy 命令,将 crash 文件复制出来到本地<br>电脑,然后联系 TAC 分析处理) |  |  |  |  |  |
| 上面的操作,同样适合在 mm 控制器上                                                                                                    |  |  |  |  |  |

第4步:如果此时 MM 和 MD 控制器上发现有 Crash 信息或者出现异常故障,我们同时需要在设备重启前,及时将系统中日志 logs 信息保存为文件,并存在本地 flash 闪存中,接着再通过ftp 协议将该 Crash 文件传输到本地电脑上,便于分析和查看,并可以将该文件发给 Aruba TAC 做进一步分析和处理。

如果发现有 mm 或者 md 控制器发生了 crash 信息或者其他异常故障,不能及时排除时,我们可以到相关控制器上尽快 tar logs t ech-support ,注意必须是在设备重启前来完成。

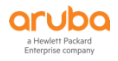

首先你要确保您的控制器已经设置了 NTP Server 或者当前的 Clock 时间点是正确的(如果不正确,请给出和北京时间的差异)。 请详细和精确地记录问题第一次发生的时间点和中间经历的过程和问题详细描述。

如果有条件的话,强烈建议设置一台 syslog server 来实施监控和接收控制器的 syslog 日志,便于 TAC 的分析。

(LabX-MM-1) [mynode] #tar logs tech-support

(LabX-MM-1) [mynode] #dir

| -rw-rr      | 1 root | root | 68737 Mar 28 00:45 AUDITTRAIL-HISTORY.log                                             |
|-------------|--------|------|---------------------------------------------------------------------------------------|
| -rw-rr      | 1 root | root | 37529 Mar 28 00:45 AUDITTRAIL-LOGIN_OUT-HISTORY.log                                   |
| -rw-rr      | 1 root | root | 152 Mar 28 11:59 blimits                                                              |
| -rw-rr      | 1 root | root | 40 Mar 24 13:28 bmap                                                                  |
| -rw-rr      | 1 root | root | 46384 Mar 27 09:22 configbackup.tar.gz                                                |
| -rw-rr      | 1 root | root | 24532 Mar 24 13:54 default.cfg                                                        |
| -rw-rr      | 1 root | root | 46384 Mar 27 09:23 default.tar.gz                                                     |
| drwxr-xr-x  | 4 root | root | 4096 Mar 24 13:08 fieldCerts                                                          |
| -rw-rr      | 1 root | root | 12521 Jan 8 10:59 license-backup-2020                                                 |
| -rw-rr      | 1 root | root | 12604 Mar 24 15:33 license-mynode.lic                                                 |
| -rw-rr      | 1 root | root | 31127 Mar 24 15:40 localdb                                                            |
| -rw         | 1 root | root | 5555619 Mar 28 13:28 logs.tar.7z  (系统自动生成了该日志文件名)                                     |
| -rw-rr      | 1 root | root | 18 Mar 28 09:57 mac_addr.cfg                                                          |
| -rw-rr      | 1 root | root | 47500 Mar 27 09:12 reboot_config_backup.tar.gz                                        |
| drwxr-xr-x  | 2 root | root | 4096 Mar 24 13:10 upgrade-2020-03-24_13-10-02                                         |
| -rw-rr<br>z | 1 root | root | 51746 Mar 24 12:57 upgrade_config_backup_8.4.0.5_to_8.6.0.3_2020-03-24-12_57_14.tar.g |
| -rw-rr      | 1 root | root | 5 Mar 24 13:50 vclock.time                                                            |
| -rw-rr      | 1 root | root | 30575 Mar 25 21:35 wms                                                                |

(LabX-MM-1) [mynode] #copy flash: logs.tar.7z ftp: 1.1.1.1 admin 123456 (我们通过 copy 命令,将 logs 文件复制出来到 本地电脑,然后联系 TAC 分析处理)

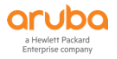

上面的操作,同样适合<mark>在 md 控制器上</mark>

# 第5步:如果问题发生在特定终端上,请搜集以下的相关信息来提交给 Aruba TAC 做进一步分析 和处理。

1.请提供终端设备的制造商、型号、操作系统版本,包括是否有更新文件或补丁。

2.请提供终端设备无线网卡的制造商、型号、驱动软件信息、配置参数。

- 1) Windows 7 或以上系统
  - a) 运行 CMD, 使用"netsh wlan show drivers"命令
  - b) 运行 CMD, 使用"netsh wlan show interfaces"命令

#### 2) MacOS

- a) 同时点击按键"option"和 Wi-Fi 图标
- b) 选择"Open Wireless Diagnostics"
- c) 点击菜单栏"Window", 并选择"Utilities"
- d) 点击"Logging"图标
- e) 选择"Wi-Fi", "EAPOL", "DHCP", "DNS",并点击 "Collect Logs".
- f) 将桌面上获得的信息文件发送给 Aruba TAC
- 3) Linux 系统
- a) 在命令行中使用"lsmod"命令,针对无线 module name 设置一个记录名称
- b) 在命令行中使用 "modinfo <module name>"
- 3.请在控制器上搜集和查看该特定终端的详细的 802.11 协商报文信息。
  - 1) logging user-debug <client mac address> subcat level debugging
  - 2) show logging level verbose
  - 3) show ap debug mgmt-frames client-mac <client mac address>
  - 4) show log user-debug all | include <client mac address>
  - 5) show log user all | include <client mac address>

当你收集好了 user-debug 日志后,记住一定要关闭掉 logging 设置,这是非常重要的

no logging user-debug <client mac address> subcat level debugging

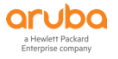

6) show auth-tracebuf mac <client mac address>

7) packet-capture destination local-filesystem

packet-capture datapath mac <client mac address>

packet-capture copy-to-flash datapath-pcap

# 第6步:如果问题发生在特定 AP 上,请搜集以下的相关信息来提交给 Aruba TAC 做进一步分析 和处理。

Show profle-errors (查看当前是否有配置错误)

show ap tech-support ap-name <ap name> (请至少收集三次该命令运行结果)

show ap debug system-status ap-name <ap name>

show ap debug radio-status ap-name <ap name> radio 0 advanced (5G 频段下可以查看不同速率上接收到的数据报文量)

show ap debug radio-status ap-name <ap name> radio 1 advanced (2.4G 频段可以查看不同速率上接收到的数据报文量)

有条件的话,可以利用相关工具进行抓包

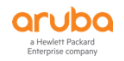

Aruba 动手实验手册: ArubaOS 8 高级配置

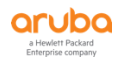

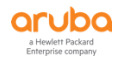